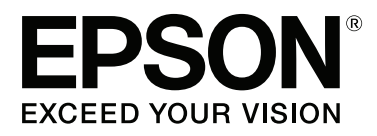

# SC-P9000 Series SC-P7000 Series SC-P8000 Series SC-P6000 Series

# Guida utente

CMP0044-01 IT

## Copyrights e Marchi registrati

Nessuna parte di questa pubblicazione può essere riprodotta, memorizzata in sistemi informatici o trasmessa in qualsiasi forma o con qualsiasi mezzo, elettronico, meccanico, con fotocopie, registrazioni o altro mezzo, senza il consenso scritto di Seiko Epson Corporation. Le informazioni qui contenute riguardano solo questa stampante Epson. Epson non è responsabile per l'utilizzo di queste informazioni in riferimento ad altre stampanti.

Né Seiko Epson Corporation, né suoi affiliati sono responsabili verso l'acquirente di questo prodotto o verso terzi per danni, perdite, costi o spese sostenuti o patiti dall'acquirente o da terzi in conseguenza di: incidenti, cattivo uso o abuso di questo prodotto o modifiche, riparazioni o alterazioni non autorizzate effettuate sullo stesso o (esclusi gli Stati Uniti) la mancata stretta osservanza delle istruzioni operative e di manutenzione di Seiko Epson Corporation.

Seiko Epson Corporation non è responsabile per danni o problemi originati dall'uso di opzioni o materiali di consumo altri da quelli designati come prodotti originali Epson o prodotti approvati Epson da parte di Seiko Epson Corporation.

Seiko Epson Corporation non può essere ritenuta responsabile per danni cagionati da interferenze elettromagnetiche che avvengono per l'uso di cavi di interfaccia diversi dai prodotti approvati Epson specificati da Seiko Epson Corporation.

EPSON®, Epson UltraChrome®, EPSON EXCEED YOUR VISION, EXCEED YOUR VISION e i rispettivi loghi sono marchi registrati o marchi di Seiko Epson Corporation.

Microsoft®, Windows®, Windows Vista® e PowerPoint® sono marchi registrati di Microsoft Corporation.

Apple®, Macintosh® e Mac OS® sono marchi registrati di Apple Inc.

Intel<sup>®</sup> è un marchio registrato di Intel Corporation.

PowerPC® è un marchio registrato di International Business Machines Corporation.

Adobe®, Photoshop®, Lightroom®, e Adobe® RGB (1998) sono tutti marchi registrati o marchi di proprietà di Adobe Systems Incorporated negli Stati Uniti e/o altri paesi.

Avviso generale: gli altri nomi di prodotto qui riportati sono utilizzati solo a scopo identificativo e possono essere marchi dei rispettivi proprietari. Epson non riconosce alcun altro diritto relativamente a tali marchi.

© 2015 Seiko Epson Corporation. All rights reserved.

## Sommario

## Sommario

## Copyrights e Marchi registrati

## Introduzione

| Importanti norme di sicurezza                    |
|--------------------------------------------------|
| Simboli sul prodotto                             |
| Quando si sceglie una posizione per questo       |
| prodotto6                                        |
| Durante l'installazione di questo prodotto 6     |
| Durante l'utilizzo di questo prodotto 7          |
| Quando si maneggiano le cartucce                 |
| d'inchiostro                                     |
| Nota su questa guida                             |
| Simboli7                                         |
| Figure                                           |
| Versioni del sistema operativo 8                 |
| Parti della stampante                            |
| Parte anteriore                                  |
| Retro                                            |
| Adattatore per carta in rotolo                   |
| Pannello di controllo                            |
| Vista dello schermo                              |
| Caratteristiche                                  |
| Risoluzione elevata                              |
| Maggiore facilità d'uso                          |
| Varie opzioni                                    |
| Note sull'uso e la conservazione                 |
| Spazio di installazione                          |
| Note per l'uso della stampante                   |
| Note in caso di stampante non in uso 20          |
| Note sulla gestione delle cartucce di inchiostro |
|                                                  |
| Note sulla gestione della carta                  |
| Introduzione al software                         |
| Software su Disco                                |
| Software sul sito web                            |
| Remote Manager                                   |
| Avviare e chiudere Software                      |
| Avvio                                            |
| Chiusura                                         |
| Disinstallazione Software                        |
| Windows                                          |
| Mac OS X                                         |
|                                                  |

## Funzionamento generale

| Caricamento e rimozione | della carta in rotolo. |  | • | . 29 |
|-------------------------|------------------------|--|---|------|
|-------------------------|------------------------|--|---|------|

| Caricamento della carta in rotolo                                                         |
|-------------------------------------------------------------------------------------------|
| Taglio della carta in rotolo                                                              |
| Rimozione della carta in rotolo                                                           |
| Caricamento e rimozione dei singoli fogli 35                                              |
| Caricamento di fogli singoli A3 o più grandi e                                            |
| cartoncino                                                                                |
| Caricamento dei fogli singoli più piccoli della                                           |
| dimensione A3                                                                             |
| Rimozione dei singoli fogli                                                               |
| Controllare e impostare il tipo di carta                                                  |
| Controllo del tipo di carta                                                               |
| Impostazioni tipo carta                                                                   |
| Uso del contenitore carta                                                                 |
| Espulsione della carta dal retro 40                                                       |
| Espulsione carta da davanti                                                               |
| Conservazione                                                                             |
| Utilizzo dell'unità a bobina per il prelievo<br>automatico (solo SC-P9000 Series/SC-P8000 |
| Series)                                                                                   |
| Uso del pannello di controllo 45                                                          |
| Fissaggio della carta                                                                     |
| Rimozione della carta dall'unità a bobina per il                                          |
| prelievo automatico                                                                       |
| Metodi per la stampa di base                                                              |
| Stampa (Windows)                                                                          |
| Stampa (Mac OS X)                                                                         |
| Annullamento della stampa (Windows) 53                                                    |
| Annullamento della stampa (Mac OS X) 54                                                   |
| Annullare stampa (dalla stampante) 54                                                     |
| Area di stampa                                                                            |
| Area stampabile per la carta in rotolo 55                                                 |
| Area stampabile per fogli singoli                                                         |
| Cambio del tipo di inchiostro nero                                                        |
| Cambio automatico                                                                         |
| Cambio manuale                                                                            |
| Spegnimento dell'alimentazione tramite                                                    |
| Gestione Alimentazione                                                                    |
|                                                                                           |

## Uso dell'unità disco rigido opzionale

| Descrizione delle funzioni 60                 |
|-----------------------------------------------|
| Funzioni estese                               |
| Gestione dei lavori di stampa 60              |
| Dati su disco fisso                           |
| Salvataggio dei lavori di stampa 61           |
| Visualizzazione e stampa dei lavori di stampa |
| salvati                                       |
|                                               |

## Sommario

## Uso del driver della stampante (Windows)

| Visualizzazione della schermata delle<br>impostazioni                                      |
|--------------------------------------------------------------------------------------------|
| Con il tasto Start (Avvio)                                                                 |
| Visualizzazione della guida                                                                |
| Fare clic sul pulsante Aiuto per la guida 65<br>Fare clic con il pulsante destro del mouse |
| sull'elemento da controllare e visualizzare 65                                             |
| Personalizzazione del driver della stampante 66                                            |
| Salvataggio di varie impostazioni come                                                     |
| impostazioni personalizzate 66                                                             |
| Aggiungere un tipo di carta 66                                                             |
| Modifica della disposizione degli elementi                                                 |
| visualizzati68                                                                             |
| Riepilogo della scheda Utility 69                                                          |

## Uso del driver della stampante (Mac OS X)

| Visualizzazione della schermata delle |
|---------------------------------------|
| impostazioni                          |
| Visualizzazione della guida           |
| Uso di Presets (Predefiniti)          |
| Salvare in Presets (Predefiniti)      |
| Cancellare da Presets (Predefiniti)   |
| Uso di Epson Printer Utility 4        |
| Avvio Epson Printer Utility 4         |
| Epson Printer Utility 4 Funzioni      |

## Vari tipi di stampa

| Regolazione Automatica Colore mediante<br>PhotoEnhance (solo per Windows)75 |
|-----------------------------------------------------------------------------|
| Correggere il colore e stampare                                             |
| Stampa di foto in bianco e nero                                             |
| Stampa senza margini                                                        |
| Metodi di stampa senza margini                                              |
| Carta supportata                                                            |
| Informazioni sul taglio della carta in rotolo 85                            |
| Procedure di impostazione per la stampa 86                                  |
| Stampa con ingrandimento/riduzione                                          |
| Adatta alla pagina/Adatta in scala al foglio 89                             |
| Adatta a larghezza rotolo(solo Windows) 91                                  |
| Impostazione di scala personalizzata 92                                     |
| Stampa multipagina                                                          |
| Stampa di manifesti (Ingrandimento per la                                   |
| copertura di diversi fogli e stampa — solo per                              |
| Windows)                                                                    |

| Procedure di impostazione per la stampa 95<br>Unione della carta stampata |
|---------------------------------------------------------------------------|
| Stampa con formati non standard 101                                       |
| Stampa di striscioni (su carta in rotolo) 103                             |
| Layout Manager (Gestione layout) (solo                                    |
| Windows)                                                                  |
| Procedure di impostazione per la stampa 106                               |
| Salvataggio e richiamo delle impostazioni 108                             |

## Stampa con gestione del colore

| Informazioni sulla gestione del colore 109     |
|------------------------------------------------|
| Impostazioni di stampa con gestione del colore |
|                                                |
| Impostazione dei profili                       |
| Impostazione della gestione del colore con le  |
| applicazioni                                   |
| Impostazione della gestione del colore con il  |
| driver della stampante                         |
| Stampa con gestione del colore tramite ICM     |
| host (Windows)                                 |
| Stampa con gestione del colore tramite         |
| ColorSync (Mac OS X)                           |
| Stampa con gestione del colore tramite Driver  |
| ICM (solo Windows). $\ldots$ 114               |

## Utilizzo dei menu del pannello di controllo

| Funzionamento dei menu    |
|---------------------------|
| Elenco dei menu           |
| Menu di Manutenzione      |
| Menu Lavoro Stampa        |
| Menu Carta                |
| Menu Impostaz Stampante   |
| Menu Stato Stampante      |
| Menu Impostazione opzioni |
| Menu Configuraz Rete      |
| Menu Preferenze           |
| Menu Amministratore       |
| Descrizione dei menu      |
| Manutenzione              |
| Lavoro Stampa             |
| Carta                     |
| Impostaz Stampante        |
| Stato Stampante           |
| Impostazione opzioni      |
| Configuraz Rete           |
| Preferenze                |
| Menu Amministratore       |

## Sommario

## Manutenzione

| Manutenzione testina                                                                         |
|----------------------------------------------------------------------------------------------|
| Operazioni di manutenzione 136                                                               |
| Controllo di eventuali ugelli ostruiti 137                                                   |
| Pulizia della testina di stampa                                                              |
| Regolazione dell'errato allineamento di                                                      |
| stampa (Allineam Testina)                                                                    |
| Sostituzione dei materiali di consumo 145                                                    |
| Sostituzione delle cartucce d'inchiostro 145<br>Sostituzione delle Maintenance Boxes (Tanica |
| di manutenzione)                                                                             |
| Sostituzione della taglierina                                                                |
| Pulizia della stampante                                                                      |
| Pulizia della parte esterna 150                                                              |
| Pulizia della parte interna 150                                                              |
|                                                                                              |

## Risoluzione dei problemi

| Procedura da eseguire quando appare un           |
|--------------------------------------------------|
| messaggio                                        |
| Errore SpectroProofer                            |
| In caso di messaggi sulle chiamate di            |
| manutenzione/assistenza                          |
| Risoluzione dei problemi                         |
| Non è possibile stampare (perché la stampante    |
| non funziona)                                    |
| La stampante emette un rumore come se stesse     |
| stampando, ma non viene stampato nulla 160       |
| Il risultato di stampa non è quello previsto 161 |
| Problemi di alimentazione o espulsione 165       |
| Altri                                            |
|                                                  |

## Appendice

| Unità opzionali e materiali di consumo      | 171 |
|---------------------------------------------|-----|
| Supporti speciali Epson                     | 171 |
| Cartucce d'inchiostro                       | 171 |
| Altri                                       | 173 |
| Tipi di carta supportati                    | 175 |
| Tabella dei supporti speciali Epson         | 175 |
| Carta supportata disponibile in commercio   | 192 |
| Prima di stampare su carta disponibile in   |     |
| commercio                                   | 194 |
| Note sullo spostamento o il trasporto della |     |
| stampante                                   | 197 |
| Note sulla movimentazione della stampante   | 197 |
| Note per il trasporto                       | 197 |
| Note per il riutilizzo della stampante      | 198 |
| Requisiti di sistema.                       | 199 |

| 199 |
|-----|
| 200 |
| 202 |
|     |

## Dove rivolgersi per l'assistenza

| Sito web del supporto tecnico                                                |
|------------------------------------------------------------------------------|
| Contattare l'assistenza Epson                                                |
| Prima di contattare Epson 203<br>Assistenza agli utenti residenti in America |
| settentrionale                                                               |
| Assistenza per gli utenti residenti in Europa 204                            |
| Assistenza per gli utenti residenti in Australia                             |
|                                                                              |
| Assistenza per gli utenti residenti a Singapore                              |
|                                                                              |
| Assistenza per gli utenti residenti in Tailandia                             |
| Assistenza per gli utenti residenti in Vietnam                               |
| Assistenza per gli utenti residenti in Indonesia                             |
|                                                                              |
| Assistenza per gli utenti residenti ad Hong                                  |
| Kong                                                                         |
| Assistenza per gli utenti residenti in Malesia 207                           |
| Assistenza per gli utenti residenti in India 207                             |
| Assistenza per gli utenti residenti nelle                                    |
| Filippine                                                                    |
|                                                                              |

## Termini della licenza software

| LICENZA SOFTWARE OPEN SOURCE   | 209 |
|--------------------------------|-----|
| Bonjour                        | 210 |
| Altre licenze software         | 215 |
| Info-ZIP copyright and license | 215 |

# Introduzione

# Importanti norme di sicurezza

Prima di iniziare a usare la stampante, leggere attentamente queste avvertenze. Assicurarsi inoltre di seguire tutte le avvertenze e le istruzioni applicate sulla stampante.

## Simboli sul prodotto

I simboli su questo prodotto Epson sono utilizzati al fine di garantire la sicurezza e il corretto uso del prodotto e per evitare pericoli per i clienti e altre persone, e danni materiali.

I simboli hanno il seguente significato. Assicuratevi di aver compreso pienamente il significato dei simboli su questo prodotto prima di utilizzarlo.

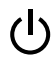

Stand-by

## Quando si sceglie una posizione per questo prodotto

- Installare questo prodotto su una superficie piana e stabile che sia più larga di questo prodotto. Questo prodotto non funzionerà correttamente se si trova in posizione inclinata.
- Evitare luoghi soggetti a brusche variazioni di temperatura e di umidità. Inoltre, tenere la stampante lontana dalla luce diretta del sole, da sorgenti di illuminazione intensa o da fonti di calore.
- □ Evitare luoghi soggetti a urti e vibrazioni.
- **u** Tenere questo prodotto lontano da zone polverose.
- □ Installare questo prodotto in prossimità di una presa elettrica dalla quale sia possibile scollegare facilmente il cavo di alimentazione.

## Durante l'installazione di questo prodotto

- Non bloccare od ostruire le aperture presenti sull'involucro esterno del prodotto.
- Non inserire oggetti nelle aperture. Prestare attenzione a non rovesciare liquidi su questo prodotto.
- Il cavo di alimentazione di questo prodotto può essere utilizzato solo con questo prodotto. L'utilizzo con altre apparecchiature potrebbe causare un incendio o una scossa elettrica.
- Collegare tutte le apparecchiature a delle prese elettriche dotate di messa a terra. Evitare di utilizzare prese sullo stesso circuito di fotocopiatrici o sistemi di aria condizionata che si accendono e spengono regolarmente.
- Evitare prese elettriche controllate da interruttori a parete o timer automatici.
- Tenere l'intero sistema di computer lontano da potenziali fonti di interferenza magnetica, quali altoparlanti o le unità base di telefoni cellulari.
- □ Usare esclusivamente il tipo di alimentazione indicato sulla targhetta della stampante.
- Utilizzare solo il cavo di alimentazione fornito con questo prodotto. L'utilizzo di altri cavi potrebbe causare un incendio o una scossa elettrica.
- Non usare un cavo di alimentazione danneggiato o logoro.
- Se si collega questo prodotto ad una presa multipla, assicurarsi che l'amperaggio totale dei dispositivi collegati non sia superiore a quello supportato dalla presa. Assicurarsi inoltre che l'amperaggio totale di tutti i dispositivi collegati alla presa a parete non sia superiore al livello massimo consentito.
- □ Non tentare di riparare questo prodotto da soli.
- Scollegare questo prodotto e rivolgersi al servizio di assistenza se si verifica una delle seguenti condizioni: Il cavo di alimentazione è danneggiato; è entrato del liquido nel prodotto; il prodotto è caduto o si è danneggiato l'involucro; il prodotto non

funziona normalmente o mostra un evidente cambiamento di prestazioni.

- Se si prevede di utilizzare la stampante in Germania, osservare quanto segue: Garantire un'adeguata protezione per corto circuito e sovraccarico di corrente alla stampante, l'installazione dell'immobile deve essere protetta da un interruttore di circuito da 10 o 16 A.
- Se la spina è danneggiata, sostituire il cavo di alimentazione o rivolgersi ad un elettricista qualificato. Se nella spina ci sono dei fusibili, accertarsi di sostituirli con dei fusibili di dimensione e specifiche nominali corrette.

# Durante l'utilizzo di questo prodotto

- Non inserire le mani all'interno del prodotto e non toccare le cartucce d'inchiostro durante la stampa.
- Non spostare manualmente le testine di stampa, perché si potrebbero provocare danni alla stampante.
- Spegnere sempre il prodotto tramite il tasto di alimentazione situato sul pannello di controllo. Quando si preme questo tasto, la spia di alimentazione lampeggia brevemente e poi si spegne. Non staccare il cavo di alimentazione o spegnere il prodotto fino a quando la spia di alimentazione non avrà smesso di lampeggiare.

## Quando si maneggiano le cartucce d'inchiostro

- Tenere le cartucce d'inchiostro fuori dalla portata dei bambini e non berne il contenuto.
- Se l'inchiostro dovesse venire a contatto con la pelle, lavarsi accuratamente con acqua e sapone.
   Se l'inchiostro dovesse venire a contatto con gli occhi, sciacquarli immediatamente con acqua.
- Prima di installare la nuova cartuccia inchiostro nella stampante, agitarla con movimenti orizzontali di cinque centimetri per circa 15 volte in cinque secondi.

- Utilizzare la cartuccia d'inchiostro entro la data indicata sulla confezione.
- Per risultati ottimali, consumare la cartuccia d'inchiostro entro sei mesi dall'installazione.
- Non smontare le cartucce d'inchiostro e non tentare di ricaricarle. Ciò potrebbe danneggiare la testina di stampa.
- Non toccare il chip IC sul lato della cartuccia d'inchiostro. Ciò può alterare le normali operazioni di funzionamento e stampa.
- Il chip IC su questa cartuccia d'inchiostro contiene una varietà di informazioni sulla cartuccia, quali lo stato della cartuccia d'inchiostro, in modo che la cartuccia possa essere rimossa e reinserita liberamente. Ad ogni modo, ogni volta che la cartuccia viene inserita, si consuma un po' d'inchiostro perché la stampante esegue automaticamente una verifica di stampa.
- Se si toglie una cartuccia d'inchiostro per poi utilizzarla più avanti, proteggere la zona di uscita dell'inchiostro dallo sporco e dalla polvere e conservarla nello stesso ambiente dove si trova questo prodotto. Si noti che esiste una valvola nella porta di alimentazione dell'inchiostro, ciò che rende inutile l'utilizzo di coperchi o tappi, ma bisogna comunque fare attenzione ad evitare che l'inchiostro macchi gli oggetti toccati dalla cartuccia. Non toccare la porta di alimentazione dell'inchiostro o la zona circostante.

## Nota su questa guida

## Simboli

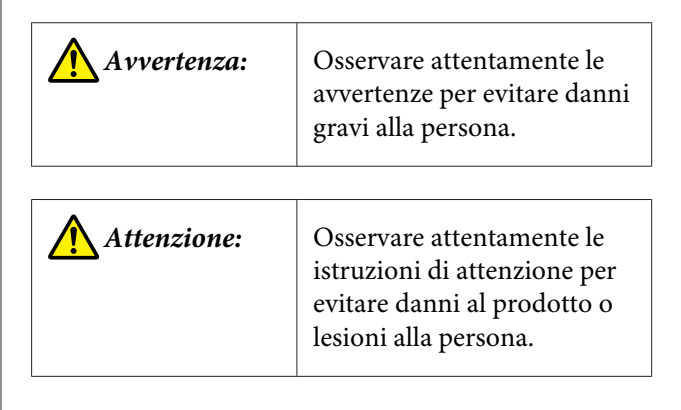

| Importante: | Importante. contiene<br>informazioni importanti sul<br>funzionamento di questo<br>prodotto.       |
|-------------|---------------------------------------------------------------------------------------------------|
|             |                                                                                                   |
| Nota:       | Le note contengono<br>informazioni utili o aggiuntive<br>sul funzionamento di questo<br>prodotto. |

## Figure

Se non diversamente osservato, le figure riportate nella presente documentazione si riferiscono a SC-P9000 Series.

Se non diversamente osservato, le schermate del computer mostrano il set di inchiostri viola da usare con il SC-P9000 Series.

## Versioni del sistema operativo

Nella presente documentazione, vengono utilizzate le seguenti abbreviazioni.

## Windows si riferisce a Windows 8.1, 8, 7, Vista e XP

- Windows 8.1 si riferisce a Windows 8.1,
   Windows 8.1 Pro, e Windows 8.1 Enterprise.
- □ Windows 8 si riferisce a Windows 8, Windows 8 Pro, e Windows 8 Enterprise.
- Windows 7 si riferisce a Windows 7 Home Basic, Windows 7 Home Premium, Windows 7 Professional e Windows 7 Ultimate.
- Windows Vista si riferisce a Windows Vista Home Basic Edition, Windows Vista Home Premium Edition, Windows Vista Business Edition, Windows Vista Enterprise Edition e Windows Vista Ultimate Edition.
- Windows XP si riferisce a Windows XP Home Edition, Windows XP Professional x64 Edition e Windows XP Professional.
- Windows Server 2012 si riferisce a Windows Server 2012 Essentials Edition, Server 2012 standard Edition.

- □ Windows Server 2008 si riferisce a Windows Server 2008 Standard Edition e Windows Server 2008 Enterprise Edition.
- Windows Server 2008 x64 si riferisce a Windows Server 2008 x64 Standard Edition, Windows Server 2008 x64 Enterprise Edition, Windows Server 2008 R2 Standard Edition, e Windows Server 2008 R2 Enterprise Edition.
- Windows Server 2003 si riferisce a Windows Server 2003 Standard Edition e Windows Server 2003 Enterprise Edition.
- □ Windows Server 2003 x64 si riferisce a Windows Server 2003 x64 Standard Edition e Windows Server 2003 x64 Enterprise Edition.

## Mac OS X

In questo manuale, "Mac OS X" è usato in riferimento a "OS X Yosemite", "OS X Mavericks", "OS X Mountain Lion", "OS X Lion", e "Mac OS X v10.6.8".

## Parti della stampante

## **Parte anteriore**

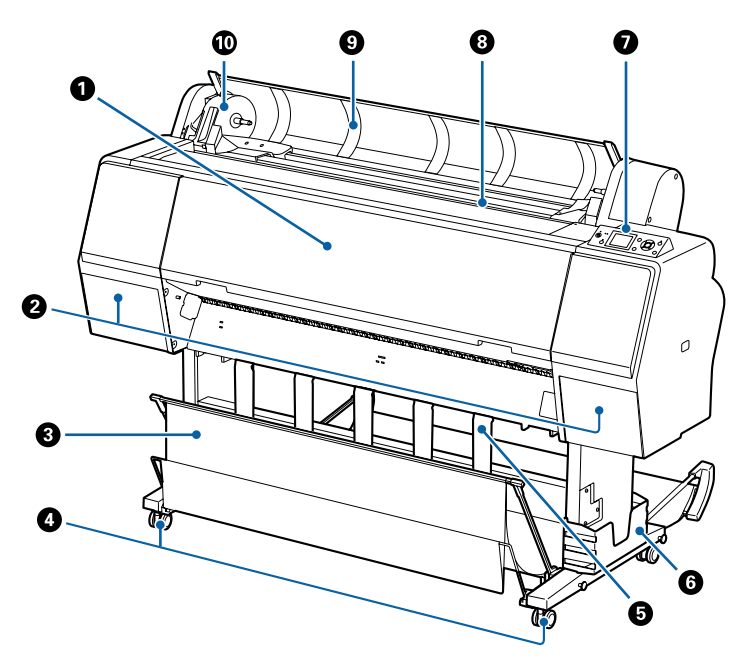

## O Coperchio anteriore

Aprire questo coperchio quando si pulisce la stampante o si rimuove la carta inceppata.

#### 2 Coperchi inchiostro (a sinistra e a destra)

Da aprire quando si installano le cartucce di inchiostro. Premere il tasto  $2\lambda$  sul pannello di controllo per aprire di 5 mm.

∠ Sostituzione delle cartucce d'inchiostro" a pagina 145

#### Basket di raccolta carta

Le stampe vengono raccolte in questo contenitore, mantenendo i supporti puliti e privi di spiegazzamenti.

∠ ‴Uso del contenitore carta" a pagina 40

#### 4 Rotelle

Su ogni gamba sono installate due rotelle. Una volta che la stampante è in posizione, di solito le rotelle rimangono bloccate.

## Supporto carta

Usarlo per controllare la direzione di espulsione della carta in rotolo.

#### **6** Alloggiamento manuale

Contiene il manuale della stampante. Questo può essere installato a sinistra o a destra.

## Pannello di controllo

∠ "Pannello di controllo" a pagina 12

#### 8 Apertura di alimentazione della carta

Inserire la carta in questa apertura.

🕼 "Caricamento e rimozione della carta in rotolo" a pagina 29

🖙 "Caricamento e rimozione dei singoli fogli" a pagina 35

#### Operchio della carta in rotolo

Aprire per caricare il rotolo di carta.

#### O Alloggiamento dell'adattatore

L'adattatore del rotolo di carta è posizionato in questo alloggiamento durante il caricamento del rotolo di carta.

## Retro

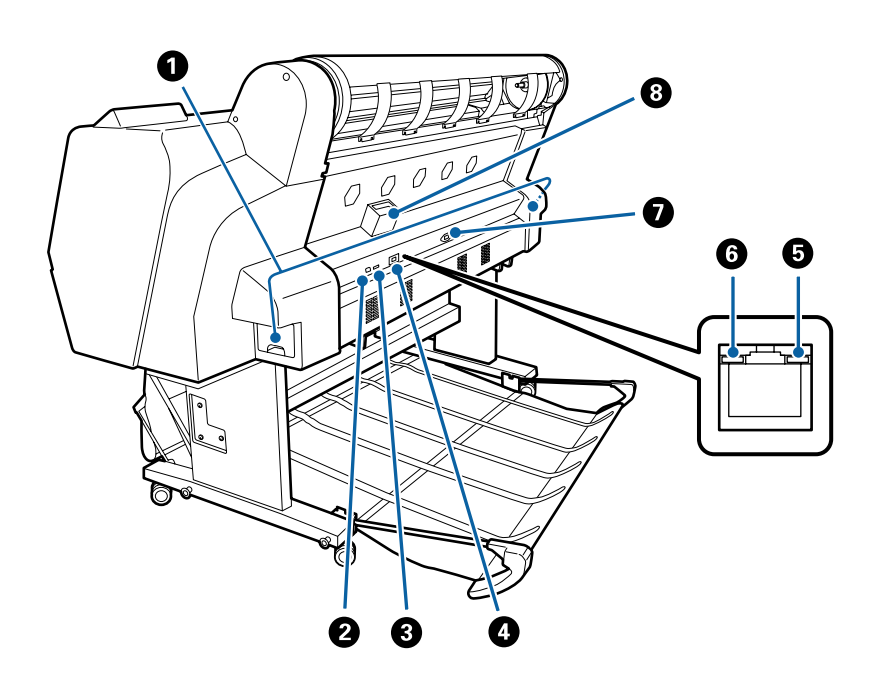

#### Tanica di manutenzione

Assorbe l'inchiostro di scarto. La SC-P9000 Series/SC-P8000 Series ne ha una a sinistra e una a destra, e la SC-P7000 Series/SC-P6000 Series ne ha una a destra.

i Sostituzione delle Maintenance Boxes (Tanica di manutenzione)" a pagina 146

#### Porta USB

Consente la connessione del cavo USB.

#### Porta opzionale

Connette il dispositivo opzionale di montaggio SpectroProofer o l'unità di riavvolgimento automatico carta in rotolo (solo per la SC-P9000 Series/SC-P8000 Series).

#### 4 Porta LAN

Consente la connessione del cavo LAN.

SC-P9000 Series/SC-P7000 Series/SC-P8000 Series/SC-P6000 Series Guida utente

#### Introduzione

#### Spia dati

Lo stato di connessione in rete e la ricezione dati vengono segnalate da una spia accesa o lampeggiante.

On : Connessa.

Lampeg- : Ricezione dati. gia

## 6 Spia di stato

Il colore indica la velocità di trasmissione in rete.

Disattiva : 10Base-T

Rossa : 100Base-TX

Verde : 1000Base-T

## Ingresso CA

Collegare in questo punto il cavo di alimentazione fornito.

## 8 Fessura opzionale

Connette l'unità disco rigido opzionale.

## Adattatore per carta in rotolo

Utilizzare l'adattatore per carta in rotolo fornito quando si carica la carta in rotolo nella stampante.

∠ Caricamento e rimozione della carta in rotolo" a pagina 29

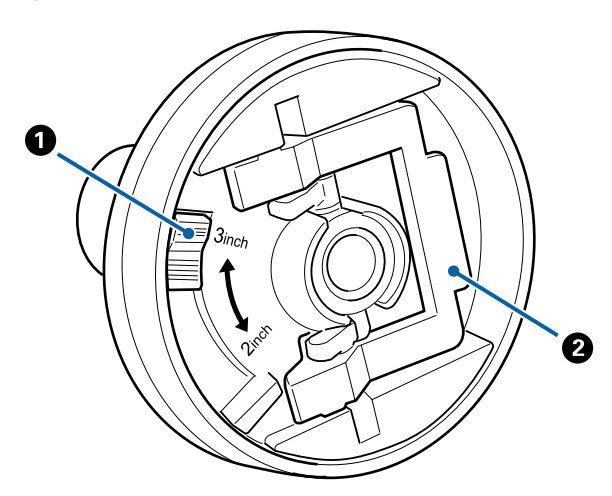

## Leva formato

Posizionare la leva in base al formato dell'anima del rotolo.

## 2 Leva di blocco adattatore

Sollevare per sbloccare, abbassare per bloccare. Sbloccare quando si fissa la carta in rotolo all'adattatore, bloccare una volta fissato il rotolo.

## Pannello di controllo

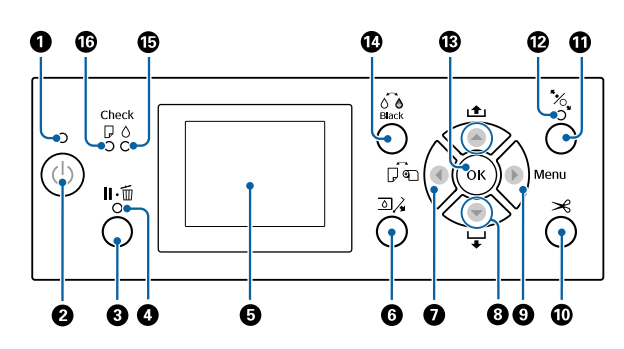

## Spia luminosa

Lo stato di funzionamento della stampante viene indicato da una spia accesa o lampeggiante

| On :             | La stampante è accesa.                                                                                                    |
|------------------|----------------------------------------------------------------------------------------------------|
| Lampeg- :<br>gia | La stampante sta ricevendo dei dati, sta<br>pulendo la testina di stampa oppure sta<br>eseguendo altre operazioni durante lo spe-<br>gnimento. |

Disattiva : La stampante è spenta.

## ❷ Pulsante di alimentazione <sup>()</sup>

Accende o spegne la stampante.

## 3 Tasto Pausa/Annulla ॥ 🛍

- □ La stampante viene impostata in stato di pausa se premuto durante la stampa. Per annullare lo stato di pausa, premere di nuovo il tasto II.<sup>™</sup> o selezionare Annulla Pausa nello schermo e quindi premere il tasto OK. Per annullare i lavori di stampa in elaborazione, selezionare Annulla Lavoro nello schermo e quindi premere il tasto OK.
- Se si preme questo tasto quando è visualizzato un menu, si chiude il menu e si riporta la stampante allo stato di pronta.

## 4 Spia Pausa

Indicate se la stampante è pronta o meno.

On : Non può stampare. (La stampante è in pausa, un lavoro viene annullato, viene visualizzato un menu, si è verificato un errore, e così via.)

Disat-: Pronta per stampare. tiva

## 5 Schermo

Visualizza lo stato, i menu, i messaggi di errore della stampante e altro ancora.

∠ T "Vista dello schermo" a pagina 14

∠ "Procedura da eseguire quando appare un messaggio" a pagina 152

**6** Tasto di apertura del coperchio inchiostro Premere per aprire il coperchio inchiostro per sostituire le cartucce d'inchiostro e così via. Quando si seleziona il coperchio inchiostro da aprire, il coperchio si apre di circa 5 mm quando si preme il tasto OK.

Le funzionalità dei tasti sono disabilitate durante la stampa o la pulizia.

## 🛿 Tasto origine carta 🗲

- Se viene premuto prima di caricare la carta, viene visualizzato lo schermo Origine Carta ed è possibile selezionare carta in rotolo o carta in fogli.
- Se questo è premuto mentre è visualizzato un menu, si viene riportati nel menu precedente.

## 8 Tasto alimentazione carta ▲/▼

- Quando la carta in rotolo è caricata, premere il tasto
   ▼ per alimentare la carta in rotoli. Premere il tasto ▲
   per riavvolgere. Tenere premuto il tasto ▼ per alimentare la carta fino a 3 m. Tenere premuto il tasto ▲ per riavvolgere la carta fino a 20 cm.
- Se questo è premuto mentre il rullo di pressione è sbloccato, è possibile regolare la forza di aspirazione della carta nel percorso di carico in tre fasi.

- Premere per selezionare voci di menu e parametri quando si visualizza un menu.

## 🥑 Tasto Menu ►

- Se questo è premuto quando il menu della stampante può essere modificato (la stampante è pronta per stampare o manca la carta), viene visualizzato il menu Impostazioni.
   "Utilizzo dei menu del pannello di controllo" a pagina 117
- Se questo è premuto mentre è visualizzato un menu, si viene portati nel menu successivo.

## 🛈 Tasto taglio carta 🛪

Esso viene utilizzato per tagliare la carta in rotolo manualmente tramite la taglierina incorporata.

∠ ‴Metodo di taglio manuale" a pagina 33

## 🛈 Tasto caricamento carta 🍾

- Blocca o sblocca il rullo di pressione. Quando si vuole caricare la carta, premere una volta per sbloccare, e quindi regolare la carta in posizione di caricamento. Premere di nuovo per alimentare la carta e la stampante è pronta per stampare.
- Se è premuto quando Configurazione Residua è impostato a On nel menu Carta un codice a barre è stampato sul bordo del rotolo di carta e il rullo di pressione è sbloccato.

## Spia caricamento carta

Lo stato del rullo di pressione è indicato dal fatto che la spia è accesa o spenta.

On : Il rullo di pressione è sbloccato. Quando la spia è accesa, non è possibile stampare.

Disat-: Il rullo di pressione è bloccato. tiva

## 🚯 Tasto OK

- Se questo è premuto mentre è selezionato un parametro dal Menu, tale parametro viene impostato o eseguito.
- Se questo è premuto quando non c'è carta, viene visualizzato il menu Metodo Caricam. Carta. Quando viene selezionato il tipo di carta, è possibile verificare il metodo di caricamento.
- Se questo è premuto durante l'asciugatura dell'inchiostro o di un grafico a colori, l'asciugatura viene cancellata.

🕐 Tasto cambio inchiostro nero 🙆

- Cambia il tipo di inchiostro nero.
   "Cambio del tipo di inchiostro nero" a pagina 57
- Se questo è premuto durante la visualizzazione del nome dell'impostazione carta o dell'inserimento della password, è possibile modificare il tipo di lettere.

#### Spia controllo inchiostro

Lo stato dell'inchiostro viene indicato da una spia accesa o lampeggiante.

- On : Indica errori quali una cartuccia di inchiostro esaurita, una cartuccia non installata o una cartuccia errata. Controllo dei contenuti dell'errore sullo schermo del pannello di controllo.
- Lampeg- : L'inchiostro scarseggia. Si consiglia di gia sostituirla quanto prima poiché l'inchiostro potrebbe esaurirsi durante la stampa.
- Disattiva : Nessun errore.

## Spia di controllo carta

Lo stato della carta viene indicato da una spia accesa o lampeggiante.

- On : Indica un errore quale mancanza carta o che la carta si differenzia dall'impostazione della carta. Controllo dei contenuti dell'errore sullo schermo del pannello di controllo.
- Lampeg- : Indica un errore quale un inceppamengia to della carta o che la carta è distorta. Controllo dei contenuti dell'errore sullo schermo del pannello di controllo.
- Disattiva : Nessun errore.

## Vista dello schermo

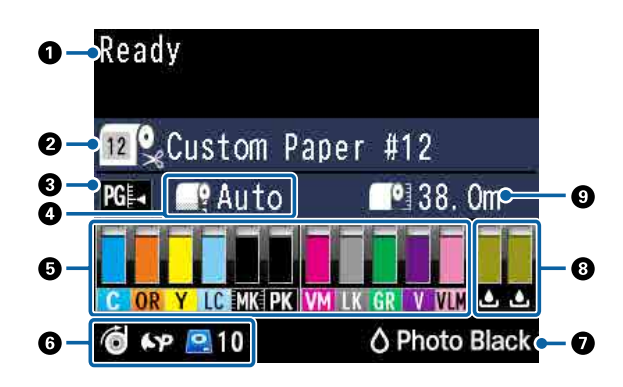

## 1. Messaggi

Visualizza lo stato della stampante, attività e messaggi di errore.

∠ "Procedura da eseguire quando appare un messaggio" a pagina 152

"Utilizzo dei menu del pannello di controllo" a pagina 117

#### 2. Origine carta

Le impostazioni per Origine Carta (carta in rotolo o fogli singoli) e Taglio Automatico per la carta in rotolo sono indicate mediante le icone nella seguente tabella.

Il nome carta selezionato in **Tipo carta** è visualizzato a destra dell'icona. Quando è selezionato **Carta Personalizzata** viene visualizzato un numero sull'icona della carta.

∠ Carta" a pagina 126

| lcona | Spiegazione                                                                                          |
|-------|----------------------------------------------------------------------------------------------------|
|       | Stampa su carta in rotolo. La carta è taglia-<br>ta automaticamente dopo la stampa di<br>una pagina. |
| •     | Stampa su carta in rotolo. Il taglio Automa-<br>tico non è effettuato.                               |
|       | Stampa su fogli singoli.                                                                             |

## 3. Spazio piastra

Visualizza le impostazioni di Spessore.

∠𝔅 "Impost. Person. Carta" a pagina 127
∠𝔅 "Impostaz Stampante" a pagina 130

| lcona | Spiegazione                   |
|-------|-------------------------------|
| PG₽◀  | È selezionato <b>Standard</b> |
| PG₽   | È selezionato <b>Stretto</b>  |

| lcona | Spiegazione                      |
|-------|----------------------------------|
| PG₽   | È selezionato <b>Largo</b>       |
| PG₽   | È selezionato <b>Più Largo</b>   |
| PGE   | È selezionato <b>Larghissimo</b> |

#### 4. Margine Carta Rotolo

Visualizza il valore impostato per Margine Carta Rotolo.

- □ Automatico: è impostato **Standard**
- □ 15mm: è impostato **Sup 15/Inf 15mm**
- □ 35/15mm: è impostato Sup 35/Inf 15mm
- □ 150/15mm: è impostato **Sup 150/Inf 15mm**
- □ 3mm: è impostato 3mm
- □ 15mm: è impostato 15mm

## ∠ Carta" a pagina 126

# 5. Quantità approssimativa di inchiostro rimanente per ogni colore

Visualizza la quantità approssimativa di inchiostro rimanente per ogni colore.

#### Codici inchiostro

| SC-P9000 Series/SC-P7000 Series |                                            |
|---------------------------------|--------------------------------------------|
| с                               | Cyan (Ciano)                               |
| OR                              | Arancione                                  |
| Y                               | Yellow (Giallo)                            |
| LC                              | Light Cyan (Ciano Chiaro)                  |
| МК                              | Matte Black (Nero Matte)                   |
| РК                              | Photo Black (Nero Foto)                    |
| VM                              | Vivid Magenta                              |
| LK                              | Light Black (Nero Light)                   |
| GR                              | Verde                                      |
| LLK/V*                          | Nero Light Light/Viola                     |
| VLM                             | Vivid Light Magenta (Vivid Magenta Chiaro) |

\* La visualizzazione differisce a seconda del set di inchiostri usati.

| SC-P8000 Series/SC-P6000 Series |                                            |
|---------------------------------|--------------------------------------------|
| С                               | Cyan (Ciano)                               |
| Y                               | Yellow (Giallo)                            |
| LC                              | Light Cyan (Ciano Chiaro)                  |
| МК                              | Matte Black (Nero Matte)                   |
| РК                              | Photo Black (Nero Foto)                    |
| VM                              | Vivid Magenta                              |
| LK                              | Light Black (Nero Light)                   |
| LLK                             | Light Light Black (Nero Light Light)       |
| VLM                             | Vivid Light Magenta (Vivid Magenta Chiaro) |

# Inchiostro rimanente (usando Cyan (Ciano) come esempio)

| lcona | Inchiostro rimanente nella cartuccia                                                          |
|-------|-----------------------------------------------------------------------------------------------|
|       | Nessun errore. L'altezza dell'indicatore va-<br>ria in base al livello di inchiostro rimasto. |
| 1     | L'inchiostro scarseggia. È necessario prepa-<br>rare una nuova cartuccia di inchiostro.       |
|       | La cartuccia d'inchiostro è esaurita; sosti-<br>tuirla con una nuova cartuccia d'inchiostro.  |
|       | Si è verificato un errore. Verificare il mes-<br>saggio sullo schermo e correggere l'errore.  |

#### 6. Stato d'uso di un elemento opzionale

Visualizza la disponibilità di un elemento opzionale.

Non è visualizzato nulla quando l'elemento non è collegato.

#### Unità di riavvolgimento automatico carta in rotolo<sup>\*</sup>

\* Sono supportate solamente SC-P9000 Series/ SC-P8000 Series

| lcona | Stato           |
|-------|-----------------|
| Ó     | Disponibile     |
| ×     | Non disponibile |

# SpectroProofer Mounter 24"/44" (Dispositivo di montaggio SpectroProofer 24"/44")

| lcona | Stato           |
|-------|-----------------|
| 6YP   | Disponibile     |
| ~     | Non disponibile |

## Hard Disk Unit (Unità a disco rigido)

| lcona | Stato           |
|-------|-----------------|
|       | Disponibile     |
| •     | Comunicazione   |
| /     | Non disponibile |

## 7. Stato d'uso inchiostro nero

Visualizza l'inchiostro nero selezionato.

#### 8. Spazio approssimativo nella Maintenance Box (Tanica di manutenzione)

Visualizza la quantità approssimativa di spazio nella Maintenance Box (Tanica di manutenzione).

Per la SC-P9000 Series/SC-P8000 Series ci sono due icone, e per la SC-P7000 Series/SC-P6000 Series c'è un'icona.

| lcona         | Spazio nella Maintenance Box (Tanica<br>di manutenzione)                                                                                                    |
|---------------|----------------------------------------------------------------------------------------------------|
|               | Nessun errore. La luce dell'indicatore corri-<br>sponde alla quantità di spazio.                                                                                          |
| <u>ا</u><br>د | La Maintenance Box (Tanica di manuten-<br>zione) è prossima alla fine della durata uti-<br>le. Occorre preparare una nuova Mainte-<br>nance Box (Tanica di manutenzione). |
| 2             | La Maintenance Box (Tanica di manuten-<br>zione) è alla fine della durata utile. Sostitui-<br>re la Maintenance Box (Tanica di manuten-<br>zione) con una nuova tanica.   |

## 9. Carta rotolo rimasta

Quando **Configurazione Residua** è impostata a **On** nel menu Carta viene visualizzata la quantità rimanente di carta in rotolo. Quando la lunghezza rimanente scende al di sotto del valore impostato in **Imposta Avviso Lungh.**, un **(1)** appare sopra l'icona per avvertire che la stampante si sta avvicinando alla fine del rotolo.

∠ Carta" a pagina 126

# Caratteristiche

Le funzionalità principali di questa stampante vengono descritte di seguito.

## **Risoluzione elevata**

La tecnologia degli inchiostri di nuova concezione offre alta definizione per foto, belle arti, e carta per prove di stampa.

# Inchiostri pigmentati con resistenza superiore

Gli inchiostri pigmentati mantengono le stampe più belle e più brillanti per un lungo periodo di tempo con la loro alta resistenza alla luce. Inoltre, sono estremamente resistenti allo sbiadimento e possono essere visualizzati con sicurezza alla luce diretta del sole. In aggiunta, l'elevata resistenza all'acqua e all'ozono è ideale non solo per la stampa di foto, ma permette anche l'uso per espositori per negozi e striscioni, esposizioni all'aperto di manifesti e così via. Quando si stampa per l'utilizzo esterno, avvalersi dell'elaborazione di laminazione.

## Due tipi di inchiostro nero con nero a densità massima (maximum black density — Dmax)

Adattandosi automaticamente al tipo di carta usata, i due tipo di inchiostro nero forniti sono Photo Black (Nero Foto) che realizza una finitura professionale liscia su carta lucida, e Matte Black (Nero Matte) che aumenta la densità ottica nera con carta opaca. La densità massima (Dmax) migliora i precedenti inchiostri neri e mette in evidenza le delicate differenze di tono nelle sfumature.

∠ Cambio del tipo di inchiostro nero" a pagina 57

## Variazione inchiostro multicolore

## Scelta tra due set di inchiostri di 10 colori in base alle esigenze (SC-P9000 Series/SC-P7000 Series)

Di seguito sono mostrati i due set di inchiostri disponibili per Epson UltraChrome HDX (SC-P9000 Series/SC-P7000 Series). L'inchiostro non può essere cambiato una volta che ne è stato iniziato l'utilizzo.

- Inchiostro Light Light Black (Nero Light Light) ideale per le sfumature
   Tre tipi di densità dell'inchiostro nero, Photo Black (Nero Foto), Light Black (Nero Light) e
   Light Light Black (Nero Light Light), consentono di mettere in evidenza delicate differenze di tono in immagini in bianco e nero.
   In aggiunta, gli altri sette colori, inclusi Orange (Arancione) e Green (Verde), realizzano una riproduzione dei colori superiore creando immagini brillanti e vivaci dal verde al giallo e dal giallo al rosso.
- L'inchiostro Violet (Viola) fornisce una vasta gamma di riproduzione dei colori Così come Orange (Arancione) e Green (Verde), questo set è dotato di inchiostri di otto colori tra cui il Violet (Viola) recentemente sviluppato. Realizzando una riproduzione superiore dei colori creando immagini brillanti e vivaci dal verde al giallo e dal giallo al rosso, così come profonde sfumature di blu, abbiamo raggiunto un ottimo rapporto di copertura PANTONE del settore.

## Otto colori di inchiostri di base, tra cui tre tipi di nero (SC-P8000 Series/SC-P6000 Series)

L'inchiostro Epson UltraChrome HD (SC-P8000 Series/SC-P6000 Series) realizza differenze delicate di tono in immagini in bianco e nero usando tre tipi di densità di inchiostro nero, Photo Black (Nero Foto), Light Black (Nero Light), e Light Light Black (Nero Light Light), oltre a cinque colori di inchiostri di base per la foto e le prove.

## Maggiore facilità d'uso

## Caricamento istantaneo della carta in rotolo grande all'adattatore per carta in rotolo senza rullo di alloggiamento

L'assenza del rullo di alloggiamento consente di caricare e rimuovere la carta in rotolo anche negli ambienti in cui lo spazio è molto prezioso. Per caricare la carta in rotolo, semplicemente porlo sulla parte superiore della stampante e collegare gli adattatori della carta in rotolo a entrambe le estremità.

∠͡͡͡͡͡͡͡͡͡͡͡͡͡͡͡͡͡͡͡͡͡͡ː Caricamento della carta in rotolo" a pagina 29

## Funzione di regolazione del colore migliorata (Epson Color Calibration Utility)

Il software Epson Color Calibration Utility nel disco software fornito consente di effettuare facilmente la taratura del colore con sensori integrati nella stampante.

## Regolare tutte le stampe con una taratura

Salvando i dati di taratura nella stampante, non è necessario effettuare la taratura per ogni tipo di carta o modalità. Inoltre non è necessario effettuare calibrazioni personalizzate quando si condivide la stampante con più utenti.

## Effettuare la gestione colore per più stampanti

È possibile effettuare la gestione colore per più stampanti dello stesso modello e che usano lo stesso set di inchiostro.

Vedere il manuale Epson Color Calibration Utility per i dettagli.

## Miglioramento dell'efficienza energetica con modalità di sospensione e Power Off Timer

Quando non sono in esecuzione lavori di stampa oppure quando non si eseguono operazioni per un certo periodo di tempo, la stampante entra in modo riposo per ridurre il consumo di corrente. Inoltre, se la funzione Power Off Timer è attivata, la stampante può automaticamente spegnersi per evitare sprechi di corrente. Questa funzione si attiva quando la stampante non riceve lavori di stampa e non si effettuano operazioni sul pannello di controllo per un determinato periodo di tempo in assenza di uno stato di errore della stampante.

∠ Spegnimento dell'alimentazione tramite Gestione Alimentazione" a pagina 58

## Varie opzioni

## Stampa ottimizzata (unità disco rigido)

Quando è installata l'unità disco rigido, i lavori di stampa possono essere salvati, accodati e ristampati. I lavori di stampa salvati possono essere stampati dal pannello di controllo della stampante. Questo riduce il tempo dall'avvio del computer e la stampa da un'applicazione, e consente di ristampare velocemente.

② "Uso dell'unità disco rigido opzionale" a pagina 60

## Gestione automatica del colore (Dispositivo di montaggio SpectroProofer)

Con il SpectroProofer Mounter 24"/44" (Dispositivo di montaggio SpectroProofer 24"/44") installato, è possibile effettuare operazioni di stampa, asciugatura e misura del colore in sequenza su carta in rotolo. Un altro dispositivo opzionale di misura del colore ILS30EP può essere usato per diverse condizioni di misura del colore incluso il nuovo standard M1. (Supporta M0/M1/M2)

Inoltre, il modello a 44" è fino a due volte più veloce dei modelli convenzionali, fornisce letture più accurate con l'aggiunta di una funzione per impedire una posizione di misura disallineata, e realizza risparmi riducendo della metà rispetto al modello convenzionale la quantità di carta utilizzata per stampare i grafici.

Per usare questo è necessario un software RIP disponibile in commercio.

## Efficiente stampa continua su carta in rotolo (unità a bobina per il prelievo automatico)

Quando si usa l'unità a bobina opzionale per il prelievo automatico con il SC-P9000 Series/SC-P8000 Series, la carta in rotolo può essere avvolta automaticamente dopo la stampa per un efficiente stampa continua.

∠ <sup>3</sup> "Utilizzo dell'unità a bobina per il prelievo automatico (solo SC-P9000 Series/SC-P8000 Series)" a pagina 44

## Note sull'uso e la conservazione

## Spazio di installazione

Assicurarsi di disporre di uno spazio di almeno 300 mm attorno alla stampante, libero da eventuali altri oggetti in modo che l'espulsione della carta e la sostituzione dei materiali di consumo non risulti ostacolata.

Per le dimensioni esterne della stampante, vedere la "Tabella delle specifiche".

∠ "Tabella delle specifiche" a pagina 200

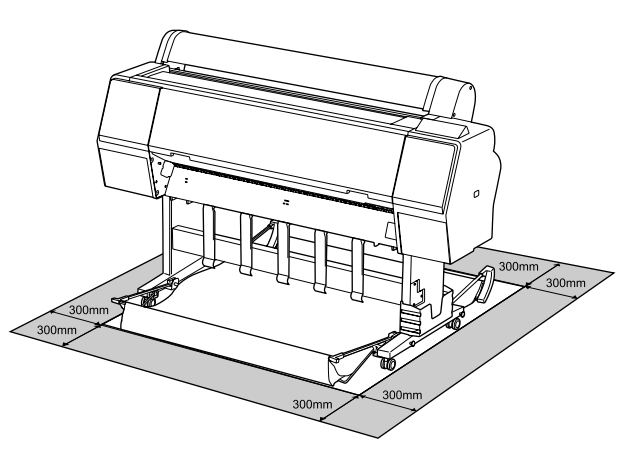

## Note per l'uso della stampante

Tenere presente i seguenti punti quando si utilizza la stampante, al fine di evitare rotture, funzionamenti difettosi e diminuzioni della qualità di stampa.

Quando si usa la stampante, rispettare gli intervalli dei valori di temperatura operativa e umidità descritti nella "Tabella delle specifiche". ∠ Tabella delle specifiche" a pagina 200 Anche quando le condizioni di cui sopra sono soddisfatte, potrebbe non essere possibile stampare in modo corretto se le condizioni ambientali non sono adatte per la carta in uso. Assicurarsi di utilizzare la stampante in un ambiente che consenta di rispettare i requisiti della carta. Per ulteriori dettagli, vedere la documentazione fornita con la carta. Inoltre, quando si opera in luoghi secchi, ambienti con condizionamento d'aria o alla luce solare diretta, mantenere un livello di umidità appropriato.

- Non installare la stampante vicino a fonti di calore o direttamente nel percorso di aria proveniente da un ventilatore o un condizionatore d'aria. La mancata osservanza di tale precauzione potrebbe causare l'asciugatura e l'ostruzione degli ugelli della testina di stampa.
- Non è possibile sigillare la testina di stampa (ad es. potrebbe non spostarsi verso destra) se si verifica un errore e la stampante viene spenta senza prima risolvere l'errore. Il sigillamento è una funzione di copertura automatica della testina di stampa con un tappo (coperchietto) per evitare che la testina di stampa si secchi. In questo caso, accendere la stampante e attendere qualche istante fino a che il sigillamento viene automaticamente eseguito.
- Quando la stampante è accesa, non rimuovere la spina di alimentazione o staccare la corrente dall'interruttore generale. La testina di stampa potrebbe non venire sigillata in modo corretto. In questo caso, accendere la stampante e attendere qualche istante fino a che il sigillamento viene automaticamente eseguito.
- Anche quando la stampante non viene utilizzata, un po' d'inchiostro viene consumato con la pulizia della testina e altre operazioni di manutenzione necessarie per mantenere la testina di stampa in buone condizioni.

## Note in caso di stampante non in uso

Se la stampante non è in uso, tenere presente i seguenti punti per la conservazione della stampante. Se la stampante non viene conservata correttamente, potrebbe non risultare possibile stampare in modo appropriato durante il successivo utilizzo.

- Se non si stampa per un lungo periodo di tempo, gli ugelli della testina di stampa potrebbero ostruirsi. Si consiglia di stampare almeno una volta alla settimana per evitare che la testina di stampa si ostruisca.
- Il rullo potrebbe lasciare un segno sulla carta che viene lasciata nella stampante. Ciò può inoltre causare ondulazioni o pieghe nella carta con conseguenti problemi di alimentazione della carta o graffiature della testina di stampa. Rimuovere tutta la carta quando la stampante viene riposta.

Riporre la stampante dopo aver verificato che la testina di stampa sia stata sigillata (testina di stampa posizionata nell'angolo destro). Se la testina di stampa viene lasciata priva di sigillatura per un periodo prolungato, la qualità di stampa potrebbe diminuire.

#### Nota:

Se la testina di stampa non è sigillata, accendere e quindi spegnere la stampante.

- Al fine di evitare l'accumulo di polvere e di altro materiale estraneo nella stampante, chiudere tutti i coperchi prima di riporre la stampante.
   Se la stampante non viene utilizzata per un lungo periodo di tempo, proteggerla con un panno antistatico o un'altra copertura.
   Gli ugelli della testina di stampa sono estremamente piccoli e possono ostruirsi facilmente se della polvere fine raggiunge la testina di stampa; in questo caso, la stampa potrebbe non risultare corretta.

## Note sulla gestione delle cartucce di inchiostro

Tenere presente i seguenti punti quando si maneggiano le cartucce di inchiostro, al fine di mantenere una qualità di stampa ottimale.

- □ Le cartucce d'inchiostro fornite e la Maintenance Box (Tanica di manutenzione) servono durante la carica iniziale. Le cartucce d'inchiostro fornite e la Maintenance Box (Tanica di manutenzione) richiedono una sostituzione relativamente rapida.
- Si consiglia di conservare le cartucce d'inchiostro a temperatura ambiente, evitando la luce diretta del sole, e di utilizzarle prima della data di scadenza stampata sulla confezione.
- Per una qualità di stampa ottimale, si consiglia di utilizzarle l'inchiostro entro sei mesi dall'installazione nella stampante.

- □ Le cartucce d'inchiostro conservate a basse temperature per un lungo periodo di tempo devono tornare alla temperatura ambiente per un periodo di quattro ore.
- Non toccare i chip IC sui lati delle cartucce d'inchiostro. Potrebbe non risultare possibile stampare correttamente.
- □ Installare tutte le cartucce di inchiostro nei rispettivi alloggiamenti. Non è possibile stampare se uno degli alloggiamenti è vuoto.
- Non lasciare la stampante senza cartucce d'inchiostro installate. L'inchiostro nella stampante potrebbe asciugarsi, realizzando stampe errate. Lasciare le cartucce d'inchiostro negli alloggiamenti anche se non si usa la stampante.
- Il livello di inchiostro e gli altri dati sono conservati nel chip IC, consentendo l'utilizzo delle cartucce dopo la rimozione e la sostituzione.
- Per evitare che eventuale sporco penetri nella porta di alimentazione inchiostro, conservare le cartucce rimosse in modo appropriato. La porta di erogazione inchiostro è dotata di una valvola interna e non è necessario che sia sigillata.
- □ Le cartucce di inchiostro rimosse potrebbero presentare dell'inchiostro attorno alla porta di alimentazione inchiostro; pertanto, fare attenzione a non macchiare di inchiostro l'area circostante quando si rimuovono le cartucce.
- Per mantenere la qualità della testina di stampa, questa stampante interrompe la stampa prima che le cartucce di inchiostro siano completamente esaurite.
- Sebbene le cartucce di inchiostro possano contenere materiali riciclati, ciò non influisce sulle funzionalità o sulle prestazioni della stampante.
- Non disassemblare o modificare le cartucce di inchiostro. Potrebbe non risultare possibile stampare correttamente.
- Non far cadere o sbattere contro oggetti duri, altrimenti l'inchiostro potrebbe perdere.

## Note sulla gestione della carta

Tenere presente i punti che seguono quando si utilizza e si conserva la carta. Se la carta non è in buone condizioni, la qualità di stampa può diminuire.

Verificare la documentazione fornita con ciascun tipo di carta.

## Note sulla gestione

- □ Utilizzare i supporti speciali Epson in condizioni ambientali normali (temperatura: da 15 a 25 °C; umidità: dal 40 al 60%).
- Non piegare la carta o graffiare la superficie della carta.
- Evitare di toccare la superficie stampabile della carta a mani nude. Tracce umide o oleose sulle mani possono avere effetto sulla qualità di stampa.
- □ Maneggiare la carta tenendola per i bordi. Si consiglia di indossare dei guanti di cotone.
- Le variazioni di temperatura e umidità possono causare ondulazioni o piegamenti della carta. Controllare i seguenti punti.
  - □ Inserire la carta appena prima di stampare.
  - Non utilizzare carta ondulata o spiegazzata. Per carta in rotolo, tagliare le parti che sono ondulate o spiegazzate, quindi caricare di nuovo la carta. Per carta in fogli, usare carta nuova.
- □ Non bagnare la carta.
- Non gettare la confezione della carta, in quanto può essere utilizzata per la conservazione della stessa.
- □ Evitare di esporre la stampante alla luce diretta del sole, a fonti di calore elevato o all'umidità.
- Conservare i fogli singoli nella confezione originale dopo l'apertura, assicurandosi che siano collocati in posizione piana.

Rimuovere la carta in rotolo che non viene usata dalla stampante. Riavvolgerla correttamente e quindi conservarla nella confezione originale fornita con il rotolo. Se si lascia la carta in rotolo nella stampante per un periodo prolungato, la qualità della carta può diminuire.

# Note sulla gestione della carta stampata

Per ottenere risultati di stampa di lunga durata e qualità ottimale, tenere presente i seguenti punti.

- □ Non strofinare o graffiare la superficie stampata. Altrimenti, l'inchiostro potrebbe staccarsi.
- Non toccare la superficie stampata; la mancata osservanza di questa precauzione potrebbe causare la rimozione dell'inchiostro.
- Assicurarsi che le stampe siano completamente asciutte prima di piegarle o impilarle; in caso contrario, il colore potrebbe variare nelle aree di contatto (segni sulle stampe). Tali segni scompaiono se le stampe vengono separate immediatamente e lasciate asciugare; rimangono invece in caso contrario.
- □ Le stampe possono risultare sfocate se inserite in un album prima di essere completamente asciutte.
- □ Non utilizzare un asciugacapelli per asciugare le stampe.
- **D** Evitare la luce diretta del sole.
- □ Seguire le istruzioni nella documentazione della carta al fine di evitare la distorsione del colore in caso di presentazione o conservazione delle stampe.

#### Nota:

Generalmente, le stampe e le foto sbiadiscono nel tempo (distorsione del colore) a causa degli effetti della luce e delle varie sostanze presenti nell'aria. Questo vale anche per i supporti speciali Epson. Tuttavia, con un metodo di conservazione corretto, il grado di distorsione del colore può essere ridotto al minimo.

- Per informazioni dettagliate sulla gestione della carta dopo la stampa, vedere la documentazione fornita con i supporti speciali Epson.
- I colori di foto, manifesti e altri materiali stampati appaiono diversi in condizioni di luce variabili (sorgenti luminose<sup>\*</sup>). Anche i colori delle stampe eseguite con questa stampante possono apparire diversi se esposti a sorgenti luminose differenti.
   \* Le sorgenti luminose includono la luce solare, la luce fluorescente, la luce a incandescenza e altri tipi di illuminazione.

## Introduzione al software

Così come il driver della stampante, una varietà di pacchetti software sono forniti anche come semplice configurazione di rete e plug-in software per aggiungere funzionalità ai pacchetti disponibili in commercio. È possibile installare il software dal disco software fornito, o scaricandolo dal sito web di Epson.

∠ Software su Disco" a pagina 23

∠ Software sul sito web" a pagina 26

C'è anche del software che può essere usato in rete attraverso un browser web senza doverlo installare.

∠͡͡͡͡͡͡͡͡͡͡͡͡͡͡͡͡͡͡͡͡͡͡ː A pagina 27

## Software su Disco

Il disco del software fornito contiene il seguente software. Per dettagli sull'uso del software, vedere i manuali PDF o la guida on-line per il software in questione.

Nota:

È possibile aggiornare il software fornito. Controllare le versioni più recenti sul sito Epson.

http://www.epson.com

| Nome software                   | Spiegazione                                                                                                    |
|---------------------------------|----------------------------------------------------------------------------------------------------|
| Driver stampante                | Il driver della stampante è necessario quando si utilizza la stampante. Seguite i passi<br>descritti nella "Guida di installazione" per installare.                                                                                                    |
| Epson Network Utilities         | Quando una connessione di rete è configurata usando la "Guida di installazione", i<br>moduli relativi alla rete sono installati.<br>Vedere la "Guida di rete" (PDF).                                                                                               |
| EpsonNet Config                 | Con questo software è possibile configurare varie impostazioni di rete per la<br>stampante dal computer. Ciò risulta utile in quanto consente di immettere indirizzi e<br>nomi tramite la tastiera.<br>Installazione 27 "Installazione personalizzata" a pagina 25 |
| EPSON LFP Remote Panel 2        | Software per la registrazione di carta personalizzato da un computer.<br>Installazione 🆅 "Installazione personalizzata" a pagina 25                                                                                                    |
| Epson Color Calibration Utility | Software che effettua calibrazioni usando i sensori integrati della stampante.<br>Installazione 🆅 "Installazione personalizzata" a pagina 25                                                                                                    |

Mac OS X

# Descrizione del driver della stampante

Le funzionalità principali di questo driver della stampante vengono descritte di seguito.

- Converte i dati di stampa ricevuti dalle applicazioni in dati stampabili e li invia alla stampante.
- Dalle finestre di dialogo delle impostazioni è possibile regolare impostazioni quali formato documento e qualità di stampa.

## Windows

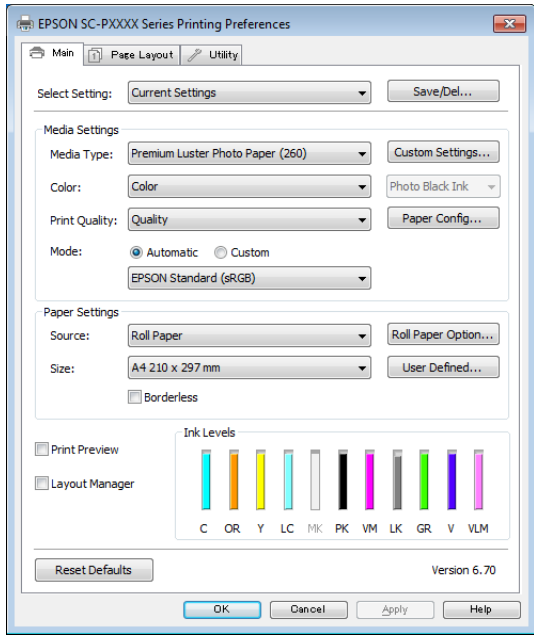

È possibile salvare tali impostazioni e importarle o esportarle in modo agevole.

∠ Personalizzazione del driver della stampante" a pagina 66

| Printer: EF    | SON SC-PXXXX Series                                             | _     | *                |    |
|----------------|-----------------------------------------------------------------|-------|------------------|----|
| Presets: D     | efault Settings                                                 |       | \$               |    |
| Copies: 1      |                                                                 |       |                  |    |
| Pages: 💽       | AII                                                             |       |                  |    |
| 0              | From: 1 to: 1                                                   |       |                  |    |
| Paper Size: A  | 1 2                                                             | 10 by | 297 mm           |    |
| Orientation: 1 | i 1»                                                            |       |                  |    |
| Pr             | int Settings                                                    |       | -                |    |
|                | Advanted Color Set                                              |       |                  |    |
|                | asic Advanced Color Set                                         | ting  | s                |    |
| Page Setup     | : Roll Paper                                                    |       |                  |    |
| Media Type     | Premium Luster Photo Pa                                         | aper  | (260)            | +  |
|                | Ink: Pho                                                        | to Bl | lack             | \$ |
| Color          | Color                                                           | \$    | 🗌 16 bit/Channel |    |
| Color Settings | EPSON Standard (sRGB)                                           | ÷     |                  |    |
| Print Quality  | SuperFine - 1440dpi                                             | 4     |                  |    |
|                | Super MicroWeave<br>High Speed<br>Mirror Image<br>Finest Detail |       |                  |    |
|                |                                                                 |       |                  |    |
|                |                                                                 |       |                  |    |
|                |                                                                 | _     |                  |    |
|                |                                                                 |       |                  |    |

 Consente all'utente di eseguire funzioni di manutenzione della stampante per mantenere la qualità di stampa, controllare lo stato della stampante e altro ancora.

#### Windows

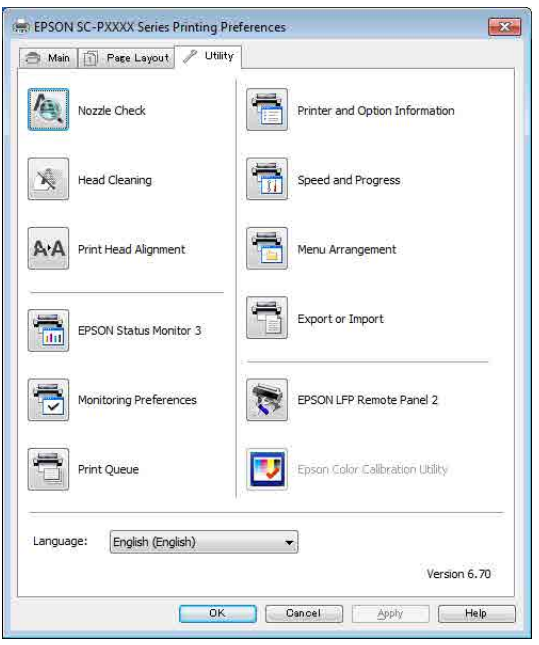

È possibile importare o esportare facilmente le impostazioni del driver.

∠ "Riepilogo della scheda Utility" a pagina 69

Mac OS X

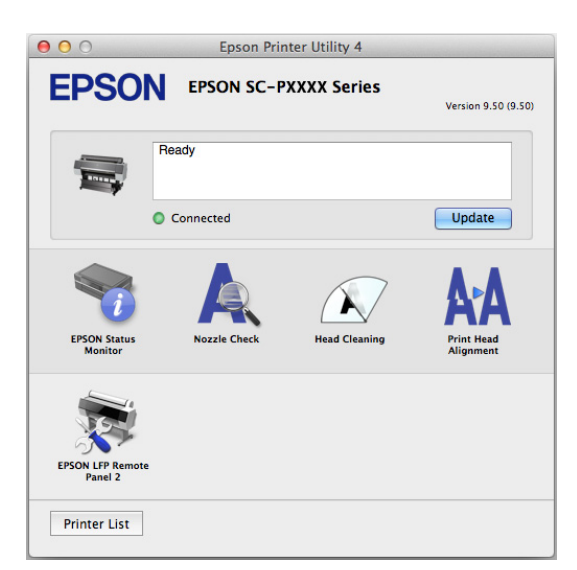

## Installazione personalizzata

Inserire il disco software nell'unità e quindi seguire le seguenti istruzioni sullo schermo.

Le schermate visualizzate differiscono a seconda del sistema operativo usato come mostrato sotto.

#### Windows

Fare clic su Information for Manuals and Applications (Informazioni per manuali e applicazioni).

Verificare la cartella contenga il software necessario, e installare.

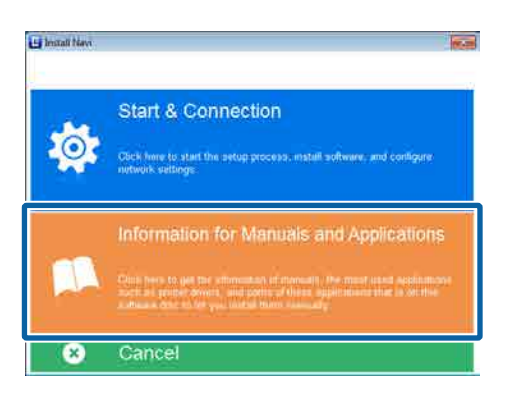

## Mac OS X

Selezionare il software necessario, quindi fare clic su Install (Installa).

Deselezionare le caselle di controllo per qualsiasi software che è già stato installato.

| 501                                                                                       | 32.0000 farm                                                                                                    |        |
|-------------------------------------------------------------------------------------------|----------------------------------------------------------------------------------------------------|--------|
| E instal Nav                                                                              | Show Online Guide<br>See the PDI (ICML manual. If necessary, copy the manual to a location where you<br>refler to it assume                                               | e târ  |
| <ul> <li>Denne Agenesee</li> <li>Seren Cont</li> <li>Seren Cont</li> <li>Seren</li> </ul> | 2-                                                                                                    |        |
| Genetitien                                                                                | Select the software to install.                                                                                                    | (77.98 |
| A A                                                                                       | red (geno three and Utilitie)<br>✓ pains (If Amont New (<br>✓ bose Core Calibration Utility)<br>✓ for the Core Calibration Utility<br>← Amontomer Schwar<br>↓ SumMet Cody | 20010  |
|                                                                                           | Cateret Back Instal                                                                                                    |        |

Seguire le istruzioni visualizzate sullo schermo per installare.

Vedere quanto segue per le istruzioni su come avviare e chiudere il software.

∠ Avviare e chiudere Software" a pagina 27

## Software sul sito web

Oltre al software in dotazione sul disco del software, le ultime versioni del software per la stampante si possono trovare anche sul sito web Epson. Scaricare come indicato.

#### http://www.epson.com

Nota:

A seconda del paese o della regione, potreste non essere in grado di scaricare il software dal sito web.

Per ulteriori dettagli contattare il rivenditore locale o l'assistenza Epson.

Per dettagli sull'uso del software, vedere i manuali PDF o la guida on-line per il software in questione.

Vedere quanto segue per le istruzioni su come avviare e chiudere il software.

## ∠ Avviare e chiudere Software" a pagina 27

| Nome software                             | Spiegazione                                                                                                    |
|-------------------------------------------|----------------------------------------------------------------------------------------------------|
| LFP Print Plug-In for Office <sup>*</sup> | Plug-in software per applicazioni Microsoft Office (Word, Excel, e PowerPoint).<br>L'installazione di questo plug-in visualizza una barra nelle applicazioni Office che<br>fornisce un rapido accesso alla stampa di striscioni orizzontali e verticali e alla stampa<br>con ingrandimento. |
|                                           | Prima di installare il plug-in, controllare quanto segue.                                                                                                    |
|                                           | Le applicazioni Office sono installate.                                                                                                    |
|                                           | Le applicazioni Office non sono in esecuzione.                                                                                                    |
| LFP HDD Utility <sup>*</sup>              | L'utility può essere utilizzata per gestire i lavori di stampa memorizzati su un'unità<br>disco fisso opzionale. Utilizzare per la connessione della stampante direttamente a un<br>computer mediante un cavo USB.                                                                          |
| Epson Print Layout                        | Questo è un plug-in per Adobe Photoshop e Adobe Lightroom.                                                                                                    |
|                                           | Lavorando con Adobe Photoshop e Adobe Lightroom, è possibile effettuare<br>facilmente la gestione colore.                                                                                                    |
|                                           | È possibile controllare sullo schermo l'immagine regolata per le fotografie in<br>bianco e nero.                                                                                                    |
|                                           | <b>D</b> È possibile salvare il tipo e la dimensione preferita della carta e caricarla facilmente.                                                                                                    |
|                                           | È possibile facilmente definire il layout e la stampa di foto.                                                                                                    |
| LFP Accounting Tool*                      | Questo software fornisce il calcolo dei costi totali per la carta stampata, informazioni<br>sul lavoro di stampa, e altro ancora.                                                                                                    |
| CopyFactory <sup>*</sup>                  | Questo software permette di fare copie ingrandite utilizzando uno scanner Epson.<br>Controllare gli scanner supportati sul sito Epson.                                                                                                    |

\* Solo Windows

## **Remote Manager**

Questo software permette di utilizzare la stampante da un computer in una rete utilizzando l'interfaccia di rete integrata della stampante. È possibile controllare lo stato della stampante e configurare le impostazioni di rete, oltre a gestire i lavori di stampa memorizzati sull'unità disco rigido opzionale. È possibile effettuare le seguenti operazioni per lavori di stampa memorizzati sull'unità disco rigido.

- □ Cancellare singole code di stampa
- □ Cancellare singole code sospese
- □ Riavviare lavori sospesi

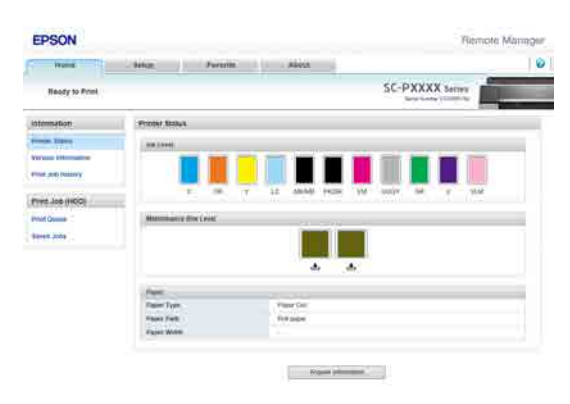

#### Avvio

Inserire l'indirizzo IP della stampante in un web browser del computer.

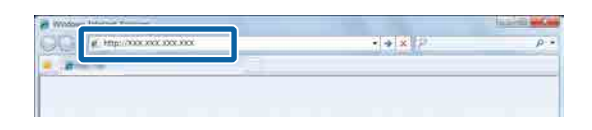

Per ulteriori informazioni, vedere la guida online per Remote Manager.

# Avviare e chiudere Software

## Avvio

È possibile effettuare l'avvio usando uno qualunque dei seguenti metodi.

#### Fare doppio clic sull'icona di collegamento sul desktop

A seconda del software usato, un'icona di collegamento potrebbe non essere creata durante l'installazione.

## Avvio dal menu

- Windows 8.1/Windows 8
   Digitare il nome del software nell'accesso alla ricerca, quindi selezionare l'icona visualizzata.
- Diverso da Windows 8.1/Windows 8
   Fare clic sul tasto Start, fare clic sul nome del software installato da All Programs (Tutti i programmi) (o Programs (Programmi)) o nella cartella EPSON quindi selezionare il software che si vuole avviare.
- □ Mac OS X

Fare clic sul nome del software installato da Applications (Applicazioni) o nella cartella EPSON, quindi selezionare il software che si vuole avviare.

#### Fare clic sull'icona sulla barra delle applicazioni sul desktop (solo per Windows)

Fare clic sull'icona quindi selezionare il software che si vuole avviare dal menu visualizzato.

## Chiusura

L'applicazione può essere chiusa usando uno dei seguenti metodi.

- □ Fare clic sul tasto (Exit (Esci), Close (Chiudi),
  ∞ , e così via).
- □ Selezionare Exit (Esci) dalla barra degli strumenti.

## **Disinstallazione Software**

## Windows

3

## Importante:

- Occorre accedere al computer con un Administrators group (Gruppo Administrators).
- In Windows 7/Windows Vista, se viene richiesta una password di Administrator (Amministratore), immettere tale password e quindi continuare l'operazione.
  - Spegnere la stampante, quindi scollegare il cavo di interfaccia.
- 2 Andare a Control Panel (Pannello di controllo) e fare clic su Uninstall a program (Disinstalla un programma) dalla categoria Programs (Programmi).

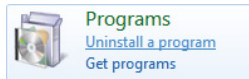

Selezionare il software che si vuole rimuovere e quindi fare clic Uninstall/Change (Disinstalla/ Cambia) (o Change/Remove (Cambia/ Rimuovi)/Add or remove (Aggiungi o rimuovi)).

È possibile rimuovere EPSON Status Monitor 3 e il driver della stampante selezionando EPSON SC-XXXXX Printer Uninstall (EPSON SC-XXXXX Disinstallazione stampante).

Selezionare **EPSON LFP Remote Panel 2** per rimuovere EPSON LFP Remote Panel 2.

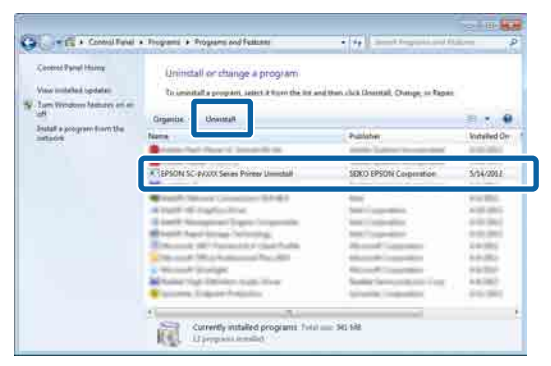

4 Selezionare l'icona della stampante di destinazione, e quindi fare clic su **OK**.

| Printer Model | s Printer Uninstall   | 1 | × |
|---------------|-----------------------|---|---|
|               |                       |   |   |
|               | EPSON SC-PXXXX Series | J |   |
|               |                       |   |   |
|               | Version 7.8.4EN       |   |   |
|               |                       |   |   |
|               |                       |   |   |
|               |                       |   |   |

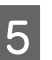

Seguire le istruzioni visualizzate sullo schermo per continuare.

Quando viene visualizzato un messaggio di conferma eliminazione, fare clic su **Yes** (Sì).

Riavviare il computer se si reinstalla il driver della stampante.

## Mac OS X

Reinstallando o aggiornando il driver della stampante o altro software, seguire la procedura di seguito per disinstallare prima il software target.

#### **Driver stampante**

Usare "Uninstaller (Disinstallatore)".

#### Scaricamento del programma di disinstallazione

Scaricare il Uninstaller (Disinstallatore) dal sito Web di Epson.

#### http://www.epson.com/

## Utilizzo del programma di disinstallazione

Seguire le istruzioni riportate sul sito Web di Epson.

#### Altro software

Trascinare e rilasciare la cartella con il nome del software dalla cartella **Applications (Applicazioni)** in **Trash (Cestino)** per cancellarla.

# Funzionamento generale

# Caricamento e rimozione della carta in rotolo

## Caricamento della carta in rotolo

Caricare la carta in rotolo dopo il fissaggio degli appositi adattatori forniti.

## Importante:

Inserire la carta appena prima di stampare. Il rullo potrebbe lasciare un segno sulla carta che viene lasciata nella stampante.

## Nota:

- □ Prima di caricare la carta nella stampante, premere il tasto OK per verificare i metodi di caricamento.

Tasti da utilizzare nelle seguenti impostazioni

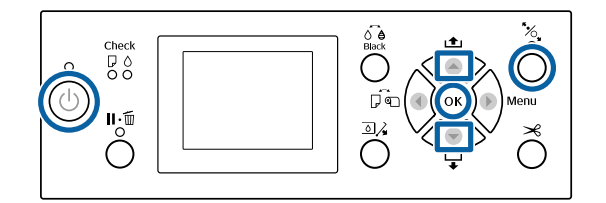

1

Accendere la stampante premendo il tasto  $\circlearrowright$ .

2 Premere il tasto ◀ quindi selezionare **Carta In Rotolo** dal menu Origine Carta.

> Per tagliare automaticamente dopo la stampa, selezionare **Rotolo Carta / Taglio**. Se non si vuole tagliare, selezionare **Rotolo Carta / Contin.**.

Aprire il coperchio della carta in rotolo.

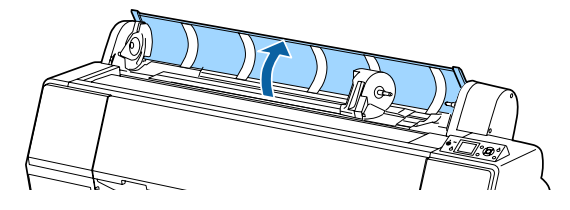

4

3

Abbassare la leva di blocco dell'alloggiamento dell'adattatore per sbloccarlo.

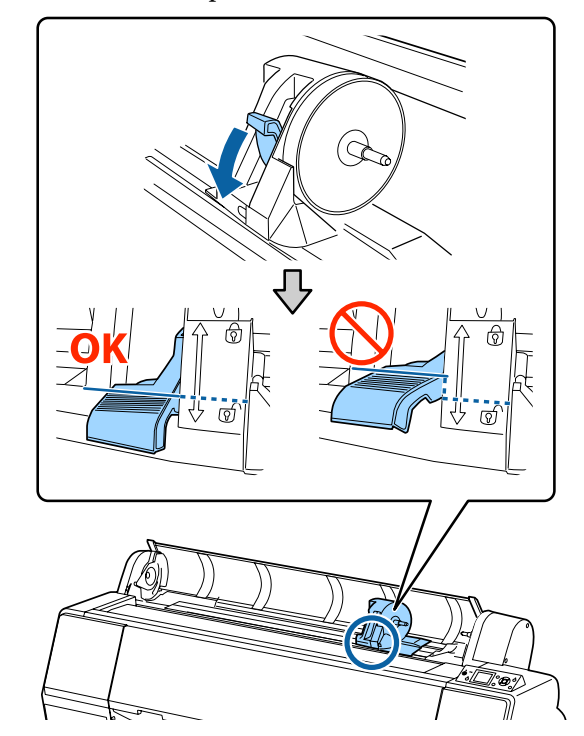

5

Muovere verso sinistra l'alloggiamento dell'adattatore.

Per muovere l'alloggiamento dell'adattatore servirsi della maniglia.

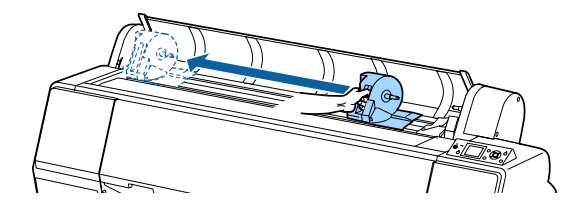

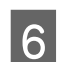

Posizionare la carta in rotolo sopra la stampante.

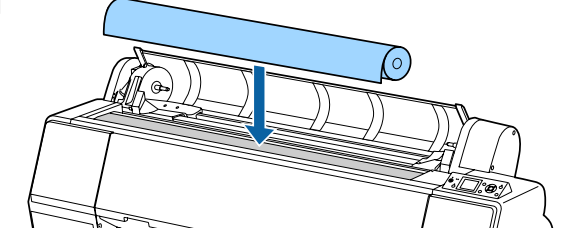

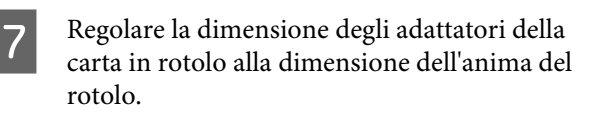

Modificare la dimensione di entrambi gli adattatori della carta in rotolo così che abbiano la stessa dimensione.

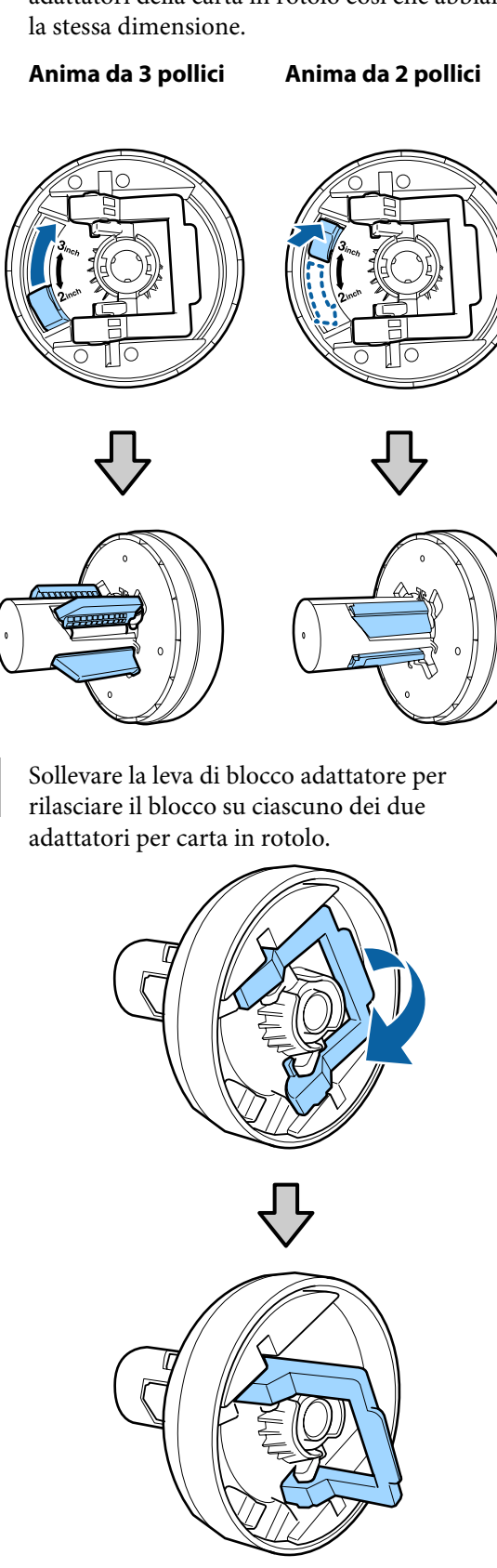

8

9

Collegare gli adattatori della carta in rotolo all'estremità della carta in rotolo, quindi abbassare le leve di blocco a sinistra e a destra per bloccarle.

Assicurarsi di aver inserito gli adattatori completamente prima di chiuderle.

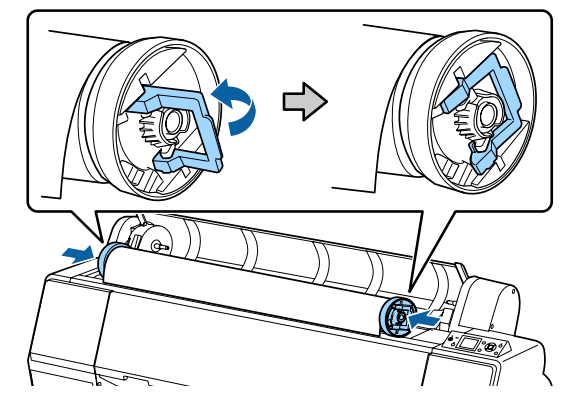

10

Spingere il rotolo di carta verso destra fino a toccare la guida di caricamento della carta in rotolo.

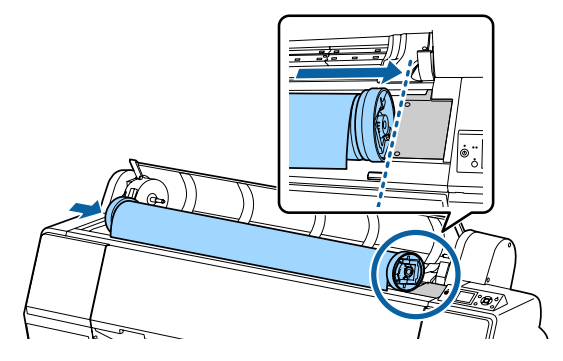

11

Muovere l'alloggiamento dell'adattatore così che ▲ sull'alloggiamento dell'adattatore e l'adattatore sinistro della carta in rotolo siano allineati.

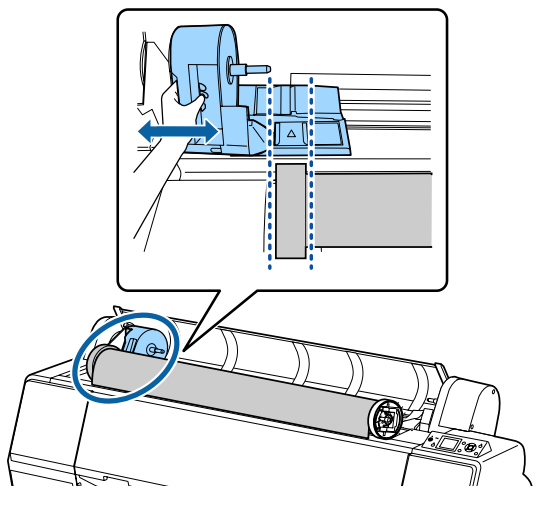

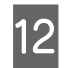

Far rotolare lentamente la carta in rotolo nell'apposito alloggiamento.

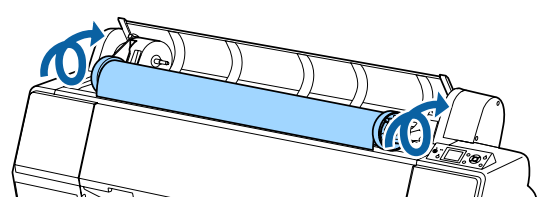

13

Afferrare la maniglia sull'alloggiamento dell'adattatore e far scorrere verso destra fino a quando non è completamente inserito nell'alloggiamento principale.

Assicurarsi che entrambe le estremità del rotolo di carta siano inserite in modo sicuro negli adattatori.

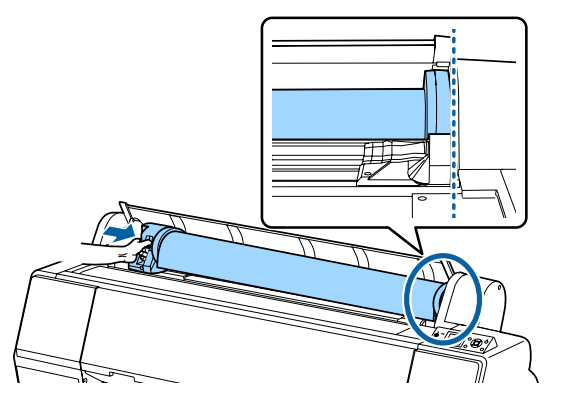

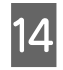

Sollevare le leve di blocco sugli alloggiamenti degli adattatori per bloccarli in posizione.

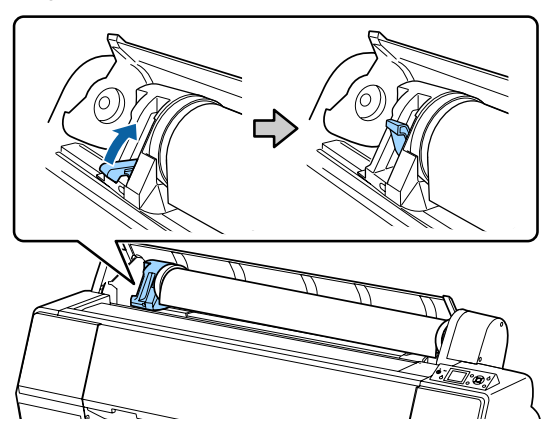

15

Premere il tasto <sup>5</sup>⁄<sub>2</sub>, sul pannello di controllo. Il rullo di pressione è sbloccato.

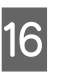

Inserire il bordo della carta in rotolo nella fessura di alimentazione della carta, e quindi alimentare a mano la carta finché il bordo anteriore fuoriesce da sotto il coperchio anteriore.

Se il bordo della carta in rotolo non appare, usare il tasto ▲ o ▼ per regolare l' Aspirazione Carta.

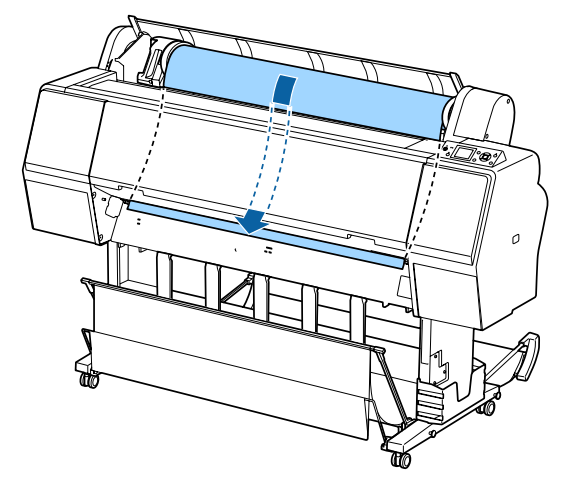

17

Con entrambe le mani, tirare la carta in rotolo fino a che il bordo iniziale della carta è al centro del supporto (la posizione dell'etichetta mostrata in figura).

Assicurarsi che il rotolo di carta sia privo di gioco e non sia piegato alla fine.

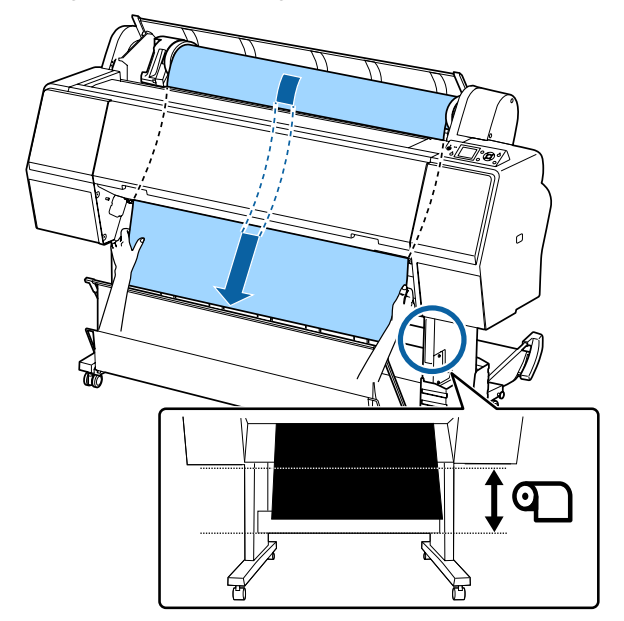

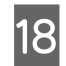

19

Chiudere il coperchio della carta in rotolo.

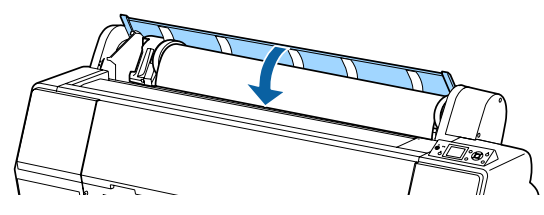

Premere il tasto %.

Dopo alcuni secondi, la carta si sposterà nella posizione di inizio.

Premendo il tasto ⊪., le attività cominceranno immediatamente.

## Nota:

Premendo il tasto  $\ll$  per tre secondi il tasto  $\frac{1}{2}$ taglia il bordo della carta in rotolo. Questo è utile se il bordo non è già tagliato orizzontalmente o non è pulito.

20 Verificar

Verificare il tipo di supporto.

∠ Controllare e impostare il tipo di carta" a pagina 38

## Taglio della carta in rotolo

La stampante è fornita con una taglierina incorporata. Si può tagliare la carta in rotolo dopo la stampa utilizzando uno dei metodi seguenti.

Taglio Automatico

La taglierina taglia automaticamente a una determinata posizione ogni volta che una pagina viene stampata in conformità all'impostazione del driver della stampante o del menu del pannello di controllo.

Taglio manuale: La posizione di taglio viene specificata sul pannello di controllo quindi la carta in rotolo viene tagliata. Quando si taglia la carta con la taglierina incorporata, viene stampata una linea di taglio per il taglio manuale che può essere utilizzata come guida.

## Importante:

I tipi di supporto disponibili in commercio, come quelli indicati qui sotto, non possono essere tagliati in maniera netta dalla taglierina incorporata. Inoltre, il taglio dei seguenti tipi di supporto può danneggiare o ridurre la durata di vita della taglierina incorporata.

- □ Carta per belle arti
- 🖵 Tela
- Carta vinilica
- Cartoncino poster board opaco "Matte"
- **Garta adesiva**
- Carta per striscioni

*Tagliare i suddetti tipi di supporto con forbici o taglierine disponibili in commercio come segue:* 

Con il coperchio anteriore chiuso, tenere premuto il tasto ▼ sul pannello di controllo guardando l'interno della stampante finché la posizione di taglio emerge da sotto il coperchio anteriore. Tagliare la carta utilizzando delle forbici o una taglierina di terzi.

## Impostazione Taglio Automatico

È possibile specificare il metodo dal pannello di controllo o dal driver della stampante. Tuttavia, l'impostazione selezionata con il driver della stampante ha la priorità quando si utilizza il driver della stampante.

#### Nota:

- Disattivare le impostazioni di taglio automatico nella stampante e nel driver quando si utilizza l''unità a bobina per il prelievo automatico.
- Potrebbe servire un po' di tempo per tagliare la carta in rotolo.

## Impostazione sul computer

Impostare Auto Cut (Taglio automatico) dall'Roll Paper Option (Opzione carta in rotoli) nelle Properties (Proprietà) del driver della stampante (o nella schermata Printing preferences (Preferenze di stampa)).

## Impostazione dalla stampante

Premere il tasto ◀ quindi selezionare Taglio automatico dalla schermata Origine Carta.

∠ "Pannello di controllo" a pagina 12

#### Nota:

È anche possibile selezionare questo da Carta — *Impostaz. Carta Rotolo — Taglio Automatico.* 

∠͡͡͡͡͡͡͡͡͡͡͡͡͡͡͡͡͡͡͡͡͡͡ː "Menu Carta" a pagina 119

## Metodo di taglio manuale

Quando si seleziona **Off** nel driver della stampante oppure si seleziona **Off** per **Taglio Automatico** nel pannello di controllo, dopo la stampa è possibile tagliare la carta in qualsiasi posizione come descritto di seguito.

Tasti da utilizzare nelle seguenti impostazioni

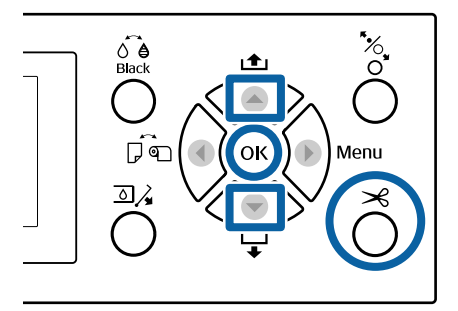

1

Con il coperchio anteriore chiuso, tenere premuto il tasto ▼ sul pannello di controllo guardando l'interno della stampante finché la posizione di taglio raggiunge la posizione nell'etichetta.

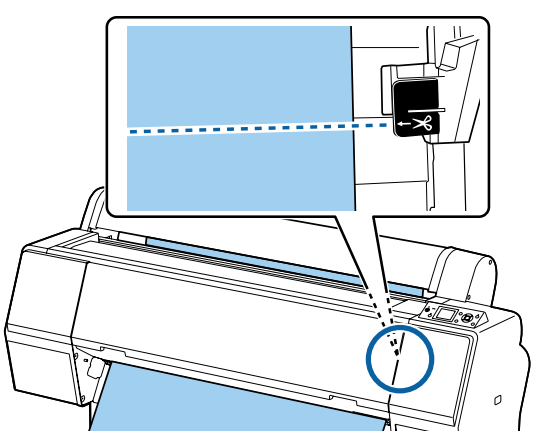

#### Nota:

Per tagliare la carta usando la taglierina integrata, la distanza tra la posizione di taglio dal bordo della carta deve essere tra 60 e 127 mm. La lunghezza necessaria differisce a seconda del tipo di carta e non può essere modificata. Se non si raggiunge la lunghezza necessaria, la carta viene alimentata automaticamente lasciando un margine. Utilizzare una taglierina disponibile in commercio per rimuovere il margine inutile.

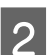

## Premere il tasto ≯.

Viene visualizzata una schermata di conferma. Premere il tasto OK per tagliare usando la taglierina integrata.

Premere il tasto ◀ per ritornare al menu precedente.

## Rimozione della carta in rotolo

Questa sezione descrive la procedura di rimozione e conservazione della carta in rotolo dopo la stampa. Il rullo di pressione potrebbe lasciare dei segni sulla carta lasciata nella stampante.

Tasti da utilizzare nelle seguenti impostazioni

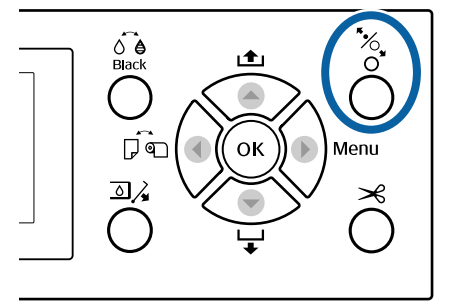

1

Accertarsi che la stampante sia accesa.

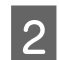

Aprire il coperchio della carta in rotolo.

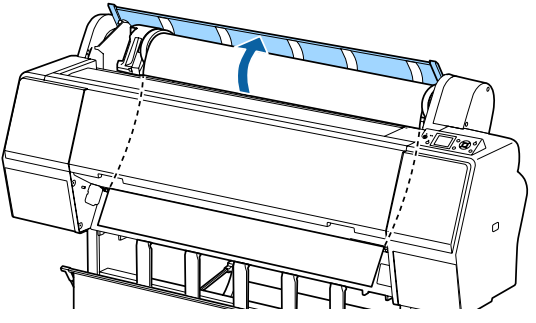

3

Premere il tasto <sup>\*</sup>⁄<sub>2</sub> sul pannello di controllo per sbloccare il rullo di pressione.

La carta in rotolo viene riavvolta automaticamente se lo stato della stampante è PRONTA dopo il taglio della carta. Quando **Configurazione Residua** è impostato a **On**, la carta si riavvolge dopo la stampa delle informazioni sulla carta. La carta non viene riavvolta quando si utilizza l'unità a bobina opzionale per il prelievo automatico. Se la carta non viene riavvolta automaticamente, è necessario riavvolgerla manualmente.

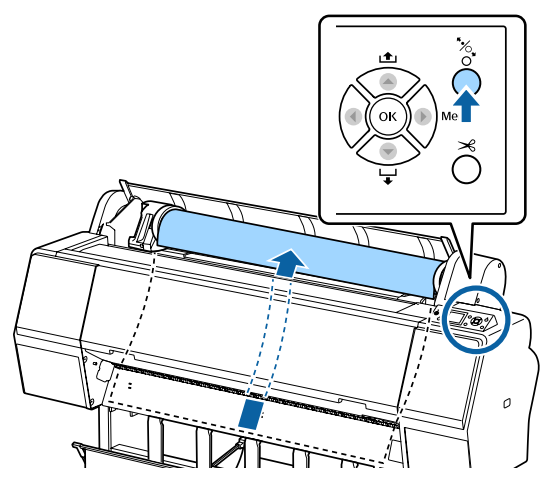

#### Nota:

Quando si rimuove la carta in rotolo, è possibile utilizzare la cinghia opzionale per carta in rotolo per evitare che il rotolo si svolga.

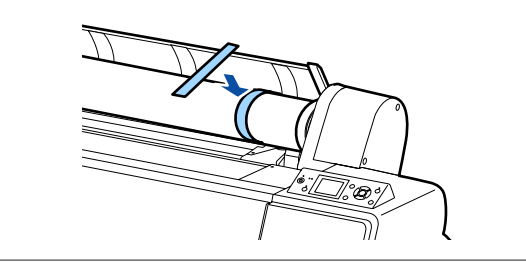

Abbassare la leva di blocco dell'alloggiamento dell'adattatore per sbloccarlo.

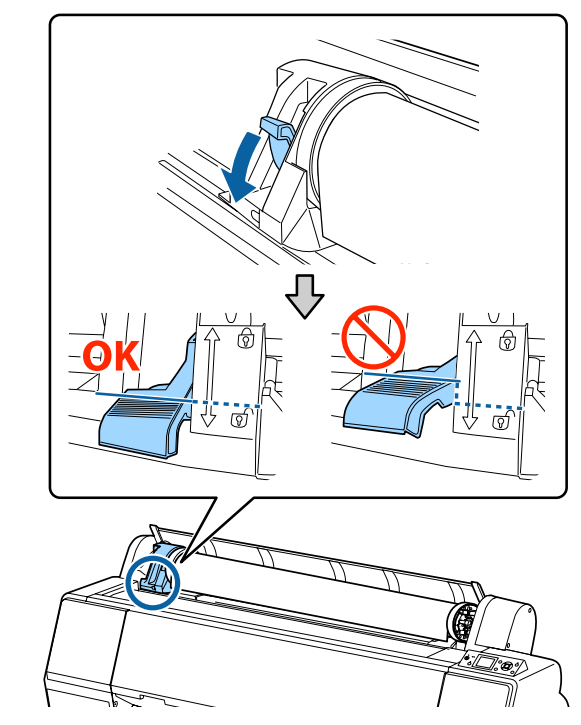

5

Muovere verso sinistra l'alloggiamento dell'adattatore.

Per muovere l'alloggiamento dell'adattatore servirsi della maniglia.

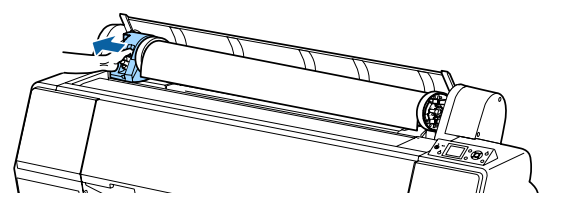

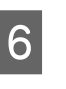

Girare il rotolo di carta sul lato anteriore per posizionarlo sulla parte superiore della stampante.

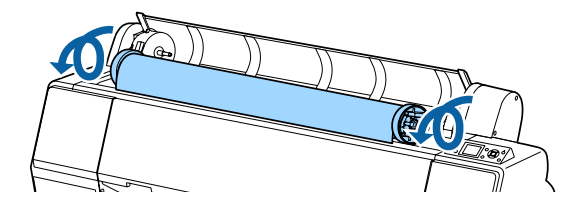

7 Sollevare le leve di blocco dell'adattatore per sbloccarle, e rimuovere gli adattatori della carta in rotolo dal rotolo di carta.

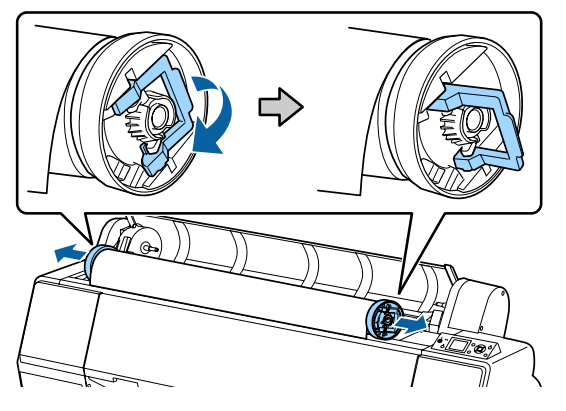

Dopo aver riavvolto attentamente la carta in rotolo, conservarla nella confezione originale.

8

Chiudere il coperchio della carta in rotolo.

Quando si continua la stampa, premere il tasto <sup>5</sup>⁄<sub>4</sub>, sul pannello di controllo.

# Caricamento e rimozione dei singoli fogli

Il metodo di caricamento per fogli singoli differisce da quello per carta in formato A3 o più grande, cartoncino (carta è più spessa di 0,5 mm), e altra carta.

∠ Caricamento di fogli singoli A3 o più grandi e cartoncino" a pagina 35

∠ Caricamento dei fogli singoli più piccoli della dimensione A3" a pagina 37

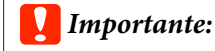

Se la carta è ondulata o piegata, usare carta nuova. Se si carica della carta ondulata o piegata, questa stampante potrebbe non riconoscere il formato carta, alimentare la carta o stampare correttamente.

Inoltre, si consiglia di riporre la carta nella confezione originale e di tenerla piatta, togliendola dalla confezione soltanto prima di usarla.

## Caricamento di fogli singoli A3 o più grandi e cartoncino

## Importante:

Inserire la carta appena prima di stampare. Il rullo potrebbe lasciare un segno sulla carta che viene lasciata nella stampante.

 Quando si carica la carta in rotolo, riavvolgere la carta in rotolo prima di caricare i fogli singoli.
 "Rimozione della carta in rotolo" a pagina 33

#### Nota:

- Prima di caricare la carta nella stampante, premere il tasto OK per verificare i metodi di caricamento.

#### Tasti da utilizzare nelle seguenti impostazioni

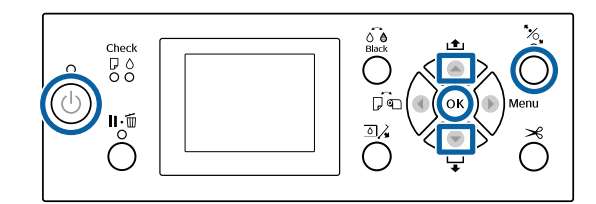

- Accendere la stampante premendo il tasto  $\circlearrowright$ .
- 2 Premere il tasto ◀ quindi selezionare Fogli Singoli dal menu Origine Carta.
- 3 Chiudere il coperchio della carta in rotolo.

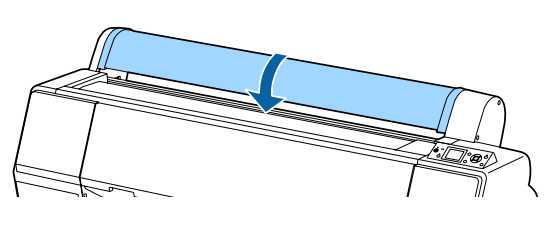

- 4 Premere il tasto <sup>\*</sup>/<sub>2</sub>.
  Il rullo di pressione è sbloccato.
- 5 Inserire la carta fino a quando il bordo d'uscita è inferiore al segno di caricamento sul coperchio della carta in rotolo.

Normalmente, la carta dovrebbe essere caricata verticalmente.

Sulla SC-P9000 Series/SC-P8000 Series, il cartoncino di lunghezza superiore a 762 mm può essere inserito orizzontalmente.

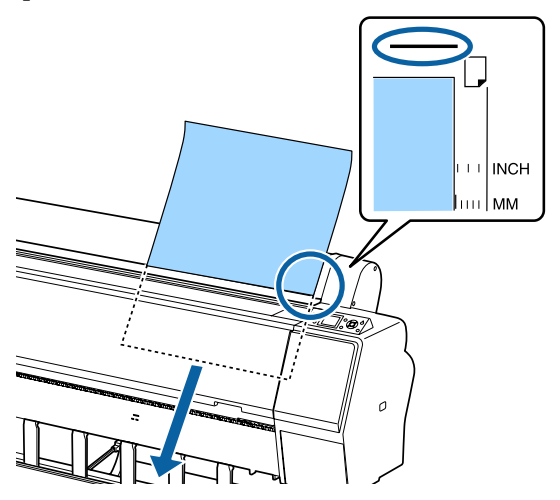

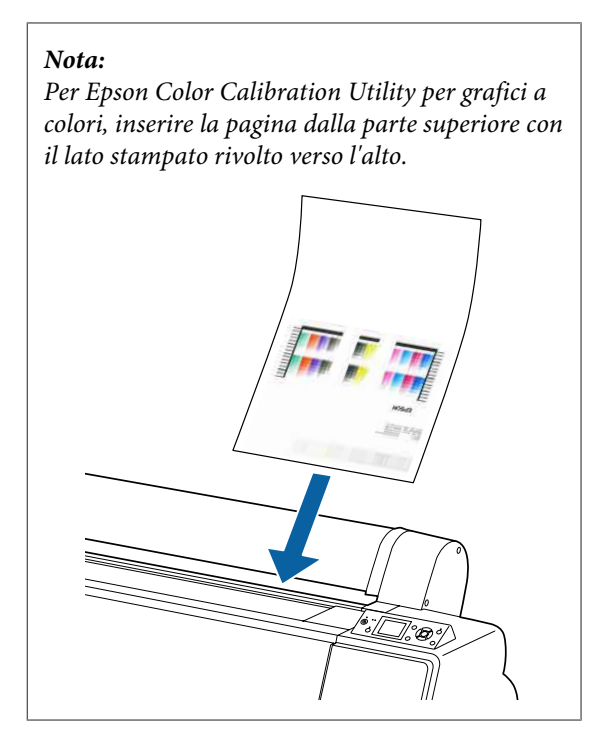

6

Posizionare il bordo finale e il bordo destro della carta come mostrato dagli indicatori di caricamento.

Se è difficile posizionare la carta spessa, usare i tasti ▲ o ▼ per regolare la forza di aspirazione.

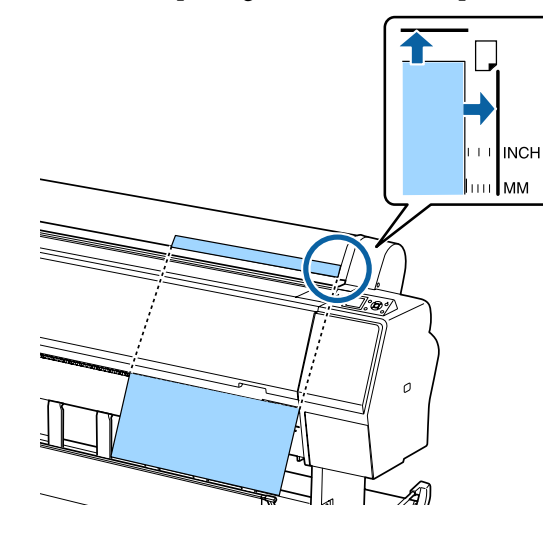

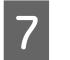

8

Premere il tasto <sup>\*</sup>⁄%.

La carta si sposta nella posizione di inizio stampa.

Verificare il tipo di supporto.

∠ Controllare e impostare il tipo di carta" a pagina 38
# Caricamento dei fogli singoli più piccoli della dimensione A3

#### **Importante:**

- Inserire la carta appena prima di stampare. I rulli di pressione potrebbero lasciare dei segni sulla carta che viene lasciata nella stampante.
- Quando si carica la carta in rotolo, riavvolgere la carta in rotolo prima di caricare i fogli singoli.
   CF "Rimozione della carta in rotolo" a pagina 33

#### Nota:

- Prima di caricare la carta nella stampante, premere il tasto OK per verificare i metodi di caricamento.

#### Tasti da utilizzare nelle seguenti impostazioni

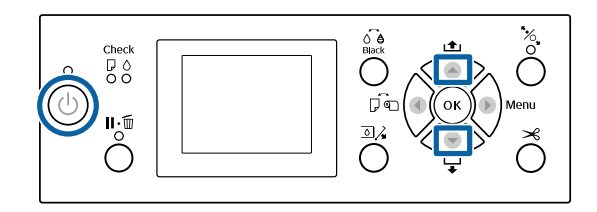

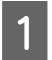

Accendere la stampante premendo il tasto  $\circlearrowright$ .

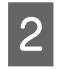

Premere il tasto ◀ quindi selezionare **Fogli Singoli** dal menu Origine Carta.

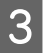

Chiudere il coperchio della carta in rotolo.

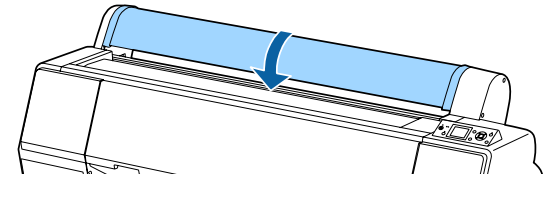

4 Inserire la carta nella stampante, mantenendo il suo bordo destro allineato con il segno di caricamento sul coperchio del rotolo.

#### Importante:

Caricare i fogli singoli verticalmente.

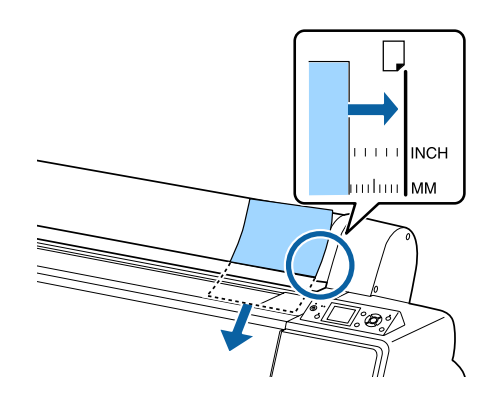

Per carta più piccola della dimensione A4, inserire mantenendo il bordo destro allineato alla linea supplementare al di sotto della fessura di alimentazione della carta.

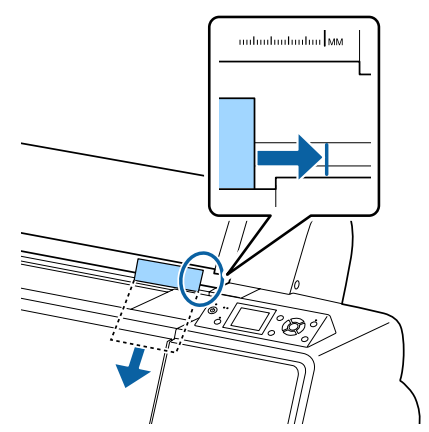

**Premere il tasto▼.** visualizzato sullo schermo.

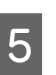

Premere il tasto  $\mathbf{\nabla}$ .

La carta si sposta nella posizione di inizio stampa.

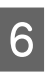

Verificare il tipo di supporto.

∠ Controllare e impostare il tipo di carta" a pagina 38

## Rimozione dei singoli fogli

Tasti da utilizzare nelle seguenti impostazioni

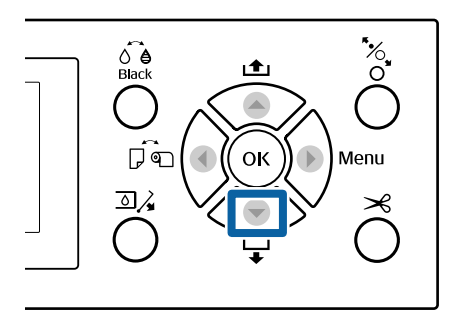

Controllare il messaggio visualizzato sullo schermo del pannello di controllo.

#### Quando viene visualizzato Pronta

Premere il tasto ▼ quindi alimentare la carta in posizione di uscita.

#### Altri messaggi

Procedere al passaggio 2.

#### Importante:

Non premere i tasti quando la spia di alimentazione o la luce di pausa lampeggiano.

2

Premere il tasto ▼ per rimuovere la carta.

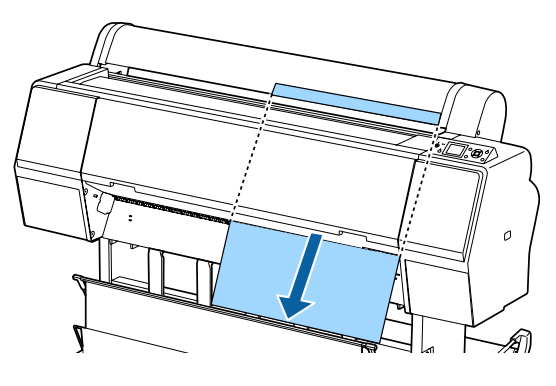

#### Importante:

Carta in uscita potrebbe cadere. Assicurarsi che il bordo di entrata della carta non sia danneggiato in caso di caduta.

# Controllare e impostare il tipo di carta

Prima di iniziare a stampare, controllare la carta caricata nella stampante sullo schermo del pannello di controllo, e se è diversa impostarla nuovamente. Se si stampa con le impostazioni che non corrispondono al tipo di carta, non è possibile ottenere risultati di stampa ottimali per quel tipo di carta.

# Controllo del tipo di carta

Viene visualizzata una delle seguenti schermate.

| Information                                     | Ready                                                                                                    |
|-------------------------------------------------|----------------------------------------------------------------------------------------------------|
| Selected Paper Type:<br>XXXXXXXXXXXXXXXXXXXXXXX | •<br>*                                                                                                    |
|                                                 | PG 🖬 📢 Auto 📰 38. Om                                                                                                    |
| Keep Settings Above                             |                                                                                                    |
| <ul> <li>Change Settings</li> </ul>             | CORYLCMKPKVMLKGRVVLM                                                                                                    |
| OK Proceed                                      | The second second secon |

#### □ Schermata Informazioni

Questa viene visualizzata quando si carica la carta in rotolo che non dispone di un codice a barre stampato, o quando si caricano fogli singoli. Seguire i passaggi di seguito e poi effettuare le impostazioni.

∠ "Impostazioni tipo carta" a pagina 39

#### □ Schermata Pronta

Questa viene visualizzata quando si carica la carta in rotolo che ha un codice a barre stampato. Il codice a barre è letto automaticamente, e viene visualizzato il tipo di carta e la quantità rimanente. Si può iniziare a stampare rapidamente.

#### Nota:

Quando **Carta Rotolo Rimanente** — **Configurazione Residua** è impostata a **On** dal menu Carta, viene stampato automaticamente un codice a barre sul bordo della carta quando la carta in rotolo viene rimossa. Il codice a barre viene letto automaticamente e le impostazioni vengono regolate al successivo utilizzo della carta, migliorando l'efficienza quando si utilizzano più rotoli di carta.

∠ *Carta*" a pagina 126

## Impostazioni tipo carta

Tasti da utilizzare nelle seguenti impostazioni

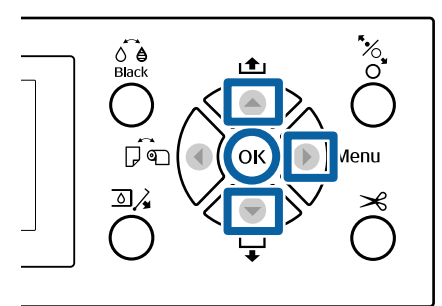

Controllare il contenuto visualizzato sullo schermo.

| 📮 Information                                 |
|-----------------------------------------------|
| Selected Paper Type:<br>XXXXXXXXXXXXXXXXXXXXX |
| Keep Settings Above                           |
| <ul> <li>Change Settings</li> </ul>           |
| OK Proceed                                    |

#### Nella modifica di impostazioni e stampa Usare i tasti ▼/▲ per selezionare Cambia Impostazioni, e quindi premere il tasto OK. Quindi, Procedere al Passaggio 2.

#### Quando si stampa usare le seguenti impostazioni

Con **Mantieni Impostaz sopra** selezionato, premere il tasto OK e quindi procedere al Passaggio 4.

# Uso della carta disponibile in commercio per la prima volta

È necessario registrare le informazioni sulla carta. Con **Mantieni Impostaz sopra** selezionato, premere il tasto OK e quindi procedere al Passaggio 4.

Selezionare Tipo carta, quindi premere il tasto OK.

3

Selezionare il tipo di supporto, quindi premere il OK tasto.

Quando **Configurazione Residua** è impostato a **On**, usare i tasti ♥/▲ per impostare la lunghezza della carta in rotolo da 5,0 a 99,5 m, e quindi premere il tasto OK.

È possibile impostare incrementi di 0,5 m.

Controllare che sia visualizzato sullo schermo **Pronta**.

**Stampa immediata** Inviare i dati di stampa dal computer.

Uso della carta disponibile in commercio per la prima volta

Definizione impostazioni personalizzate della carta.

∠ "Prima di stampare su carta disponibile in commercio" a pagina 194

#### Nota:

5

Quando si stampa utilizzando il driver della stampante e le impostazioni della carta della stampante e il driver di stampa non corrispondono, si verifica quanto segue.

- Sono caricati supporti originali Epson nella stampante.
   Sono usate le impostazioni del driver della stampante.
- È stata caricata carta personalizzata nella stampante: Sono usate le impostazioni della stampante.

# Uso del contenitore carta

Usare il contenitore carta consente di stampare senza problemi impedendo alla carta di sporcarsi o piegarsi. L'uso del contenitore carta differisce a seconda delle specifiche della carta.

# Espulsione carta verso la parte posteriore (per la stampa normale)

La carta espulsa viene raccolta nel contenitore carta.

Questo è disponibile per carta in rotolo o fogli singoli che incontra le seguenti specifiche.

|                      | SC-P9000 Series/<br>SC-P8000 Series | SC-P7000 Series/<br>SC-P6000 Series |
|----------------------|-------------------------------------|-------------------------------------|
| Spessore             | Meno di 0,5 mm                      | Meno di 0,5 mm                      |
| Lunghez-<br>za carta | Meno di 1580 mm                     | Meno di 914,4 mm                    |

#### Importante:

Normalmente la capacità del contenitore carta dovrebbe essere di un foglio alla volta.

Quando si raccoglie più di un foglio di carta alla volta, la distanza tra il supporto carta e il contenitore carta è ridotta, e la carta potrebbe non essere espulsa correttamente.

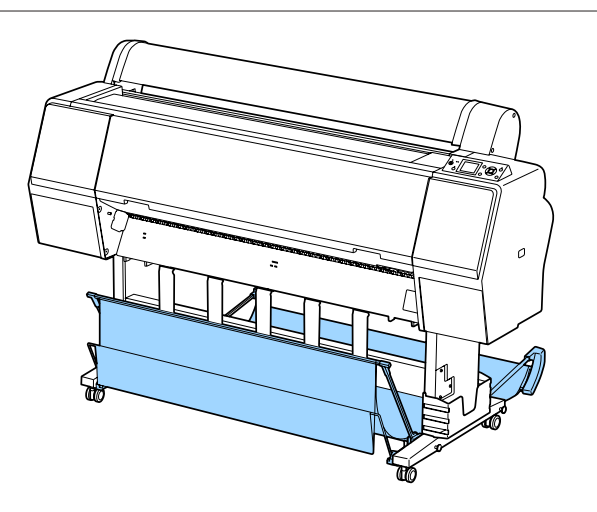

Vedere quanto segue per il metodo di espulsione della carta dalla parte posteriore della stampante.

∠ "Espulsione della carta dal retro" a pagina 40

#### Espulsione della carta dalla parte anteriore della stampante (per la stampa di striscioni e la stampa su carta spessa)

Quando si effettua la stampa di striscioni su carta in rotolo o si stampa su fogli singoli spessi, espellere la carta dalla parte anteriore della stampante.

Questo è disponibile per carta in rotolo o fogli singoli che incontra le seguenti specifiche.

|                      | SC-P9000 Series/<br>SC-P8000 Series | SC-P7000 Series/<br>SC-P6000 Series |
|----------------------|-------------------------------------|-------------------------------------|
| Spessore             | 0,5 mm o più                        | 0,5 mm o più                        |
| Lunghez-<br>za carta | 1580 mm o più                       | 914,4 mm o più                      |

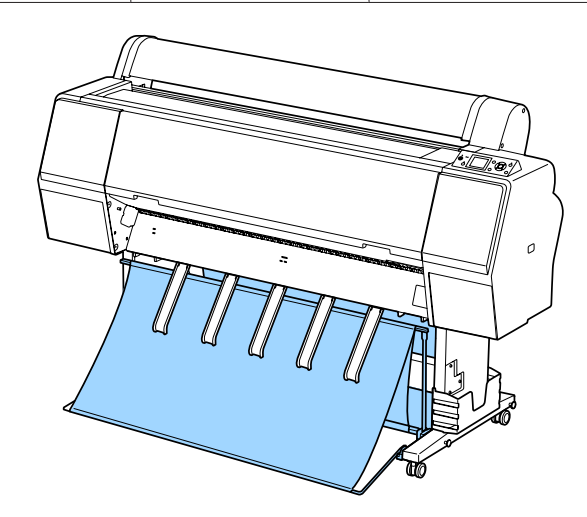

Vedere quanto segue per il metodo di espulsione della carta dalla parte anteriore della stampante.

#### ∠ "Espulsione carta da davanti" a pagina 42

## Espulsione della carta dal retro

Questa sezione spiega come passare il contenitore carta dallo stato memorizzato allo stato pronto.

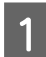

Sollevare i supporti carta in posizione orizzontale.

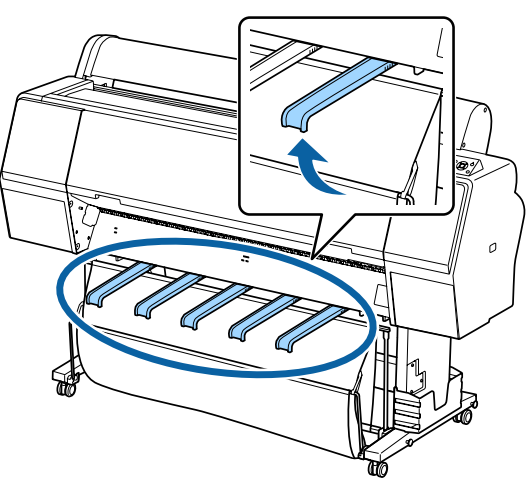

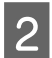

Abbassare il contenitore carta in avanti fino a che è a livello con il pavimento.

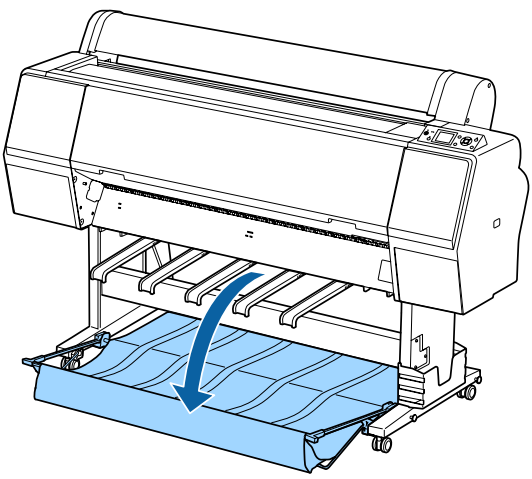

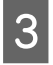

Abbassare i supporti carta tenendo premuto il lato sinistro e destro fino a che i supporti sono in verticale come mostrato in figura.

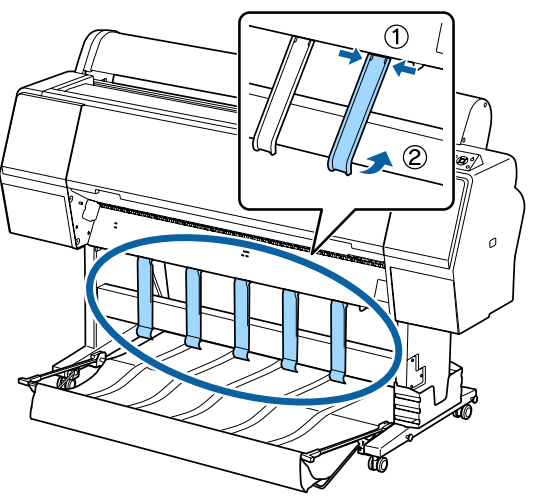

4 Sollevare con cautela il contenitore nella parte anteriore di un livello.

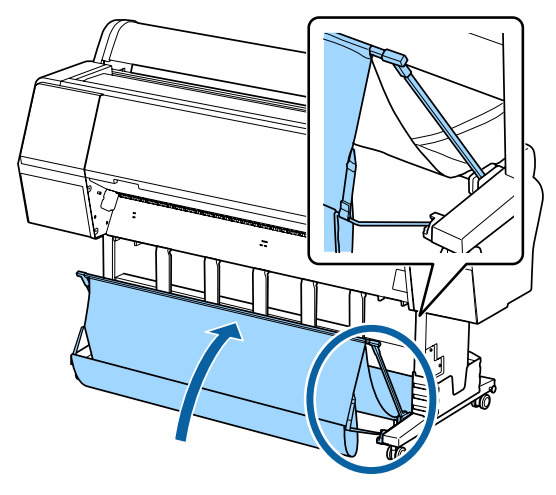

Quando il panno tocca terra, fissarlo con il nastro di fissaggio in velcro come mostrato nell'illustrazione.

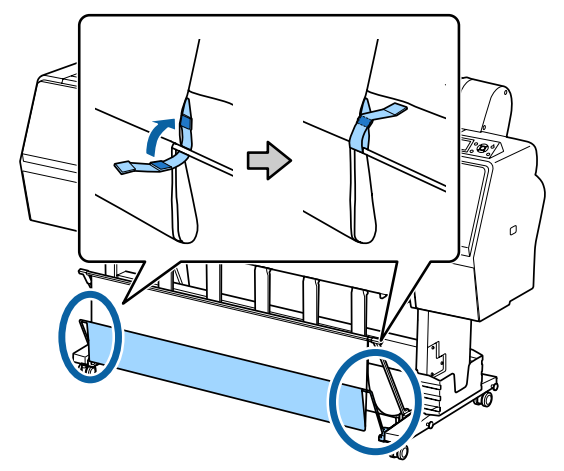

5

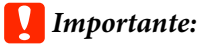

Se la qualità dell'immagine è macchiata in Doubleweight Matte Paper (Carta opaca grammatura doppia) o Enhanced Matte Paper (Carta opaca extra), aumentare tutti i supporti cartacei di un livello.

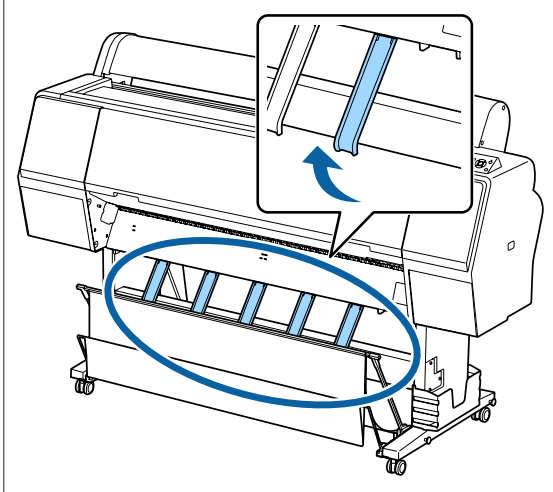

#### Nota:

Nel caso di Enhanced Matte Paper (Carta opaca extra), quando il carrello anteriore è a livello della base del carrello può contenere più stampe continue. Tuttavia, la qualità dell'immagine potrebbe risultare macchiata, danneggiata o sporca.

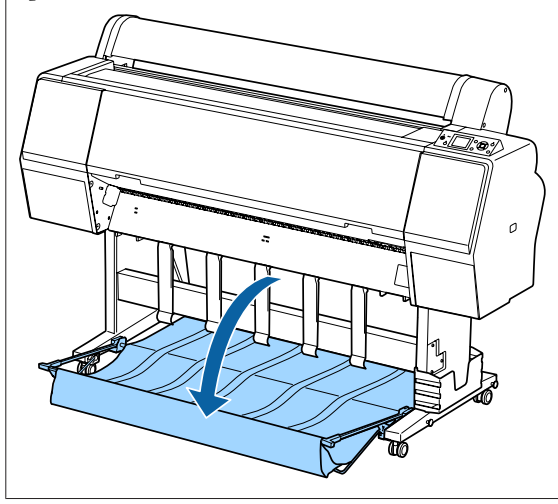

Per SC-P9000 Series/SC-P8000 Series, procedere al Passaggio 5.

Per SC-P7000 Series/SC-P6000 Series, questo completa questa sezione.

Modificare la posizione del contenitore nella parte posteriore in base alla lunghezza delle stampe.

Quando la lunghezza della carta è 1,189 mm (lunghezza A1) o meno

Sollevare il contenitore in modo che sia verso l'alto.

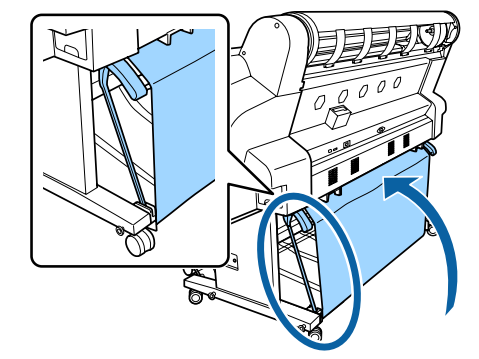

#### Quando la lunghezza della carta è 1,189 mm (lunghezza A1) o più

Posare il contenitore verso l'esterno.

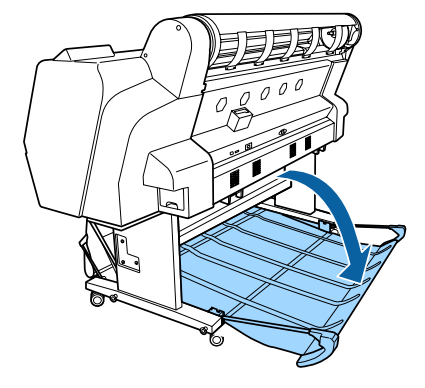

# Espulsione carta da davanti

Questa sezione spiega come passare il contenitore carta dallo stato memorizzato allo stato pronto.

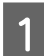

Sollevare i supporti carta in posizione orizzontale.

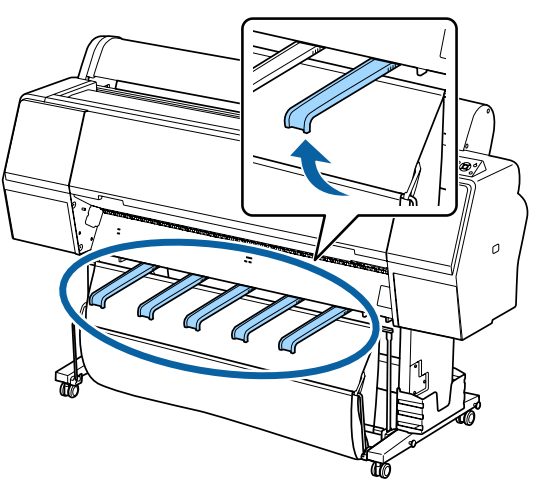

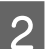

3

Rimuovere il nastro di chiusura in velcro.

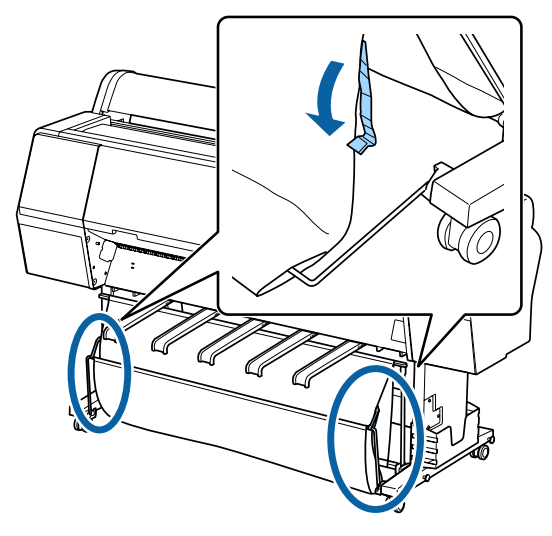

Sollevare il contenitore anteriore in modo che sia verticale.

Assicurarsi che la stoffa sia tesa.

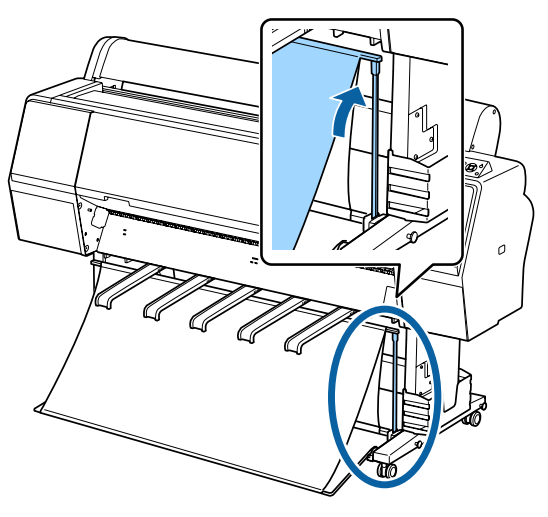

Abbassare i supporti carta, premendo a destra e a sinistra, come mostrato nell'immagine, fino a sfiorare la stoffa.

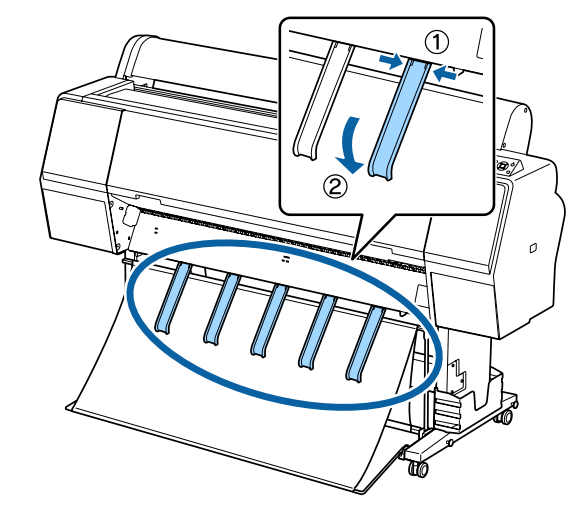

## Conservazione

Conservare il contenitore carta prima di caricare la carta o spostare la stampante.

Nella memorizzazione, eseguire ogni procedura di espulsione in senso inverso, e memorizzare i contenitori della carta anteriori e posteriori verticalmente come mostrato nell'immagine.

- ∠ "Espulsione della carta dal retro" a pagina 40
- ∠ "Espulsione carta da davanti" a pagina 42

#### Parte anteriore

Posizionare i supporti carta nella posizione mostrata nell'immagine per evitare che il contenitore carta anteriore cada per terra e si sporchi.

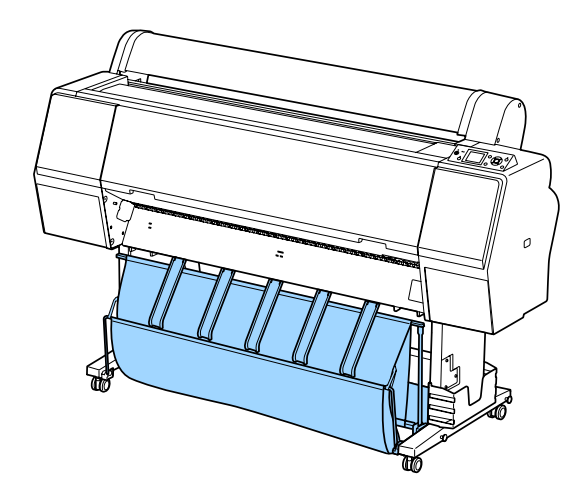

Retro

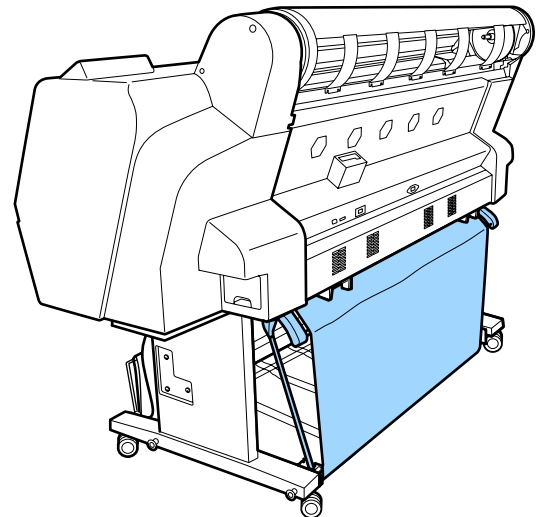

# Utilizzo dell'unità a bobina per il prelievo automatico (solo SC-P9000 Series/ SC-P8000 Series)

L'unità a bobina opzionale per il prelievo automatico preleva automaticamente la carta al momento della stampa. Essa migliora l'efficienza per gli striscioni o i grandi lavori che prevedono la stampa continua su carta in rotolo.

L'unità a bobina per il prelievo automatico per questa stampante riesce a prelevare la carta in entrambe le direzioni sotto mostrate. Alcuni tipi di carta non supportano una di queste due direzioni oppure prevedono delle limitazioni sulla direzione di prelievo.

Vedere la sezione seguente per le informazioni sul supporto e sulla direzione di prelievo.

∠3 "Tabella dei supporti speciali Epson" a pagina 175

Lato stampato all'esterno Lato stampato all'interno

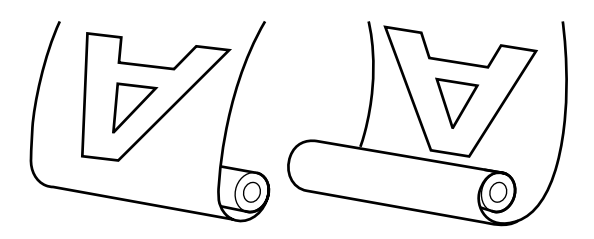

Il prelievo con il lato stampato all'esterno colloca la superficie stampata all'esterno del rotolo.

Il prelievo con il lato stampato all'interno colloca la superficie stampata all'interno del rotolo.

#### 🔨 Attenzione:

- Fissare in posizione l'anima del rotolo per l'unità a bobina per il prelievo automatico come descritto nella documentazione. La caduta dell'anima del rotolo potrebbe causare lesioni.
- Prestare attenzione affinché mani, capelli o altri oggetti non vengano intrappolati nelle parti mobili dell'unità a bobina per il prelievo automatico.

*La mancata osservanza di tale precauzione potrebbe causare lesioni.* 

#### Importante:

Verificare che l'estremità del rotolo venga tagliata in modo diritto. Se l'estremità del rotolo è ondulata o ricurva, l'unità non funziona come previsto.

∠ f "Metodo di taglio manuale" a pagina 33

#### Nota:

Per informazioni sull'installazione dell'unità a bobina per il prelievo automatico, vedere la documentazione fornita con l'adattatore per tale unità.

# Uso del pannello di controllo

Questa sezione descrive la procedura di utilizzo del pannello di controllo per l'unità a bobina per il prelievo automatico.

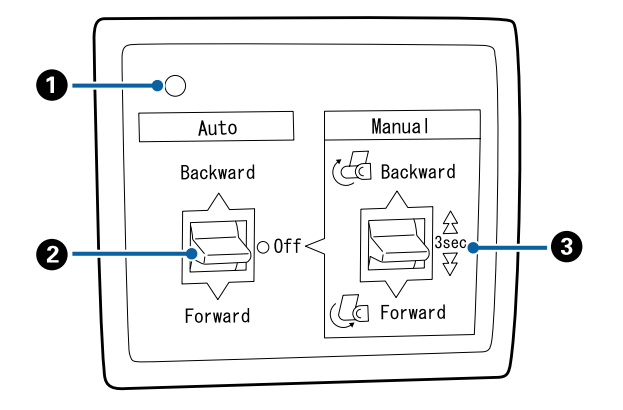

#### **1** Spia di alimentazione

Visualizza lo stato dell'unità a bobina per il prelievo automatico.

|   | On                                   | :  | l'unità a bobina per il prelievo<br>automatico è pronta per l'uso.                      |
|---|--------------------------------------|----|-----------------------------------------------------------------------------------------|
|   | Sfarfalla                            | :  | l'unità a bobina per il prelievo<br>automatico è in uso.                                |
|   | Lampeggia                            | :  | l'unità a bobina per il prelievo<br>automatico è in modalità ri-<br>sparmio energetico. |
|   | Lampeggia in mo-<br>do intermittente | •: | Si è verificato un errore.                                                              |
|   | Disattiva                            | :  | La stampante è spenta.                                                                  |
| 2 | Intervittere Auto                    |    |                                                                                         |

#### Interruttore Auto

Seleziona la direzione di prelievo automatico.

- Backward : Il rotolo viene prelevato con il lato stampabile rivolto verso l'interno.
- Forward : Il rotolo viene prelevato con il lato stampabile rivolto verso l'esterno.
- Off : L'unità a bobina per il prelievo automatico non preleva la carta.

#### Interruttore Manual

Seleziona la direzione di prelievo manuale.

L'opzione selezionata ha effetto quando l'interruttore Auto è nella posizione Off.

Backward : Il rotolo viene prelevato con il lato stampabile rivolto verso l'interno.

La velocità aumenta dopo aver premuto il tasto per più di tre secondi.

Forward : Il rotolo viene prelevato con il lato stampabile rivolto verso l'esterno.

La velocità aumenta dopo aver premuto il tasto per più di tre secondi.

## Fissaggio della carta

Questa sezione descrive la procedura di fissaggio della carta in rotolo all'anima del rotolo dell'unità a bobina per il prelievo automatico.

La procedura varia in base alla direzione di prelievo.

#### Importante:

Prima di precedere, selezionare Off per Taglio Automatico. L'utilizzo dell'unità a bobina per il prelievo automatico quando si seleziona **On** causa errori.

∠ *Taglio della carta in rotolo a pagina 32* 

### Prelievo della carta con il lato stampabile rivolto verso l'esterno

Per le informazioni sull'installazione dell'anima del rotolo, vedere la Guida di installazione per l'unità a bobina opzionale per il prelievo automatico.

Tasti da utilizzare nelle seguenti impostazioni

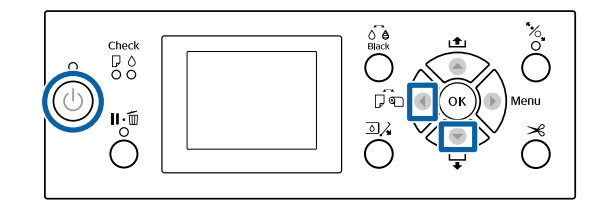

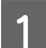

Impostare l'interruttore Auto dell'unità a bobina per il prelievo automatico su Off. Collegare il cavo di alimentazione ad una presa e verificare che la spia di alimentazione si accenda.

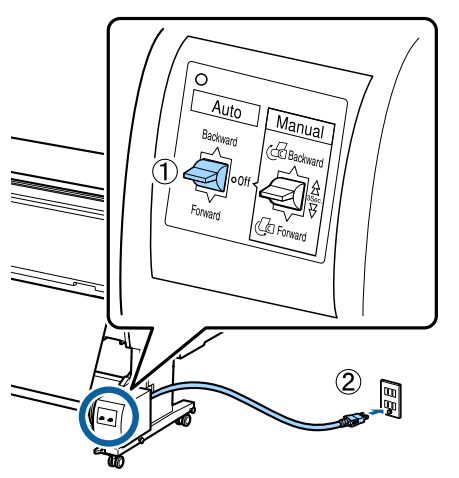

Premere il tasto 0 per accendere la stampante.

Verificare che la carta in rotolo venga caricata correttamente nella stampante.

Verificare che l'icona dell'unità a bobina per il prelievo automatico sia visualizzata sullo schermo della stampante.

Se l'icona non è visualizzata, verificare che l'unità a bobina per il prelievo automatico sia collegata correttamente e che sia accesa.

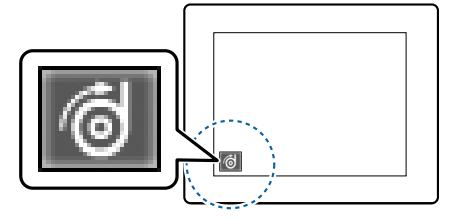

5

6

Premere il tasto < sulla stampante, quindi selezionare Carta In Rotolo dal menu Origine Carta.

Tenere premuto il tasto ▼ sulla stampante finché l'estremità all'anima del rotolo raggiunge l'anima del rotolo.

Fissare con del nastro l'estremità all'anima del rotolo.

Posizionare il nastro (disponibile da fornitori di terzi) al centro, quindi nell'estremità destra e sinistra.

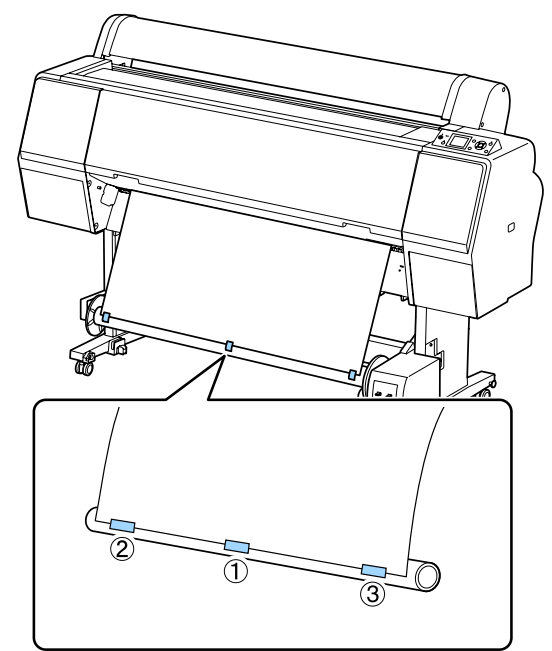

Tenere premuto il tasto ▼ nella stampante finché non è stata alimentata una quantità di carta sufficiente per circa tre avvolgimenti attorno all'anima del rotolo.

9 Tenere l'interruttore Manual sull'unità a bobina per il prelievo automatico premuto su Forward avvolgere il foglio tre volte intorno al nucleo.

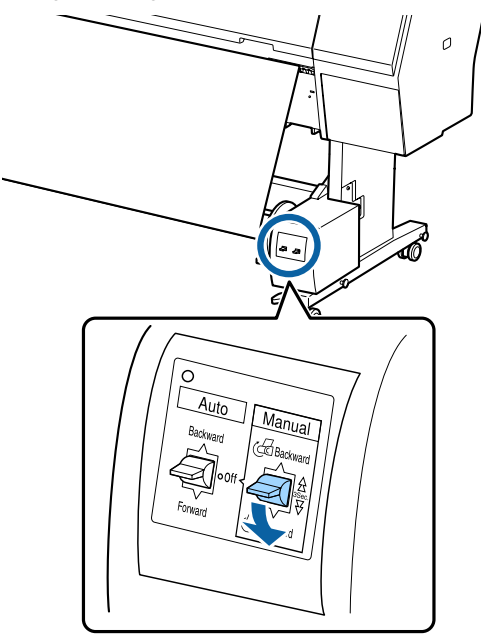

Dopo aver avvolto la carta attorno all'anima, verificare che essa sia sufficientemente lenta.

#### Nota:

Con alcuni tipi di carta si utilizza il tenditore fornito con l'unità a bobina per il prelievo automatico. Allentare la carta e inserire il tenditore vicino al centro della carta come mostrato. Vedere la sezione seguente per le informazioni sulla carta che richiede il tenditore.

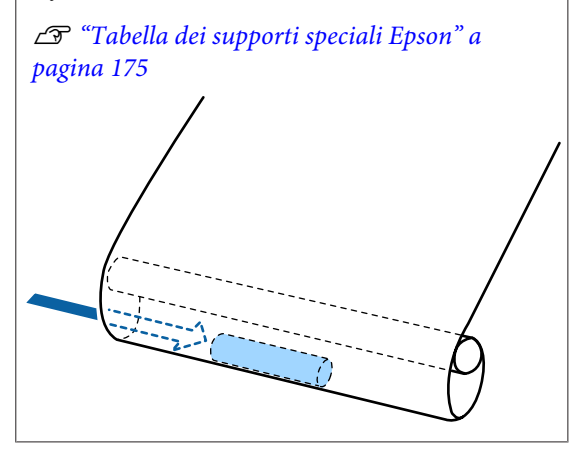

10 Impostare l'interruttore Auto dell'unità a bobina per il prelievo automatico su Forward.

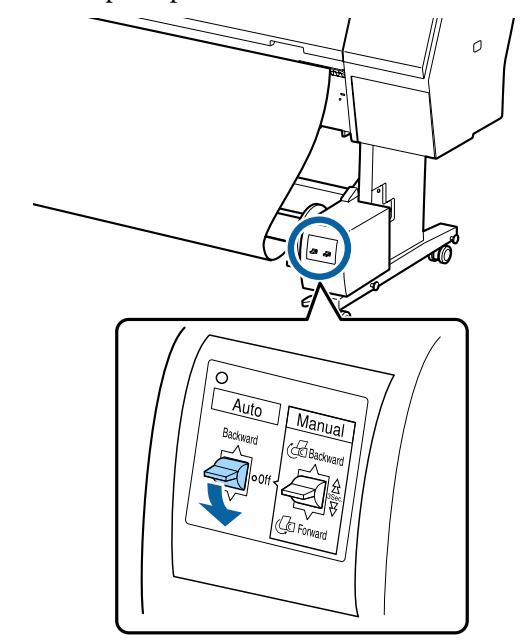

### Prelievo della carta con il lato stampabile rivolto verso l'interno

Per le informazioni sull'installazione dell'anima del rotolo, vedere la *Guida di installazione* per l'unità a bobina opzionale per il prelievo automatico.

Tasti da utilizzare nelle seguenti impostazioni

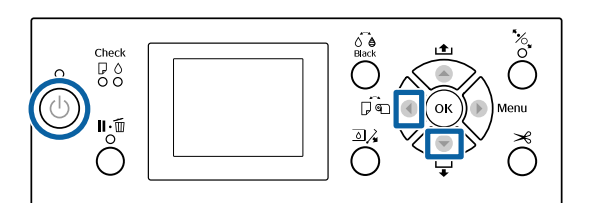

Impostare l'interruttore Auto dell'unità a bobina per il prelievo automatico su Off. Collegare il cavo di alimentazione ad una presa e verificare che la spia di alimentazione si accenda.

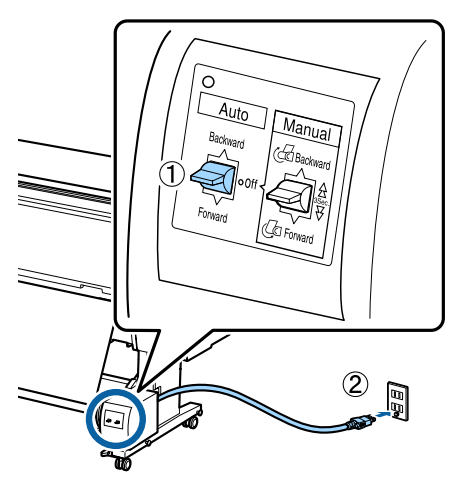

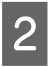

3

4

Premere il tasto  $\bigcirc$  per accendere la stampante.

Verificare che la carta in rotolo venga caricata correttamente nella stampante.

Verificare che l'icona dell'unità a bobina per il prelievo automatico sia visualizzata sullo schermo della stampante.

Se l'icona non è visualizzata, verificare che l'unità a bobina per il prelievo automatico sia collegata correttamente e che sia accesa.

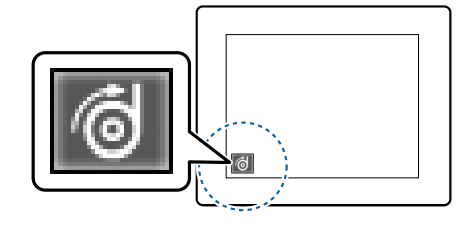

- 5 Premere il tasto *◄* sulla stampante, quindi selezionare **Carta In Rotolo** dal menu Origine Carta.
- 6 Tenere premuto il tasto ▼ sulla stampante finché l'estremità all'anima del rotolo raggiunge l'anima del rotolo.

Fissare con del nastro l'estremità all'anima del rotolo.

Posizionare il nastro (disponibile da fornitori di terzi) al centro, quindi nell'estremità destra e sinistra.

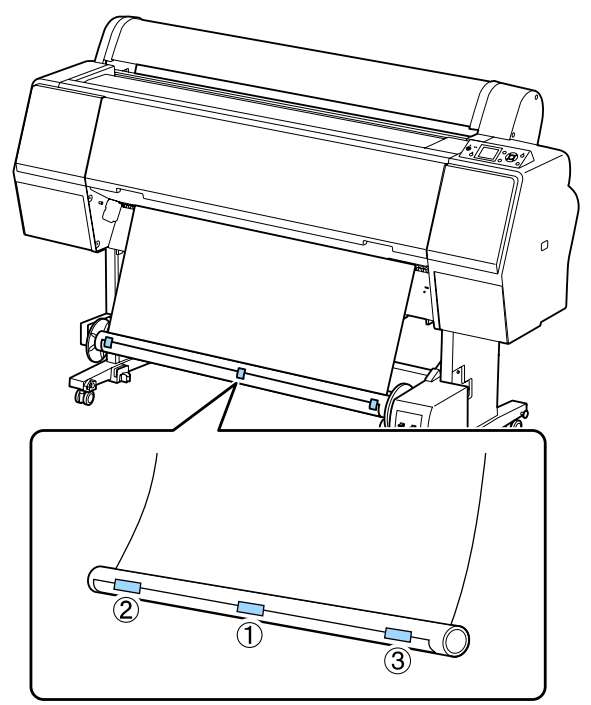

8

Tenere premuto il tasto ▼ nella stampante finché non è stata alimentata una quantità di carta sufficiente per circa tre avvolgimenti attorno all'anima del rotolo.

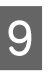

Tenere l'interruttore Manual sull'unità a bobina per il prelievo automatico premuto su Backward avvolgere il foglio tre volte intorno al nucleo.

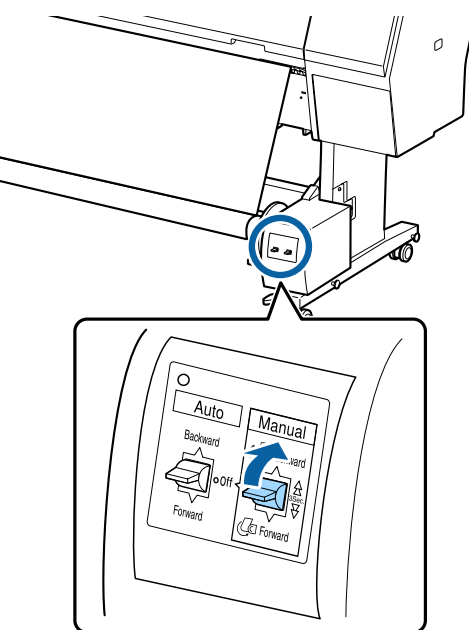

Dopo aver avvolto la carta attorno all'anima, verificare che essa sia sufficientemente lenta.

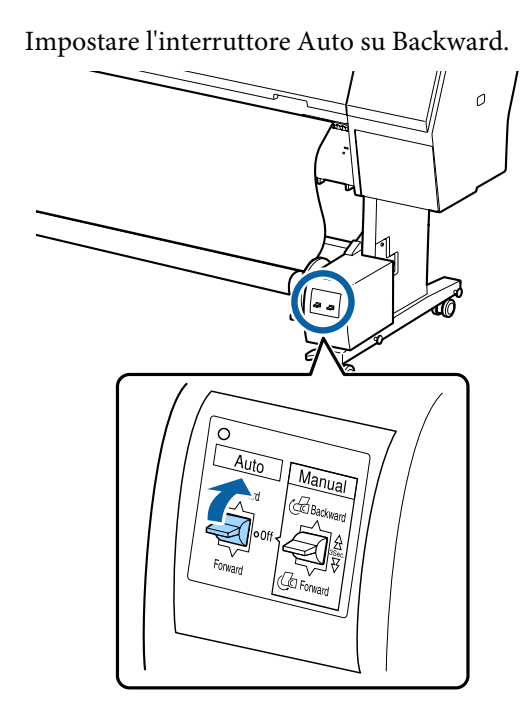

## Rimozione della carta dall'unità a bobina per il prelievo automatico

Questa sezione descrive la procedura di rimozione della carta dall'unità a bobina per il prelievo automatico.

### Attenzione:

10

La rimozione della carta dall'unità a bobina per il prelievo automatico richiede due persone, una per ogni estremità del rotolo.

Una persona da sola potrebbe far cadere il rotolo, causando lesioni.

Impostare l'interruttore Auto dell'unità a bobina per il prelievo automatico su Off.

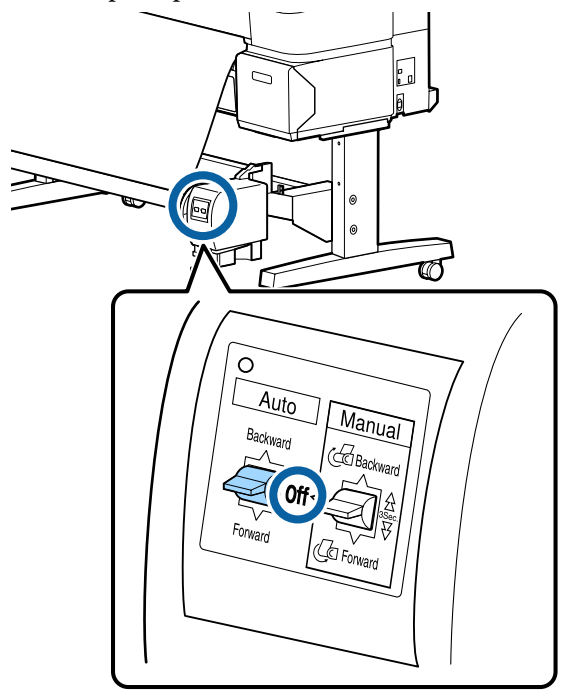

2

Tagliare la carta e prelevarla finché non si trova tutta sull'anima del rotolo dell'unità a bobina per il prelievo automatico.

∠ "Metodo di taglio manuale" a pagina 33

Dopo aver tagliato la carta, sostenere l'estremità affinché la superficie stampata non tocchi il pavimento; continuare a sostenere la carta finché non è stata prelevata completamente. Tenere premuto l'interruttore Manual nella direzione di prelievo (Forward o Backward).

3

Bloccare l'unità mobile e rimuoverla dall'anima del rotolo.

Quando si rimuove l'unità mobile, sostenere l'anima del rotolo con una mano affinché non cada sul pavimento.

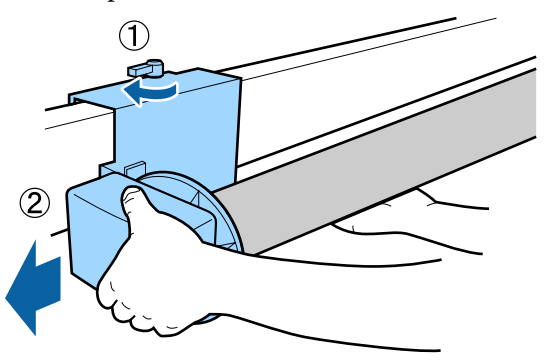

4

Rimuovere l'anima del rotolo dall'unità a bobina per il prelievo automatico.

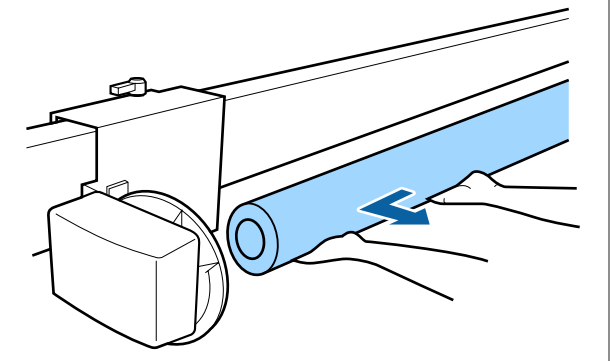

# Metodi per la stampa di base

Questa sezione spiega come stampare e come annullare la stampa.

## Stampa (Windows)

Definire le impostazioni di stampa quali il formato carta e l'alimentazione della carta dal computer collegato e quindi stampare.

Accendere la stampante e caricare la carta.

∠ Caricamento e rimozione della carta in rotolo" a pagina 29

∠ "Caricamento e rimozione dei singoli fogli" a pagina 35

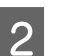

1

Una volta creati i dati, fare clic su **Print** (Stampa) nel menu File.

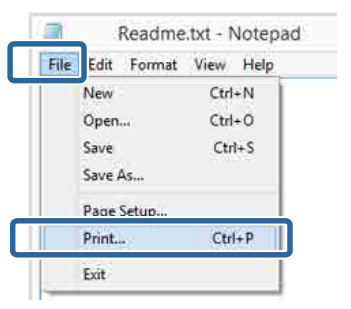

3

Assicurarsi che sia selezionata la stampante in uso e quindi fare clic su **Preferences** (**Preferenze**) o **Properties** (**Proprietà**) per visualizzare la schermata delle impostazioni.

| Seneral                                |                          |
|----------------------------------------|--------------------------|
| Select Printer                         |                          |
| ppr                                    | Microsoft XPS Documen    |
| BEPSON XX-XXXXX Series                 |                          |
|                                        |                          |
| <                                      | ,                        |
| Status: Ready<br>Location:<br>Comment: | Print to the Preferences |
| Page Range                             |                          |
| Selection     Ourrent F                | Number of copies: 1      |
| Pages:                                 | Collate 11 22 33         |
|                                        |                          |

6

4 Selezionare le impostazioni di Media Type (Supporto), Color (Colore), Print Quality (Qualità), Mode (Modo) e Source (Origine) in base alla carta caricata nella stampante.

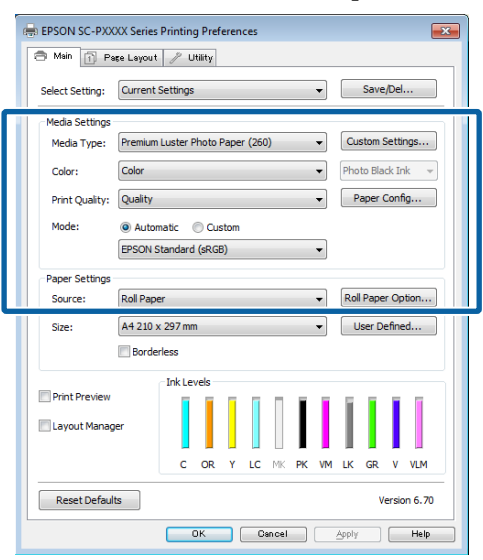

5

Accertarsi di selezionare la stessa impostazione di **Size (Formato)** definita nell'applicazione.

Una volta eseguite le impostazioni, fare clic su **OK**.

| B Main 🔂 Pa     | spe Layout 🥜 Utility                                                                                                    |                     |
|-----------------|----------------------------------------------------------------------------------------------------|---------------------|
| Select Setting: | Current Settings 🔹                                                                                                    | Save/Del            |
| Media Settings  |                                                                                                    |                     |
| Media Type:     | Premium Luster Photo Paper (260) 🔹                                                                                                    | Custom Settings     |
| Color:          | Color 👻                                                                                                    | Photo Black Ink 🛛 👻 |
| Print Quality:  | Quality -                                                                                                    | Paper Config        |
| Mode:           | Automatic      Custom                                                                                                    |                     |
|                 | EPSON Standard (sRGB)                                                                                                    |                     |
| Paper Settings  |                                                                                                    |                     |
| Source:         | Roll Paper 🔹                                                                                                    | Roll Paper Option   |
| Size:           | A4 210 x 297 mm 🔹                                                                                                    | User Defined        |
|                 | Borderless                                                                                                    |                     |
| _               | Ink Levels                                                                                                    |                     |
| Print Preview   |                                                                                                    |                     |
| Layout Manag    | per                                                                                                    |                     |
|                 | C OR Y LC MK PK VM                                                                                                    | LK GR V VLM         |
|                 |                                                                                                    |                     |
|                 | to a local data and the second data and the second data and the se | Version 6, 70       |

Una volta completate le impostazioni, fare clic su **Print (Stampa)**.

| ŧ.            |                   | Print  |                   | 2             |
|---------------|-------------------|--------|-------------------|---------------|
| General       |                   |        |                   |               |
| Select Pr     | nter              |        |                   |               |
| Ado           | be PDF            |        | Microsoft         | XPS Documen   |
| EPS           | N XX-XXXXX Series |        |                   |               |
| 😁 Fax         |                   |        |                   |               |
| <             |                   |        |                   | >             |
| Status: Ready |                   |        | Print to file     | Preferences   |
| Comment       |                   |        |                   | Fing Printer_ |
| Page Ran      |                   |        |                   |               |
| Al            |                   |        | Number of copies: | 1             |
| Selec         | tion Ourrent      | t Page |                   |               |
| O Page s      |                   |        | Collete           | 1 22 33       |
|               |                   | Priz   | Cancel            | Apply         |
|               |                   | Pre    | Cancel            | Apply         |

Viene visualizzata la barra di avanzamento e la stampa inizia.

#### Schermata durante la stampa

La seguente schermata viene visualizzata quando si avvia la stampa e appare la barra di avanzamento (stato di elaborazione del computer). In questa schermata è possibile controllare il livello di inchiostro rimanente, i numeri di prodotto delle cartucce di inchiostro e altro ancora.

| EPS                           | ON                           | Teastrat   | 4                 |                |               | Ranges<br>Page:77 | 73<br>73     | _     | _      |                        |
|-------------------------------|------------------------------|------------|-------------------|----------------|---------------|-------------------|--------------|-------|--------|------------------------|
| Paper Type :<br>Paber San ( T | Test Hedia 1<br>ext Paper Si | िहरू<br>सर |                   |                |               |                   |              | N 0   |        | Ş                      |
| 34 Levels                     | ĩ                            | Ĩ          | Ĩ                 |                | T             | T                 | Ĭ.           | T     | T      | -                      |
| Eyen                          | Dianget                      | telaw      | Light :<br>Crient | Hatte<br>Bistr | Photo<br>Mack | evid<br>Magenita  | AUPS<br>SINX | Greet | lioiet | and<br>Light<br>Negent |
|                               |                              | VIDAN      | TIDAS             | Tabel          | most -        | 19043             | 18047        | 700-6 | 18040  | 11046                  |

Viene visualizzato un messaggio di errore se si verifica un errore o se una cartuccia di inchiostro deve essere sostituita durante la stampa.

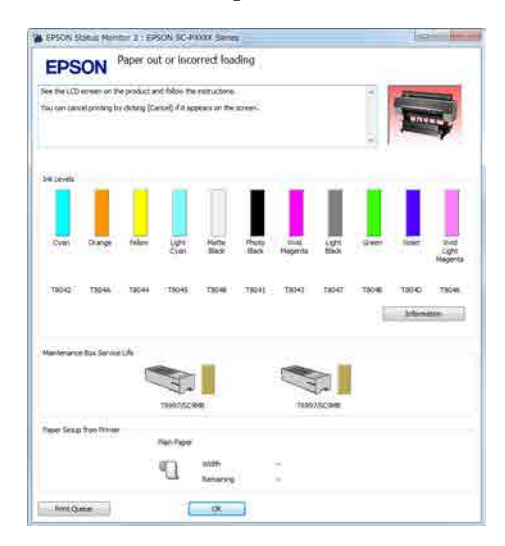

## Stampa (Mac OS X)

Definire le impostazioni di stampa quali il formato carta e l'alimentazione della carta dal computer collegato e quindi stampare.

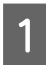

Accendere la stampante e caricare la carta.

∠ Caricamento e rimozione della carta in rotolo" a pagina 29

∠ Caricamento e rimozione dei singoli fogli" a pagina 35

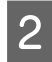

Una volta creati i dati di stampa, dal menu **File** dell'applicazione, fare clic su **Print (Stampa)**.

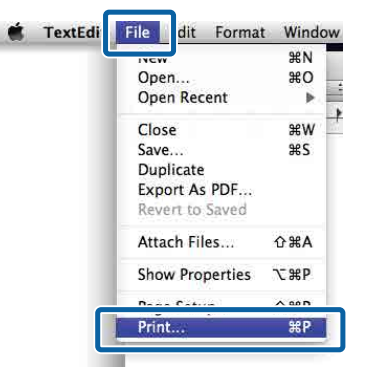

3

Fare clic su **Show Details (Mostra dettagli)** nella parte inferiore della schermata.

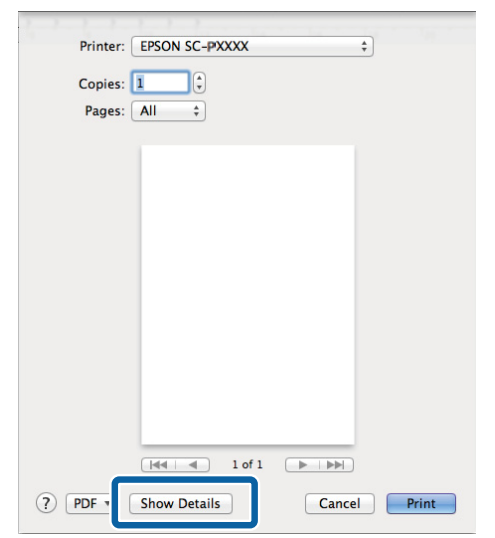

Per Mac OS X v10.6.8, fare clic sulla freccia () a destra del nome della stampante e definire le impostazioni nella schermata di Impostazione pagine.

#### Nota:

Se le impostazioni pagina non sono visualizzate nella finestra di dialogo della stampa, fare clic sulle opzioni di impostazione pagina (ad es. **Page Setup (Formato di stampa)**) nel menu **File**.

| Settings:    | Page Attributes |          | \$ |
|--------------|-----------------|----------|----|
| Format For:  | EPSON SC-XXXXX  |          | •] |
|              | EPSON SC-XXXXX  |          |    |
| Paper Size:  | A4              |          | \$ |
|              | 210 by 297 mm   |          |    |
| Orientation: | 11 1-           |          |    |
| Scale:       | 100 %           |          |    |
| -            |                 |          |    |
| 0            | (               | <b>C</b> | 01 |
| 2            |                 | Cancel   | ОК |

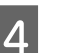

Verificare che sia selezionata la stampante in uso e quindi impostare il formato carta.

Selezionare il formato carta, le opzioni di stampa senza margini e l'origine carta nel menu **Paper Size (Formato carta)**.

| 1   | Printer:     | EPSON SC-PXXXX Series         | *            |
|-----|--------------|-------------------------------|--------------|
|     | Presets:     | Derault Settings              | Ξ.           |
|     | Copies:      | 1                             |              |
|     | Pages:       | • IIA •                       | - <u>1</u> - |
| (2) | Paper Size:  | A4 ‡ 210 b                    | y 297 mm     |
|     | Orientation: | I I I I I                     |              |
|     |              | TextEdit                      | \$]          |
|     |              | Print header and footer       |              |
|     |              | 🗹 Rewrap contents to fit page |              |
|     |              |                               |              |
|     |              |                               |              |
|     |              |                               | Cancer Print |

5

Selezionare **Print Settings (Impostazioni di stampa)** dall'elenco e quindi impostare ciascuna voce.

| Copies: 1<br>Pages: • A          | ul<br>rom: 1 to: 1                       | _                   |
|----------------------------------|------------------------------------------|---------------------|
| Paper Size: A4<br>Orientation: 1 | 210<br>T                                 | by 297 mm           |
| Pri                              | nt Settings                              | •                   |
|                                  |                                          | 1975 - IN           |
| Page Setup:                      | Roll Paper                               |                     |
| Media Type:                      | Premium Luster Photo Pap                 | per (260)           |
|                                  | Ink: Photo                               | Black               |
| Color:                           | Color                                    | : [] 16 bit/Channel |
| Color Settings:                  | EPSON Standard (SRGB)                    |                     |
| , rinc Quanty.                   | Super MicroWeave High Speed Mirror Image | <u>*</u>            |

Definire le impostazioni di **Media Type** (**Supporto**), **Color (Colore)**, **Print Quality** (**Qualità**) e altre impostazioni in base al tipo di carta caricata nella stampante. Generalmente, per stampare in modo appropriato è sufficiente impostare le voci nella schermata **Print Settings (Impostazioni di stampa)**.

6

Una volta completate le impostazioni, fare clic su **Print (Stampa)**.

L'icona della stampante appare nel Dock (Ancora) durante la stampa. Fare clic sull'icona della stampante per visualizzarne lo stato. È possibile controllare l'avanzamento del lavoro di stampa corrente e le informazioni di stato della stampante. È inoltre possibile annullare un lavoro di stampa.

Inoltre, se si verifica un errore durante la stampa, viene visualizzato un messaggio di notifica.

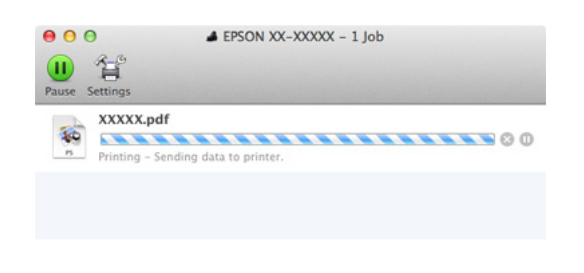

# Annullamento della stampa (Windows)

Quando il computer ha terminato l'invio dei dati alla stampante, non risulta possibile annullare il lavoro di stampa dal computer. Effettuare l'annullamento dalla stampante.

∠ "Annullare stampa (dalla stampante)" a pagina 54

**Con barra di avanzamento visualizzata** Fare clic su **Cancel (Annulla)**.

| EPS                      | ON                          | Teastroom   | _               |                |               | Page:7           | 73<br>73       | _     | _     |                          |
|--------------------------|-----------------------------|-------------|-----------------|----------------|---------------|------------------|----------------|-------|-------|--------------------------|
| aper Type<br>Noër Size ( | : Test Heda<br>Test Paper S | Type<br>Int |                 |                |               |                  |                | N 0   |       | Ş                        |
| PR Levels                | ĩ                           | ï           | Ĩ               |                | Ĩ             | T                | Ĩ              | ī     | T     | ī                        |
| Even                     | Dangt                       | talan       | Light :<br>Cyan | Hatte<br>Bistr | Photo<br>Mack | eved<br>Plagenta | Augre<br>Black | Greet | liont | Prod<br>Light<br>Negerta |
|                          | 11044                       | 13044       | 1046            | 1924           | 19091         | 19043            | 19047          | 700-0 | 19940 | 1046                     |

#### Con barra di avanzamento non visualizzata

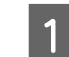

Fare doppio clic sull'icona della stampante sulla Taskbar (Barra delle applicazioni).

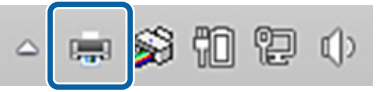

La presenza o l'assenza di un'icona dipende dalle impostazioni selezionate per Windows.

2 Selezionare il documento da eliminare, quindi scegliere Cancel (Annulla) dal menu Document (Documento).

Per annullare tutti i lavori, fare clic su **Cancel All Documents (Annulla tutti i documenti)** nel menu **Printer (Stampante)**.

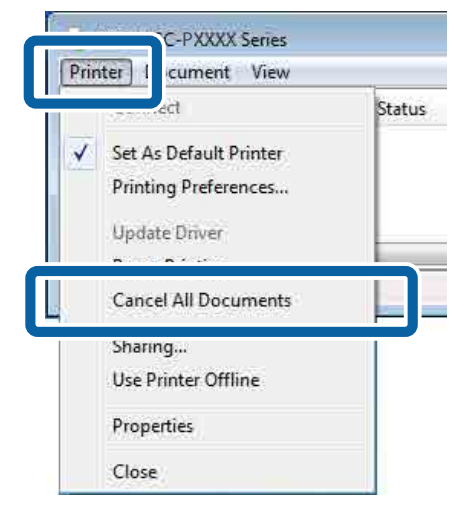

Se il documento è stato inviato alla stampante, i dati di stampa non vengono visualizzati nella schermata sopra riportata.

## Annullamento della stampa (Mac OS X)

Quando il computer ha terminato l'invio dei dati alla stampante, non risulta possibile annullare il lavoro di stampa dal computer. Effettuare l'annullamento dalla stampante.

∠ "Annullare stampa (dalla stampante)" a pagina 54

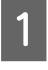

Fare clic sull'icona della stampante nel Dock (Ancora).

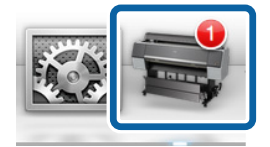

2 Selezionare il file che si desidera eliminare, quindi fare clic su **Delete (Elimina**).

| O     O     O     Pause Settings | EPSON XX-XXXXX – 1 Job |
|----------------------------------|------------------------|
| The printer is not               | connected.             |
| Printing – Sen                   | g data to printer.     |

Se il documento è stato inviato alla stampante, i dati di stampa non vengono visualizzati nella schermata sopra riportata.

# Annullare stampa (dalla stampante)

Premere il tasto ॥·節, selezionare **Annulla Lavoro** sullo schermo, quindi premere il tasto OK.

Il lavoro di stampa viene annullato anche se in fase di stampa. Potrebbe essere necessario un certo tempo affinché la stampante ritorni allo stato di pronta dopo l'annullamento di un lavoro.

#### Nota:

Nota: Non è possibile annullare lavori di stampa che sono nella coda di stampa del computer utilizzando l'operazione di cui sopra. Consultare "Annullamento della stampa (Windows)" o "Annullamento della stampa (Mac OS X)" nella sezione precedente per informazioni sull'eliminazione dei lavori di stampa dalla coda di stampa.

# Area di stampa

In questa sezione vengono descritte le aree stampabili per la stampante.

Se il margine impostato in un'applicazione è maggiore rispetto ai valori di impostazione che seguono, le sezioni che si estendono oltre i margini specificati non vengono stampate. Ad esempio, se si seleziona il valore 15 mm per i margini sinistro e destro nei menu della stampante e il documento riempie la pagina, i 15 mm nei lati destro e sinistro della pagina non saranno stampati.

# Area stampabile per la carta in rotolo

L'area grigia nella figura sotto riportata indica l'area stampabile.

La freccia in figura indica la direzione della carta espulsa.

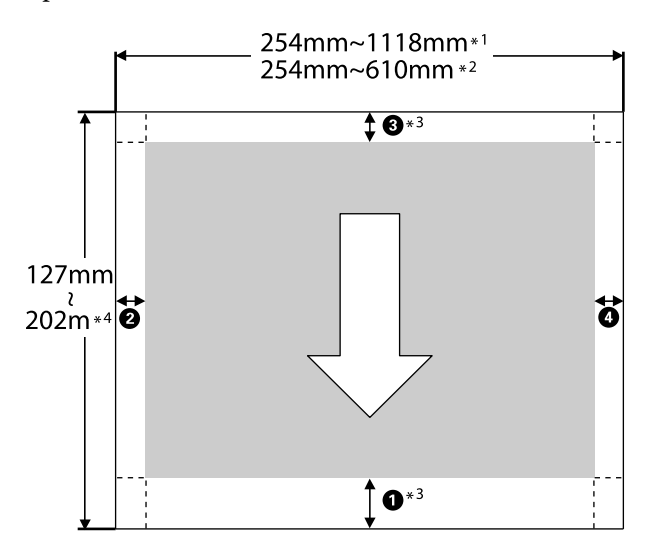

- \*1 SC-P9000 Series/SC-P8000 Series
- \*2 SC-P7000 Series/SC-P6000 Series
- \*3 Selezionare **Roll Paper (Banner) (Carta in rotolo (striscione))** da **Source (Origine)** nel driver della stampante e impostare i margini superiore e inferiore della carta a 0 mm.

\*4 Il driver della stampante supporta le seguenti lunghezze massime di carta.

Windows: 15 m (590,6 inch)

Mac OS X: 15 m 24 cm (600 inch)

Quando si stampa su carta più lunga, è necessario un software disponibile in commercio per la stampa striscioni. In questa situazione, selezionare **Roll Paper (Banner) (Carta in rotolo (striscione))** da **Source (Origine)** nel driver della stampante.

Da **1** a **4** nell'immagine indicano i margini superiore, inferiore, sinistro e destro.

Per stampe senza bordi i seguenti valori sono impostati a 0 mm.

- □ Stampa senza bordi sinistro e destro: 2, 4
- □ Stampa senza bordi su tutti i lati: **1**, **2**, **3**, **4**

I margini in altre situazioni dipendono dall'opzione selezionata per **Margine Carta Rotolo** nei menu, come mostrato nella tabella sotto.

Impostazioni Margine Carta Rotolo 27 "Carta" a pagina 126

indica le impostazioni predefinite.

| Parametro di Margine<br>Carta Rotolo | Valori margine                |
|--------------------------------------|-------------------------------|
| Normale                              | <b>1</b> , <b>3</b> = 15 mm * |
|                                      | <b>2</b> , <b>4</b> = 3 mm    |
| Sup/Inf 15mm                         | <b>1</b> , <b>3</b> = 15 mm   |
|                                      | <b>2</b> , <b>4</b> = 3 mm    |
| Sup 35/Inf 15mm                      | <b>1</b> = 35 mm              |
|                                      | <b>3</b> = 15 mm              |
|                                      | <b>2</b> , <b>4</b> = 3 mm    |
| Sup 150mm/Inf 15mm                   | <b>1</b> = 150 mm             |
|                                      | <b>3</b> = 15 mm              |
|                                      | <b>2</b> , <b>4</b> = 3 mm    |

| Parametro di Margine<br>Carta Rotolo | Valori margine                                    |
|--------------------------------------|---------------------------------------------------|
| 3mm                                  | <b>1</b> , <b>2</b> , <b>3</b> , <b>4</b> = 3 mm  |
| 15mm                                 | <b>1</b> , <b>2</b> , <b>3</b> , <b>4</b> = 15 mm |

\* Quando si seleziona **Normale**, il valore per **1** è 20 mm per la carta seguente.

Premium Glossy Photo Paper (Carta fotografica lucida Premium) (250)/Premium Semigloss Photo Paper (Carta fotografica semilucida Premium) (250)/Premium Luster Photo Paper (Carta fotografica brillante Premium) (260)/Premium Semimatte Photo Paper (Carta fotografica semiopaca Premium) (260).

Ed anche, quando si usa Enhanced Adhesive Synthetic Paper (Carta sintetica adesiva extra), il valore per **1** è 100 mm.

#### Importante:

- La stampa risulta distorta quando il bordo finale della carta in rotolo si distacca dall'anima. Assicurarsi che il bordo finale non rientri nell'area di stampa.
- La dimensione di stampa non cambia anche quando vengono modificati i margini.

# Area stampabile per fogli singoli

L'area grigia nella figura sotto riportata indica l'area stampabile. La freccia in figura indica la direzione della carta espulsa.

Quando si stampa senza margini sui lati sinistro e destro, tali margini sono 0 mm.

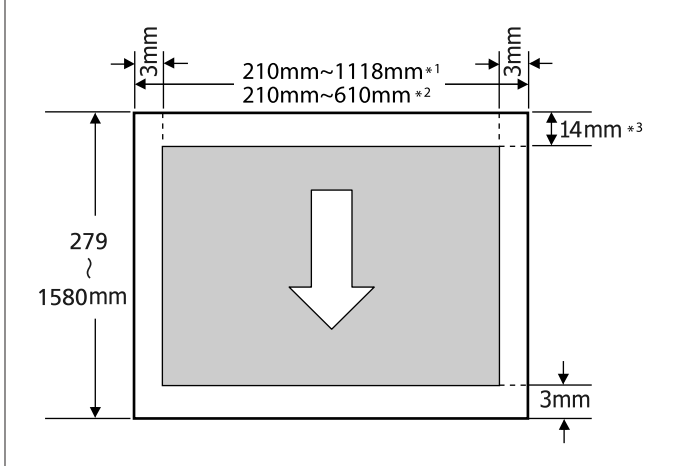

- \*1 SC-P9000 Series/SC-P8000 Series
- \*2 SC-P7000 Series/SC-P6000 Series
- \*3 15,5 mm quando si stampa Enhanced Matte Poster Board (Cartoncino opaco extra)

# Cambio del tipo di inchiostro nero

Questa stampante consente di impostare sia l'inchiostro nero fotografico che l'inchiostro nero opaco e di commutare tra di essi a seconda del tipo di carta.

L'inchiostro Photo Black (Nero Foto) riduce l'aspetto granuloso delle carte fotografiche e fornisce una finitura uniforme e professionale. L'inchiostro Matte Black (Nero Matte) aumenta in modo importante la densità ottica nera quando si stampa su carta opaca.

Vedere alla sezione seguente per selezionare l'inchiostro nero più adatto per il tipo di supporto utilizzato.

# ∠ ‴Tabella dei supporti speciali Epson" a pagina 175

#### Nota:

Se non rimane inchiostro sufficiente per il cambio, sarà necessario sostituire la cartuccia. Potrebbe risultare possibile stampare con cartucce di inchiostro non utilizzabili per un cambio di inchiostro nero.

## **Cambio automatico**

È possibile cambiare gli inchiostri neri e stampare dal driver della stampante.

Impostare **Cambio Auto Inch. Nero** a **On** dal menu Impostaz Stampante.

∠ 3 "Impostaz Stampante" a pagina 130

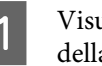

Visualizzare la schermata principale del driver della stampante.

∠͡͡͡͡͡͡͡͡͡͡͡͡͡͡͡͡͡͡͡͡͡͡ː (Windows)" a pagina 50

- ∠☞ "Stampa (Mac OS X)" a pagina 52
- 2

Selezionare il tipo di carta dal menu **Media Type (Supporto)**.

A seconda del tipo di supporto selezionato, l'inchiostro nero viene cambiato automaticamente durante la stampa.

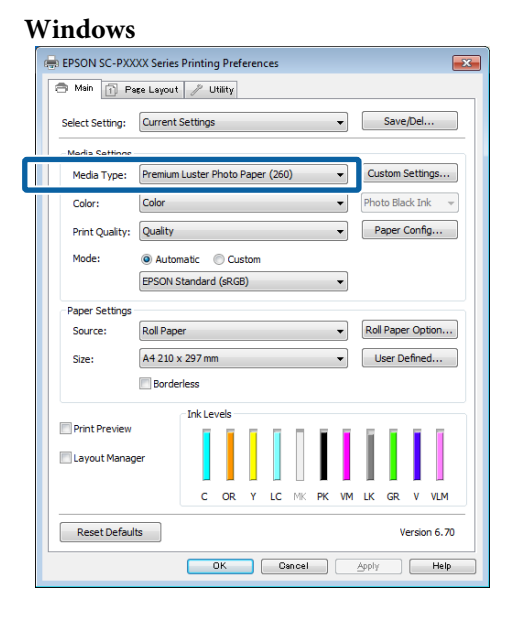

#### Mac OS X

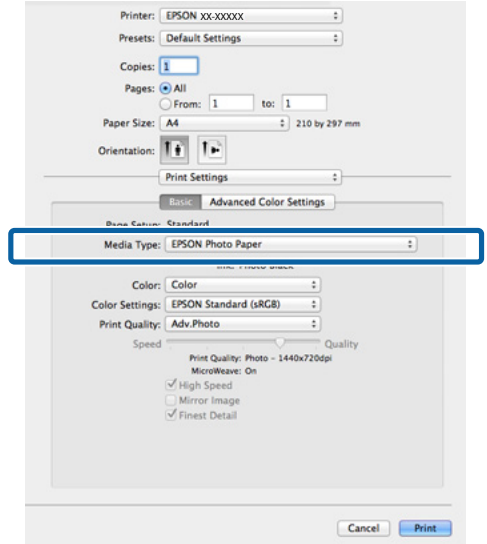

#### Nota:

- Il tipo di inchiostro nero che è possibile utilizzare per la stampa dipende dal tipo di supporto.
- È possibile selezionare il tipo di inchiostro nero dal driver della stampante quando il tipo di supporto selezionato consente sia l'inchiostro nero per foto sia quello opaco.
   Tipi di carta supportati" a pagina 175
- Se non è possibile acquisire lo stato della stampante, il tipo di inchiostro nero potrebbe cambiare automaticamente.
- 3

Controllare le altre impostazioni, quindi iniziare a stampare.

## **Cambio manuale**

Cambiare dal pannello di controllo.

Tasti da utilizzare nelle seguenti impostazioni

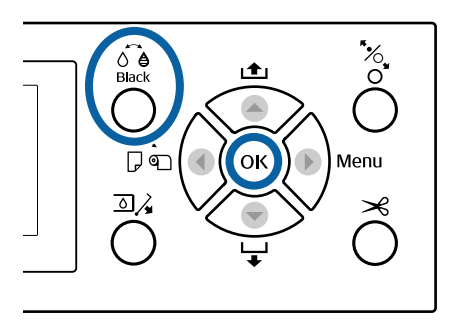

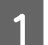

2

Accendere la stampante premendo il tasto 也.

Premere il tasto de . Black Seguire le istruzioni visualizzate.

# Spegnimento dell'alimentazione tramite Gestione Alimentazione

La stampante è dotata delle seguenti due opzioni di gestione alimentazione.

#### Modalità di attesa

La stampante attiva la modalità di attesa (Sleep) quando non si verificano errori, non si inviano lavori di stampa e non vengono effettuate operazioni tramite il pannello di controllo o altre operazioni. Quando la stampante attiva la modalità di attesa, lo schermo del pannello di controllo si spegne e i motori interni e le altre parti si disattivano per consumare meno energia.

La modalità di attesa viene eliminata se viene ricevuto un lavoro di stampa o viene premuto un tasto sul pannello di controllo.

È possibile selezionare il ritardo prima che la stampante entri nella modalità di attesa dai valori compresi tra 5 e 210 minuti. Per impostazione predefinita, la stampante attiva la modalità di attesa se non vengono eseguite operazioni per 15 minuti. Il ritardo può essere modificato dal menu Preferenze.

#### ∠ Preferenze" a pagina 133

#### Nota:

Quando la stampante attiva la modalità di attesa, lo schermo del pannello di controllo si spegne come per lo spegnimento, ma la spia  $\bigcirc$  rimane accesa.

#### **Timer spegnimento**

La stampante è dotata di un'opzione Gestione Alimentazione che spegne automaticamente la stampante se non si verificano degli errori, non si ricevono lavori di stampa e non vengono eseguite operazioni del pannello di controllo o di altro tipo per un determinato periodo di tempo. È possibile selezionare il ritardo prima dello spegnimento automatico della stampante dai valori compresi tra 1 e 24 ore con incrementi di 1 ora.

L'impostazione di default è 8 ore.

La stampante si spegne automaticamente se non si verifica nessun errore, non viene ricevuto alcun lavoro di stampa e non viene eseguita nessuna operazione sul pannello o di altro genere per un minimo di otto ore.

Le impostazioni di Gestione alimentazione si possono regolare dal menu Preferenze.

∠ Preferenze" a pagina 133

#### Informazioni sulla gestione dell'alimentazione

È possibile regolare il tempo che deve trascorrere prima dell'attivazione di Gestione Alimentazione. Eventuali incrementi di tale tempo andranno ad incidere sull'efficienza energetica della stampante. Tenere presente le ricadute sull'ambiente prima di effettuare qualsiasi modifica.

# Uso dell'unità disco rigido opzionale

# Descrizione delle funzioni

Quando è installata un'unità disco rigido opzionale (da ora in poi, hard disk), è possibile salvare i lavori di stampa e poi ristampare.

## **Funzioni estese**

I lavori di stampa si possono visualizzare e gestire come descritto in calce.

#### Visualizzazione dei lavori di stampa

In caso di più lavori di stampa e alcuni di essi sono in coda, è possibile visualizzare le seguenti informazioni.

- Tempo di avvio stampa stimato
- Tempo di stampa stimato

# Visualizzazione e ripresa di lavori di stampa trattenuti

Se l'origine o altre impostazioni selezionate con la stampante sono diverse da quelle specificate nel lavoro di stampa, si verificherà un errore e la stampa sarà sospesa.

Quando si verifica un errore, è possibile riavviare la stampa solo dopo la preparazione della stampante, ad esempio, sostituendo la carta.

Tuttavia, i seguenti tipi di lavoro di stampa possono essere trattenuti temporaneamente sul disco fisso.

Dopo aver stampato tutti i lavori stampabili con la carta corrente, è possibile sostituire la carta con i supporti specificati nei lavori di stampa trattenuti e riprendere la stampa, rendendo il lavoro più efficiente.

- □ Lavori di stampa che specificano origini diverse da quelle selezionate con la stampante
- □ Lavori di stampa che specificano tipi di carta diversi da quelli selezionati con la stampante

Lavori di stampa che specificano formati carta stampata (larghezze) più grandi di quelli selezionati con la stampante

#### Nota:

Lavori di stampa trattenuti possono essere salvati se è selezionato **On** per **Memorizza Lav. Sospeso** nel pannello di controllo nel menu Impostaz Stampante.

L'impostazione predefinita è Off.

∠ frage "Impostaz Stampante" a pagina 130

#### Visualizzazione e stampa dei lavori memorizzati

È possibile memorizzare i lavori di stampa su un disco fisso e stamparli successivamente.

È possibile stampare i lavori di stampa selezionati per essere stampati successivamente direttamente sul disco fisso senza aumentare il carico sul computer.

I lavori di stampa vengono salvati tramite il driver della stampante.

∠ Salvataggio dei lavori di stampa" a pagina 61

#### Nota:

I lavori stampati con le seguenti applicazioni vengono sempre salvati sul disco fisso.

- LFP Print Plug-In for Office
- EPSON CopyFactory5
- **D** Epson Color Calibration Utility

### Gestione dei lavori di stampa

**Dal menu Lavoro Stampa del Pannello di controllo** Procedura dettagliata

#### Da Remote Manager

Quando la stampante e il computer su cui è installato il disco rigido sono connessi mediante una rete, usare Remote Manager.

∠͡͡͡͡͡͡͡͡͡͡͡͡͡͡͡͡͡͡͡͡͡͡ː A pagina 27

#### Da LFP HDD Utility (solo Windows)

Quando la stampante e il computer su cui è installato l'hard disk sono connessi mediante USB, è possibile effettuare operazioni dall'utility dell'HDD. È possibile scaricare il software dalla pagina principale di Epson.

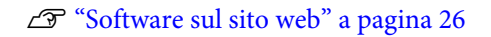

## Dati su disco fisso

I dati su disco fisso non si possono copiare su un computer o altri dispositivi. Anche nel caso in cui i lavori di stampa siano stati memorizzati sul disco fisso, salvo i dati originali sul computer.

I dati su disco rigido possono andare persi o danneggiarsi nelle seguenti situazioni:

- Quando il disco viene interessato da elettricità statica o disturbo elettrico
- □ Se il disco viene utilizzato in modo errato
- Dopo un malfunzionamento o riparazione
- □ Se il disco viene danneggiato da disastro naturale

Non ci assumiamo alcuna responsabilità per qualsivoglia perdita o danneggiamento di dati o per altri problemi dovuti a qualsiasi causa, inclusi anche i problemi summenzionati ed entro il periodo di garanzia. Si prega di tener presente che non saremo neppure responsabili del recupero di dati persi o danneggiati.

# Salvataggio dei lavori di stampa

Questa sezione descrive le impostazioni del driver della stampante utilizzate per salvare i lavori di stampa.

#### Impostazioni su Windows

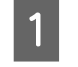

Una volta creati i dati, fare clic su **Print** (Stampa) nel menu **File**.

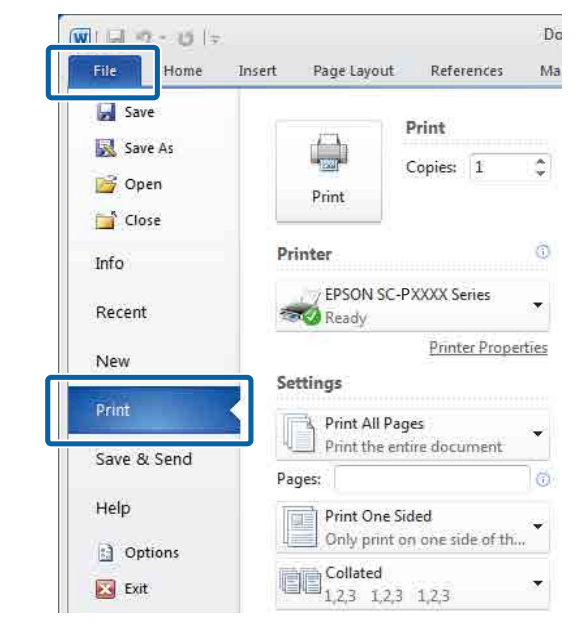

2

Dopo aver confermato la selezione della stampante, fare clic su **Printer properties** (**Proprietà stampante**) o **Properties** (**Proprietà**) per visualizzare le impostazioni della stampante.

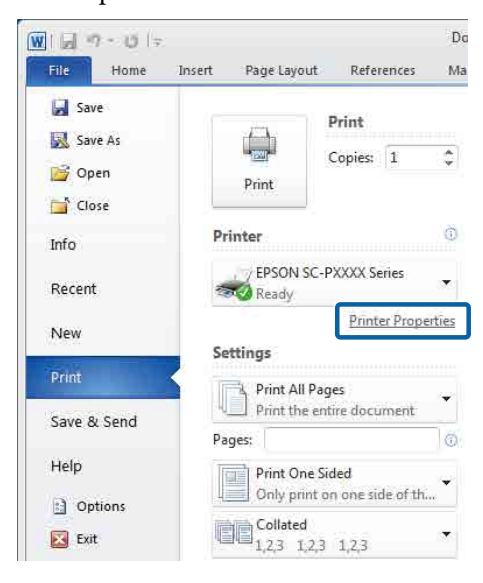

1

Sulla schermata Page Layout (Layout) fare clic 3 sul tasto Settings (Impostazioni) da Hard Disk Unit (Unità disco rigido), quindi selezionare Print Job (Lavoro stampa).

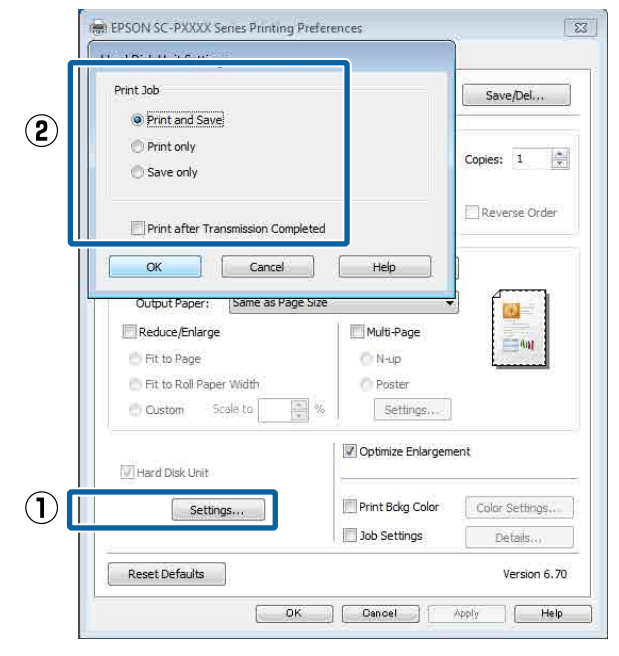

Le operazioni di stampa differiscono a seconda del contenuto selezionato come mostrato sotto.

- □ Print and Save (Stamp+salva): Salva il lavoro sul disco rigido contemporaneamente alla stampa. Quando è selezionato Print after Transmission Completed (Stampa a trasmiss. complet.), la stampa parte dopo che il lavoro di stampa è stato salvato nell'unità hard disk.
- **Print only (Stampa solo):** Stampa il lavoro senza salvarlo sul disco rigido.
- □ Save only (Salva solo): Salva il lavoro senza stamparlo.

Dopodiché, stampare il documento normalmente.

#### Definizione di impostazioni per Mac OS X

Una volta creati i dati di stampa, dal menu File dell'applicazione fare clic su Print (Stampa).

| TextEdi | File       | dit     | Format       | Windo       | ow |
|---------|------------|---------|--------------|-------------|----|
| <br>    | INCA       |         |              | ЖN          | -  |
|         | Ope        | en      |              | жo          | _  |
|         | Ope        | en Rec  | ent          |             |    |
|         | Clo        | se      |              | жw          | 10 |
|         | Sav        | e       |              | ЖS          |    |
|         | Dup        | olicate |              |             |    |
|         | Exp<br>Rev | ort As  | PDF<br>Saved |             |    |
|         | Atta       | ach Fil | es           | <b>企</b> ₩Α |    |
|         | Sho        | w Pro   | perties      | ₩₽          |    |
| _       | Dee        |         | 120          | A 80 B      |    |
|         | Prir       | it      |              | ЖP          |    |

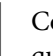

2

Controllare che la stampante sia selezionata, quindi selezionare HDD Settings (Impostazioni HDD) dall'elenco.

| Printer EDSON SC_PXXX                                                                                                    | (Sarias *                                                       |
|----------------------------------------------------------------------------------------------------|-----------------------------------------------------------------|
| Presets: Default Settings                                                                                                    | *                                                               |
|                                                                                                    |                                                                 |
| Copies: 1                                                                                                    |                                                                 |
| Pages: • All                                                                                                    | to: 1                                                           |
| Paper Size: A4                                                                                                    | \$ 210 by 297 mm                                                |
|                                                                                                    |                                                                 |
| orientation.                                                                                                    |                                                                 |
| HDD Settings                                                                                                    | <u> </u>                                                        |
| Print Mode:                                                                                                    |                                                                 |
| • Print and Save                                                                                                    |                                                                 |
| O Print only                                                                                                    |                                                                 |
| Print after Transmission Compl                                                                                                    | eted                                                            |
|                                                                                                    |                                                                 |
|                                                                                                    |                                                                 |
|                                                                                                    | Cancel Pri                                                      |
| Selezionare <b>Print Mo</b>                                                                                                    | ode (Colore).                                                   |
| Selezionare <b>Print Mo</b>                                                                                                    | ode (Colore).                                                   |
| Selezionare <b>Print Mo</b><br>Printer: EPSON SC-PXX<br>Presets: Default Setting                                                                                                    | ode (Colore).                                                   |
| Selezionare Print Mo<br>Printer: EPSON SC-PXX<br>Presets: Default Setting                                                                                                    | ode (Colore).                                                   |
| Selezionare Print Mo<br>Printer: EPSON SC-PXX<br>Presets: Default Setting<br>Copies: 1                                                                                                    | ode (Colore).                                                   |
| Selezionare Print Mo<br>Printer: EPSON SC-PXX<br>Presets: Default Setting<br>Copies: 1<br>Pages: • All                                                                                                    | ode (Colore).<br>xx Series +<br>s +                             |
| Selezionare Print Mo<br>Printer: EPSON SC-PXX<br>Presets: Default Setting<br>Copies: 1<br>Pages: • All<br>From: 1<br>Paper Size: A4                                                                                                    | to: 1<br>210 by 297 mm                                          |
| Selezionare Print Mo<br>Printer: EPSON SC-PXX<br>Presets: Default Setting<br>Copies: 1<br>Pages: All<br>From: 1<br>Paper Size: A4<br>Orientation:                                                                                                   | bde (Colore).<br>xx Series ‡<br>s ‡<br>to: 1<br>‡ 210 by 297 mm |
| Selezionare Print Mo<br>Printer: EPSON SC-PXX<br>Presets: Default Setting<br>Copies: 1<br>Pages: All<br>From: 1<br>Paper Size: A4<br>Orientation: 1                                                                                                 | bde (Colore).<br>XX Series ‡<br>s ‡<br>to: 1<br>‡ 210 by 297 mm |
| Selezionare Print Mo<br>Printer: EPSON SC-PXX<br>Presets: Default Setting<br>Copies: 1<br>Pages: All<br>From: 1<br>Paper Size: A4<br>Orientation: 1<br>HDD Settings                                                                                 | bde (Colore).<br>XX Series ‡<br>s ‡<br>to: 1<br>‡ 210 by 297 mm |
| Selezionare Print Mo<br>Printer: EPSON SC-PXX<br>Presets: Default Setting<br>Copies: 1<br>Pages: All<br>Prom: 1<br>Paper Size: A4<br>Orientation: 1<br>HDD Settings<br>Print Mode:                                                                  | ode (Colore).<br>XX Series ‡<br>s ‡<br>to: 1<br>‡ 210 by 297 mm |
| Selezionare Print Me<br>Printer: EPSON SC-PXX<br>Presets: Default Setting<br>Copies: 1<br>Pages: • All<br>From: 1<br>Paper Size: A4<br>Orientation: • • • • • • • • • • • • • • • • • • •                                                           | bde (Colore).                                                   |
| Selezionare Print Mo<br>Printer: EPSON SC-PXX<br>Presets: Default Setting<br>Copies: 1<br>Pages: All<br>From: 1<br>Paper Size: A4<br>Orientation: II<br>HDD Settings<br>Print Mode:<br>Print and Save<br>Print only                                 | bde (Colore).<br>XX Series ‡<br>s ‡<br>to: 1<br>‡ 210 by 297 mm |
| Selezionare Print Me<br>Printer: EPSON SC-PXX<br>Presets: Default Setting<br>Copies: 1<br>Pages: All<br>From: 1<br>Paper Size: A4<br>Orientation: HDD Settings<br>Print Mode:<br>Print and Save<br>Print and Save<br>Print and Far Transmission Com | ode (Colore).                                                   |

Dopo aver fatto clic su **Print (Stampa)**, le operazioni di stampa differiscono a seconda del contenuto selezionato come mostrato sotto.

- Print and Save (Stamp+salva): Salva il lavoro sul disco rigido contemporaneamente alla stampa. Quando è selezionato Print after Transmission Completed (Stampa a trasmiss. complet.), la stampa parte dopo che il lavoro di stampa è stato salvato nell'unità hard disk.
- Print only (Stampa solo): Stampa il lavoro senza salvarlo sul disco rigido.
- ❑ Save only (Salva solo): Salva il lavoro senza stamparlo.

Dopodiché, stampare il documento normalmente.

# Visualizzazione e stampa dei lavori di stampa salvati

Questa sezione descrive la procedura di visualizzazione e di stampa dei lavori salvati dal pannello di controllo.

Tasti da utilizzare nelle seguenti impostazioni

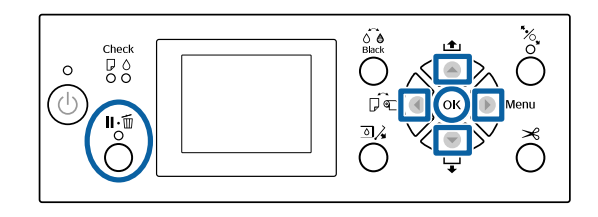

Confermare che la stampante sia pronta e premere il tasto ►.

Sarà visualizzato il menu impostazioni.

- 2 Premere il tasto  $\checkmark$ , quindi il tasto  $\triangleright$ .
  - Sarà visualizzato il menu Lavoro Stampa.
- 3 Usare i tasti V/▲ per selezionare Lavoro Memorizzato, e premere il tasto OK.

Sarà visualizzato il nome dei lavori di stampa salvati.

Usare i tasti ▼/▲ per selezionare il lavoro desiderato, e premere il tasto OK.

Appariranno le informazioni relative al lavoro selezionato.

Per uscire senza stampare il lavoro, premere il tasto **II**. m̃ dopo aver visualizzato i dati sul lavoro.

Per stampare il lavoro, procedere al passaggio 5.

5 Pr

Premere il tasto OK.

Viene visualizzato Opzioni file.

6 Usare i tasti ▼/▲ per selezionare **Stampa file** o **Risoluz.**, quindi premere il tasto ►.

Quando si seleziona **Risoluz.**, appare una schermata di conferma. Premere il tasto OK per cancellare il lavoro.

Quando è selezionato **Stampa file** procedere al passaggio 7.

7

Premere i tasti  $\mathbf{\nabla}/\mathbf{\Delta}$ , inserire il numero di copie e quindi premere il tasto OK.

La stampa viene avviata.

# Uso del driver della stampante (Windows)

# Visualizzazione della schermata delle impostazioni

Per accedere al driver della stampante effettuare i seguenti passaggi:

- ❑ Da applicazioni Windows
   ∠ℑ "Stampa (Windows)" a pagina 50
- □ Con il tasto Start (Avvio)

## Con il tasto Start (Avvio)

Effettuare i passaggi che seguono per specificare impostazioni comuni tra applicazioni o per eseguire operazioni di manutenzione della stampante, quali Nozzle Check (Controllo ugelli) o Head Cleaning (Pulizia testine).

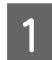

Nel Control Panel (Pannello di controllo), fare clic su Hardware and Sound (Hardware e suoni), quindi su View devices and printers (Visualizza dispositivi e stampanti).

#### Per Windows 7

Fare clic su **Start**, quindi su **Devices and Printers (Dispositivi e stampanti)**.

#### Per Windows Vista

Fare click su mi, Control Panel (Pannello di controllo), Hardware and Sound (Hardware e suoni), e quindi Printer (Stampante).

#### Per Windows XP

Fare clic su Start, Control Panel (Pannello di controllo), Printers and Other Hardware (Stampanti e altro hardware), quindi su Printers and Faxes (Stampanti e fax).

#### Nota:

Se, in Windows XP, Control Panel (Pannello di controllo) è in Classic View (Visualizzazione classica), fare clic su Start, Control Panel (Pannello di controllo), quindi su Printers and Faxes (Stampanti e fax).

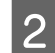

Fare clic con il pulsante destro del mouse sull'icona della stampante, quindi scegliere **Printing preferences (Preferenze di stampa)**.

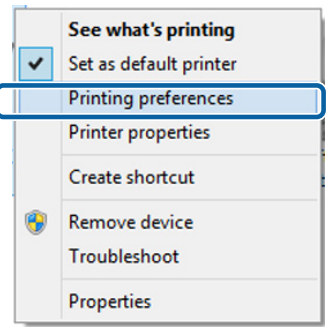

Viene visualizzata la schermata delle impostazioni del driver della stampante.

| BPSON SC-PXX    | XX Series Printing Preferences<br>se Layout 🥒 Utility |
|-----------------|-------------------------------------------------------|
| Select Setting: | Current Settings                                      |
| Media Settings  |                                                       |
| Media Type:     | Premium Luster Photo Paper (260)   Custom Settings    |
| Color:          | Color   Photo Black Ink                               |
| Print Quality:  | Quality   Paper Config                                |
| Mode:           | Automatic Custom                                      |
|                 | EPSON Standard (sRGB)                                 |
| Paper Settings  |                                                       |
| Source:         | Roll Paper   Roll Paper Option                        |
| Size:           | A4 210 x 297 mm                                       |
|                 | Borderless                                            |
|                 | Ink Levels                                            |
| Print Preview   |                                                       |
| Layout Manag    | er i i i i i i i i i i i i i i i i i i i              |
|                 | C OR Y LC MK PK VM LK GR V VLM                        |
| Reset Defaul    | ts Version 6.70                                       |
|                 | OK Cancel Apply Help                                  |

Eseguire le impostazioni necessarie. Tali impostazioni diventano le impostazioni predefinite del driver della stampante.

# Visualizzazione della guida

Per accedere alla guida del driver della stampante, effettuare i seguenti passaggi:

- □ Fare clic su Help (?)
- □ Fare clic con il pulsante destro del mouse sull'elemento da controllare e visualizzare

## Fare clic sul pulsante Aiuto per la guida

Visualizzando la guida, è possibile utilizzare la pagina del sommario o la ricerca per parola chiave nella guida.

| <u> </u>                                                                                                    | ge Layout // Utility                                                                                                    |
|----------------------------------------------------------------------------------------------------|----------------------------------------------------------------------------------------------------|
| lect Setting:                                                                                                    | Current Settings                                                                                                    |
| ledia Settings                                                                                                    |                                                                                                    |
| Media Type:                                                                                                    | Premium Luster Photo Paper (260)    Custom Settings                                                                                                    |
| Color:                                                                                                    | Color   Photo Black Ink                                                                                                    |
| Print Quality:                                                                                                    | Quality   Paper Config                                                                                                    |
| Mode:                                                                                                    | Automatic      Custom                                                                                                    |
|                                                                                                    | EPSON Standard (sRGB)                                                                                                    |
| per Settings                                                                                                    | Poll Paper Ontion                                                                                                    |
| ource.                                                                                                    | A4 210 x 297 mm                                                                                                    |
| 120.                                                                                                    | Borderless                                                                                                    |
|                                                                                                    | Ink Levels                                                                                                    |
| int Preview<br>iyout Manag                                                                                                    | er<br>C OR Y LC MK PK VM LK GR V VLM                                                                                                    |
| eset Defaul                                                                                                    | ts Version 6.70                                                                                                    |
|                                                                                                    | OK Cencel Apply Help                                                                                                    |
|                                                                                                    |                                                                                                    |
| 200<br>200<br>200                                                                                                    |                                                                                                    |
| Printer                                                                                                    |                                                                                                    |
| Standing of the second second | Contract and the second of the second of the second o |
| Standard Constant Constant Consta      | Control of the second second sec |
| Constant Section 2015     Constant Section 2015     Constant Sec      | Provide a status of the status of the s |

## Fare clic con il pulsante destro del mouse sull'elemento da controllare e visualizzare

Fare clic sull'elemento con il tasto destro del mouse, quindi fare clic su **Help** (?).

| Main 👔 P                                | age Layout 🥜 Utility                                                                                                    |
|-----------------------------------------|----------------------------------------------------------------------------------------------------|
| Select Setting:                         | Current Settings                                                                                                    |
| Media Settings                          | 3                                                                                                    |
| Media Type:                             | Premium Luster Photo Paper (260)    Custom Settings                                                                                                    |
| Color:                                  | Color   Photo Black Ink                                                                                                    |
| Print Quality:                          | Quality Paper Config                                                                                                    |
| Mode:                                   | Automatic                                                                                                    |
|                                         | EPSON Standard (sRGB)                                                                                                    |
| Paper Settings                          |                                                                                                    |
| Source:                                 | Roll Paper   Roll Paper   Roll Paper Option.                                                                                                    |
| Size:                                   | A4 210 x 297 mm   User Defined                                                                                                    |
|                                         | Borderless                                                                                                    |
|                                         | C OR Y LC MK PK VM LK GR V VLM                                                                                                    |
| Reset Defau                             | its Version 6.7                                                                                                    |
|                                         | OK Cancel Apply Hel                                                                                                    |
|                                         |                                                                                                    |
| Epsen                                   | in the second second second second second second second second second second second second second second second                                                                                                    |
| Me                                      | dia Type                                                                                                    |
| Alwa<br>other<br>where<br>the r<br>auto | ya match the Media Type arting with the kind of paper or<br>mida you koaded in the printer.<br>You select Auto Acquire, the media type and width of<br>ol paper loaded in the printer can be acquired<br>matcally.<br>Notin: |

#### Nota:

In Windows XP fare clic su 😰 nella barra del titolo e quindi fare clic sull'aiuto relativo all'elemento che si vuole visualizzare.

# Personalizzazione del driver della stampante

È possibile salvare o modificare le voci visualizzate nel modo desiderato.

## Salvataggio di varie impostazioni come impostazioni personalizzate

È possibile salvare tutte le impostazioni del driver della stampante come impostazione selezionabile in Seleziona impostazione. Inoltre, in Seleziona impostazione sono già disponibili le impostazioni consigliate per numerosi impieghi.

Si semplifica così il caricamento delle impostazioni memorizzate e la ripetizione della stampa con le stesse identiche impostazioni.

Impostare ciascun elemento della schermata Main (Principale) e della schermata Page Layout (Layout) da salvare come impostazione personalizzata.

Fare clic su **Save/Del (Salva/Cancella)** nel menu **Main (Principale)** o nella scheda **Page Layout (Layout)**.

2

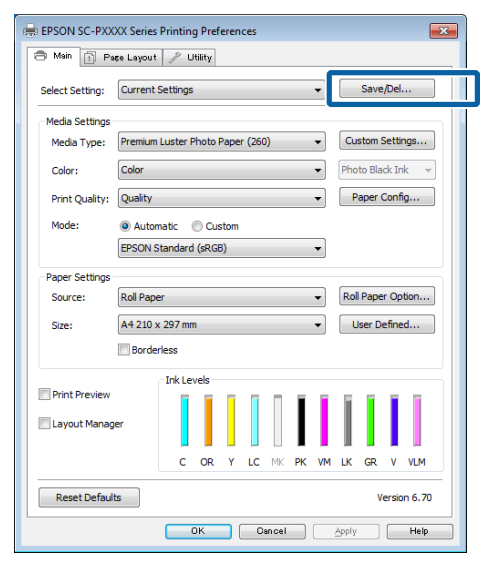

3 Inserito un nome in Name (Nome) e fatto clic su Save (Salva), le impostazioni sono salvate in Settings List (Elenco impostazioni).

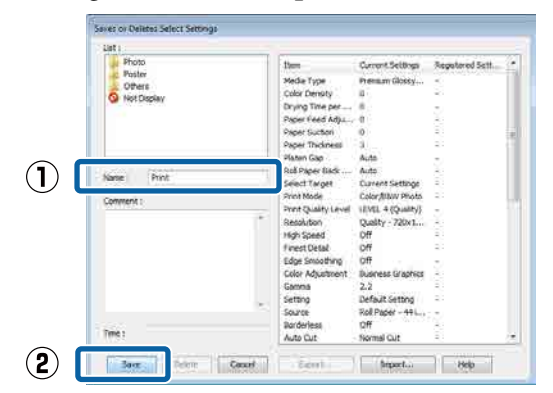

È possibile caricare le impostazioni salvate da **Select Setting (Seleziona impostazione)** nella schermata Main (Principale).

#### Nota:

- **D** *È* possibile salvare fino a 100 impostazioni.
- Selezionare le impostazioni che si vogliono salvare, e fare clic su Export (Esporta) per salvarle in un file. È possibile condividere le impostazioni facendo clic su Import (Importa) per importare il file salvato in un altro computer.
- □ Selezionare le impostazioni che si vogliono cancellare, quindi fare clic su **Delete (Cancella)**.

## Aggiungere un tipo di carta

Questa sezione spiega come registrare informazioni su nuova carta (Paper Configuration (Configurazione carta)) per Print Quality (Qualità) e Paper Settings (Impostazioni carta) (Custom Settings (Impost. personalizzate)). Quando le impostazioni sono state registrate, sono visualizzate in **Media Type** (**Supporto**) nella schermata impostazioni di stampa e possono essere selezionate.

#### Importante:

Quando si usa carta disponibile sul mercato in Epson Color Calibration Utility, assicurarsi di registrare le informazioni sulla carta.

1

Visualizzare la schermata principale del driver della stampante.

∠͡͡͡͡͡͡͡͡͡͡͡͡͡͡͡͡͡͡͡͡͡͡͡ː (Windows)" a pagina 50

#### 2 Selezionare Media Type (Supporto), quindi fare clic su Paper Configuration (Configurazione carta).

Al momento della registrazione di carta disponibile in commercio come carta personalizzata, selezionare il tipo di supporto speciale Epson che è più vicino alla carta che si sta utilizzando.

| 🖶 EPSON SC-PXXXX Series Printing Preferences                                                                                                    |        |
|----------------------------------------------------------------------------------------------------|--------|
| Aan Dege Layout 🥢 Utility                                                                                                    |        |
| Select Setting: Current Settings   Save/Del                                                                                                    |        |
| <br>Madia Sattinan                                                                                                    |        |
| Media Type: Premium Luster Photo Paper (260)  Custom Settings                                                                                                    |        |
| Color: Color   Photo Black Ink                                                                                                    | $\sim$ |
| Print Quality: Quality   Paper Config                                                                                                    | (2)    |
| Mode:   Automatic   Custom                                                                                                    | $\cup$ |
| EPSON Standard (sRGB)                                                                                                    |        |
| Paper Settings                                                                                                    |        |
| Source: Roll Paper   Roll Paper  Roll Paper  Roll Pape |        |
| Size: A4 210 x 297 mm   User Defined                                                                                                    |        |
| Borderless                                                                                                    |        |
| Ink Levels                                                                                                    |        |
| Print Preview                                                                                                    |        |
| Layout Manager                                                                                                    |        |
| C OR Y LC MK PK VM LK GR V VLM                                                                                                    |        |
| Reset Defaults Version 6.70                                                                                                    |        |
| OK Cancel Apply Help                                                                                                    |        |

3

Regolare le impostazioni per il nuovo supporto personalizzato e fare clic su **OK**.

| Paper Configuration                            |
|------------------------------------------------|
| Color Density                                  |
| Drying Time per Page<br>0 (sec)<br>0 120       |
| Paper Feed Adjustment<br>+ 0 (0.01%)<br>-70 70 |
| Paper Suction<br>Standard -1 -2 -3 -4          |
| Paper Thickness : 3 (0.1mm)                    |
| Platen Gap : Auto                              |
| Roll Paper Back Tension : Auto                 |
| Default OK Cancel Help                         |

Fare clic su **Custom Settings (Impost.** personalizzate).

| priviaini [1] Pa | ge Layout                            | 1       | Jtility |      |                   |    |    |      |                     |        |        |        |
|------------------|--------------------------------------|---------|---------|------|-------------------|----|----|------|---------------------|--------|--------|--------|
| Select Setting:  | Current 9                            | ettings | ;       |      |                   |    |    | •    |                     | Save   | e/Del  |        |
| Media Settings   |                                      |         |         |      |                   |    |    |      |                     |        |        |        |
| Media Type:      | Premium Luster Photo Paper (260) 🔹 👻 |         |         |      |                   | •  | Cu | stom | Setti               | ngs    |        |        |
| Color:           | Color                                |         |         |      |                   |    |    | •    | Photo Black Ink 🛛 👻 |        |        |        |
| Print Quality:   | Quality                              |         |         |      |                   |    |    | •    | P                   | aper   | Conf   | ìg     |
| Mode:            | Autor                                | atic    | O Cu    | stom |                   |    |    |      |                     |        |        |        |
|                  | EPSON S                              | tandard | l (sRG  | B)   |                   |    |    | •    |                     |        |        |        |
| Paper Settings   |                                      |         |         |      |                   |    |    |      |                     |        |        |        |
| Source:          | Roll Paper 👻                         |         |         |      | Roll Paper Option |    |    |      |                     |        |        |        |
| Size:            | A4 210 x                             | 297 mr  | m       |      |                   |    |    | •    | l                   | lser D | efine  | ed     |
|                  | Border                               | less    |         |      |                   |    |    |      |                     |        |        |        |
| _                |                                      | Ink Le  | vels    |      |                   |    |    |      |                     |        |        |        |
| Print Preview    |                                      |         |         | 1    | 1                 | Π  | Ī. | I.   | Ĩ                   | Ĩ      | I.     |        |
| Layout Manag     | er                                   |         |         |      |                   |    | I  | L    |                     |        |        |        |
|                  |                                      | c       | OR      | Y    | LC                | MK | РК | VM   | LK                  | GR     | v      | VLM    |
| Reset Defaul     | ts                                   |         |         |      |                   |    |    |      |                     | V      | /ersic | on 6.7 |

5

Inserito un nome in **Name (Nome)** e fatto clic su **Save (Salva)**, le impostazioni sono salvate in **Settings List (Elenco impostazioni)**.

|              | List:                  |                     |                   |                 |
|--------------|------------------------|---------------------|-------------------|-----------------|
|              |                        | Item                | Current Settings  | Registered Sett |
|              |                        | Media Type          | Premium Luster    | -               |
|              |                        | Color Density       | 0                 | -               |
|              |                        | Drying Time per     | 0                 | -               |
|              |                        | Paper Feed Adju     | 0                 | -               |
|              |                        | Paper Suction       | 0                 | -               |
|              |                        | Paper Thickness     | 3                 | -               |
|              |                        | Platen Gap          | Auto              |                 |
| <b>1</b>   [ | Name: Oustern Paper 1  | Roll Paper Back     | Auto              | -               |
| J            | Ivalle. Custom Paper 1 | Color               | Color             | -               |
|              | Comment:               | Print Quality Level | LEVEL 4 (Quality) | -               |
|              |                        | Print Quality       | SuperFine - 720   | -               |
|              | ^<br>^                 | High Speed          | On                | -               |
|              |                        | Finest Detail       | Off               | -               |
|              |                        | Edge Smoothing      | Off               | -               |
|              |                        | Color Adjustment    | Color Controls    | -               |
|              |                        | Gamma               | 2.2               | -               |
|              |                        | Mode                | EPSON Standar     | -               |
|              | -                      | Setting             | Default Setting   | -               |
|              |                        | 4                   |                   |                 |
|              | Time:                  | ]                   |                   |                 |
|              |                        | ·                   |                   |                 |

È possibile selezionare le impostazioni salvate da **Media Type (Supporto)** nella schermata Main (Principale).

#### Nota:

- **D** *È* possibile salvare fino a 100 impostazioni.
- Selezionare le impostazioni che si vogliono salvare, e fare clic su Export (Esporta) per salvarle in un file. È possibile condividere le impostazioni facendo clic su Import (Importa) per importare il file salvato in un altro computer.
- □ Selezionare le impostazioni che si vogliono cancellare, quindi fare clic su **Delete (Cancella)**.

## Modifica della disposizione degli elementi visualizzati

Per visualizzare istantaneamente gli elementi utilizzati di frequente, è possibile disporre le opzioni **Select Setting (Seleziona impostazione), Media Type (Supporto)** e **Paper Size (Formato carta)** come segue.

- □ Nascondere gli elementi non necessari.
- Disporre gli elementi con criterio ordinativo di uso frequente.
- Disporre in gruppi (cartelle).
  - Andare alla scheda Utility, quindi fare clic su Menu Arrangement (Disposizione menu). REPSON SC-PXXXX Series Printing Prefer 🔿 Main 👔 Page Lay t 🥜 Utility  $(\mathbf{1})$ 10 Nozzla Charl Printer and Option Informatio X d and Progress Head Cleaning (2) A'A enu Arrangement ort or Import English (English) Version 6 70 OK Cancel Apply Help
  - Selezionare Edit Item (Modifica elemento).

2

| Menu Arrangement                                                          |              |              |  |
|---------------------------------------------------------------------------|--------------|--------------|--|
| Edit Item<br>Select Setting                                               | O Media Type | O Paper Size |  |
| List:<br>Photo<br>Fine Art<br>Proofing<br>Poster<br>Others<br>Not Display |              |              |  |
| Add Group                                                                 | Delete Group | Reset        |  |
| Save                                                                      | Cancel       | Help         |  |

- 3 Ordinare o raggruppare gli elementi nella casella List (Elenco).
  - □ È possibile spostare e ordinare gli elementi tramite trascinamento e rilascio.
  - Per aggiungere un nuovo gruppo (cartella), fare clic su Add Group (Aggiungi gruppo).
  - Per eliminare un gruppo (cartella), fare clic su
     Delete Group (Elimina gruppo).
  - Trascinare e rilasciare gli elementi non necessari in Not Display (Non visualizzare).

|   | Proto Paper           Non-Dependent           Premium Glossy Photo Paper (250)           Premium Semigloss Photo Paper (250)           Premium Semigloss Photo Paper (250)           Premium Glossy Photo Paper (260)           Premium Glossy Photo Paper (170)           Premium Glossy Photo Paper (170)           Premium Glossy Photo Paper           Premium Glossy Photo Paper           Premium Glossy Photo Paper           Premium Luster Photo Paper           Photo Paper Gloss 250 |
|---|----------------------------------------------------------------------------------------------------|
| S | Proofing Paper<br>Tine Art Paper<br>Matte Paper<br>Plain Paper<br>Others<br>Net Direlax                                                                                                    |

#### Nota:

4

Quando si esegue **Delete Group (Elimina gruppo)**, il gruppo (cartella) viene eliminato; tuttavia, le impostazioni del gruppo (cartella) eliminato vengono mantenute. È possibile anche cancellare singolarmente da **Settings List (Elenco impostazioni)** nella posizione di salvataggio.

Fare clic su Save (Salva).

# Riepilogo della scheda Utility

È possibile eseguire le funzioni di manutenzione che seguono dalla scheda **Utility** del driver della stampante.

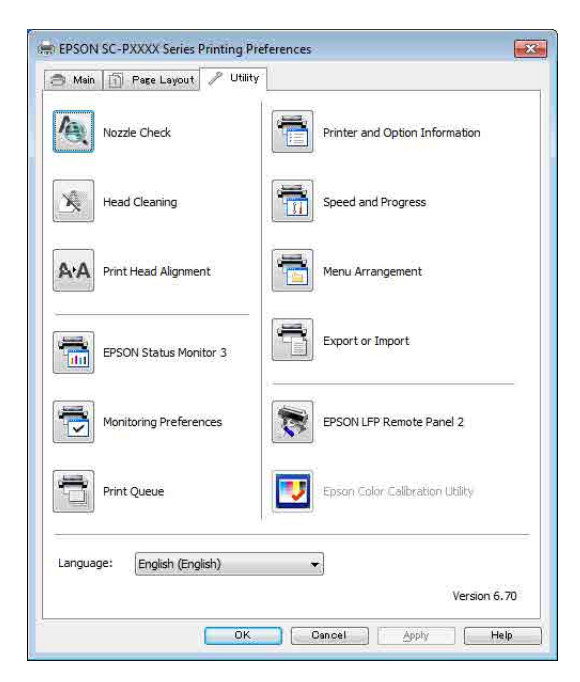

#### Nozzle Check (Controllo ugelli)

Tramite questa funzione viene stampato un motivo di controllo degli ugelli per controllare se gli ugelli della testina di stampa sono ostruiti.

Se si notano delle strisce o dei vuoti nelle stampe, eseguire la pulizia testine per rimuovere le ostruzioni dagli ugelli.

∠ Controllo di eventuali ugelli ostruiti" a pagina 137

#### Head Cleaning (Pulizia testine)

Se si notano delle strisce o dei vuoti nelle stampe, eseguire la pulizia testine. La superficie della testina di stampa viene pulita per migliorare la qualità di stampa.

∠ "Pulizia della testina di stampa" a pagina 138

#### Print Head Alignment (Allineamento testine)

Se i risultati di stampa appaiono granulosi o sfocati, eseguire Print Head Alignment (Allineamento testine). La funzione Print Head Alignment (Allineamento testine) consente di correggere gli allineamenti difettosi della testina di stampa. ∠ \* Regolazione dell'errato allineamento di stampa (Allineam Testina)" a pagina 137

#### **EPSON Status Monitor 3**

È possibile controllare lo stato della stampante, ad esempio il livello di inchiostro rimanente e i messaggi di errore, dallo schermo del computer.

| EPS                        | ON                          | TestProt    | 4                 |               |                 | Ranger77          | 73<br>73      | _     | _     |                         |
|----------------------------|-----------------------------|-------------|-------------------|---------------|-----------------|-------------------|---------------|-------|-------|-------------------------|
| Naper Type<br>Paper Kaya ( | : Test Heda<br>Test Paper S | Tepe<br>lar |                   |               |                 |                   |               | N 0   |       | Ş                       |
| 24 Levels                  | Ĩ                           | ï           | Ĩ                 |               | Ĩ               | T                 | Ĩ             | I     | T     | ī                       |
| Even                       | Dungt                       | telare      | Light :<br>Crieft | Hatte<br>Base | Photo<br>Iffack | evid<br>Hispinita | AUTS<br>Block | Gren  | Noist | 2nd<br>Light<br>Negenta |
| 18040                      | 13034                       | 73044       | 11045             | 1924          | 19091           | 19043             | 18047         | 700-® | 19040 | 3104                    |
|                            | -                           |             | 24-               |               | -               |                   |               |       |       |                         |

#### Monitoring Preferences (Preferenze di controllo)

È possibile selezionare le notifiche di errore visualizzate nella schermata EPSON Status Monitor 3 o registrare un collegamento per l'icona Utility sulla Taskbar (Barra delle applicazioni).

#### Nota:

Se si seleziona **Shortcut Icon (Icona di collegamento)** nella schermata **Monitoring Preferences (Preferenze di controllo)**, l'icona di collegamento a Utility viene visualizzata nella Taskbar (Barra delle applicazioni) di Windows.

Facendo clic con il pulsante destro del mouse sull'icona, è possibile visualizzare il menu che segue ed effettuare le funzioni di manutenzione.

EPSON Status Monitor 3 viene avviato quando si fa clic sul nome della stampante nel menu visualizzato.

| E        | PSON SC-PXXXX Series   |
|----------|------------------------|
| Þ        | Nonitoring Preferences |
| <b>4</b> | Nozzle Check           |
| Ą        | Head Cleaning          |
| A-A      | Print Head Alignment   |
| 3        | Printer Settings       |
| -        | Layout Manager         |

#### Print Queue (Coda di stampa)

È possibile visualizzare l'elenco di tutti i lavori in attesa di stampa.

Nella schermata Print Queue (Coda di stampa), è possibile visualizzare le informazioni sui dati in attesa di stampa, eliminare e ristampare tali lavori.

## Printer and Option Information (Informazioni su stampante e opzioni) (solo SC-P9000 Series/ SC-P7000 Series)

Visualizza informazioni sul set di inchiostri. Queste impostazioni non potrebbero normalmente essere modificate.

Se non si possono acquisire automaticamente le informazioni sul set di inchiostri, selezionare un set di inchiostri in accordo con il tipo di inchiostro installato nella stampante.

#### Speed and Progress (Velocità e avanzamento)

È possibile impostare varie funzioni per le operazioni di base del driver della stampante.

#### Menu Arrangement (Disposizione menu)

Si possono ordinare le voci di visualizzazione di **Select Setting (Seleziona impostazione), Media Type** (**Supporto**), e **Paper Size (Formato carta**). Per esempio, si possono riordinare per frequenza di accesso.

∠ <sup>3</sup> "Modifica della disposizione degli elementi visualizzati" a pagina 68

#### Export or Import (Esporta o importa)

E' possibile esportare o importare le impostazioni del driver della stampante. Questa funzione è utile quando si desiderano utilizzare le stesse impostazioni del driver della stampante per più computer.

#### **EPSON LFP Remote Panel 2**

Si possono configurare impostazioni di carta personalizzate e altre impostazioni. Per dettagli vedere la guida EPSON LFP Remote Panel 2.

#### **Epson Color Calibration Utility**

Avvio Epson Color Calibration Utility e realizzazione della taratura. Vedere il manuale Epson Color Calibration Utility per i dettagli.

#### Nota:

Se EPSON LFP Remote Panel 2 e Epson Color Calibration Utility sono in grigio, le applicazioni non sono installate nel computer in uso.

È possibile scaricare le applicazioni più recenti dalla pagina principale di Epson.

∠ Software sul sito web" a pagina 26

# Uso del driver della stampante (Mac OS X)

# Visualizzazione della schermata delle impostazioni

Il metodo di visualizzazione della schermata delle impostazioni del driver della stampante può variare a seconda dell'applicazione e della versione del sistema operativo.

∠͡͡͡͡͡͡͡͡͡͡͡͡͡͡͡͡͡͡͡͡͡͡͡ː (Mac OS X)" a pagina 52

# Visualizzazione della guida

Fare clic su 🥐 nella schermata delle impostazioni del driver per visualizzare la guida.

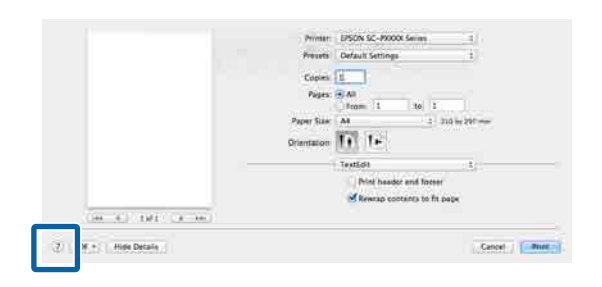

# Uso di Presets (Predefiniti)

È possibile inserire un nome in **Presets (Predefiniti)** e salvare le impostazioni per un uso frequente delle informazioni (elementi in Paper Size (Formato carta) o Print Settings (Impostazioni di stampa)), e informazioni sull'impostazione per carta disponibile sul mercato. Questo consente il facile caricamento delle impostazioni memorizzate e la ripetizione della stampa con le stesse identiche impostazioni.

#### Nota:

1

Le impostazioni salvate in **Presets (Predefiniti)** possono essere selezionate da Epson Color Calibration Utility. Quando si usa carta disponibile sul mercato in Epson Color Calibration Utility, suggeriamo di salvare le impostazioni in **Presets (Predefiniti)**.

## Salvare in Presets (Predefiniti)

Impostare ogni elemento in Paper Size (Formato carta) e Print Settings (Impostazioni di stampa) che si desidera salvare in predefiniti.

# Registrazione di carta disponibile sul mercato come carta personalizzata

- (1) Selezionare **Print Settings (Impostazioni di stampa)** dalla lista, quindi selezionare il tipo di supporto speciale Epson più vicino alla carta che si sta utilizzando da **Media Type (Supporto)**.
- (2) Selezionare **Paper Configuration (Configurazione carta)** dall'elenco, quindi effettuare le impostazioni in accordo alla carta che si vuole registrare. Per ulteriori dettagli su ciascun elemento di impostazione, consultare la guida del driver della stampante.

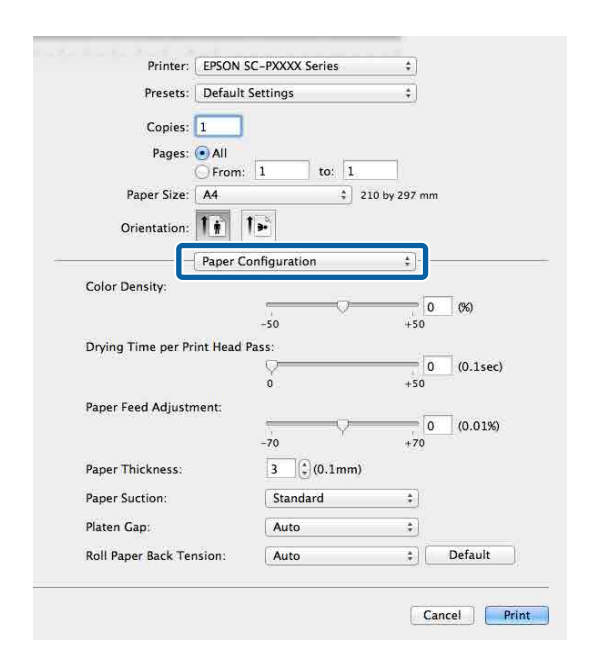

#### Uso del driver della stampante (Mac OS X)

Fare clic su Save Current Settings as Preset... 2 2 (Salvare le impostazioni corrennti come predefinite...) da Presets (Predefiniti). Printer: EPSON SC-PXXXX Series \$ Presets ✓ Default Settings Last Used Settings Copi Save Current Settings as Preset Page SHOW FIESELS. From: 1 to: 1 Inserire un nome e quindi fare clic su OK. 3 Preset Name: Custom Setting 1 Preset Available For: 💿 Only this printer All printers OK Cancel Nota: Quando è selezionato All printers (Tutte le stampanti) da Preset Available For (Predefiniti disponibili per), è possibile selezionare Presets (Predefiniti) salvato da tutti i driver della stampante installati sul computer. Le impostazioni sono salvate in Presets (Predefiniti). È possibile quindi selezionare le impostazioni salvate da Presets (Predefiniti). Printer: EPSON SC-PXXXX Series \$ Presets ✓ Default Settings Last Used Settings Copi **Custom Setting1** Pag Save Current Settings as Preset. Show Presets... Paper Size: A4 1 210 by 297 mm

## Cancellare da Presets (Predefiniti)

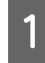

Nella schermata Print (Stampa), selezionare Show Presets... (Mostra Predefiniti...) da Presets (Predefiniti).

| Presets √ | Default Settings<br>Last Used Settings | ]        |
|-----------|----------------------------------------|----------|
| Copies    | Custom Setting1                        |          |
| Pages     | Save Current Settings as Preset        |          |
|           | Show Presets                           | ante las |

2 Selezionare l'impostazione che si vuole cancellare, fare clic su **Delete (Elimina)**, quindi fare clic su **OK**.

| Presets                      | Setting Val                   | ue       |
|------------------------------|-------------------------------|----------|
| Current                      | ▶ Copies & Pages              |          |
| Default Settings             | ▶ TextEdit                    |          |
| Carl Station                 | a lavout                      |          |
| Cistom Netting1              | - Color Matching              |          |
|                              |                               |          |
|                              | Paper Handling                |          |
|                              | ▶ Cover Page                  |          |
|                              | Print Settings                |          |
|                              |                               |          |
|                              |                               |          |
|                              |                               |          |
|                              |                               |          |
|                              |                               |          |
|                              | 12                            |          |
|                              |                               |          |
|                              |                               |          |
|                              |                               |          |
|                              |                               |          |
|                              |                               |          |
|                              |                               |          |
| Delete Duplicate             |                               |          |
| and the second second second |                               |          |
| Reset Presets Menu to "Del   | ault Settings" After Printing |          |
|                              |                               |          |
|                              | 0                             | oncol OK |
Uso del driver della stampante (Mac OS X)

# Uso di Epson Printer Utility 4

È possibile effettuare attività di manutenzione quali Controllo ugelli o Pulizia testina usando Epson Printer Utility 4. Questa utility viene automaticamente installata all'installazione del driver della stampante.

# **Avvio Epson Printer Utility 4**

- 1 Fare clic sul menu Apple System Preferences (Preferenze di Sistema) — Printers & Scanners (Stampanti & Scanner) (o Print & Fax (Stampa & Fax)).
- 2 Selezionare la stampante e fare clic su Options & Supplies (Opzioni & Materiali) > Utility > Open Printer Utility (Apri Utility Stampante).

# Epson Printer Utility 4 Funzioni

È possibile eseguire le seguenti funzioni di manutenzione da Epson Printer Utility 4.

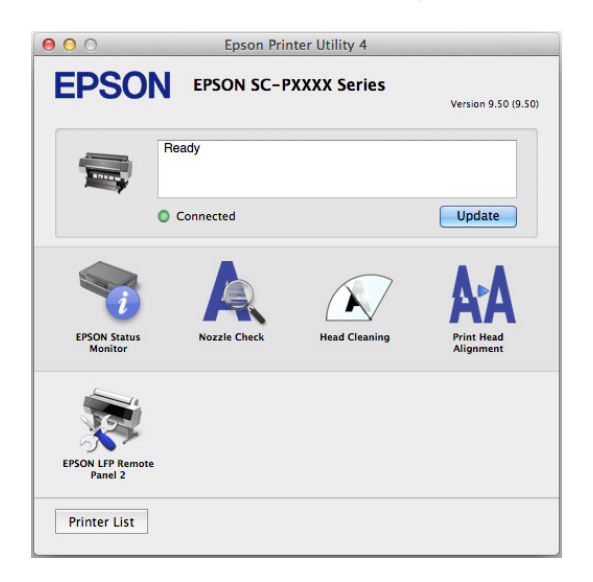

### **EPSON Status Monitor**

È possibile controllare lo stato della stampante, ad esempio il livello di inchiostro rimanente e i messaggi di errore, dallo schermo del computer.

| 00                              | Epson Pri                                                      | nter Utility 4                          |
|---------------------------------|----------------------------------------------------------------|-----------------------------------------|
| <b>EPSON</b>                    | EPSON SC-PXXXX S                                               | Series                                  |
| M EPSON State                   | us Monitor                                                     |                                         |
| Ink Levels                      |                                                                |                                         |
|                                 |                                                                |                                         |
| Cyan Drange<br>SCISC70 SCI90270 | Yellow Light Cover Matter Back PP<br>5/59/70 SCR/C70 SC96/70 S | DI BER VILL LIPEBRE CHEN VILL LIPEBRE   |
| <u></u>                         | Active Black Ink                                               | Mode = Photo Black                      |
|                                 | Info                                                           | rmation                                 |
| Maintenance Box Serv            | ice Life                                                       | Paper Setup from Printer                |
| Т6997/SC9MB                     | Т6997/SC9MB                                                    | Plain Paper<br>Width<br>Remaining 0.0 m |
|                                 |                                                                | Update                                  |

# Nozzle Check (Controllo ugelli)

Tramite questa funzione viene stampato un motivo di controllo degli ugelli per controllare se gli ugelli della testina di stampa sono ostruiti.

Se si notano delle strisce o dei vuoti nelle stampe, eseguire la pulizia testine per rimuovere le ostruzioni dagli ugelli.

# ∠ \* Controllo di eventuali ugelli ostruiti a pagina 137

# Head Cleaning (Pulizia testine)

Se si notano delle strisce o dei vuoti nelle stampe, eseguire la pulizia testine. La superficie della testina di stampa viene pulita per migliorare la qualità di stampa.

∠ "Pulizia della testina di stampa" a pagina 138

# Print Head Alignment (Allineamento testine)

Consente di eseguire l'allineamento delle testine di stampa se i risultati di stampa appaiono granulosi o sfocati. La funzione Print Head Alignment (Allineamento testine) consente di correggere gli allineamenti difettosi della testina di stampa.

"Regolazione dell'errato allineamento di stampa (Allineam Testina)" a pagina 137

# EPSON LFP Remote Panel 2

Si possono configurare impostazioni di carta personalizzate e altre impostazioni. Per dettagli vedere la guida EPSON LFP Remote Panel 2.

### Uso del driver della stampante (Mac OS X)

#### Nota:

Se EPSON LFP Remote Panel 2 è in grigio, l'applicazione non è installata nel computer in uso.

È possibile scaricare le applicazioni più recenti dalla pagina principale di Epson.

∠ Software sul sito web" a pagina 26

# Vari tipi di stampa

# Regolazione Automatica Colore mediante PhotoEnhance (solo per Windows)

Il driver di questa stampante è dotato della funzione proprietaria Epson PhotoEnhance, che consente l'uso efficiente dell'area di riproduzione del colore e la correzione dei dati di immagine per migliorare i colori prima della stampa.

Utilizzando PhotoEnhance, è possibile correggere i colori delle foto in base al tipo di soggetto, quali persone, scenari o viste notturne. È possibile stampare i dati a colori in seppia o bianco e nero. I colori vengono automaticamente corretti semplicemente selezionando la modalità di stampa.

#### Nota:

1

*Si consiglia di utilizzare immagini con spazio colore sRGB.* 

Quando si utilizzano applicazioni con funzione di gestione del colore, specificare la modalità di regolazione dei colori da tali applicazioni.

Quando si utilizzano applicazioni prive di funzione di gestione del colore, iniziare dal passaggio 2.

A seconda del tipo di applicazione, definire le impostazioni in base alla tabella sotto riportata.

Adobe Photoshop CS3 o versione successiva Adobe Photoshop Elements 6.0 o versione successiva

Adobe Photoshop Lightroom 1 o versione successiva

| Sistema operati-<br>vo                                                                               | Impostazioni di gestione<br>colore                           |
|----------------------------------------------------------------------------------------------------|--------------------------------------------------------------|
| Windows 8.1,<br>Windows 8,<br>Windows 7,<br>Windows Vista                                            | Printer Manages Colors (Co-<br>lori gestiti dalla stampante) |
| Windows XP (Servi-<br>ce Pack 2 o versio-<br>ni successive<br>e .NET 3.0 o versio-<br>ni successive) |                                                              |
| Windows XP (ver-<br>sioni diverse da<br>quanto sopra)                                                | No Color Management<br>(Nessuna gestione colore)             |

### Nelle altre applicazioni, impostare **No Color Management (Nessuna gestione colore)**.

#### Nota:

Per informazioni sulle piattaforme supportate, vedere il sito Web per l'applicazione in questione.

Esempio di impostazione per Adobe Photoshop CS5

Aprire la schermata **Print (Stampa)**.

Selezionare Color Management (Gestione colore) e quindi Document (Documento). Selezionare Printer Manages Colors (Colori gestiti dalla stampante) come impostazione di Color Handling (Gestione colore) e quindi fare clic su Print (Stampa).

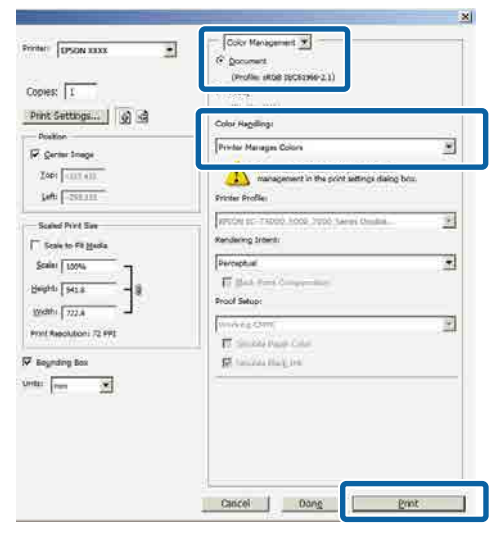

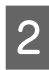

Visualizzare la schermata **Main (Principale)** del driver della stampante.

∠͡͡͡͡͡͡͡͡͡͡͡͡͡͡͡͡͡͡͡͡͡͡͡ː (Windows)" a pagina 50

#### 3 Selezionare Custom Settings (Impost. personalizzate) da Color Mode (Modalità colore), quindi selezionare PhotoEnhance.

Per effettuare regolazioni più precise, fare clic su **Advanced (Altre impost.)**, quindi procedere con il Passaggio 4.

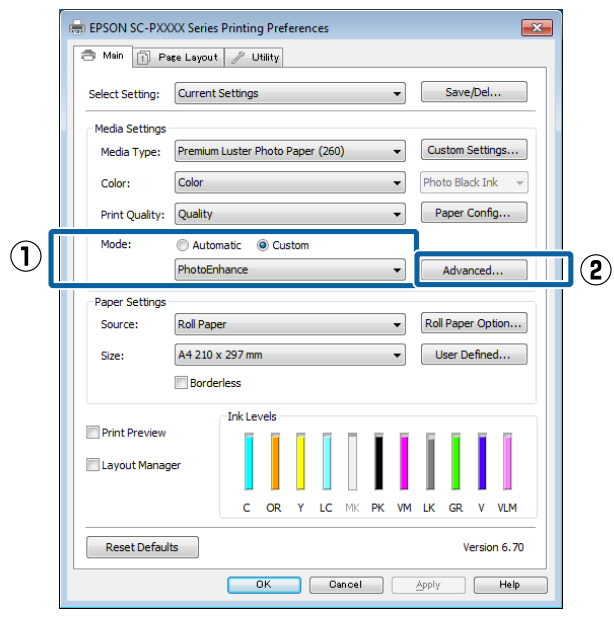

4

5

Nella schermata **PhotoEnhance**, è possibile impostare gli effetti da applicare ai dati di stampa.

Per ulteriori dettagli su ciascun elemento, consultare la guida del driver della stampante.

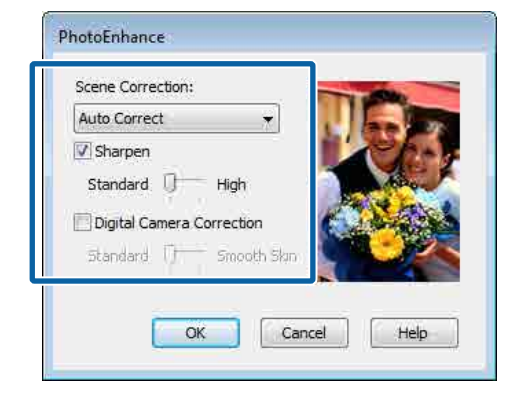

Controllare le altre impostazioni, quindi iniziare a stampare.

# Correggere il colore e stampare

Il driver della stampante corregge automaticamente e internamente i colori per la corrispondenza allo spazio colore. È possibile selezionare le seguenti modalità di correzione del colore.

- EPSON Standard (sRGB)
   Ottimizza lo spazio sRGB e corregge il colore.
- Adobe RGB Adobe RGB ottimizza lo spazio sRGB e corregge il colore.

Tenere presente che se si fa clic su **Advanced (Altre impost.)** quando è selezionata una delle opzioni di elaborazione colore sopra riportate, è possibile regolare di precisione le impostazioni di Gamma, Brightness (Luminosità), Contrast (Contrasto), Saturation (Saturazione) e di bilanciamento del colore per l'opzione selezionata.

Utilizzare questa opzione quando l'applicazione in uso non dispone di una funzione di correzione del colore.

#### Definizione di impostazioni in Windows

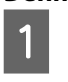

Quando si utilizzano applicazioni con funzione di gestione del colore, specificare la modalità di regolazione dei colori da tali applicazioni.

Quando si utilizzano applicazioni prive di funzione di gestione del colore, iniziare dal passaggio 2.

A seconda del tipo di applicazione, definire le impostazioni in base alla tabella sotto riportata.

Adobe Photoshop CS3 o versione successiva Adobe Photoshop Elements 6.0 o versione successiva

Adobe Photoshop Lightroom 1 o versione successiva

| Sistema operati-<br>vo                                                                               | Impostazioni di gestione<br>colore                           |
|----------------------------------------------------------------------------------------------------|--------------------------------------------------------------|
| Windows 8.1,<br>Windows 8,<br>Windows 7,<br>Windows Vista                                            | Printer Manages Colors (Co-<br>lori gestiti dalla stampante) |
| Windows XP (Servi-<br>ce Pack 2 o versio-<br>ni successive<br>e .NET 3.0 o versio-<br>ni successive) |                                                              |
| Windows XP (ver-<br>sioni diverse da<br>quanto sopra)                                                | No Color Management<br>(Nessuna gestione colore)             |

Nelle altre applicazioni, impostare **No Color Management (Nessuna gestione colore)**.

#### Nota:

Per informazioni sulle piattaforme supportate, vedere il sito Web per l'applicazione in questione.

Esempio di impostazione per Adobe Photoshop CS5

Aprire la schermata **Print (Stampa)**.

Selezionare Color Management (Gestione colore) e quindi Document (Documento). Selezionare Printer Manages Colors (Colori gestiti dalla stampante) come impostazione di Color Handling (Gestione colore) e quindi fare clic su Print (Stampa).

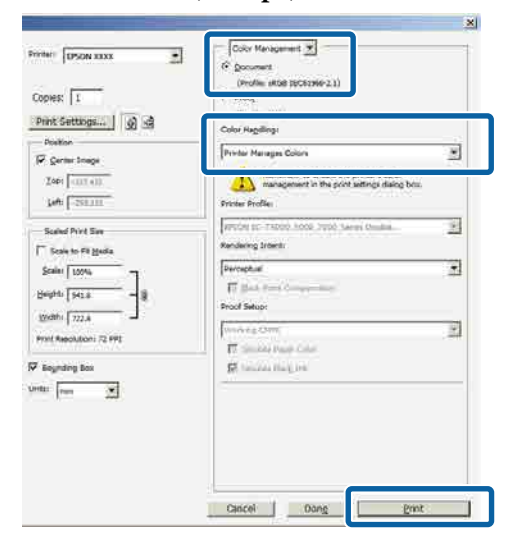

Visualizzare la schermata **Main (Principale)** del driver della stampante. 3

Selezionare Custom Settings (Impost. personalizzate) da Color Mode (Modalità colore), quindi selezionare Color Controls (Regolazione colore).

Per effettuare regolazioni più precise, fare clic su **Advanced (Altre impost.)**, quindi procedere con il Passaggio 4.

|              | 🖶 EPSON SC-PXXXX Series Printing Preferences                  |     |
|--------------|---------------------------------------------------------------|-----|
|              | Aain 🗊 Page Layout 🥒 Utility                                  |     |
|              | Select Setting: Current Settings                              |     |
|              | Media Settings                                                |     |
|              | Media Type: Premium Luster Photo Paper (260)  Custom Settings |     |
|              | Color: Color   Photo Black Ink                                |     |
|              | Print Quality: Quality   Paper Config                         |     |
|              | Mode: O Automatic O Custom                                    |     |
| $\mathbb{U}$ | Color Controls                                                | (2) |
|              | Paper Settings                                                |     |
|              | Source: Roll Paper   Roll Paper  Roll Paper Option            |     |
|              | Size: A4 210 x 297 mm   User Defined                          |     |
|              | Borderless                                                    |     |
|              | Ink Levels                                                    |     |
|              | Print Preview                                                 |     |
|              | 🔲 Layout Manager                                              |     |
|              | C OR Y LC MK PK VM LK GR V VLM                                |     |
|              | Reset Defaults Version 6.70                                   |     |
|              | OK Gancel Apply Help                                          |     |

4

Eseguire le impostazioni necessarie.

Per ulteriori dettagli su ciascun elemento, consultare la guida del driver della stampante.

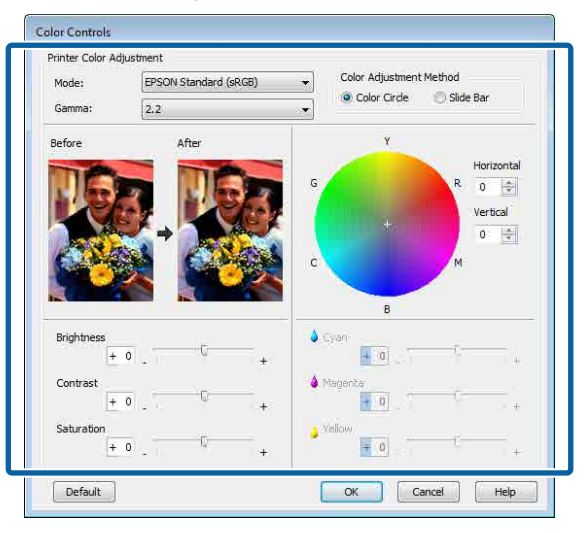

# Nota:

È possibile regolare il valore di correzione controllando l'immagine campione sul lato sinistro della schermata. È anche possibile utilizzare il cerchio del colore per la regolazione di precisione del bilanciamento del colore.

∠͡͡͡͡͡͡͡͡͡͡͡͡͡͡͡͡͡͡͡͡͡͡ː (Windows)" a pagina 50

2

| ( | ontrollare le altre impostazioni, quindi |
|---|------------------------------------------|
| i | iziare a stampare.                       |

#### Definizione di impostazioni per Mac OS X

5

1

Quando si utilizzano applicazioni con funzione di gestione del colore, specificare la modalità di regolazione dei colori da tali applicazioni.

Quando si utilizzano applicazioni prive di funzione di gestione del colore, iniziare dal passaggio 2.

Quando si utilizzano le seguenti applicazioni, selezionare l'opzione di gestione del colore **Printer Manages Colors (Colori gestiti dalla stampante)**.

Adobe Photoshop CS3 o versione successiva Adobe Photoshop Elements 6 o versione successiva Adobe Photoshop Lightroom 1 o versione successiva

Nelle altre applicazioni, impostare **No Color Management (Nessuna gestione colore)**.

#### Nota:

*Per informazioni sulle piattaforme supportate, vedere il sito Web per l'applicazione in questione.* 

Esempio di impostazione per Adobe Photoshop CS5

Aprire la schermata **Print (Stampa)**.

Selezionare Color Management (Gestione colore) e quindi Document (Documento). Selezionare Printer Manages Colors (Colori gestiti dalla stampante) come impostazione di Color Handling (Gestione colore) e quindi fare clic su Print (Stampa).

|                          | Document                                     |
|--------------------------|----------------------------------------------|
| Copies: 1                | (Police Skds incorrect.1)                    |
| Print Settings           | Color Handling:                              |
| Send 16-bit Data         | Printer Manages Colors                       |
| Position                 | Remember to enable the printer's color       |
| Ten: 125.412             | management in the print settings dialog box. |
| 100123.412               | Printer Profile:                             |
| Left: -259.115           | EPSON SC-T3000_5000_7000_Series Double +     |
| Scaled Print Size        | Rendering Intent:                            |
| Scale to Fit Media       | Perceptual                                   |
| Scale: 100%              | Black Point Compensation                     |
| Height: 541.8 - 🗿        | Proof Setup:                                 |
| Width: 722.4             | Working CMYK +                               |
| Print Resolution: 71 PPI | Simulate Paper Color                         |
| M annual an ann          | Simulate Black Ink                           |
|                          |                                              |
| units. mm                |                                              |
|                          |                                              |
|                          |                                              |
|                          |                                              |
| Cancal                   |                                              |
| Cancer                   |                                              |

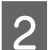

3

Visualizzare la schermata di stampa.

∠ Stampa (Mac OS X)" a pagina 52

Selezionare Color Matching (Taratura colore) dall'elenco, quindi fare clic su EPSON Color Controls (EPSON Regolazione colore).

| Brinton EDCON CC DVVVV Series *  |   |
|----------------------------------|---|
| rinter. Erson SC-PXXXX Series    |   |
| Presets: Default Settings \$     |   |
| Copies:                          |   |
| Pages:  All From: 1 to: 1        |   |
| Paper Size: A4 \$ 210 by 297 mm  |   |
| Orientation:                     |   |
| Color Matching                   |   |
| ColorSync 💿 EPSON Color Controls | 2 |
|                                  |   |
|                                  |   |
|                                  |   |
|                                  |   |
| Cancel                           | t |

5

#### Nota:

**EPSON Color Controls (EPSON Regolazione colore)** non saranno disponibili nelle seguenti applicazioni se il Passaggio 1 viene omesso.

- □ Adobe Photoshop CS3 o versione successiva
- Adobe Photoshop Lightroom 1 o versione successiva
- Adobe Photoshop Elements 6 o versione successiva
- 4 Selezionare Print Settings (Impostazioni di stampa) dall'elenco, quindi selezionare Color Controls (Regolazione colore) come l'impostazione Color Settings (Impostazioni colore). Quando si regolano le opzioni manualmente, fare clic su Advanced Color Settings (Impostazioni colore avanzate).

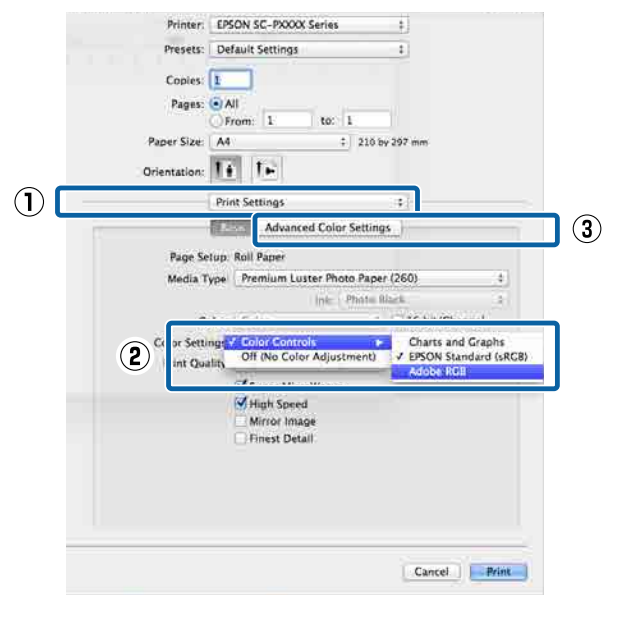

Eseguire le impostazioni necessarie.

Per ulteriori dettagli su ciascun elemento, consultare la guida del driver della stampante.

| Paper Size: A4 | 1   | to:        | 1<br>\$ 210 by 297 | mm         |
|----------------|-----|------------|--------------------|------------|
| Orientation:   | 1.  |            |                    |            |
| Basic          | Adv | anced Cole | or Settings        |            |
|                |     |            |                    |            |
| Gamma:         | 2.2 | 1          |                    | *          |
| Brightness     | 0   | 1          |                    | 0          |
| Contrast       | 0   | 1          | - Y                | <u>v</u> . |
| Saturation     | 0   | : <b>-</b> | 9                  |            |
| Cyan 🤇         | 0   | -          | Ŷ                  |            |
| Magenta 4      | 0   | 1          |                    |            |
| Yellow C       | 0   | 1          |                    |            |
|                | _   |            |                    |            |
|                |     |            |                    |            |

Controllare le altre impostazioni, quindi iniziare a stampare.

6

# Stampa di foto in bianco e nero

È possibile stampare foto in bianco e nero con gradazioni intense regolando il colore dei dati di immagine tramite il driver della stampante. È possibile correggere i dati di immagine quando si stampa senza elaborare i dati dalle applicazioni. I dati originali non vengono pregiudicati.

Non è possibile selezionare Advanced B&W Photo (Carta fotografica B&N avanzate) nei seguenti casi. Quando si stampa in bianco e nero, selezionare Black (Nero) (Windows) o Grayscale (Scala di grigio) (Mac OS X).

- □ Quando si usa il set di inchiostri Violet (Viola) per la SC-P9000 Series/SC-P7000 Series
- Quando si usa Singleweight Matte Paper (Carta opaca grammatura leggera), Photo Quality Ink Jet Paper (Carta speciale 720/1440 dpi), o Plain Paper (Carta comune)

Nota:

1

*Si consiglia di utilizzare immagini con spazio colore sRGB.* 

#### Definizione di impostazioni in Windows

Quando si utilizzano applicazioni con funzione di gestione del colore, specificare la modalità di regolazione dei colori da tali applicazioni.

Quando si utilizzano applicazioni prive di funzione di gestione del colore, iniziare dal passaggio 2.

A seconda del tipo di applicazione, definire le impostazioni in base alla tabella sotto riportata.

Adobe Photoshop CS3 o versione successiva Adobe Photoshop Elements 6.0 o versione successiva

Adobe Photoshop Lightroom 1 o versione successiva

| Sistema operati-<br>vo                                                                               | Impostazioni di gestione<br>colore                           |
|----------------------------------------------------------------------------------------------------|--------------------------------------------------------------|
| Windows 8.1,<br>Windows 8,<br>Windows 7,<br>Windows Vista                                            | Printer Manages Colors (Co-<br>lori gestiti dalla stampante) |
| Windows XP (Servi-<br>ce Pack 2 o versio-<br>ni successive<br>e .NET 3.0 o versio-<br>ni successive) |                                                              |
| Windows XP (ver-<br>sioni diverse da<br>quanto sopra)                                                | No Color Management<br>(Nessuna gestione colore)             |

### Nelle altre applicazioni, impostare **No Color Management (Nessuna gestione colore)**.

#### Nota:

Per informazioni sulle piattaforme supportate, vedere il sito Web per l'applicazione in questione.

Esempio di impostazione per Adobe Photoshop CS5

Aprire la schermata **Print (Stampa)**.

Selezionare Color Management (Gestione colore) e quindi Document (Documento). Selezionare Printer Manages Colors (Colori gestiti dalla stampante) o No Color Management (Nessuna gestione colore) come impostazione di Color Handling (Gestione colore) e quindi fare clic su Print (Stampa).

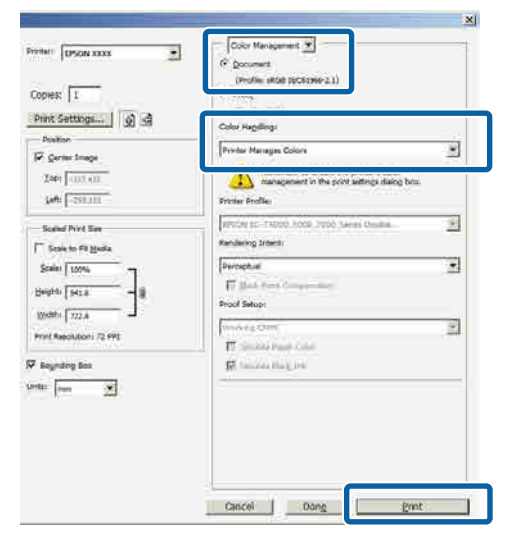

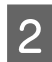

Visualizzare la schermata **Main (Principale)** del driver della stampante.

∠͡͡͡͡͡͡͡͡͡͡͡͡͡͡͡͡͡͡͡͡͡͡͡ː (Windows)" a pagina 50

3 Selezionare Color (Colore) da Advanced B&W Photo (Carta fotografica B&N avanzate).

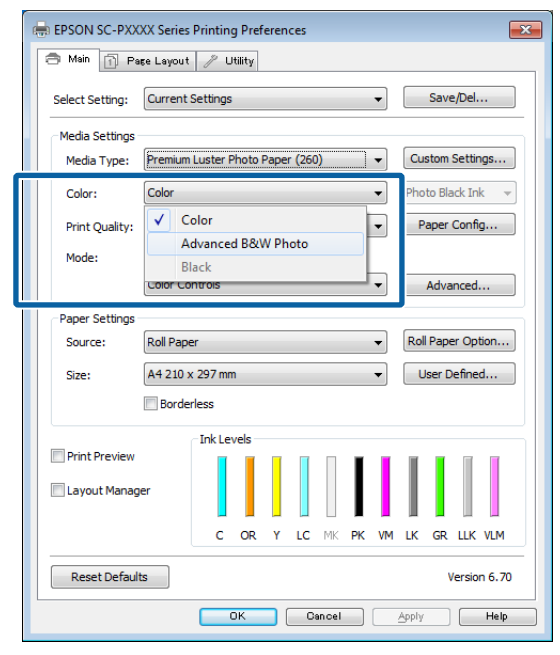

Per effettuare regolazioni di dettaglio, procedere al passaggio 4. Se non si vuole fare regolazioni, procedere con il Passaggio 6.

4 Selezionare Custom Settings (Impost. personalizzate) da Color Mode (Modalità colore), quindi selezionare Advanced (Altre impost.).

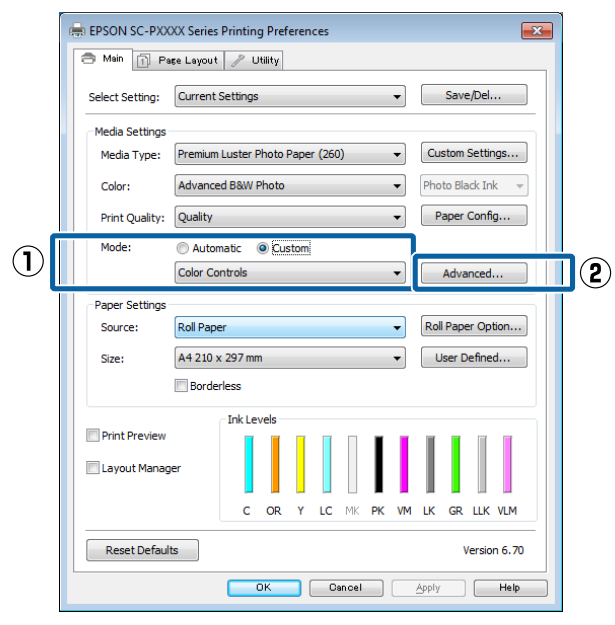

5<sup>1</sup>

Eseguire le impostazioni necessarie.

Per ulteriori dettagli su ciascun elemento, consultare la guida del driver della stampante.

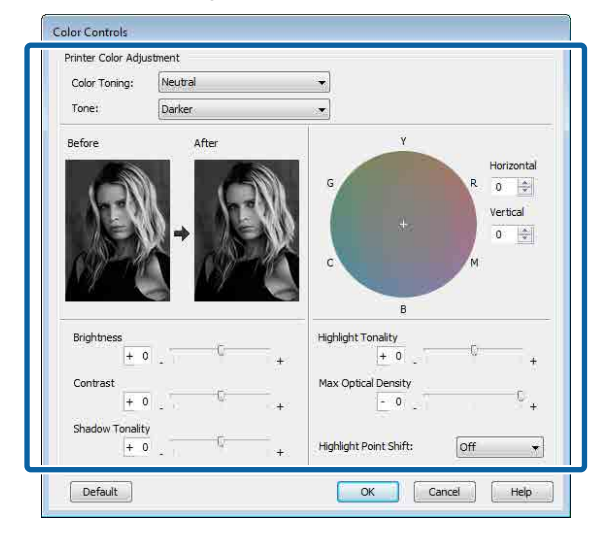

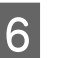

Controllare le altre impostazioni, quindi iniziare a stampare.

### Definizione di impostazioni per Mac OS X

1

Quando si utilizzano applicazioni con funzione di gestione del colore, specificare la modalità di regolazione dei colori da tali applicazioni.

Quando si utilizzano le seguenti applicazioni, selezionare l'opzione di gestione del colore **Printer Manages Colors (Colori gestiti dalla stampante)**.

Adobe Photoshop CS3 o versione successiva Adobe Photoshop Elements 6 o versione successiva

Adobe Photoshop Lightroom 1 o versione successiva

Nelle altre applicazioni, impostare **No Color Management (Nessuna gestione colore)**.

#### Nota:

Per informazioni sulle piattaforme supportate, vedere il sito Web per l'applicazione in questione.

Esempio di impostazione per Adobe Photoshop CS5

Aprire la schermata **Print (Stampa)**.

3

Selezionare Color Management (Gestione colore) e quindi Document (Documento). Selezionare Printer Manages Colors (Colori gestiti dalla stampante) come impostazione di Color Handling (Gestione colore) e quindi fare clic su Print (Stampa).

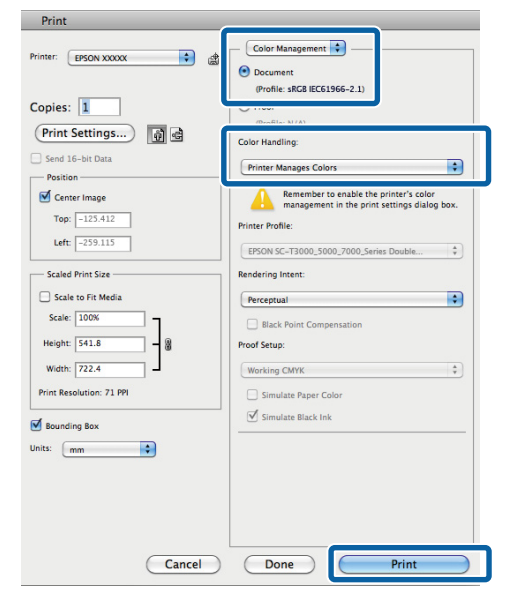

2 Visualizzando il Print screen, selezionare Print Settings (Impostazioni di stampa) dall'elenco, quindi selezionare Advanced B&W Photo (Carta fotografica B&N avanzate) e Color (Colore).

# ∠͡͡͡͡͡͡͡͡͡͡͡͡͡͡͡͡͡͡͡͡͡͡͡ː (Mac OS X)" a pagina 52

|   | Presets: De<br>Copies: 1<br>Pages: A<br>Paper Size: A4<br>Orientation: 1<br>Prin | fault Settings                                   | ÷<br>0 by 297 mm  |
|---|----------------------------------------------------------------------------------|--------------------------------------------------|-------------------|
|   | Copies: 1<br>Pages: A<br>Paper Size: A4<br>Orientation: 1<br>Prin                | ال<br>rom: 1 to: 1<br>↓ 21<br>↓ ↓<br>nt Settings | 0 by 297 mm       |
|   | Pages: A<br>F<br>Paper Size: A4<br>Orientation: F<br>Prin                        | all<br>rom: 1 to: 1                              | 10 by 297 mm      |
| [ | Paper Size: A4<br>Orientation: T                                                 | t Settings                                       | 10 by 297 mm      |
|   | Orientation:                                                                     | nt Settings                                      |                   |
|   | Prin<br>Ba                                                                       | nt Settings                                      |                   |
|   | Ba                                                                               |                                                  |                   |
|   |                                                                                  | SIC Advanced Color Sett                          | tings             |
|   | Page Satura                                                                      | Poll Paper                                       |                   |
|   | Media Type:                                                                      | Premium Luster Photo Pa                          | aper (260)        |
|   | media Type.                                                                      | Later Dices                                      | n Plack           |
|   | Color:                                                                           | Advanced B&W Photo                               | ÷] 16 bit/Channel |
|   | Color Loning:                                                                    | Neutrai                                          | <u>7</u> ]        |
|   | Print Quality:                                                                   | SuperFine - 1440dpi                              | \$                |
|   |                                                                                  | Super MicroWeave                                 |                   |
|   |                                                                                  | High Speed                                       |                   |
|   |                                                                                  | Mirror Image                                     |                   |
|   |                                                                                  | _ Pinest Detail                                  |                   |

Fare clic su Advanced Color Settings (Impostazioni colore avanzate).

| Copies: 1<br>Pages: • /<br>P<br>Paper Size: Ad | Ni<br>rrom: 1 to: 1<br>\$ 210 b                                                                                         | y 297 mm       |
|------------------------------------------------|----------------------------------------------------------------------------------------------------|----------------|
| Orientation:                                   | nt Settings<br>asic Advanced Color Setting<br>Roll Paper                                                                | \$             |
| Media Type:                                    | Premium Luster Photo Paper                                                                                              | r (260) ‡      |
| Color:<br>Color Toning:<br>Print Quality:      | Advanced B&W Photo<br>Neutral<br>SuperFine - 1440dpi<br>Super MicroWeave<br>High Speed<br>Mirror Image<br>Finest Detail | 16 bit/Channel |

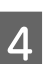

Eseguire le impostazioni necessarie.

Per ulteriori dettagli su ciascun elemento, consultare la guida del driver della stampante.

| Presets:          | Default Settings                |
|-------------------|---------------------------------|
| Copies:<br>Pages: |                                 |
|                   | O From: 1 to: 1                 |
| Paper Size:       | A4 ‡ 210 by 297 mm              |
| Orientation:      | Print Settings                  |
|                   | Basic Advanced Color Settings   |
|                   | Color Toning: Neutral ‡         |
|                   | Tone: Darker 🗘                  |
| 111               | Brightness:                     |
| 1 KEAN            | 0                               |
| CUN A             | Contrast:                       |
|                   |                                 |
| Y                 | Shadow Tonality:                |
| G                 | R Horizontal Highlight Tonality |
|                   |                                 |
| - <del>+</del>    | Max Optical Density:            |
|                   | Vertical 0                      |
| c                 | M 0 🕄 Highlight Point Shift:    |
| В                 | Off ‡                           |
|                   |                                 |
|                   |                                 |

Controllare le altre impostazioni, quindi iniziare a stampare.

5

# Stampa senza margini

È possibile stampare i dati senza margini sulla carta.

I tipi di stampa senza margini selezionabili variano come mostrato sotto a seconda del tipo di supporto.

Carta in rotolo: nessun margine su tutti i lati, nessun margine per i lati sinistro e destro

Fogli singoli: nessun margine solo per i lati sinistro e destro

(La stampa senza margini non è disponibile per i manifesti.)

Quando si stampa senza margini su tutti i lati, è inoltre possibile configurare le operazioni di taglio.

∠ "Informazioni sul taglio della carta in rotolo" a pagina 85

Quando si esegue la stampa senza margini sui lati sinistro e destro, appariranno dei margini nella parte superiore e inferiore della carta.

Valori per il margine superiore e inferiore ∠ "Area di stampa" a pagina 55

# Metodi di stampa senza margini

È possibile eseguire la stampa senza margini tramite i due metodi che seguono.

- Auto Expand (Autoespansione)
   Il driver della stampante ingrandisce i dati di stampa a dimensioni leggermente superiori rispetto al formato carta e stampa l'immagine ingrandita. Le sezioni che risultano oltre i bordi della carta non vengono stampate; di conseguenza, si ottiene la stampa senza margini. Utilizzare impostazioni quali Page Setup (Formato di stampa) nelle applicazioni per impostare le dimensioni dei dati di immagine come segue.
  - Far corrispondere il formato carta e l'impostazione di pagina per i dati di stampa.
  - Se l'applicazione utilizzata presenta delle impostazioni per i margini, impostarle a 0.

- Ingrandire i dati dell'immagine alla stessa dimensione della carta.

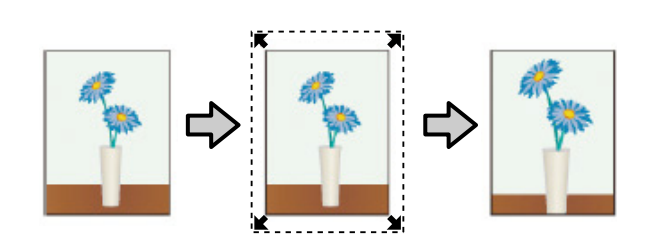

- Retain Size (Conserva formato)
   Creare i dati di stampa più grandi rispetto al formato carta nelle applicazioni in modo da ottenere la stampa senza margini. Il driver della stampante non ingrandisce i dati dell'immagine. Utilizzare impostazioni quali Page Setup (Formato di stampa) nelle applicazioni per impostare le dimensioni dei dati di immagine come segue.
  - Creare dati di stampa più grandi rispetto alle dimensioni reali di stampa di 3 mm sui lati sinistro e destro (6 mm in totale).
  - Se l'applicazione utilizzata presenta delle impostazioni per i margini, impostarle a 0.
  - Ingrandire i dati dell'immagine alla stessa dimensione della carta.

Selezionare questa impostazione se si desidera evitare l'ingrandimento dell'immagine eseguito dal driver della stampante.

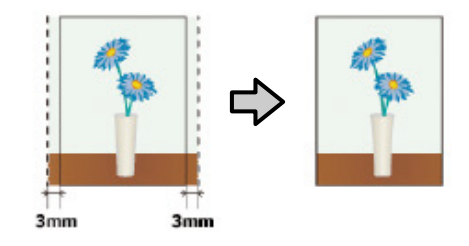

# Carta supportata

A seconda del tipo di supporto o della dimensione utilizzata, la qualità della stampa potrebbe diminuire oppure la stampa senza margini potrebbe non essere selezionabile.

∠ 7 "Tabella dei supporti speciali Epson" a pagina 175

∠ Carta supportata disponibile in commercio" a pagina 192

# Informazioni sul taglio della carta in rotolo

Quando si esegue la stampa senza margini su carta in rotolo, è possibile specificare l'assenza di margine sui soli lati sinistro e destro o su tutti i lati e la modalità di taglio della carta tramite **Roll Paper Option (Opzione carta in rotoli)** nel driver della stampante. L'operazione di taglio per ciascun valore viene mostrata nella tabella che segue.

| Impostazioni del<br>driver della stam-<br>pante | Normal Cut (Taglio normale)                                                                           | Single Cut (Taglio singolo)                                                                                                    | Double Cut (Taglio doppio)                                                                                                    |
|-------------------------------------------------|----------------------------------------------------------------------------------------------------|----------------------------------------------------------------------------------------------------|----------------------------------------------------------------------------------------------------|
| Operazione di ta-<br>glio                       | <ul> <li>A</li> <li>A</li> <li>B</li> <li>S</li> <li>B</li> <li>S</li> <li>S</li> </ul>               | »< A<br>≫ B<br>≫>*                                                                                                    | A<br>X                                                                                                    |
| Spiegazione                                     | L'impostazione predefinita del<br>driver della stampante è <b>Nor-<br/>mal Cut (Taglio normale)</b> . | <ul> <li>L'area superiore potrebbe risultare leggermente sfalsata a seconda dell'immagine, poiché l'operazione di stampa si interrompe durante il taglio del bordo superiore della carta in rotolo.</li> <li>Se la posizione di taglio risulta leggermente fuori allineamento, piccole parti di immagine potrebbero apparire nella parte superiore o inferiore delle pagine adiacenti. Se ciò si verifica, eseguire Regola Posiz. Taglio.</li> <li>Quando si stampa solo una pagina o si stampa una pagina più volte, l'operazione è la stessa di quella del Double Cut (Taglio doppio). Quando si stampante taglia 1 mm all'interno del bordo superiore della prima pagina e del bordo inferiore delle prima pagina e del bordo inferiore delle prima pagina e del margini.</li> </ul> | <ul> <li>L'area superiore potrebbe<br/>risultare leggermente<br/>sfalsata a seconda<br/>dell'immagine, poiché<br/>l'operazione di stampa si<br/>interrompe durante il<br/>taglio del bordo superiore<br/>della carta in rotolo.</li> <li>La carta stampata risulta<br/>circa 2 mm più corta<br/>rispetto al formato<br/>specificato, poiché la<br/>stampante taglia la carta<br/>all'interno dell'immagine<br/>per evitare che appaiono i<br/>margini superiore e<br/>inferiore.</li> <li>Dopo aver tagliato il bordo<br/>inferiore della pagina<br/>precedente, la stampante<br/>alimenta la carta e quindi<br/>taglia il bordo superiore<br/>della pagina successiva.<br/>Sebbene questa<br/>operazione produca dei<br/>ritagli da 60 a 127 mm, il<br/>taglio risulta più preciso.</li> </ul> |

# Procedure di impostazione per la stampa

### Definizione di impostazioni in Windows

1

Quando viene visualizzata la schermata Main (Principale) del driver della stampante, è possibile configurare diverse impostazioni richieste per la stampa, quali Media Type (Supporto), Source (Origine) e Size (Formato).

∠͡͡͡͡͡͡͡͡͡͡͡͡͡͡͡͡͡͡͡͡͡ː "Stampa (Windows)" a pagina 50

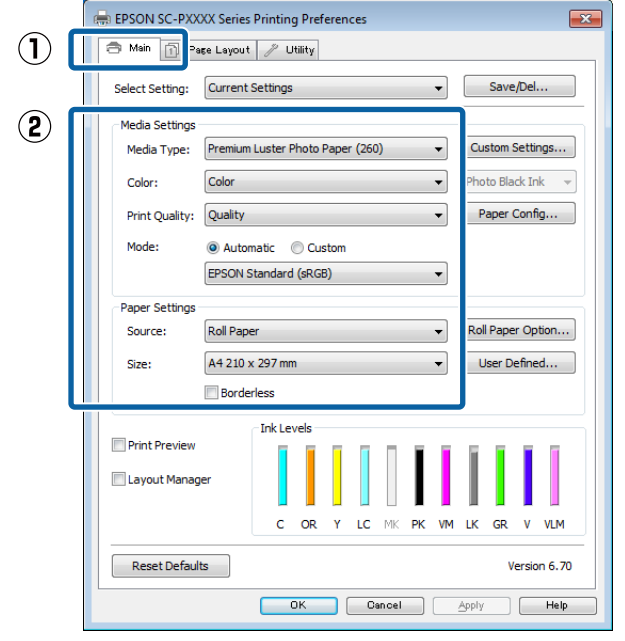

2

Selezionare **Borderless (Senza margini)**, e quindi fare clic su **Expansion (Espansione)**.

Non è possibile scegliere la quantità di espansione quando si seleziona **Roll Paper** (Carta in rotolo) o **Roll Paper (Banner)** (Carta in rotolo (striscione)) come impostazione di **Source (Origine)**.

| Select Setting: | Current Settings    Save/Del                            |  |  |  |
|-----------------|---------------------------------------------------------|--|--|--|
| Media Settings  |                                                         |  |  |  |
| Media Type:     | Premium Luster Photo Paper (260)    Custom Settings.    |  |  |  |
| Color:          | Color   Photo Black Ink                                 |  |  |  |
| Print Quality:  | Quality   Paper Config                                  |  |  |  |
| Mode:           | Automatic      Custom                                   |  |  |  |
|                 | EPSON Standard (sRGB)                                   |  |  |  |
| Paper Settings  |                                                         |  |  |  |
| Source:         | Roll Paper   Roll Paper   Roll Paper Option.            |  |  |  |
| Size:           | A4 210 x 297 mm -> Super A3 / B 329 x 48 - User Defined |  |  |  |
|                 | Borderless Expansion                                    |  |  |  |
|                 | Ink Levels                                              |  |  |  |
| Print Preview   |                                                         |  |  |  |
| Layout Manag    | er                                                      |  |  |  |
|                 | C OR Y LC MK PK VM LK GR V VL                           |  |  |  |
| Reset Default   | ts Version 6.                                           |  |  |  |

3

Selezionare Auto Expand (Autoespansione) o Retain Size (Conserva formato) per Method of Enlargement (Metodo di ingrandimento).

Se si seleziona Auto Expand

(Autoespansione), impostare la quantità di immagine da estendere oltre il bordo della carta, come mostrato di seguito.

Max : 3 mm a sinistra e 5 mm a destra (l'immagine si sposta di 1 mm verso destra)

Normal : 3 mm per sinistra e destra (Normale)

Min : 1,5 mm per sinistra e destra

Δ

| Expansion                                                                                                    |          |      |  |  |  |  |
|----------------------------------------------------------------------------------------------------|----------|------|--|--|--|--|
| Method of Enlargement<br>Auto Expand<br>Retain Size                                                                               |          |      |  |  |  |  |
| Amount of Enlargement                                                                                                    |          |      |  |  |  |  |
| Min                                                                                                    | Standard | Max  |  |  |  |  |
|                                                                                                    | Ģ        |      |  |  |  |  |
| Moving the slider to Min will reduce the amount of image<br>enlargement. However, margins may appear around the<br>printed image. |          |      |  |  |  |  |
| ОК                                                                                                    | Cancel   | Help |  |  |  |  |

#### Nota:

Spostando il dispositivo di scorrimento verso **Min**, la percentuale di ingrandimento dell'immagine diminuisce. Pertanto, alcuni margini potrebbero apparire ai bordi della carta a seconda della carta e dell'ambiente di stampa. Quando si usa carta in rotolo, fare clic su **Roll Paper Option (Opzione carta in rotoli)**, quindi impostare l'opzione **Auto Cut (Taglio automatico)**.

∠ "Informazioni sul taglio della carta in rotolo" a pagina 85

|                                               |                                   |              |                           | _                | Cours (Dal        |
|-----------------------------------------------|-----------------------------------|--------------|---------------------------|------------------|-------------------|
| Select Setting:                               | Current Settings                  | 3            |                           | •                | Save/Del          |
| Media Settings                                | Dromium Luster                    | Dhata Dana   | (260)                     |                  | Custom Sattings   |
| Media Type:                                   | Calas                             | riloto rapei | (200)                     | -                | Dhate Diask Tek   |
| Color:                                        | Color                             |              |                           | •                | Photo Black Ink   |
| Print Quality:                                | Paper Conng                       |              |                           |                  |                   |
| Mode:                                         | Automatic     EPSON Standard      | d (sRGB)     |                           | •                |                   |
| Paper Settings                                |                                   |              |                           |                  |                   |
| Source:                                       | Roll Paper                        |              |                           | -                | Roll Paper Option |
| Size:                                         | A4 210 x 297 m                    | m -> Super   | A3 / B 329 x 4            | <del>1</del> 8 🕶 | User Defined      |
|                                               | Borderless                        |              | Expansion                 |                  |                   |
|                                               | Ink Le                            | vels         |                           |                  |                   |
| Print Preview                                 |                                   |              |                           | 1                | 1111              |
| Layout Manag                                  | er                                |              |                           |                  |                   |
|                                               | с                                 | OR Y         | LC MK P                   | к им             | LK GR V VLM       |
| Reset Defaul                                  | ts                                |              |                           |                  | Version 6.7       |
|                                               |                                   |              |                           |                  |                   |
|                                               |                                   |              | Galicer                   |                  | Zobbit Lief       |
|                                               |                                   | Ł            | Ļ                         |                  |                   |
| Dell Dener                                    | Ontine                            | Ł            | ֈ                         |                  |                   |
| Roll Paper                                    | Option                            | Ł            | ֈ                         |                  |                   |
| Roll Paper<br>Auto Cut:                       | Option                            | Norma        | )<br>I Cut                |                  | •                 |
| Roll Paper<br>Auto Cut:                       | Option                            | Norma        | Cut<br>Roll W             | idth.            |                   |
| Roll Paper<br>Auto Cut:<br>Auto R<br>Print Pa | Option<br>otate<br>age Line       | Norma        | Cut<br>Roll W             | ïdth.            | •<br>•            |
| Roll Paper<br>Auto Cut:<br>Auto R<br>Print Pa | Option<br>otate<br>age Line<br>OK | Norma        | I Cut<br>Roll W<br>Cancel | idth.            | ··                |

# Definiz

5

Aprire la schermata di stampa e selezionare il formato carta in **Paper Size (Formato carta)**, quindi selezionare un metodo di stampa senza margini.

∠͡͡͡͡͡͡͡͡͡͡͡͡͡͡͡͡͡͡͡͡͡͡͡ː (Mac OS X)" a pagina 52

Le selezioni per i metodi di stampa senza margini vengono visualizzate come mostrato di seguito.

xxxx (Roll Paper - Borderless, Auto Expand) (Carta in rotolo-senza marg.,Autoespansione)

xxxx (Roll Paper - Borderless, Retain Size) (Carta in rotolo-senza marg.,Conserva formato)

xxxx (Sheet - Borderless, Auto Expand) (Foglio - Senza margini, Autoespansione)

xxxx (Sheet - Borderless, Retain Size) (Foglio -Senza margini, Conserva formato)

XXXX rappresenta il formato carta effettivo, ad esempio A4.

| mesets.      | Default Settings       |             | •        |
|--------------|------------------------|-------------|----------|
| Copies:      | 1                      |             |          |
| Pages:       | Ali     From: 1     to | r 1         |          |
| Paper Size:  | Super A0 (Roll Paper.  | . ‡ 914 by  | 1,292 mm |
| Orientation: |                        |             |          |
|              | TextEdit               |             | \$       |
|              | 🗌 Print header and     | footer      |          |
|              | Rewrap contents        | to fit page |          |
|              |                        |             |          |

#### Nota:

2

Se le opzioni di impostazione pagina non sono disponibili nella finestra di dialogo dell'applicazione, visualizzare la finestra di dialogo delle impostazioni pagina.

Selezionare Page Layout Settings

(Impostazioni Layout Pagina) dall'elenco, quindi impostare Roll Paper Option (Opzione carta in rotoli) o Expansion (Espansione).

Vedere quanto segue per maggiori dettagli su Auto Cut (Tagli auto) da Roll Paper Option (Opzione carta in rotoli).

∠ "Informazioni sul taglio della carta in rotolo" a pagina 85

Expansion (Espansione) è disponibile solo quando è selezionato Auto Expand (Autoespansione) da Paper Size (Formato carta). Di seguito sono mostrati i valori per ogni elemento.

Max : 3 mm a sinistra e 5 mm a destra (l'immagine si sposta di 1 mm verso destra)

Normal : 3 mm per sinistra e destra (Normale)

#### Min : 1,5 mm per sinistra e destra

|         | Printer      | EPSON SO       | C-PXXXX Se     | ries        | \$                      |      |
|---------|--------------|----------------|----------------|-------------|-------------------------|------|
|         | Presets      | Default S      | ettings        |             | +                       |      |
|         | Copies       | 1              |                |             |                         |      |
|         | Pages        | IA 💿           |                |             |                         |      |
|         |              | O From:        | 1              | to: 1       |                         |      |
| P       | aper Size    | Super A0       | (Roll Paper    | \$ 914      | by 1,292 m              | m    |
| Or      | ientation    | 111            | +              |             |                         |      |
|         |              | Page Lay       | out Settings   |             | <b>*</b> ]-             |      |
| Roll Pa | aper Optio   | on             |                |             |                         |      |
| AL      | to Cut:      |                |                | Single C    | ut                      | \$   |
|         | Auto Rot     | tate           |                | 44 inch     | (1118 mm                | ) ‡  |
|         | Print Pag    | je Line        |                |             |                         |      |
|         | Save Rol     | l Paper        |                |             |                         |      |
| Expan   | sion         |                |                |             |                         |      |
|         | _            | Min            | Standar        | d           | Max                     |      |
|         | 3            | V              |                |             | $\overline{\mathbf{v}}$ | 2    |
| Mo      | ving the sli | der to Min wil | Freduce the a  | mount of im | age enlarge             | ment |
| How     | wever, man   | gins may appo  | ear around the | printed ima | ige.                    |      |
|         |              |                |                |             |                         |      |
|         |              |                |                |             |                         |      |

# Nota:

Spostando il dispositivo di scorrimento verso **Min**, la percentuale di ingrandimento dell'immagine diminuisce. Pertanto, alcuni margini potrebbero apparire ai bordi della carta a seconda della carta e dell'ambiente di stampa.

Controllare le altre impostazioni, quindi iniziare a stampare.

<sup>3</sup> 

1

# Stampa con ingrandimento/riduzione

È possibile ridurre o ingrandire il formato dei dati. Esistono tre metodi di impostazione.

Stampa con la funzione Fit to Page (Adatta alla Pagina)

Consente di ingrandire o ridurre le dimensioni dell'immagine adattandole automaticamente al formato della carta.

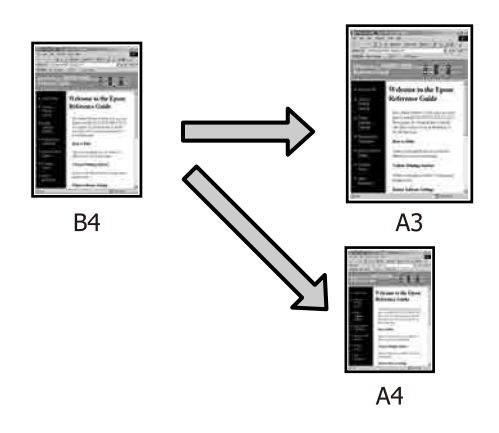

 Fit to Roll Paper Width (Adatta a larghezza rotolo) (solo per Windows)
 Consente di ingrandire o ridurre le dimensioni dell'immagine adattandole automaticamente alla larghezza della carta in rotolo.

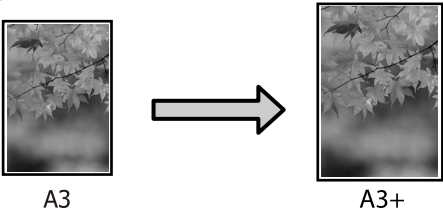

Custom (Personal.)

È possibile specificare la percentuale di ingrandimento o di riduzione. Utilizzare questo metodo per un formato carta non standardizzato.

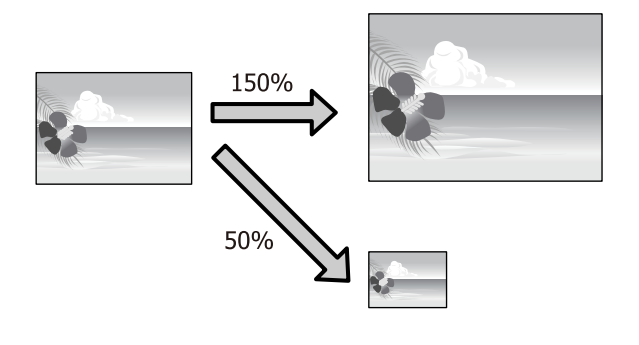

# Adatta alla pagina/Adatta in scala al foglio

# Definizione di impostazioni in Windows

Quando viene visualizzata la schermata **Page Layout (Layout)** del driver della stampante, impostare lo stesso formato carta del formato carta dei dati in **Page Size (Formato pagina)** o **Paper Size (Formato carta)**.

# ∠͡͡͡͡͡͡͡͡͡͡͡͡͡͡͡͡͡͡͡͡͡͡͡ː (Windows)" a pagina 50

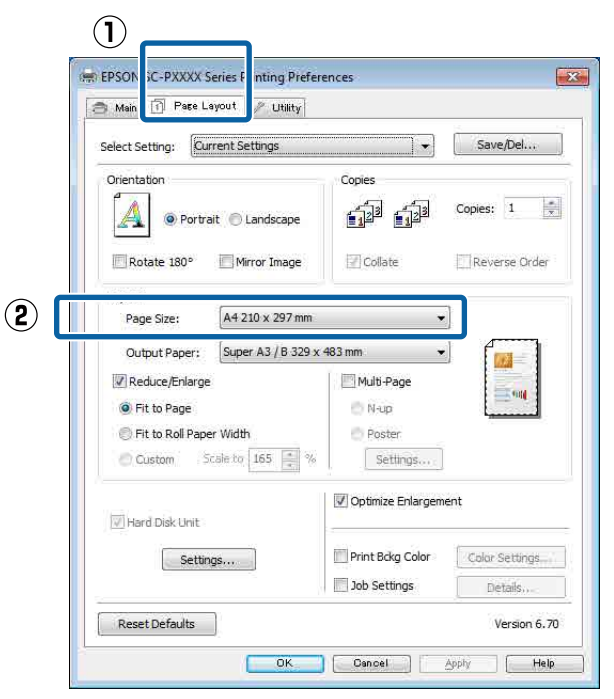

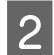

Dall'elenco **Output Paper (Emissione carta)** selezionare il formato della carta caricata nella stampante.

Fit to Page (Adatta alla Pagina) è selezionato e Reduce/Enlarge (Stampa proporzionale).

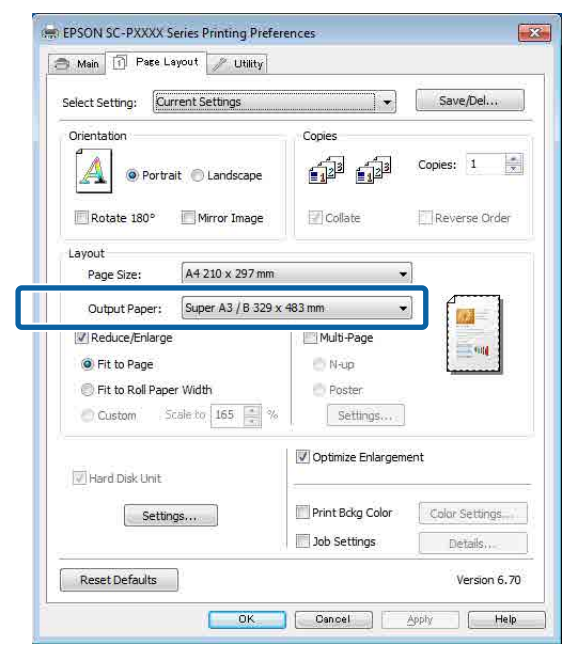

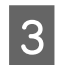

Controllare le altre impostazioni, quindi iniziare a stampare.

#### Definizione di impostazioni per Mac OS X

1 Aprire la schermata di stampa, selezionare Paper Handling (Gestione carta) dall'elenco e quindi selezionare la casella di controllo Scale to fit paper size (Adatta al formato carta).

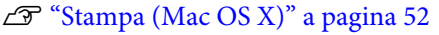

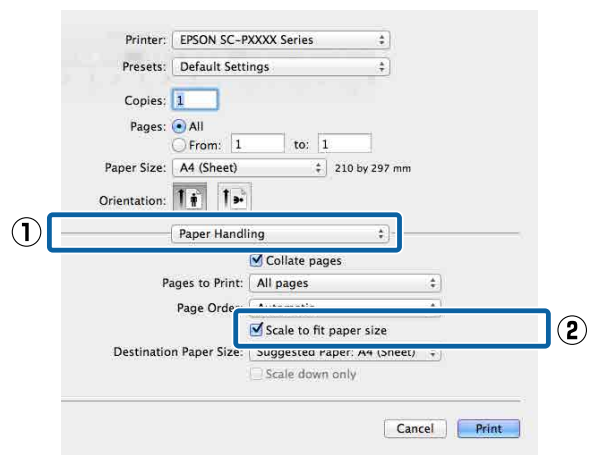

2

In **Destination Paper Size (Formato carta destinazione)** selezionare il formato della carta caricata nella stampante.

| Drocote                     | Default Catti  | in ac        |                  |     |
|-----------------------------|----------------|--------------|------------------|-----|
| Presets:                    | Derault Sett   | ings         | *                |     |
| Copies:                     | 1              |              |                  |     |
| Pages:                      | • All          |              |                  |     |
|                             | O From: 1      | to:          | 1                |     |
| Paper Size:                 | A4 (Sheet)     | \$           | 210 by 297 mm    |     |
| Orientatio <mark>n</mark> : | 1: 1-          |              |                  |     |
|                             | Paper Handl    | ing          | *)               |     |
|                             |                | Collate pa   | ges              |     |
| P                           | ages to Print: | All pages    | 75)              | +   |
|                             | Page Order:    | Automatic    |                  | \$  |
|                             |                | Scale to fit | nanar ciza       |     |
| Destinatio                  | n Paper Size:  | Suggested P  | aper: A4 (Sheet) | ÷ + |
|                             |                | Scale down   | n only           |     |
|                             |                |              |                  |     |

#### Nota:

3

Quando si esegue la stampa con ingrandimento, deselezionare la casella di controllo **Scale down** only (Riduci solamente).

Controllare le altre impostazioni, quindi iniziare a stampare.

# Adatta a larghezza rotolo (solo Windows)

1 Visualizzare la scheda Main (Principale) del driver della stampante e selezionare Roll Paper (Carta in rotolo) come impostazione di Source (Origine).

∠͡͡͡͡͡͡͡͡͡͡͡͡͡͡͡͡͡͡͡͡͡͡ː (Windows)" a pagina 50

2 Visualizzare la scheda **Page Layout (Layout)** e scegliere un **Page Size (Formato pagina)** che corrisponda la formato pagina usato nel formato documento.

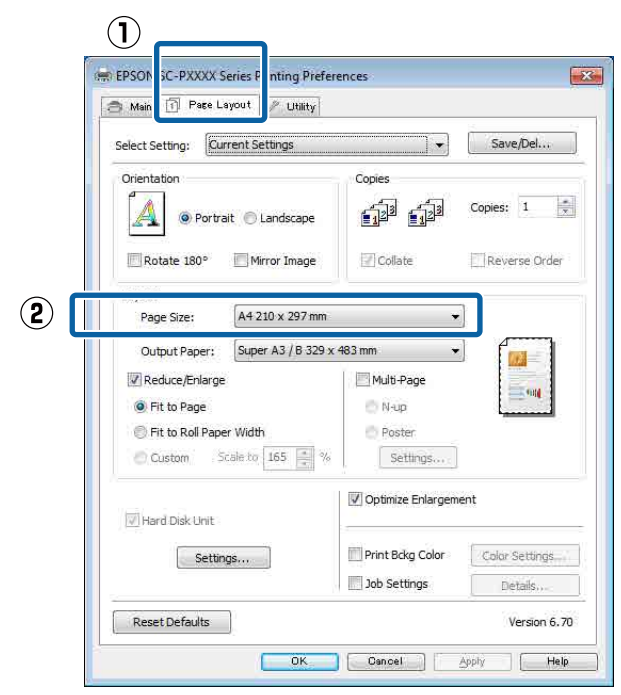

Dall'elenco **Output Paper (Emissione carta)** selezionare il formato della carta caricata nella stampante.

3

Fit to Page (Adatta alla Pagina) è selezionato e Reduce/Enlarge (Stampa proporzionale).

4 Selezionare Fit to Roll Paper Width (Adatta a larghezza rotolo).

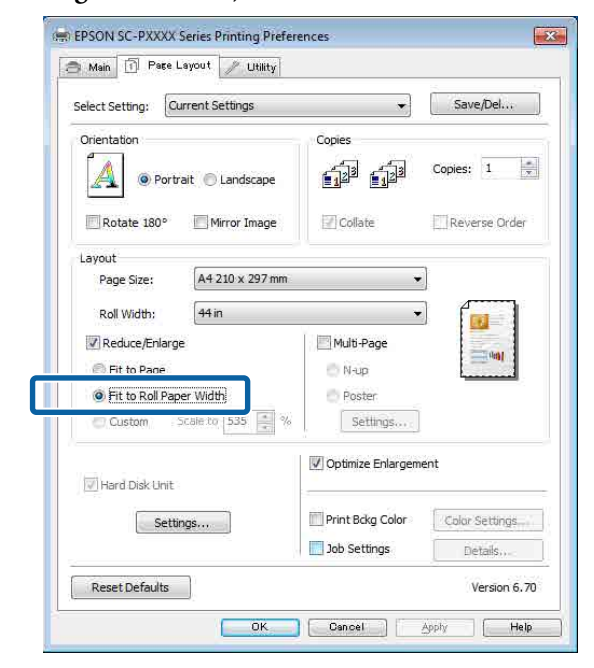

5

Dall'elenco **Roll Width (Larghezza rotolo)** selezionare la larghezza della carta in rotolo caricata nella stampante.

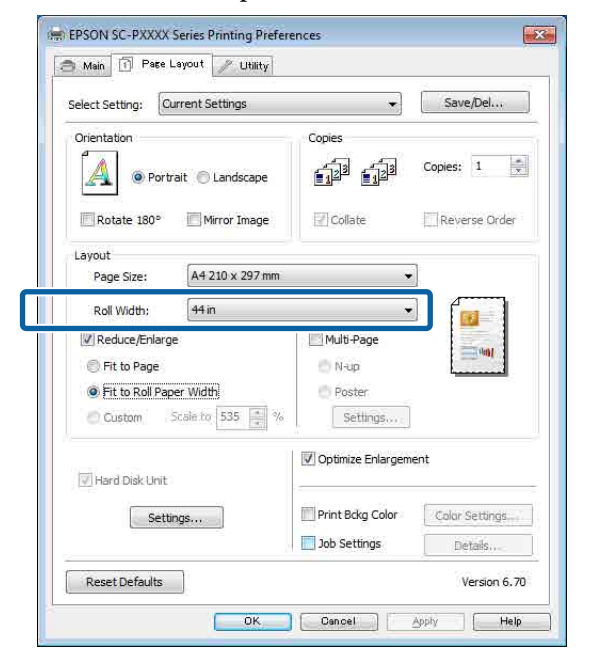

6

Controllare le altre impostazioni, quindi iniziare a stampare.

1

2

# Impostazione di scala personalizzata

1

3

#### Definizione di impostazioni in Windows

Quando viene visualizzata la schermata **Page Layout (Layout)** del driver della stampante, impostare lo stesso formato carta del formato carta dei dati in **Page Size (Formato pagina)** o **Paper Size (Formato carta)**.

∠ \* "Stampa (Windows)" a pagina 50

2 Dall'elenco **Output Paper (Emissione carta)** selezionare il formato della carta caricata nella stampante.

**Fit to Page (Adatta alla Pagina)** è selezionato e **Reduce/Enlarge (Stampa proporzionale)**.

Selezionare **Custom (Personal.)**, quindi impostare il valore **Scale to (Proporzioni)**.

Immettere un valore direttamente o fare clic sulle frecce a destra della casella per impostare il valore.

Selezionare le proporzioni in un intervallo da 10 a 650%.

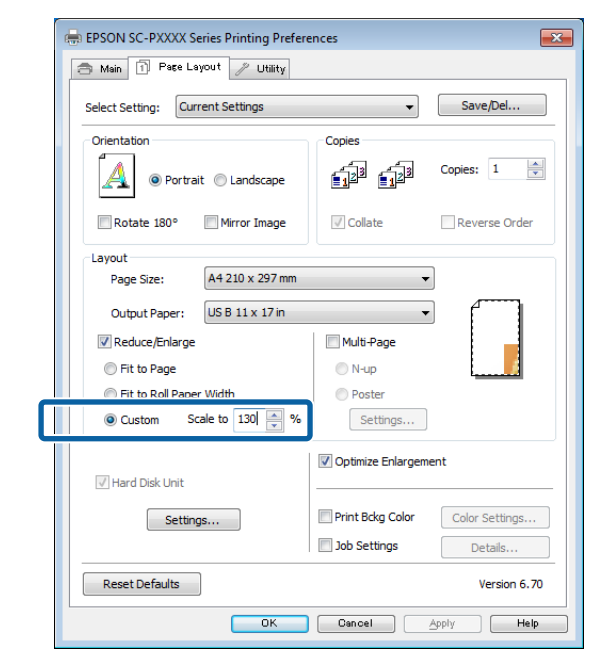

4 Controllare le altre impostazioni, quindi iniziare a stampare.

#### Definizione di impostazioni per Mac OS X

Quando viene visualizzata la schermata di stampa, selezionare il formato della carta caricata nella stampante dall'elenco **Paper Size** (Formato carta).

#### ∠͡͡͡͡͡͡͡͡͡͡͡͡͡͡͡͡͡͡͡͡͡͡͡ː (Mac OS X)" a pagina 52

| Pronter.                                                                              | EDCON CC.                                                                 | WWW Sories                                          |                                                     | a l                          |
|---------------------------------------------------------------------------------------|---------------------------------------------------------------------------|-----------------------------------------------------|-----------------------------------------------------|------------------------------|
| Prototo                                                                               | Default Catt                                                              | liner                                               |                                                     |                              |
| riesets,                                                                              | Default Sett                                                              | ungs                                                |                                                     | 1                            |
| Copies:                                                                               | 1                                                                         |                                                     |                                                     |                              |
| Pages:                                                                                | All                                                                       | to                                                  | 1                                                   |                              |
| Paper Size:                                                                           | A4                                                                        | 1.0.                                                | 210 by 29                                           | 7 mm                         |
| Orientation:                                                                          | 1 i 1 >                                                                   |                                                     |                                                     |                              |
|                                                                                       | Preview                                                                   |                                                     | \$                                                  | 1                            |
|                                                                                       |                                                                           |                                                     |                                                     |                              |
| Auto Rot                                                                              | ate                                                                       |                                                     |                                                     |                              |
| • Scale:                                                                              |                                                                           | 83 %                                                |                                                     |                              |
| U Scale to                                                                            | FIC:                                                                      | Fill Enti                                           | ure image<br>re Paper                               |                              |
| Conies ner                                                                            | nage:                                                                     | 1                                                   | +                                                   |                              |
|                                                                                       |                                                                           |                                                     | Cancel                                              | Print                        |
| ali a an G                                                                            | aala (Sa                                                                  |                                                     | Cancel                                              | Print                        |
| tre clic su S                                                                         | scale (Sc                                                                 | c <b>ala</b> ), qui                                 | Cancel<br>ndi inse                                  | Print<br>Prire la so         |
| ıre clic su S<br>Printer: [                                                           | cale (Sc                                                                  | c <b>ala</b> ), qui                                 | Cancel<br>ndi inse                                  | print<br>Prire la so         |
| are clic su S<br>Printer: [<br>Presets: [                                             | EPSON SC-I<br>Default Set                                                 | c <b>ala)</b> , qui<br>PXXXX Series<br>tings        | Cancel<br>ndi inse<br>;                             | Print<br>Prire la so         |
| Printer: [<br>Presets: [<br>Copies: ]                                                 | EPSON SC-1<br>Default Set                                                 | c <b>ala)</b> , qui<br>PXXXX Series<br>tings        | Cancel<br>ndi inse<br>;                             | Print<br>Prire la so         |
| Printer: [<br>Presets: [<br>Copies: ]<br>Pages: @                                     | EPSON SC-I<br>Default Sett                                                | c <b>ala)</b> , qui<br>PXXXX Series<br>tings        | Cancel<br>ndi inse<br>‡                             | Print<br>Prire la so         |
| Printer: [<br>Presets: [<br>Copies: ]<br>Pages: {                                     | EPSON SC-I<br>Default Sett<br>All<br>From: 1                              | c <b>ala)</b> , qui<br>PXXXX Series<br>tings<br>to: | Cancel<br>ndi inse                                  | Print                        |
| Printer: [<br>Presets: [<br>Copies: ]<br>Pages: @<br>Paper Size: [                    | EPSON SC-I<br>Default Sett<br>All<br>From: 1<br>A4                        | cala), qui<br>PXXXX Series<br>tings<br>to:          | Cancel<br>ndi inse<br>;<br>;<br>1<br>;<br>210 by 29 | Print<br>Prire la so         |
| Printer: [<br>Presets: [<br>Presets: [<br>Pages: 6<br>Pager Size: [<br>Orientation: ] | Cale (Sc<br>EPSON SC-I<br>Default Sett<br>All<br>From: 1<br>A4            | cala), qui<br>PXXXX Series<br>tings<br>to:          | Cancel<br>ndi inse<br>;<br>;<br>210 by 29           | Print<br>Prire la so         |
| Printer: [<br>Presets: [<br>Presets: [<br>Pages: [<br>Pager Size: [<br>Orientation: [ | Cale (Sc<br>EPSON SC-I<br>Default Sett<br>All<br>From: 1<br>A4<br>Preview | cala), qui<br>PXXXX Series<br>tings<br>to:          | Cancel<br>ndi inse<br>;<br>;<br>210 by 29<br>;      | Print<br>Prire la so<br>7 mm |
| Printer: [<br>Presets: [<br>Pages: [<br>Paper Size: [<br>Orientation: ]               | Cale (Sc<br>EPSON SC-I<br>Default Sett<br>All<br>From: 1<br>A4<br>Preview | cala), qui<br>PXXXX Series<br>tings<br>to:          | Cancel<br>ndi inse<br>;<br>;<br>210 by 29<br>;      | Print<br>Prire la so<br>7 mm |

Scale:
 83 %
 Scale to Fit:
 Print Entire Image
 Fill Entire Paper
Copies per page:
 1
 Cancel
 Print

Se la schermata Print (Stampa) nell'applicazione che si sta usando non ha un elemento in input per la scala che si vuole usare, visualizzare la schermata Page Setup (Formato di Stampa) ed effettuare le impostazioni.

| Þ             | "Sta                 | mpa (M       | ac OS X)"       | a pagin | ia 52 |              |
|---------------|----------------------|--------------|-----------------|---------|-------|--------------|
| 0 0 (<br>17 H | <b>O</b><br>elvetica | ¢) Regular   | Untitled        | B I U   |       | 1.0 : ) (= - |
| ₹ <u>.</u> .  | 31-                  | Settings:    | Page Attributes | 2.2     | \$    | - 18         |
|               |                      | Format For:  | Any Printer     |         | \$    |              |
|               |                      | Paper Size:  | A4              |         | \$    |              |
| _             |                      | Orientation: |                 | -       |       |              |
|               |                      | Scale:       | 100 %           | J       |       |              |
|               | ?                    |              |                 | Cancel  | ОК    |              |

# Stampa multipagina

È possibile stampare più pagine del documento su un singolo foglio di carta.

Se si stampano dati in continuo preparati con formato A4, la stampa viene eseguita come mostrato di seguito.

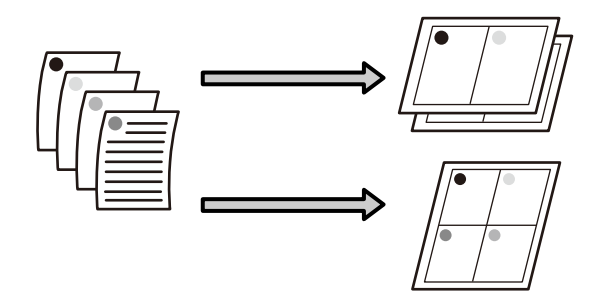

#### Nota:

- In Windows, non è possibile utilizzare la funzione di stampa multipagina quando si esegue la stampa senza margini.
- In Windows, è possibile utilizzare la funzione di riduzione/ingrandimento (Adatta alla pagina) per stampare i dati su formati di carta diversi.
   Stampa con ingrandimento/riduzione" a pagina 89

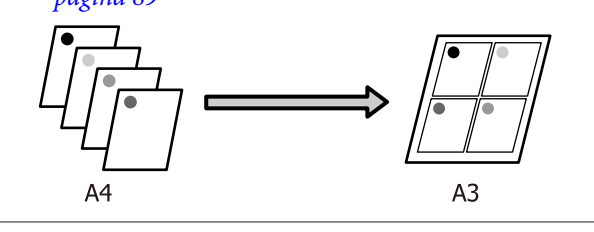

1

#### Definizione di impostazioni in Windows

1

2

Fare clic sulla schermata Page Layout (Layout) del driver della stampante, selezionare la casella di controllo Multi-Page (Multipagina), quindi N-up e infine Settings (Impostazioni).

### ∠ \* Stampa (Windows)" a pagina 50

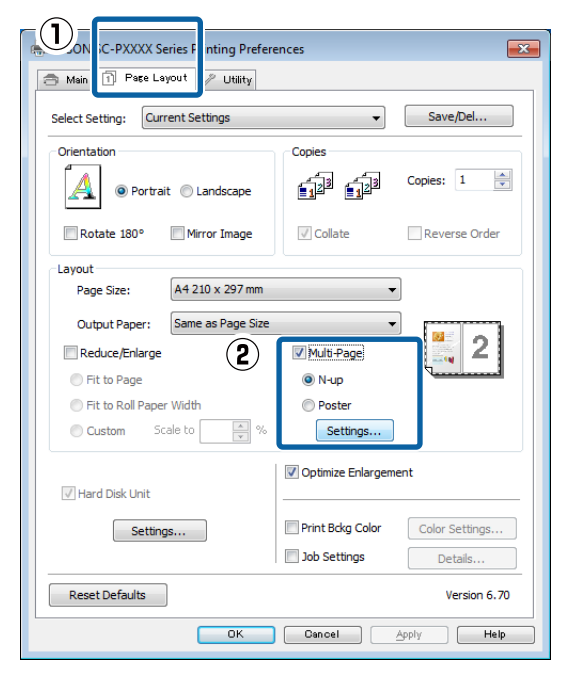

Nella schermata Print Layout (Layout di stampa), specificare il numero di pagine per foglio e l'ordine di pagina.

Se è selezionata la casella di controllo **Print** page frames (Stampa con bordi), i bordi di pagina vengono stampati in ogni pagina.

| Print Layout              |        |
|---------------------------|--------|
| Number of pages per sheet |        |
| 2Pages     0 4Pages       |        |
| Page Order                |        |
| 12 Left to Right          |        |
| Top to Bottom             |        |
| Top Fold Botto            | m Fold |
| Print page frames         |        |
| OK Cancel Help            |        |

Controllare le altre impostazioni, quindi 3 iniziare a stampare.

#### Definizione di impostazioni per Mac OS X

Quando viene visualizzata la schermata di stampa, selezionare Layout dall'elenco e quindi specificare il numero di pagine per foglio e altro ancora.

#### ∠ Stampa (Mac OS X)" a pagina 52

| CONTRACTOR CONTRACTOR CONTRACTOR |                                                                                             |
|----------------------------------|---------------------------------------------------------------------------------------------|
| resets: Default Settings         | ÷]                                                                                          |
| opies: 1                         |                                                                                             |
| Pages: 💽 All                     |                                                                                             |
| O From: 1 to:                    | 1                                                                                           |
| r Size: A4 ‡                     | 210 by 297 mm                                                                               |
| tation: 1 i 1                    |                                                                                             |
|                                  |                                                                                             |
| Layout                           | +                                                                                           |
| Pages per Sheet: 4               | \$                                                                                          |
| 5 E                              |                                                                                             |
| Layout Direction:                | AT TA                                                                                       |
| Border: None                     | \$                                                                                          |
| Two-Sided: Off                   | \$                                                                                          |
| Reverse pa                       | ge orientation                                                                              |
| 🗌 Flip horizo                    | ntally                                                                                      |
|                                  |                                                                                             |
|                                  |                                                                                             |
|                                  | opies: 1 Pages: All From: 1 to: r Size: A tation: 1 A Two-Sided: Off Reverse pa Flip horizo |

#### Nota:

È possibile stampare delle cornici attorno alle pagine disposte utilizzando la funzione Border (Bordo).

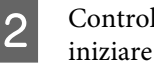

Controllare le altre impostazioni, quindi iniziare a stampare.

# Stampa di manifesti (Ingrandimento per la copertura di diversi fogli e stampa — solo per Windows)

La funzione di stampa di manifesti ingrandisce e divide i dati di stampa automaticamente. È possibile unire i fogli stampati per creare un manifesto o un calendario di grandi dimensioni. La funzione di stampa di manifesti consente di ingrandire le dimensioni di stampa normali fino a 16 volte (quattro fogli per quattro fogli). Esistono due modi per stampare i manifesti.

 Stampa su manifesto senza margini Tramite questa funzione, i dati di stampa vengono automaticamente ingranditi e divisi, quindi stampati senza margini. È possibile creare un manifesto semplicemente unendo tra loro i fogli stampati. Per eseguire la stampa senza margini, i dati vengono espansi in modo che si estendano leggermente oltre il formato della carta. Le aree ingrandite che si estendono oltre la carta non vengono stampate. Pertanto, l'immagine potrebbe non essere allineata nei tratti di unione. Per unire le pagine con precisione, eseguire la stampa di manifesti con margini come segue.

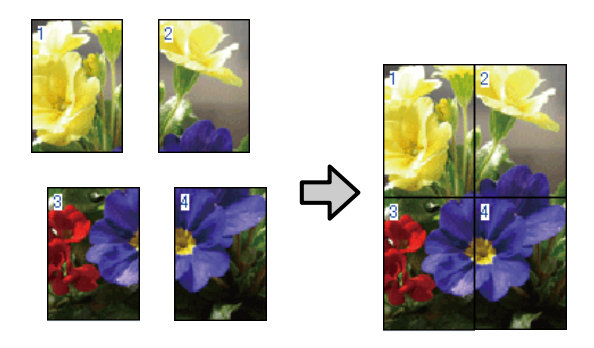

Stampa su manifesto con margini Tramite questa funzione, i dati di stampa vengono automaticamente ingranditi e divisi, quindi stampati con i margini. Per creare un manifesto, è necessario tagliare i margini e quindi unire insieme la carta stampata. Sebbene l'immagine finale risulti leggermente più piccola a causa del taglio dei margini, le giunture dell'immagine coincideranno perfettamente.

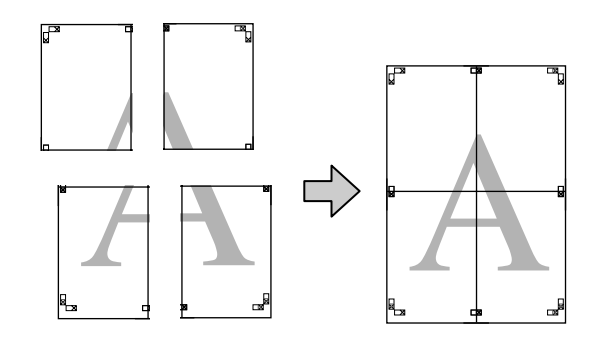

# Procedure di impostazione per la stampa

1 <sup>P1</sup>

Preparare i dati di stampa tramite le applicazioni.

Il driver della stampante ingrandisce automaticamente i dati dell'immagine durante la stampa.

2 Fare clic sulla schermata Page Layout (Layout) del driver della stampante, selezionare la casella di controllo Multi-Page (Multipagina), quindi Poster (Manifesto) e infine fare clic su Settings (Impostazioni).

# ∠͡͡͡͡͡͡͡͡͡͡͡͡͡͡͡͡͡͡͡͡͡͡͡ː (Windows)" a pagina 50

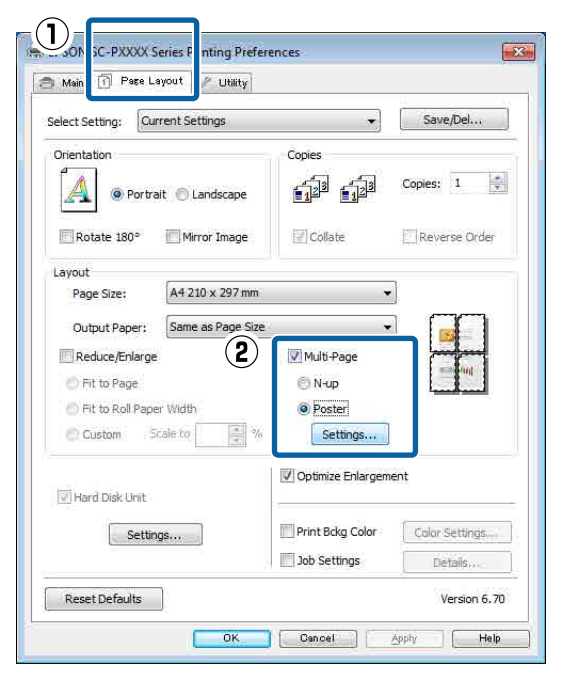

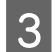

Nella schermata **Poster Settings (Impostazioni manifesto)**, selezionare il numero di pagine per il manifesto.

| Poster Settings                                                                                                    |             |  |  |  |  |
|----------------------------------------------------------------------------------------------------|-------------|--|--|--|--|
| Number of panels<br>2x1<br>2x2<br>3x3<br>4x4                                                                                     | 1 2         |  |  |  |  |
| Please select the panels<br>that you don't wish to be<br>printed. (The panels which<br>appear grayed out will not<br>be printed) |             |  |  |  |  |
| Borderless Poster Print                                                                                                    |             |  |  |  |  |
| Print Cutting Guides Overlapping Alignment Marks Trim Lines                                                                      |             |  |  |  |  |
| ок                                                                                                    | Cancel Help |  |  |  |  |

4

Selezionare la stampa di manifesti senza margini o con i margini, quindi selezionare le pagine che non si desidera stampare.

Quando si seleziona la stampa senza margini: Selezionare Borderless Poster Print (Stampa manifesto senza margini).

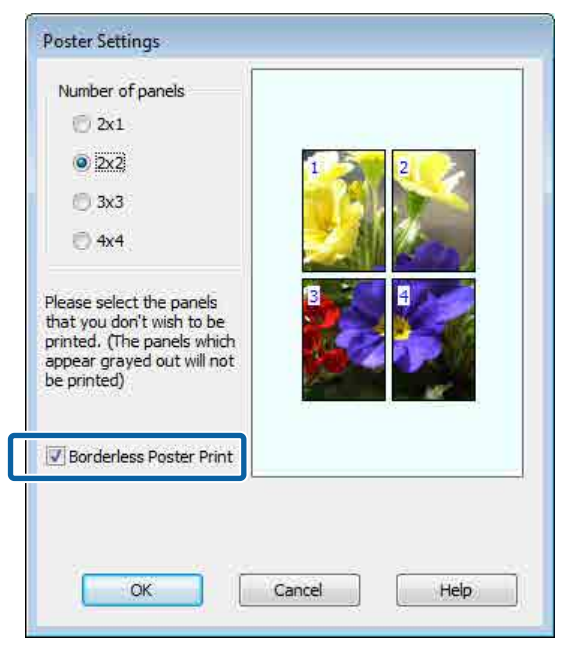

#### Nota:

Se l'opzione **Borderless Poster Print (Stampa manifesto senza margini)** è sfumata in grigio, la carta o il formato selezionato non supporta la stampa senza margini.

∠ S "Tabella dei supporti speciali Epson" a pagina 175

∠ *T* "Carta supportata disponibile in commercio" a pagina 192 Quando si seleziona la stampa con i margini: Deselezionare Borderless Poster Print (Stampa manifesto senza margini).

| Poster Settings                                                                                                    |                                    |
|----------------------------------------------------------------------------------------------------|------------------------------------|
| Number of panels<br>2x1<br>2x2<br>3x3<br>4x4<br>Please select the panels<br>that you don't wish to be<br>printed. (The panels which<br>appear grayed out will not<br>be printed) |                                    |
| Borderless Poster Print                                                                                                    |                                    |
| Print Cutting Guides Overlapping Align OK                                                                                                    | ment Marks  Trim Lines Cancel Help |

#### Nota:

5

Informazioni relative al formato dopo l'unione:

Quando l'opzione **Borderless Poster Print** (Stampa manifesto senza margini) è deselezionata e si seleziona la stampa con i margini, vengono visualizzate le impostazioni di **Print Cutting Guides (Stampa guide di taglio)**.

Le dimensioni finali sono le stesse indipendentemente dalla selezione o meno di **Trim Lines (Linee di taglio)**. Tuttavia, se si seleziona **Overlapping Alignment Marks** (**Crocini di allineamento sovrapposti**), le dimensioni finali risultano inferiori con una sovrapposizione.

Controllare le altre impostazioni, quindi iniziare a stampare.

# Unione della carta stampata

I passaggi per l'unione della carta stampa variano per la stampa di manifesti senza margini e con i margini.

#### Stampa su manifesto senza margini

In questa sezione viene descritto come unire insieme quattro pagine stampate. Controllare e far corrispondere le pagine stampate, quindi unirle nell'ordine indicato sotto applicando del nastro adesivo sul retro dei fogli.

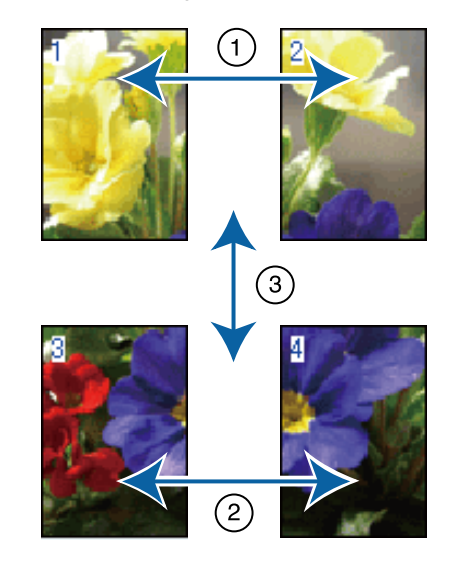

Stampa su manifesto con margini Se si seleziona Overlapping Alignment Marks (Crocini di allineamento sovrapposti), su ciascun foglio saranno stampate le guide di unione (indicate con delle righe tracciate sopra e attorno ai segni X nell'immagine sotto riportata).

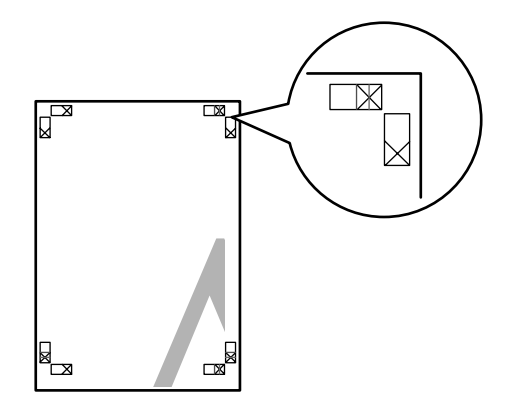

#### Nota:

I crocini di allineamento sono neri per la stampa in bianco e nero.

Nella seguente sezione viene descritto come unire insieme quattro pagine stampate.

Preparare i due fogli superiori e rifinire la parte 1 in eccesso dal foglio sinistro tagliando lungo la riga che unisce le due guide di unione (i centri dei segni X).

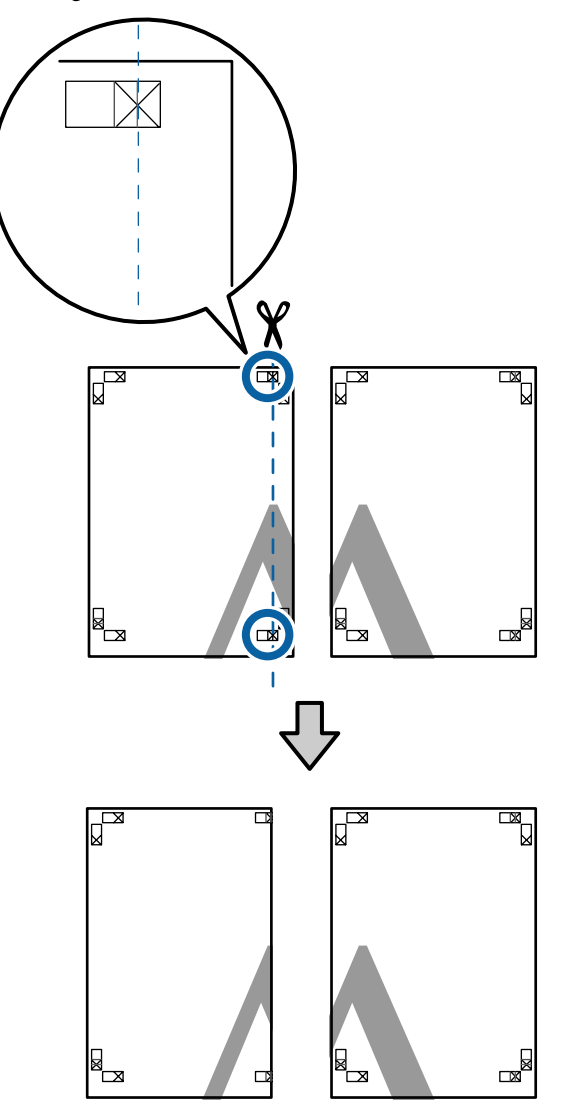

Sovrapporre il foglio superiore di sinistra sul 2 foglio superiore di destra. Allineare i crocini X, come mostrato nella figura che segue e fissare temporaneamente applicando del nastro adesivo sul retro.

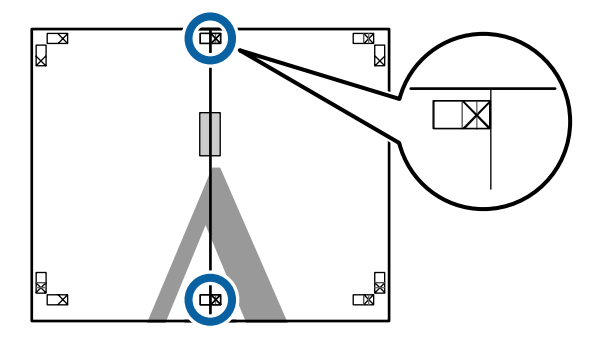

Con i due fogli sovrapposti, rifinire la parte in 3 eccesso tagliando lungo la riga che unisce le due guide di taglio (le righe a sinistra dei segni X).

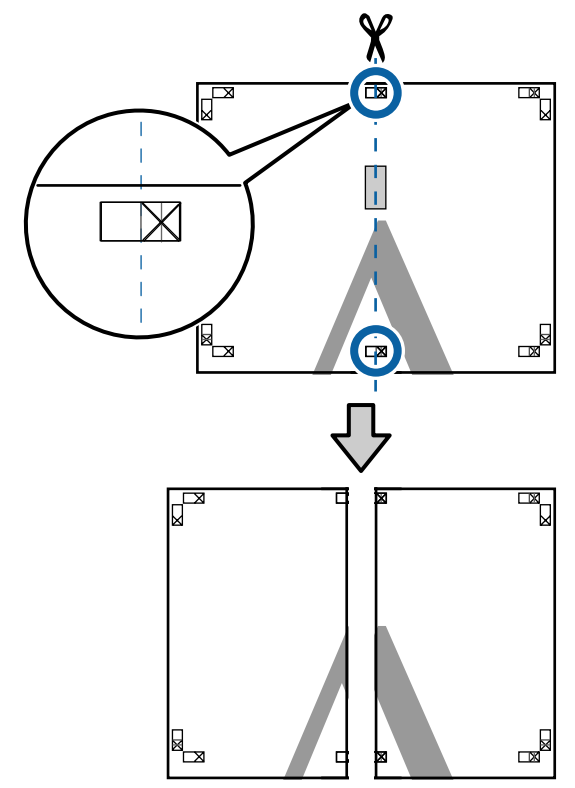

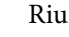

4

Riunire i due fogli.

Applicare un nastro adesivo per fissare il retro dei fogli.

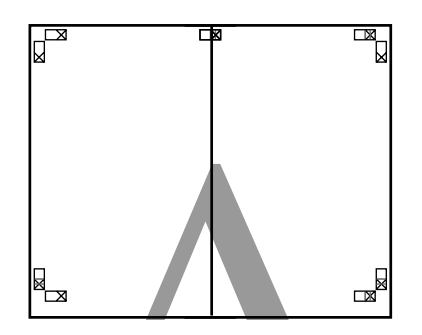

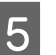

Ripetere i Passaggi da 1 a 4 per i fogli inferiori.

8

6 Rifinire la parte inferiore dai fogli superiori tagliando lungo la riga che unisce le due guide di unione (le linee al di sopra dei segni X).

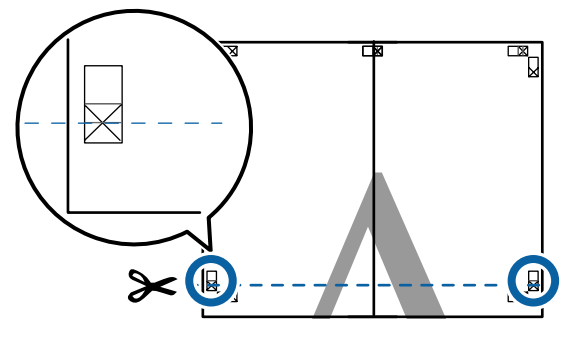

7 Sovrapporre il foglio superiore sul foglio inferiore. Allineare i crocini X, come mostrato nella figura che segue e fissare temporaneamente applicando del nastro adesivo sul retro.

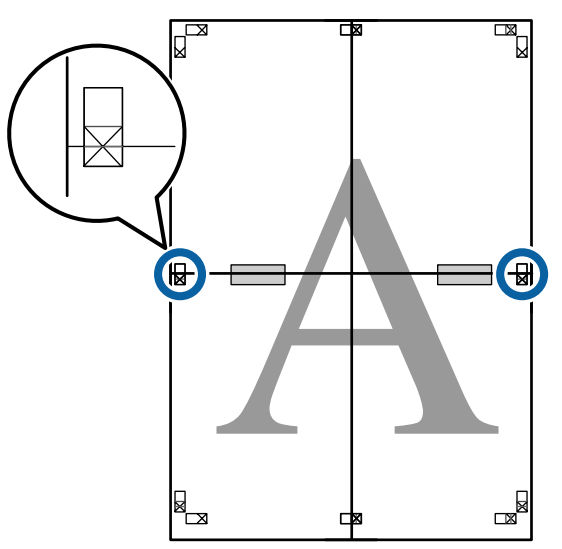

Con i due fogli sovrapposti, rifinire la parte in eccesso tagliando lungo la riga che unisce le due guide di taglio (le righe sopra i segni X).

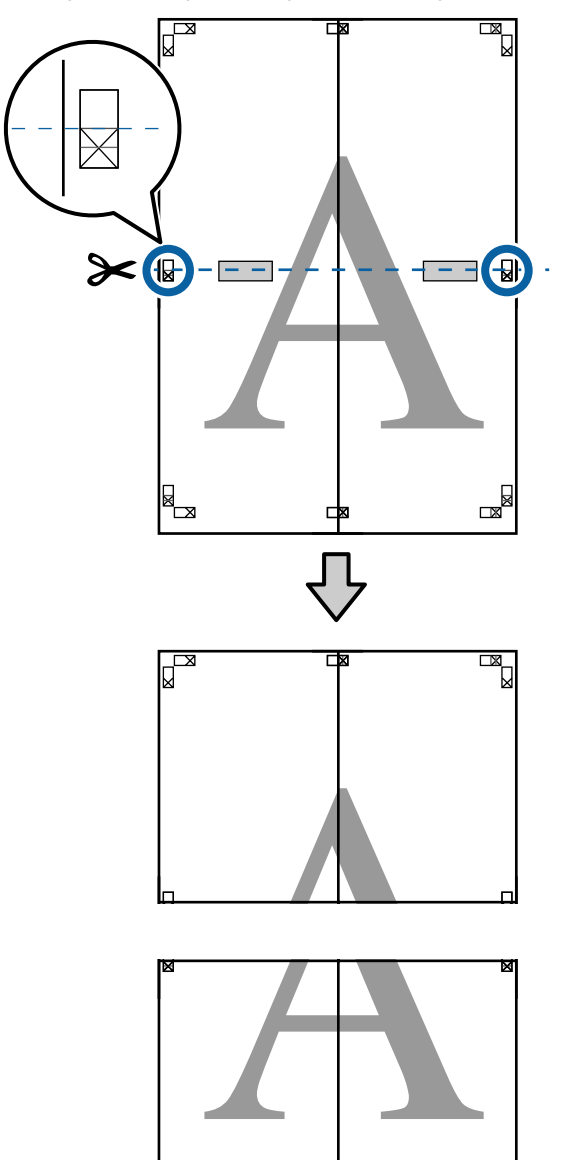

9 Unire i fogli superiore e inferiore.Applicare un nastro adesivo per fissare il retro

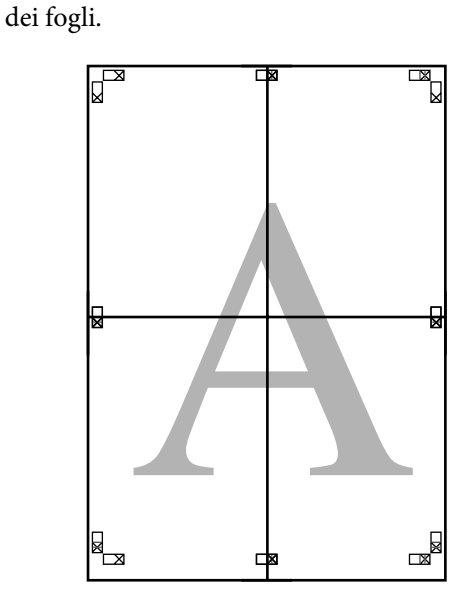

- 10
- Dopo aver unito tutti i fogli, rifinire i bordi tagliando lungo le guide di taglio (fuori dai segni X).

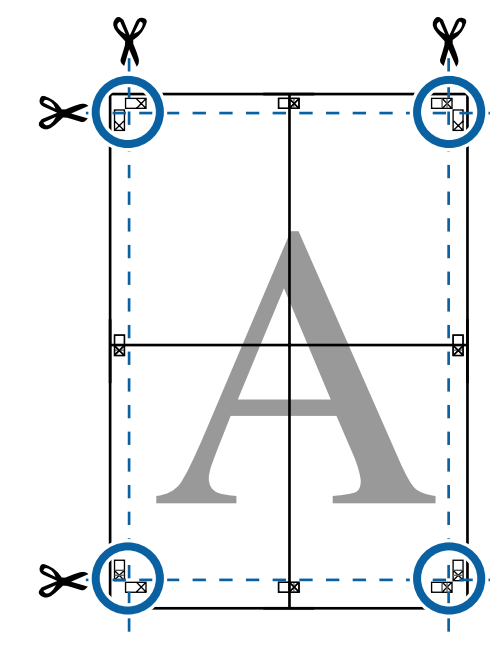

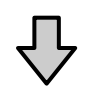

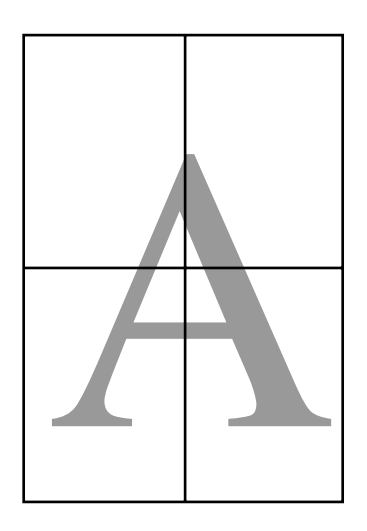

# Stampa con formati non standard

Prima di stampare con formati non standard, fra cui striscioni verticali oppure orizzontali e documenti con lati uguali, salvare il formato carta desiderato nel driver della stampante. Una volta salvato nel driver della stampante, si possono selezionare formati personalizzati nell'applicazione **Page Setup (Formato di stampa)** e in altre finestre di dialogo di stampa.

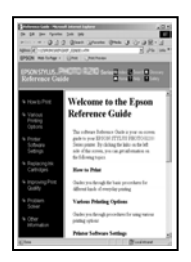

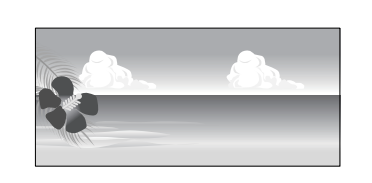

#### Formati carta supportati

La tabella seguente mostra le dimensioni della carta che possono essere impostate nel driver della stampante. Per informazioni sulle dimensioni della carta supportate da questa stampante, vedere quanto segue.

# ∠ Area di stampa" a pagina 55

| Larghezza    | SC-P9000 Series/                    | 89 da <sup>*1</sup> a           |
|--------------|-------------------------------------|---------------------------------|
| carta        | SC-P8000 Series                     | 1118 mm                         |
|              | SC-P7000 Series/<br>SC-P6000 Series | 89 da <sup>*1</sup> a<br>610 mm |
| Altezza car- | Windows: da 127 <sup>*1</sup> a 1   | 5000 mm                         |
| ta           | Mac OS X: da 127 <sup>*1</sup> a 1  | 5240 mm <sup>*2</sup>           |

- \*1 Il formato minimo supportato dalla stampante è 182 mm di larghezza e 254 mm di lunghezza. Se si inserisce un formato più piccolo nel driver della stampante come Formato carta personalizzato, il documento sarà stampato con i margini più larghi del previsto, che è necessario rifinire.
- \*2 In Mac OS X, **Custom Paper Sizes (Formati carta personalizzati)** sebbene sia possibile specificare un formato carta superiore ai formati caricabili nella stampante, non verranno stampati in modo appropriato.

# Importante:

Quando si usa software disponibile sul mercato, i possibili formati di output sono limitati. Se si stanno usando applicazioni che supportano a stampa striscioni, è possibile impostare un lunghezza più grande della carta. Vedere il manuale dell'applicazione per i dettagli.

#### Definizione di impostazioni in Windows

Q (1

Quando viene visualizzata la schermata Main (Principale), selezionare User Defined (Definito dall'utente).

# ∠͡͡͡͡͡͡͡͡͡͡͡͡͡͡͡͡͡͡͡͡͡͡͡ː (Windows)" a pagina 50

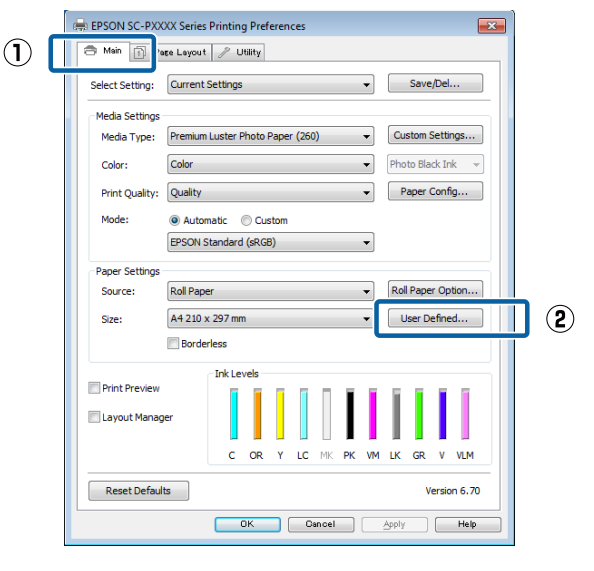

2

### Nella schermata **User Defined Paper Size** (Formato carta definito dall'utente), impostare il formato carta da utilizzare e quindi fare clic su **Save** (Salva).

- □ La casella **Paper Size Name (Nome formato carta)** può contenere fino a 24 caratteri a un byte.
- I valori di lunghezza e larghezza per un formato predefinito vicino al formato carta desiderato possono essere visualizzati selezionando l'opzione appropriata nel menu Base Paper Size (Formato carta base).

 Se il rapporto lunghezza/larghezza è lo stesso di un formato carta predefinito, selezionare il formato carta predefinito da Fix Aspect Ratio (Correggi rapporto larghezza/altezza) e selezionare Landscape (Orizzontale) o Portrait (Verticale) come impostazione di Base. In questo caso, è possibile regolare solo la larghezza o l'altezza della carta.

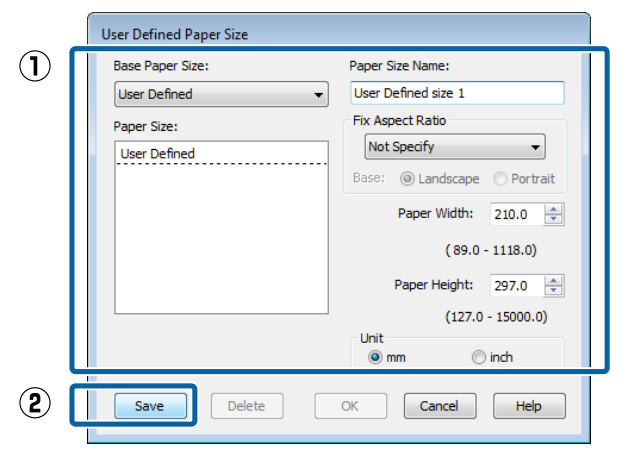

#### Nota:

- Per modificare il formato carta salvato, selezionare il nome del formato carta dall'elenco a sinistra.
- Per eliminare il formato definito dall'utente già registrato, selezionare dall'elenco a sinistra il nome del formato e quindi fare clic su Delete (Cancella).
- *È possibile salvare fino a 100 formati carta.*

# 3

#### Fare clic su OK.

È possibile ora selezionare il nuovo formato carta dal menu **Size (Formato)** nel menu **Main** (**Principale**).

È ora possibile stampare normalmente.

### Definizione di impostazioni per Mac OS X

1 Quando viene visualizzata la schermata di stampa, selezionare Manage Custom Sizes (Gestisci dimensioni ad hoc) dall'elenco Paper Size (Formato carta).

> Se le opzioni di impostazione pagina non sono disponibili nella finestra di dialogo dell'applicazione, visualizzare la finestra di dialogo delle impostazioni pagina.

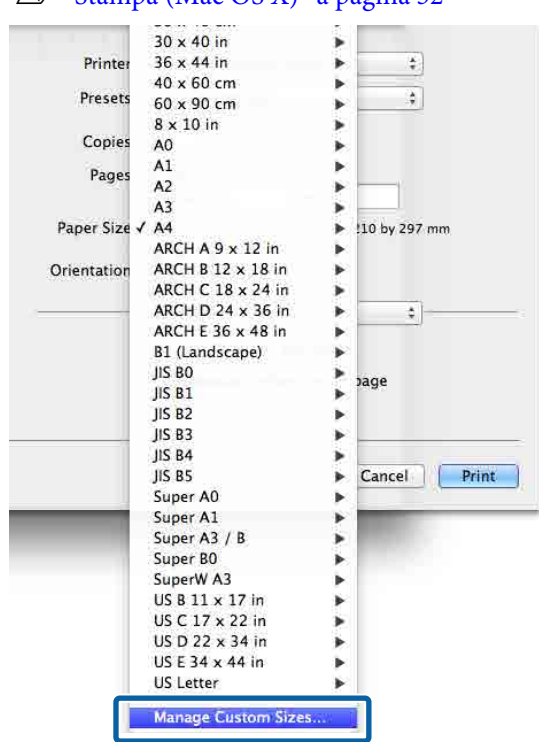

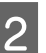

Fare clic su +, ed inserire il nome del formato carta.

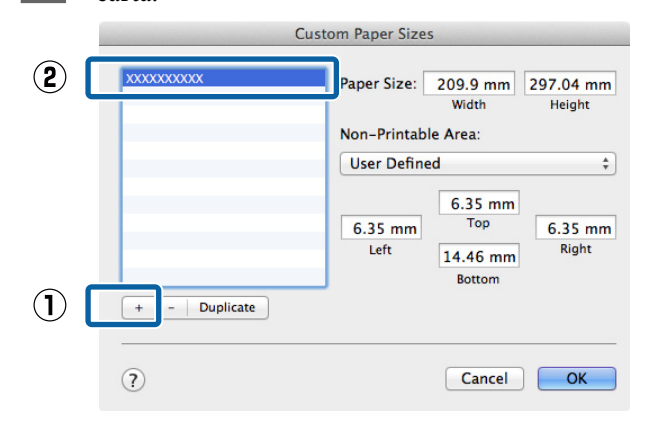

#### ∠ Stampa (Mac OS X)" a pagina 52

### Inserire la Width (Larghezza), Height (Altezza) per il Paper Size (Formato carta), inserire i margini, quindi fare clic su OK.

3

È possibile impostare il formato pagina e i margini della stampante a seconda del metodo di stampa.

#### Nota:

- Per modificare un formato personalizzato salvato, sceglierne il nome dall'elenco a sinistra.
- Per copiare un formato personalizzato salvato, selezionare il formato nell'elenco a sinistra e fare clic su Duplicate (Duplica).
- Per eliminare un formato personalizzato salvato, selezionarlo nell'elenco a sinistra e fare clic su -.
- L'impostazione per il formato di carta personalizzato è diversa a seconda della versione del sistema operativo. Per dettagli, vedere la documentazione del sistema operativo.

#### Fare clic su OK.

È possibile selezionare il formato carta salvato dal menu a comparsa Paper Size (Formato carta).

È ora possibile stampare normalmente.

# Stampa di striscioni (su carta in rotolo)

È possibile stampare striscioni e foto panoramiche se i relativi dati di stampa sono stati creati e impostati per la stampa di striscioni nell'applicazione in uso.

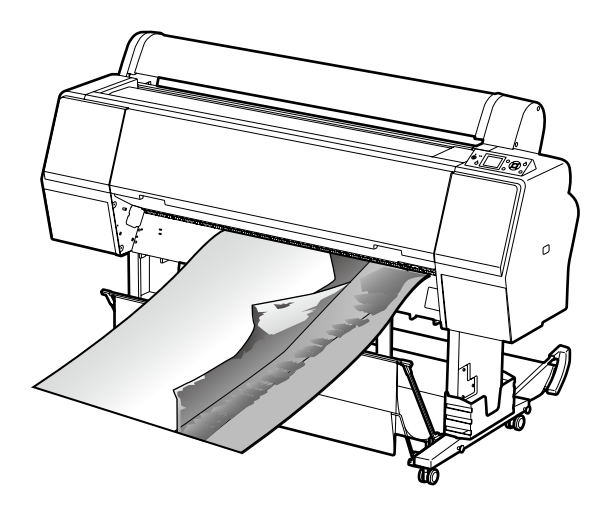

Esistono due modi per stampare uno striscione.

| Origine driver stampan-<br>te                         | Applicazioni supportate                                                                                     |
|-------------------------------------------------------|----------------------------------------------------------------------------------------------------|
| Roll Paper (Carta in rotolo)                          | Software di redazione do-<br>cumenti, software di elabo-<br>razione immagini e altro<br>ancora <sup>*</sup> |
| Roll Paper (Banner) (Carta<br>in rotolo (striscione)) | Applicazioni che supporta-<br>no la stampa di striscioni                                                    |

\* Creare i dati di stampa in un formato supportato dall'applicazione, mantenendo il rapporto lunghezza/larghezza di stampa.

Consultare quanto segue per i formati della carta disponibili.

∠ "Stampa con formati non standard" a pagina 101

#### Definizione di impostazioni in Windows

1 Nella schermata Main (Principale) del driver della stampante, selezionare Media Type (Supporto).

### ∠͡͡͡͡͡͡͡͡͡͡͡͡͡͡͡͡͡͡͡͡͡͡ː (Windows)" a pagina 50

| _ |   | EPSON SC-PXXXX Series Printing Preferences                                                                                                    |  |  |  |  |  |
|---|---|----------------------------------------------------------------------------------------------------|--|--|--|--|--|
|   |   | 🔿 Main 引 Page Layout 🥢 Utility                                                                                                    |  |  |  |  |  |
|   | Τ | Select Setting: Current Settings   Save/Del                                                                                                    |  |  |  |  |  |
|   |   | Made College                                                                                                    |  |  |  |  |  |
| 2 |   | Media Type: Premium Luster Photo Paper (260)  Custom Settings                                                                                                    |  |  |  |  |  |
|   | Т | Color: Color   Photo Black Ink                                                                                                    |  |  |  |  |  |
|   |   | Print Quality   Paper Config                                                                                                    |  |  |  |  |  |
|   |   | Mode:      Automatic      Custom                                                                                                    |  |  |  |  |  |
|   |   | EPSON Standard (sRGB)                                                                                                    |  |  |  |  |  |
|   |   | Paper Settings                                                                                                    |  |  |  |  |  |
|   |   | Source: Roll Paper   Roll Paper  Roll Paper  Roll Pape |  |  |  |  |  |
|   |   | Size: A4 210 x 297 mm 		 User Defined                                                                                                    |  |  |  |  |  |
|   |   | Borderless                                                                                                    |  |  |  |  |  |
|   |   | Ink Levels                                                                                                    |  |  |  |  |  |
|   |   | Print Preview                                                                                                    |  |  |  |  |  |
|   |   | Cayout Manager                                                                                                    |  |  |  |  |  |
|   |   | C OR Y LC MK PK VM LK GR V VLM                                                                                                    |  |  |  |  |  |
|   |   |                                                                                                    |  |  |  |  |  |
|   |   | Version 6. 70                                                                                                    |  |  |  |  |  |
|   |   | OK Cancel Apply Help                                                                                                    |  |  |  |  |  |
|   |   |                                                                                                    |  |  |  |  |  |

2

# Selezionare Roll Paper (Carta in rotolo) o Roll Paper (Banner) (Carta in rotolo (striscione)) dall'elenco Source (Origine).

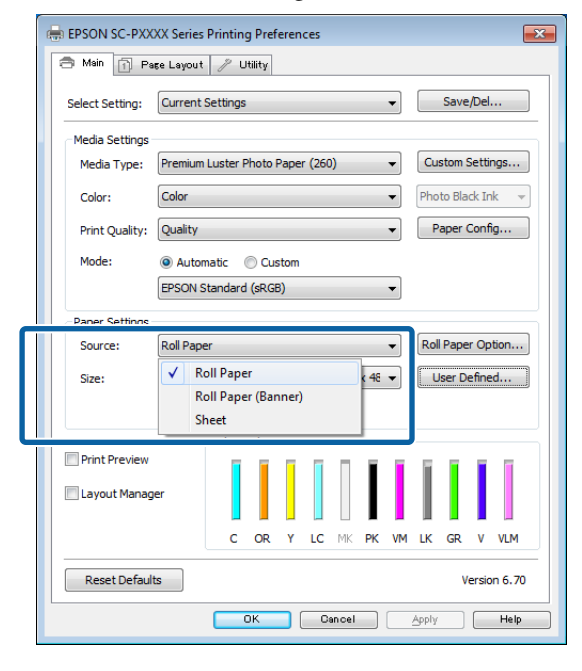

#### Nota:

- È possibile utilizzare Roll Paper (Banner) (Carta in rotolo (striscione)) solo per le applicazioni che supportano la stampa di striscioni.
- Se si seleziona Roll Paper (Banner) (Carta in rotolo (striscione)) nel driver della stampante, i margini superiore e inferiore della carta vengono impostati su 0 mm.

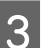

Fare clic su **User Defined (Definito dall'utente)** e far corrispondere il formato carta al formato dei dati, se necessario.

#### Nota:

Se si sta usando un'applicazione che supporta la stampa di striscioni, non è necessario impostare User Defined Paper Size (Formato carta definito dall'utente) se si seleziona Roll Paper (Banner) (Carta in rotolo (striscione)) come impostazione di Source (Origine).

4 Nella schermata Page Layout (Layout) assicurarsi che la casella di controllo **Optimize Enlargement (Ottimizza ingrandimento)** sia selezionata.

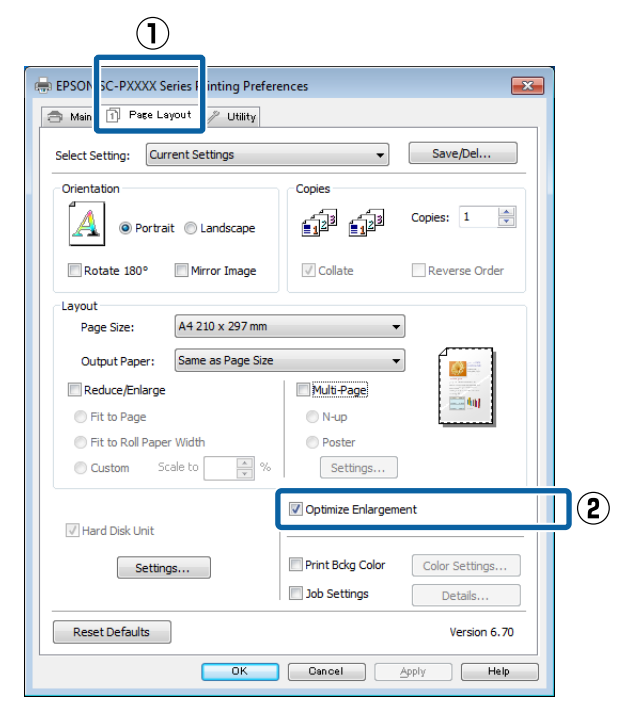

Controllare le altre impostazioni, quindi iniziare a stampare.

5

#### Definizione di impostazioni per Mac OS X

1 Quando viene visualizzata la schermata di stampa, selezionare il formato dei dati creati con l'applicazione in **Paper Size (Formato carta)**.

Se le opzioni di impostazione pagina non sono disponibili nella finestra di dialogo dell'applicazione, visualizzare la finestra di dialogo delle impostazioni pagina.

### ∠͡͡͡͡͡͡͡͡͡͡͡͡͡͡͡͡͡͡͡͡͡͡͡ː (Mac OS X)" a pagina 52

| Procete      | Default Sattings             |           |
|--------------|------------------------------|-----------|
| riesets.     | Default Settings             | *         |
| Copies:      | 1                            |           |
| Pages:       | () All                       |           |
|              | OFrom: 1 to: 1               |           |
| Paper Size:  | Super A3 / B (Roll Pa \$ 329 | by 483 mm |
| Orientation: | Ii IE                        |           |
|              | TextEdit                     | ÷)        |
|              | Print header and footer      |           |
|              | Rewrap contents to fit pag   | e         |
|              |                              |           |

Controllare le altre impostazioni, quindi iniziare a stampare.

2

# Layout Manager (Gestione layout) (solo Windows)

La funzione Layout Manager (Gestione layout) consente di collocare più parti di dati di stampa create in applicazioni diverse disponendole liberamente sulla carta e quindi stampandole insieme.

È possibile creare un manifesto o del materiale di presentazione collocando diverse parti di dati di stampa nella posizione desiderata. Inoltre, Layout Manager (Gestione layout) consente di utilizzare la carta in modo efficiente.

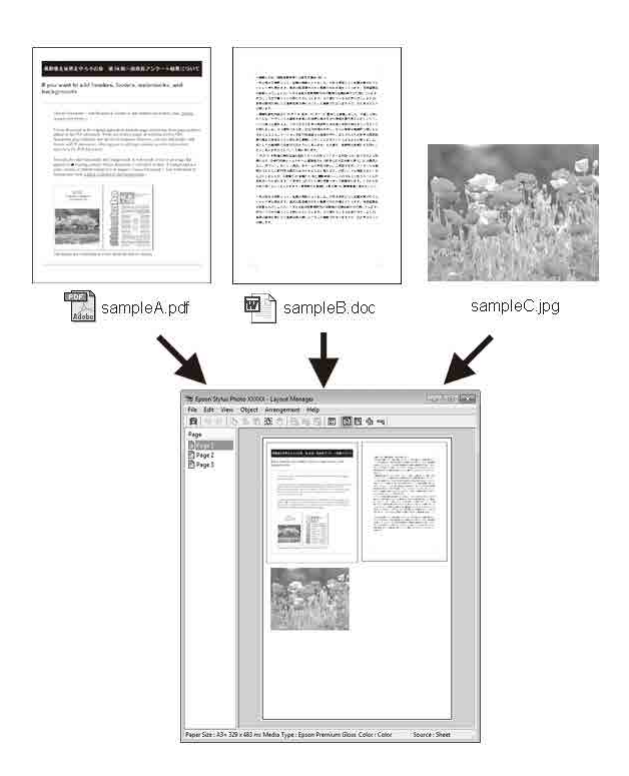

Di seguito viene riportato un esempio di layout.

#### Posizionamento di dati diversi

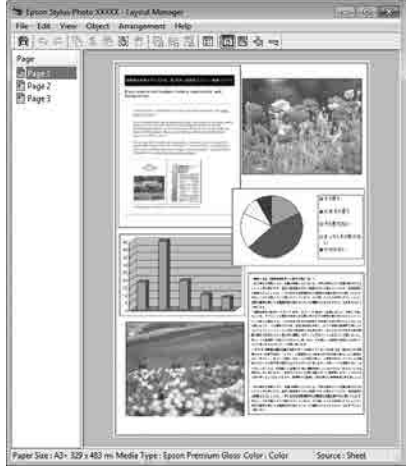

#### Posizionamento degli stessi dati

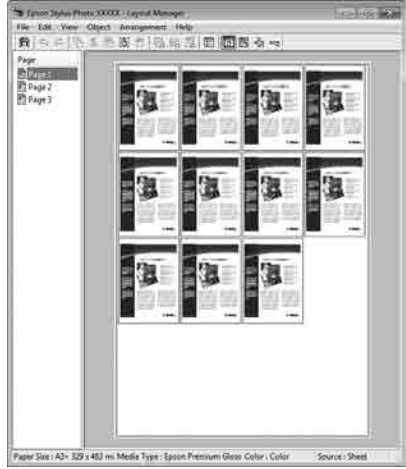

### Posizionamento libero dei dati

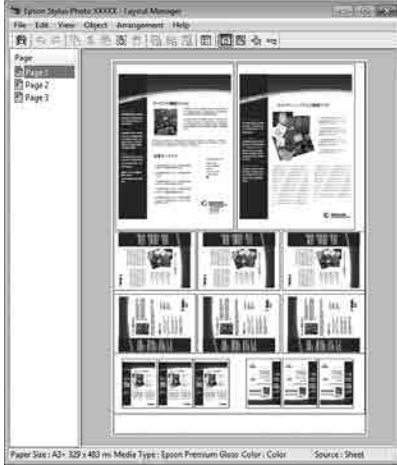

#### Posizionamento dei dati su carta in rotolo

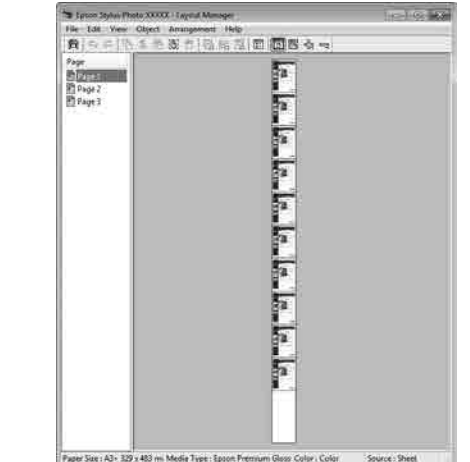

# Procedure di impostazione per la stampa

Verificare che la stampante sia collegata e

2

pronta per stampare.

- Aprire il file da stampare nell'applicazione in uso.
- Selezionare Layout Manager (Gestione layout) 3 nella scheda Main (Principale) del driver della stampante e scegliere un'impostazione di Size (Formato) che corrisponda al formato del documento creato nell'applicazione.

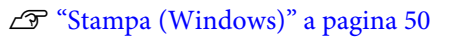

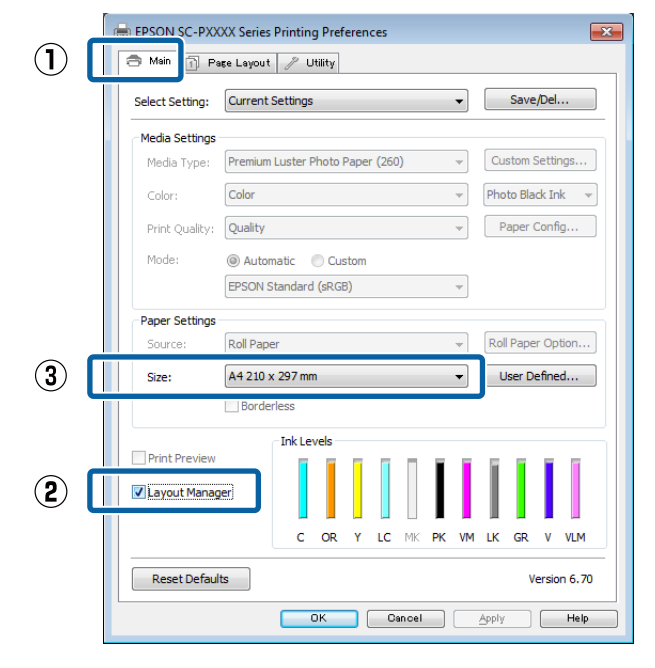

#### Nota:

L'impostazione selezionata in **Size (Formato)** è il formato utilizzato in **Layout Manager (Gestione layout)**. Il formato della carta di stampa effettivo viene impostato nella schermata al passaggio 7.

Fare clic su OK. Quando si stampa da un'applicazione, viene visualizzata la schermata Layout Manager (Gestione layout).

I dati di stampa non vengono stampati ma una pagina viene collocata sulla carta nella schermata **Layout Manager (Gestione layout)** sotto forma di un oggetto.

5 Lasciare aperta la schermata Layout Manager (Gestione layout) e ripetere i passaggi da 2 a 4 per disporre altri dati.

Gli oggetti vengono aggiunti alla schermata Layout Manager (Gestione layout).

6 Disporre gli oggetti nella schermata Layout Manager (Gestione layout).

> Gli oggetti possono essere trascinati nelle nuove posizioni e ridimensionati; inoltre, possono essere risistemati o ruotati tramite le opzioni presenti nel menu Object (Oggetto).

La dimensione e la disposizione degli oggetti può essere modificata usando le opzioni **Preferences** e **Arrangement (Disposizione)** nel menu File.

Per ulteriori dettagli su ciascuna funzione, vedere la guida della schermata **Layout Manager (Gestione layout)**.

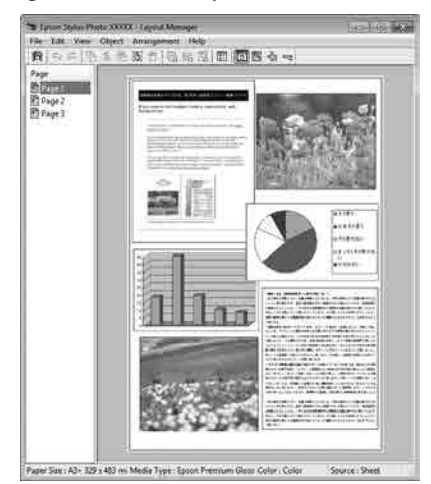

7 F

Fare clic su **File** — **Properties (Proprietà)**, quindi definire le impostazioni di stampa nella schermata del driver della stampante.

| C E L                                                                        |                                                                                                    |                                                                                                    |                                   | ,                                     |                                          | manag                                                                            | CI .     |
|------------------------------------------------------------------------------|----------------------------------------------------------------------------------------------------|----------------------------------------------------------------------------------------------------|-----------------------------------|---------------------------------------|------------------------------------------|----------------------------------------------------------------------------------|----------|
| File                                                                         | Edit                                                                                                    | View                                                                                                    | Object                            | t Arra                                | ange                                     | ement                                                                            | He       |
|                                                                              | Oper                                                                                                    | ı                                                                                                    | C                                 | trl+0                                 | 1                                        | L.                                                                               |          |
|                                                                              | Save                                                                                                    |                                                                                                    | (                                 | Ctrl+S                                | t                                        |                                                                                  |          |
|                                                                              | Save                                                                                                    | As                                                                                                    |                                   |                                       |                                          |                                                                                  |          |
|                                                                              | Prefe                                                                                                    | rences                                                                                                    |                                   |                                       |                                          |                                                                                  |          |
|                                                                              | Prop                                                                                                    | erties                                                                                                    |                                   |                                       |                                          |                                                                                  |          |
|                                                                              | Print                                                                                                    |                                                                                                    | (                                 | Ctrl+P                                | Í                                        |                                                                                  |          |
|                                                                              | Fxit                                                                                                    |                                                                                                    |                                   |                                       |                                          |                                                                                  |          |
|                                                                              | Ente                                                                                                    |                                                                                                    |                                   |                                       |                                          |                                                                                  |          |
| 📻 EPSON                                                                      | SC-PXXXX S                                                                                                    | eries Propertie:<br>ayout 🥜 Utilit                                                                                                | s<br>ty                           |                                       |                                          |                                                                                  | <b>×</b> |
| Select S                                                                     |                                                                                                    |                                                                                                    |                                   |                                       |                                          |                                                                                  |          |
|                                                                              | etting: Cur                                                                                                    | rent Settings                                                                                                    |                                   | Ŧ                                     | Si                                       | ave/Del                                                                          |          |
| -Media S                                                                     | etting: Cur<br>Settings                                                                                                    | rrent Settings                                                                                                    |                                   | -                                     | Si                                       | ave/Del                                                                          |          |
| Media S                                                                      | etting: Cur<br>Settings<br>a Type: Pre                                                                                                    | mium Luster Pho                                                                                                    | oto Paper (260)                   | •                                     | Custo                                    | ave/Del                                                                          |          |
| Media S<br>Media<br>Color:<br>Print (                                        | etting: Cur<br>Settings<br>a Type: Pre<br>: Col                                                                                                    | rrent Settings<br>mium Luster Pho<br>or                                                                                           | oto Paper (260)                   | •                                     | Custo<br>Photo                           | om Settings<br>Black Ink                                                         |          |
| Media :<br>Media<br>Color:<br>Print (<br>Mode                                | etting: Cur<br>Settings<br>In Type: Pre<br>I: Col<br>Quality: Que<br>I: 0                                                                            | rrent Settings<br>mium Luster Pho<br>or<br>ality<br>Automatic ()                                                                  | oto Paper (260)                   | *<br>*<br>*                           | Custo<br>Photo<br>Pap                    | ave/Del<br>om Settings<br>Black Ink<br>er Config                                 |          |
| Media Media<br>Color:<br>Print O<br>Mode                                     | etting: Cur<br>Settings<br>• Type: Pre<br>: Col<br>Quality: Qu<br>: @<br>EPS                                                                         | rrent Settings<br>mium Luster Pho<br>or<br>ality<br>Automatic ©<br>SON Standard (s                                                | oto Paper (260)<br>Custom<br>RGB) | *<br>*<br>*                           | Custo<br>Photo<br>Pap                    | ave/Del<br>om Settings<br>Black Ink<br>er Config                                 |          |
| Media 5<br>Media<br>Color:<br>Print 0<br>Mode                                | etting: Cur<br>Settings<br>Type: Pre<br>: Col<br>Quality: Qu<br>: @<br>EPS<br>Settings                                                               | rent Settings<br>mium Luster Pho<br>or<br>ality<br>Automatic (s<br>SON Standard (s                                                | Custom<br>RGB)                    | •                                     | Custo<br>Photo<br>Pap                    | ave/Del<br>om Settings<br>Black Ink                                              |          |
| Media S<br>Media<br>Color:<br>Print (<br>Mode<br>Paper S<br>Source           | Setting: Cur<br>Settings<br>Type: Pre<br>: Col<br>Quality: Qu<br>: @<br>EPS<br>Settings<br>ke: Rol                                                   | rrent Settings<br>mium Luster Pho<br>or<br>ality<br>Automatic ©<br>SON Standard (s                                                | oto Paper (260)<br>Custom<br>RGB) | • • • • • • • • • • • • • • • • • • • | Custo<br>Photo<br>Pap                    | ave/Del m Settings Black Ink er Config aper Option                               |          |
| Media (<br>Media<br>Color:<br>Print (<br>Mode<br>Paper (<br>Sourc<br>Roll V) | Settings Cur<br>s Type: Pre<br>Col<br>Quality: Qu<br>: @,<br>EP:<br>Settings<br>Rel<br>/idth: 44                                                     | rrent Settings<br>mium Luster Pho<br>or<br>ality<br>Automatic ©<br>SON Standard (s<br>I Paper<br>in<br>Borderless                 | vto Paper (260)<br>Custom<br>RGB) | *)<br>*)<br>*)<br>*)<br>*)<br>*)      | Custo<br>Photo<br>Pap<br>Roll Pa         | ave/Del m Settings Black Ink er Config aper Option r Defined                     |          |
| Media 1<br>Media<br>Color:<br>Print (<br>Mode<br>Paper 1<br>Sourc<br>Roll V  | Settings Cur<br>Type: Pre<br>: Col<br>Quality: Qu<br>: @<br>EPS<br>Settings<br>e: Rol<br>//dth: 44<br>Preview<br>ut Manager                          | rrent Settings mium Luster Pho or ality Automatic                                                                                 | sto Paper (260)<br>Custom<br>RGB  | · · · · · · · · · · · · · · · · · · · | Si Custet<br>Photo<br>Pap                | ave/Del om Settings Black Ink  er Config aper Option r Defined                   |          |
| Media 1<br>Media<br>Color:<br>Print (<br>Mode<br>Sourc<br>Roll Vi            | etting: Cur<br>Settings<br>Type: Pre<br>: Col<br>Quality: Qu<br>: @<br>EP:<br>Settings<br>re: Rol<br>width: 44<br>: :<br>Preview<br>ut Manager       | rrent Settings milum Luster Pho or or Automatic O SiGN Standard (s SiGN Standard (s IPaper In C C C C C C C C C C C C C C C C C C | sto Paper (260)<br>Custom<br>RGB) | v<br>v<br>v<br>v<br>v<br>v            | Si Si Si Si Si Si Si Si Si Si Si Si Si S | ave/Del m Settings gen Config aper Option r Defined R V VLM                      |          |
| Media 1<br>Media<br>Color:<br>Print (<br>Mode<br>Paper 1<br>Sourc<br>Roll W  | ettings Cur<br>Settings<br>Type: Pre<br>: Col<br>Quality: Qu<br>: @<br>EPS<br>Settings<br>re: Rol<br>/idth: 44<br>/idth: 44<br>Preview<br>ut Manager | rrent Settings mium Luster Pho or ality Automatic  Paper in Dorderless Ink Level C C C                                            | sto Paper (260)<br>Custom<br>RGB) | • • • • • • • • • • • • • • • • • • • | Custor<br>Photo<br>Pap                   | ave/Del m Settings Black Ink er Config aper Option r Defined R V vLM Version 6.7 |          |

Impostare Media Type (Supporto), Source (Origine), Size (Formato) o Roll Width (Larghezza rotolo), e altro ancora.

8 Fare clic sul menu File nella schermata Layout Manager (Gestione layout), quindi fare clic su Print (Stampa).

La stampa viene avviata.

# Salvataggio e richiamo delle impostazioni

È possibile salvare sotto forma di file il contenuto delle impostazioni e della disposizione della schermata **Layout Manager (Gestione layout)**. Se occorre chiudere l'applicazione in uso con un lavoro aperto, è possibile salvarlo sotto forma di file e quindi riaprirlo in seguito per continuare il lavoro.

# Salvataggio

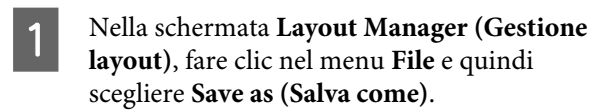

Immettere il nome del file, selezionare il percorso e quindi fare clic su **Save (Salva)**.

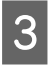

1

2

Chiudere la schermata Layout Manager (Gestione layout).

# Apertura di file salvati

Fare clic con il tasto destro sull'icona dell'utility (S) nella barra delle applicazioni Windows taskbar (barra delle applicazioni) e selezionare Layout Manager (Gestione layout) dal menu che appare.

Viene visualizzata la schermata **Layout Manager (Gestione layout)**.

Se l'icona del collegamento dell'Utility non è visualizzata nella barra delle applicazioni di Windows Taskbar (Barra delle applicazioni) T "Riepilogo della scheda Utility" a pagina 69

| Nella schermata Layout Manager (C      | Gestione |
|----------------------------------------|----------|
| layout), fare clic nel menu File e qui | ndi      |
| scegliere <b>Open</b> (Apri).          |          |

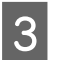

2

Selezionare il percorso e aprire il file desiderato.
# Informazioni sulla gestione del colore

Anche quando si utilizzano gli stessi dati di immagine, l'immagine originale e l'immagine visualizzata possono apparire diverse e i risultati di stampa possono risultare diversi dall'immagine visualizzata sullo schermo. Ciò si verifica a causa delle differenti caratteristiche di acquisizione del colore sotto forma di dati elettronici delle periferiche di ingresso quali scanner e fotocamere digitali e delle differenti caratteristiche di riproduzione dei colori degli schermi e delle stampanti. Il sistema di gestione del colore è un mezzo per regolare le differenze nelle caratteristiche di conversione del colore tra periferiche di ingresso e periferiche di uscita. Come per le applicazioni di elaborazione delle immagini, ciascun sistema operativo è dotato di un sistema di gestione del colore, quale ICM per Windows e ColorSync per Mac OS X.

In un sistema di gestione del colore, viene utilizzato un file di definizione del colore chiamato "profilo" per eseguire la corrispondenza dei colori fra i dispositivi (tale file è chiamato anche profilo ICC). Il profilo di un dispositivo di input viene chiamato profilo input (o profilo fonte), mentre quello di un dispositivo di output, come una stampante, viene chiamato profilo stampante (o profilo output). Nel driver di questa stampante, viene predisposto un profilo per ciascun tipo di supporto.

L'area di conversione del colore della periferica di ingresso e l'area di riproduzione del colore della periferica di uscita sono diverse. Di conseguenza, vi sono aree colore che non corrispondono anche quando si esegue la corrispondenza del colore utilizzando un profilo. Oltre a specificare i profili, il sistema di gestione del colore attribuisce la qualifica di "intento" alle condizioni di conversione per le aree dove la corrispondenza del colore non riesce. Il nome e il tipo dell'intento variano a seconda del sistema di gestione dei colori utilizzato. Non è possibile ottenere la corrispondenza dei colori tra le stampe e lo schermo tramite la gestione del colore tra periferica di ingresso e stampante. Per far corrispondere i colori, è necessario eseguire la gestione del colore anche tra la periferica di input e lo schermo.

# Impostazioni di stampa con gestione del colore

È possibile eseguire la stampa con gestione del colore tramite il driver di questa stampante nei due modi che seguono.

Scegliere il metodo ottimale in base all'applicazione in uso, all'ambiente del sistema operativo, allo scopo della stampa e altro ancora.

# Impostazione della gestione del colore con le applicazioni

Questo metodo è studiato per la stampa da applicazioni che supportano la gestione del colore. Tutti i processi di gestione del colore vengono eseguiti dal sistema di gestione del colore dell'applicazione. Questo metodo risulta utile quando si desidera ottenere risultati di stampa con stessa gestione del colore utilizzando un'applicazione comune a diversi sistemi operativi.

Transformation della gestione del colore con le applicazioni" a pagina 111

#### Impostazione della gestione del colore con il driver della stampante

Il driver della stampante utilizza il sistema di gestione del colore del sistema operativo ed esegue tutti i processi di gestione del colore. È possibile effettuare impostazioni di gestione del colore nel driver della stampante tramite i due metodi che seguono.

Host ICM (ICM host) (Windows)/ColorSync (Mac OS X)

Impostare quando si stampa da applicazioni che supportano la gestione del colore. Risulta efficace per ottenere risultati di stampa simili da applicazioni diverse che utilizzano uno stesso sistema operativo.

∠ℑ "Stampa con gestione del colore tramite ICM host (Windows)" a pagina 112
∠ℑ "Stampa con gestione del colore tramite ColorSync (Mac OS X)" a pagina 114

Driver ICM (solo Windows) Consente di eseguire la stampa con gestione del colore da applicazioni che non supportano la gestione del colore.

∠ "Stampa con gestione del colore tramite Driver ICM (solo Windows)" a pagina 114

## Impostazione dei profili

Le impostazioni per il profilo di input, il profilo stampante e l'intento (metodo di corrispondenza) variano tra tre tipi di stampa con gestione del colore, in quanto i motori di gestione del colore vengono utilizzati in modo diverso. Ciò in quanto l'uso della gestione del colore è diverso tra i vari motori. Effettuare le impostazioni nel driver della stampante o nell'applicazione come descritto nella tabella che segue.

|                                     | Imposta-<br>zioni pro-<br>filo input | lmposta-<br>zioni pro-<br>filo stam-<br>pante | Imposta-<br>zioni in-<br>tento |
|-------------------------------------|--------------------------------------|-----------------------------------------------|--------------------------------|
| Driver ICM                          | Driver                               | Driver                                        | Driver                         |
| (Windows)                           | stampante                            | stampante                                     | stampante                      |
| Host ICM<br>(ICM host)<br>(Windows) | Applicazio-<br>ne                    | Driver<br>stampante                           | Driver<br>stampante            |
| ColorSync                           | Applicazio-                          | Driver                                        | Applicazio-                    |
| (Mac OS X)                          | ne                                   | stampante                                     | ne                             |
| Applicazio-                         | Applicazio-                          | Applicazio-                                   | Applicazio-                    |
| ne                                  | ne                                   | ne                                            | ne                             |

I profili stampante per ciascun tipo di carta, necessari per la gestione del colore, vengono installati con il driver di questa stampante. È possibile selezionare il profilo dalla schermata delle impostazioni del driver della stampante.

È possibile selezionare il profilo dalla schermata delle impostazioni del driver della stampante.

∠ "Stampa con gestione del colore tramite Driver ICM (solo Windows)" a pagina 114

∠ Stampa con gestione del colore tramite ICM host (Windows)" a pagina 112

∠ from the section of the section of the section o

∠ "Impostazione della gestione del colore con le applicazioni" a pagina 111

# Impostazione della gestione del colore con le applicazioni

Stampare utilizzando un'applicazione dotata di funzione di gestione del colore. Definire le impostazioni di gestione del colore nell'applicazione e disabilitare la funzione di regolazione del colore del driver della stampante.

Definire le impostazioni di gestione del colore nelle applicazioni.

Esempio di impostazione per Adobe Photoshop CS5

Aprire la schermata **Print (Stampa)**.

1

Selezionare Color Management (Gestione colore) e quindi Document (Documento). Selezionare Photoshop Manages Colors (Colori gestiti da Photoshop) come impostazione di Color Handling (Gestione colore), selezionare Printer Profile (Profilo Stampante) e Rendering Intent (Tipo di rendering), quindi fare clic su Print (Stampa).

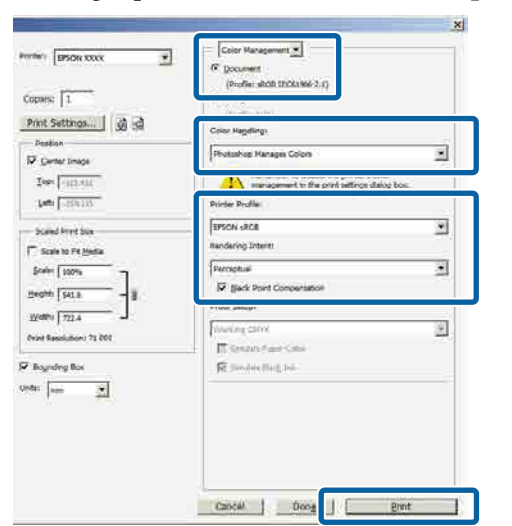

Visualizzare la schermata delle impostazioni del driver della stampante (Windows) o la schermata di stampa (Mac OS X).

Definire le impostazioni del driver della stampante.

### Per Windows

2

∠ \* "Stampa (Windows)" a pagina 50

Per Mac OS X ∠͡͡͡ "Stampa (Mac OS X)" a pagina 52 3

Disattivare la gestione del colore.

Per Windows Nella schermata Main (Principale), selezionare Custom (Personal.) come impostazione di Mode (Modo) e selezionare Off (No Color Adjustment) (Off (Nessuna regolazione colore)).

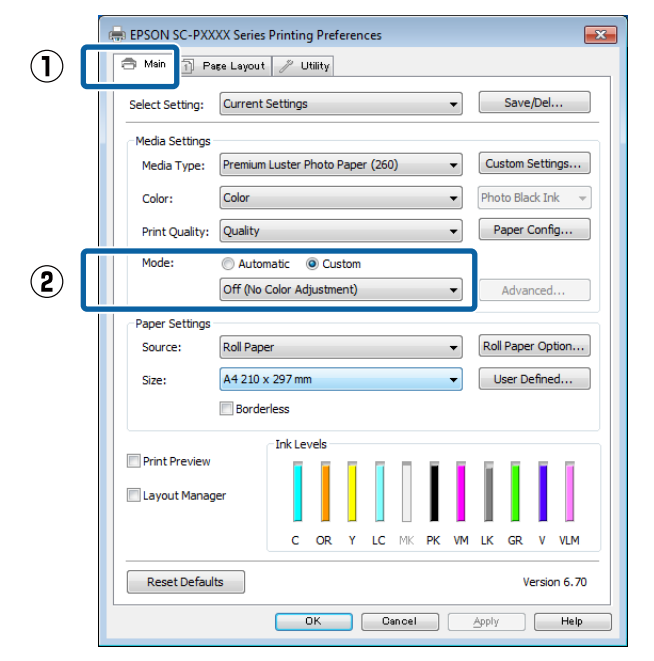

#### Nota:

In Windows 7, Windows Vista, e Windows XP (Service Pack 2 o successive e .NET 3.0) **Off (No Color Adjustment) (Off (Nessuna regolazione colore))** è selezionata automaticamente.

#### Per Mac OS X

Selezionare Print Settings (Impostazioni di stampa) dall'elenco e quindi Off (No Color Adjustment) (Off (Nessuna regolazione colore)) come impostazione di Color Settings (Impostazioni colore).

| Printer:                    | EPSON SC-PXXXX Series                                                                            | <b>\$</b>                   |
|-----------------------------|--------------------------------------------------------------------------------------------------|-----------------------------|
| Presets:                    | Default Settings                                                                                 | \$                          |
| Copies:<br>Pages:           | 1<br>● All<br>● From: 1 to: 1                                                                    |                             |
| Paper Size:<br>Orientation: | A4 ‡ 21                                                                                          | 0 by 297 mm                 |
|                             | Print Settings                                                                                   | ¢)-                         |
| Media Ty                    | rpe: Premium Luster Photo Pa<br>Ink: Phot                                                        | o Black 2<br>16 bit/Channel |
| Color Settir                | ngs: Off (No Color Adjustment)                                                                   | ) ¢ [                       |
| Print Qua                   | Itty: SuperFine - 14400pi<br>✓ Super MicroWeave<br>✓ High Speed<br>Mirror Image<br>Finest Detail | <u>.</u>                    |
|                             |                                                                                                  | Cancel                      |

4

Controllare le altre impostazioni, quindi iniziare a stampare.

# Impostazione della gestione del colore con il driver della stampante

## Stampa con gestione del colore tramite ICM host (Windows)

Utilizzare dati d'immagine nei quali è stato inserito un profilo input. Inoltre, l'applicazione deve supportare ICM.

1

Effettuare le impostazioni di regolazione del colore tramite l'applicazione.

A seconda del tipo di applicazione, definire le impostazioni in base alla tabella sotto riportata.

Adobe Photoshop CS3 o versione successiva Adobe Photoshop Elements 6.0 o versione successiva

Adobe Photoshop Lightroom 1 o versione successiva

| Sistema operati-<br>vo                                                                               | Impostazioni di gestione<br>colore                           |
|----------------------------------------------------------------------------------------------------|--------------------------------------------------------------|
| Windows 8.1,<br>Windows 8,<br>Windows 7,<br>Windows Vista                                            | Printer Manages Colors (Co-<br>lori gestiti dalla stampante) |
| Windows XP (Servi-<br>ce Pack 2 o versio-<br>ni successive<br>e .NET 3.0 o versio-<br>ni successive) |                                                              |
| Windows XP (ver-<br>sioni diverse da<br>quanto sopra)                                                | No Color Management<br>(Nessuna gestione colore)             |

Nelle altre applicazioni, impostare **No Color Management (Nessuna gestione colore)**.

#### Nota:

Per informazioni sulle piattaforme supportate, vedere il sito Web per l'applicazione in questione.

Esempio di impostazione per Adobe Photoshop CS5

Aprire la schermata **Print (Stampa)**.

Selezionare Color Management (Gestione colore) e quindi Document (Documento). Selezionare Printer Manages Colors (Colori gestiti dalla stampante) come impostazione di Color Handling (Gestione colore) e quindi fare clic su Print (Stampa).

| Copies:                                                       | (Profile intel (Profile intel (Profi |   |
|---------------------------------------------------------------|----------------------------------------------------------------------------------------------------|---|
| Print Settlogs                                                | Color Hagelings<br>Printer Herages Colors                                                                                                    |   |
| I apr (0000 400)                                              | management in the point settings dialog box.<br>Printer Profile:                                                                                                    |   |
| Scaled Print Say                                              | Anton sc. 74000 hook 2000 Same Onubia.                                                                                                    | 2 |
| Scalar   109%                                                 | Derraphie<br>FT Back Free Composition<br>Proof Setup:                                                                                                    | 2 |
| Igodhi [ 722,4 ]<br>Iront Resolution: 72 PPE<br>Beginding Box | To Similar Page Cale<br>17 Similar Page Cale<br>18 Similar Page Cale                                                                                                    | E |
| tter (ress 🔀                                                  |                                                                                                    |   |

Quando si utilizzano applicazioni prive di funzione di gestione del colore, iniziare dal passaggio 2. 2

Nella schermata Main (Principale) del driver della stampante, selezionare Custom (Personal.) come impostazione di Mode (Modo), selezionare ICM, quindi fare clic su Advanced (Altre impost.).

r "Stampa (Windows)" a pagina 50

|              |   |                    | olu     | mpt       |          |         | a     |      | 0)    | u  | P  | •61   | IIu    |        | 0     |   |   |   |    |
|--------------|---|--------------------|---------|-----------|----------|---------|-------|------|-------|----|----|-------|--------|--------|-------|---|---|---|----|
|              | e | 🖶 EPSON S          | C-PXX   | XX Series | Printin  | g Pref  | eren  | ces  |       |    |    |       |        |        |       | × |   |   |    |
| ( <b>1</b> ) |   | 🔿 Main             | 1 Pa    | se Layout | 1 L      | Itility |       |      |       |    |    |       |        |        |       |   |   |   |    |
|              |   | Select Se          | tting:  | Current   | Settings |         |       |      |       |    | •  |       | Save   | /Del   |       |   |   |   |    |
|              |   | Media S            | ettings |           |          |         |       |      |       |    |    |       |        |        |       |   |   |   |    |
|              |   | Media <sup>-</sup> | Type:   | Premium   | Luster I | Photo   | Paper | (260 | )     |    | •  | Cu    | stom ! | Settir | ngs   |   |   |   |    |
|              |   | Color:             |         | Color     |          |         |       |      |       |    | •  | Pho   | to Bla | ick In | k ,   |   |   |   |    |
|              |   | Print Q            | uality: | Quality   |          |         |       |      |       |    | •  | P     | aper ( | Confi  | ig    |   |   |   |    |
| പ്           |   | Mode:              |         | Autor     | natic    | O Cu:   | stom  |      |       |    | ٦  |       |        |        |       |   |   |   | ~  |
| ۷            |   |                    |         | ICM       |          |         |       |      |       |    | •  |       | Adva   | nced   |       |   |   | ( | 3) |
|              |   | Paper S            | ettings |           |          |         |       |      |       |    |    |       |        |        |       | 5 | I |   |    |
|              |   | Source             | :       | Roll Pape | er       |         |       |      |       |    | •  | Rol   | Pape   | er Op  | tion  |   |   |   |    |
|              |   | Size:              |         | A4 210 >  | c 297 mr | n       |       |      |       |    | •  | U     | ser D  | efine  | d     |   |   |   |    |
|              |   |                    |         | Borde     | rless    |         |       |      |       |    |    |       |        |        |       |   |   |   |    |
|              |   |                    |         |           | -Ink Le  | vels    |       |      |       |    |    |       |        |        |       |   |   |   |    |
|              |   | Print P            | review  |           |          |         | ī     |      |       | Ī. | ī  | Ĩ     | Ĩ.     |        |       |   |   |   |    |
|              |   | Layout             | : Manag | er        |          |         |       |      |       | L  | L  | L     | L      |        |       |   |   |   |    |
|              |   |                    |         |           | с        | OR      | Y     | LC   | MK    | PK | VM | LK    | GR     | v      | VLM   |   |   |   |    |
|              |   | Reset              | Default | s         |          |         |       |      |       |    |    |       | v      | ersio  | n 6.7 | 0 |   |   |    |
|              |   |                    |         |           |          | эк      |       | C    | ancel |    |    | Apply |        |        | Help  |   |   |   |    |

3

Selezionare **ICM Mode (Modo ICM)** in Printer Color Adjustment (Regolazione colore stampante).

Per dettagli, vedere la guida del driver della stampante.

Quando è selezionato supporto speciale Epson per Media Type (Supporto) nella schermata Main (Principale), il profilo della stampante corrispondente al tipo di supporto è selezionato automaticamente e visualizzato nella casella Printer Profile Description (Descrizione profilo stampante).

Per cambiare il profilo, selezionare Show all profiles (Mostra tutti i profili) nella parte inferiore.

| ICM Mode:                                     | Driver ICM (Basic) |                             |
|-----------------------------------------------|--------------------|-----------------------------|
| Show all profiles                             |                    |                             |
| 🗸 Image                                       | (                  | Printer Profile Description |
| Input Profile:                                | sRGB IEC61966-2.1  | SC-P9000_P7000_Series_V     |
| Intent:                                       | Perceptual         | PremiumLusterPhotoPaper260  |
| Printer Profile:                              | EPSON Standard     | •                           |
| Input Profile:<br>Intent:<br>Printer Profile: |                    | •                           |
| Text                                          |                    |                             |
| Input Profile:                                |                    | ·                           |
| Intent:                                       |                    | -                           |
|                                               |                    |                             |

Controllare le altre impostazioni, quindi iniziare a stampare.

## Stampa con gestione del colore tramite ColorSync (Mac OS X)

Utilizzare dati d'immagine nei quali è stato inserito un profilo input. Inoltre, l'applicazione deve supportare ColorSync.

#### Nota:

Δ

A seconda dell'applicazione, la stampa con gestione del colore tramite ColorSync potrebbe non essere supportata.

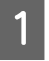

2

Disabilitare le funzioni di gestione del colore nell'applicazione.

Visualizzare la schermata di stampa.

∠ \* Stampa (Mac OS X)" a pagina 52

3

Selezionare Color Matching (Taratura colore) dall'elenco e quindi fare clic su ColorSync.

| Preser     | s: Default settings      |               |
|------------|--------------------------|---------------|
| Copie      | s 1                      |               |
| Page       | s: All                   | 1             |
| Paper Siz  | e: A4 :                  | 210 by 297 mm |
| Orientatio | n: 17 12                 |               |
|            | Color Matching           | ¢);-          |
|            | ColorSync DEPSON Color   | Controis      |
| Promes La  | Automatic -              | 3             |
| 1          | Press, Press, Arrest, J. |               |
|            |                          |               |

Controllare le altre impostazioni, quindi iniziare a stampare.

## Stampa con gestione del colore tramite Driver ICM (solo Windows)

Il driver della stampante utilizza i profili stampante incorporati per eseguire la gestione del colore. È possibile utilizzare i due metodi di correzione del colore che seguono.

- □ Driver ICM (Basic) (Driver ICM (Base)) Specificare un tipo di profilo e di intento per l'elaborazione di tutti i dati dell'immagine.
- □ Driver ICM (Advanced) (Driver ICM (Avanzato)) Il driver della stampante divide i dati dell'immagine nelle aree Image (Immagine), Graphics (Grafica) e Text (Testo). Specificare tre tipi di profilo e di intento per l'elaborazione di ciascuna area.

### Quando si utilizza un'applicazione dotata di funzione di gestione del colore

Effettuare le impostazioni per l'elaborazione del colore utilizzando l'applicazione prima di definire le impostazioni del driver della stampante.

A seconda del tipo di applicazione, definire le impostazioni in base alla tabella sotto riportata.

Adobe Photoshop CS3 o versione successiva Adobe Photoshop Elements 6.0 o versione successiva Adobe Photoshop Lightroom 1 o versione successiva

| Sistema operativo                                                                             | Impostazioni di gestione<br>colore                           |
|-----------------------------------------------------------------------------------------------|--------------------------------------------------------------|
| Windows 8.1,<br>Windows 8,<br>Windows 7,<br>Windows Vista                                     | Printer Manages Colors (Co-<br>lori gestiti dalla stampante) |
| Windows XP (Service Pack<br>2 o versioni successive<br>e .NET 3.0 o versioni suc-<br>cessive) |                                                              |
| Windows XP (versioni di-<br>verse da quanto sopra)                                            | No Color Management<br>(Nessuna gestione colore)             |

Nelle altre applicazioni, impostare **No Color Management (Nessuna gestione colore)**.

#### Nota:

*Per informazioni sulle piattaforme supportate, vedere il sito Web per l'applicazione in questione.* 

Esempio di impostazione per Adobe Photoshop CS5

Aprire la schermata Print (Stampa).

Selezionare Color Management (Gestione colore) e quindi Document (Documento). Selezionare Printer Manages Colors (Colori gestiti dalla stampante) come impostazione di Color Handling (Gestione colore) e quindi fare clic su Print (Stampa).

| Copies:                            | Converse     (Profile: #508 (9003349-2.1))                       |   |
|------------------------------------|------------------------------------------------------------------|---|
| Print Settlogs ] 🔬 🗟               | Color Regiling:                                                  | _ |
| Position<br>7 Center Inege         | Printer Manages Colors                                           |   |
| 2001 (1003 400)<br>1445 (-250 100) | management in the point settings dialog box.<br>Printer Profile: |   |
| Scaled Print Say                   | January Internet                                                 | 3 |
| Scalar 100%                        | Perceptual<br>FT State Perceptual<br>Proof Setup:                | - |
| India 1 2224                       | To serve a come                                                  | E |
| te (na 🕺                           |                                                                  |   |
|                                    |                                                                  |   |

Nella schermata **Main (Principale)** del driver della stampante, selezionare **Custom** (**Personal.**) come impostazione di **Mode** (**Modo**), selezionare **ICM**, quindi fare clic su **Advanced (Altre impost.**).

#### ∠ \* "Stampa (Windows)" a pagina 50 🖶 EPSON SC-PXXXX Series Printing Prefe 1 Main 🗊 Page Layout 🥜 Utility Select Setting: Current Settings • Save/Del... Media Setting Media Type: Premium Luster Photo Paper (260) Custom Settings... Color: Color • Photo Black Ink 🚽 Print Quality: Quality Paper Config... Automatic O Custon 2 3 ICM -Advanced... Paper Setting Source Roll Paper • Roll Paper Option... Size A4 210 x 297 mm User Defined... Borderle Ink Levels Print Preview 📃 Layout Manage 10 C OR PK VM IK VIM Reset Defaults Version 6.70 OK Cancel Apply Help

2

Da ICM Mode (Modo ICM) nella schermata ICM, selezionare Driver ICM (Basic) (Driver ICM (Base)) o Driver ICM (Advanced) (Driver ICM (Avanzato)).

| CM Mode:         | Driver ICM (Advanced) 🔹 |   |                                                       |
|------------------|-------------------------|---|-------------------------------------------------------|
| / Image          |                         |   |                                                       |
| Input Profile:   | sRGB IEC61966-2.1       | • | Printer Profile Description                           |
| Tabaab           | Percentual              |   | SC-P9000_P7000_Series_V<br>PremiumLusterPhotoPaper260 |
| intent;          | Feiceptuai              | - |                                                       |
| Printer Profile: | EPSON Standard          | • |                                                       |
| Graphics         |                         |   | Drinter Brofile Description                           |
| Input Profile:   |                         | - | Frincer Fronie Description                            |
| Intent:          |                         | Y |                                                       |
| Printer Profile: |                         | - |                                                       |
| Text             |                         |   | Duinteu Dus Gla Da aniakian                           |
| Input Profile:   |                         | - | Printer Pronie Description                            |
| Intent:          |                         | - |                                                       |
| Printer Profile  |                         | - |                                                       |

Selezionando **Driver ICM (Advanced) (Driver ICM (Avanzato))**, è possibile specificare i profili e l'intento per ciascuna immagine, quali foto, grafica e testo.

| Intento         | Spiegazione                     |
|-----------------|---------------------------------|
| Saturation (Sa- | Mantiene immutata la saturazio- |
| turazione)      | ne corrente e converte i dati.  |

| Intento                                                       | Spiegazione                                                                                                    |
|---------------------------------------------------------------|----------------------------------------------------------------------------------------------------|
| Perceptual<br>(Percettivo)                                    | Esegue la conversione dei dati<br>in modo da produrre un'immagi-<br>ne visivamente più naturale.<br>Questa funzione viene utilizzata<br>quando si usa un gamut di colo-<br>re più ampio per i dati d'immagi-<br>ne.                                                                                                    |
| Relative Colori-<br>metric (Colori-<br>metrico relati-<br>vo) | Esegue la conversione dei dati<br>in modo che una serie di coordi-<br>nate di gamut di colore e coordi-<br>nate del punto bianco (o tempe-<br>ratura del colore) nei dati origi-<br>nali coincidano con le coordina-<br>te di stampa corrispondenti.<br>Questa funzione viene utilizzate<br>per molti tipi di corrispondenza<br>di colore.                                                                                           |
| Absolute Colo-<br>rimetric (Colo-<br>rimetrico asso-<br>luto) | Assegna delle coordinate di ga-<br>mut di colore assolute ad entram-<br>bi i dati originali e di stampa ed<br>esegue la conversione dei dati.<br>Quindi, la regolazione del tono<br>del colore non viene eseguita su<br>nessun punto del bianco (o tem-<br>peratura del colore) per i dati ori-<br>ginali o di stampa. Questa funzio-<br>ne viene utilizzata per propositi<br>speciali come la stampa di un co-<br>lore per il logo. |

3

Controllare le altre impostazioni, quindi iniziare a stampare.

# Utilizzo dei menu del pannello di controllo

# Funzionamento dei menu

Utilizzare i menu come illustrato di seguito. Le spiegazioni usano il menu Manutenzione come esempio.

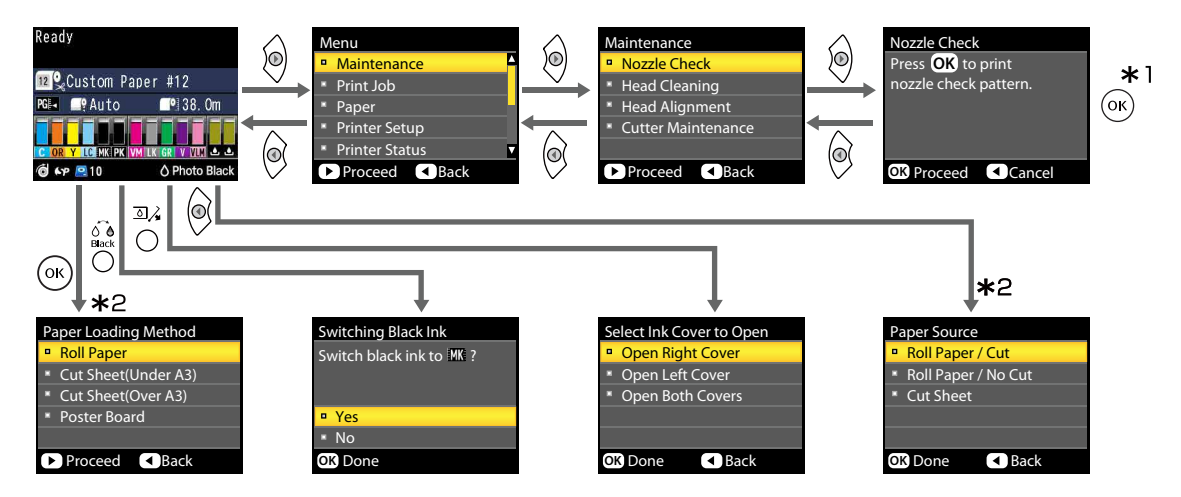

- \*1 Dopo aver premuto il tasto OK per selezionare l'opzione evidenziata, premere il tasto ◄ per ritornare al menu precedente. Premere il tasto II·m per uscire.
- \*2 Quando si carica la carta, le istruzioni non sono visualizzate.

## Elenco dei menu

Di seguito sono descritte le voci e le opzioni disponibili nei menu. Per ulteriori dettagli su ciascuna voce, vedere le pagine di riferimento.

### Menu di Manutenzione

### ∠͡͡͡͡͡͡͡͡͡͡͡͡͡͡͡͡͡͡͡͡͡͡͡ː And Antonio a pagina 123

| Voce di menu         |                                                               |                                                            | Descrizione                                    |  |
|----------------------|---------------------------------------------------------------|------------------------------------------------------------|------------------------------------------------|--|
| Verifica ugelli      |                                                               |                                                            | Premere OK per avviare la stampa.              |  |
| Pulizia della testi- | Tutti gli ugelli                                              | Normale, Extra                                             | Premere OK per avviare la pulizia.             |  |
| na                   | XX/XX (dove XX<br>indica il codice<br>colore inchio-<br>stro) | Normale, Extra                                             |                                                |  |
| Allineam Testina     | Automatico                                                    | Uni-D, Bi-D 2-color,<br>Bi-D All Color, Bi-D<br>da #1 a #4 | Premere OK per avviare la stampa/allineamento. |  |
|                      | Manuale                                                       | Uni-D, Bi-D 2-color,<br>Bi-D All Color                     | Premere OK per avviare la stampa.              |  |
| Manutenz. Ta-        | Regola Posiz. Taglio                                          |                                                            | Da -3 a 3 mm                                   |  |
| glierina             | Sostituisci Taglierina                                        |                                                            | Premere OK per iniziare a muovere.             |  |

### Menu Lavoro Stampa

Questo menu è disponibile solo quando è installata un'unità opzionale disco rigido.

### ∠͡͡͡͡͡͡͡͡͡͡͡͡͡͡͡͡͡͡͡͡͡͡ː Carteria a pagina 124

| Voce di menu                                                                    |                                               |                                                  | Descrizione                                                                                                    |
|---------------------------------------------------------------------------------|-----------------------------------------------|--------------------------------------------------|----------------------------------------------------------------------------------------------------|
| Lavoro In Attesa                                                                | XXXXXXXXXXXX (nome della coda di stam-<br>pa) |                                                  | Elenca i Job 1, Utente, Tempo Avvio Stimato, e Tempo Stam-<br>pa Stimato.                                      |
| Lavori Sospesi Controlla Lavori XXXXXXXXXXX (no-<br>Sosp. Riprendi Tutti Lavori |                                               | XXXXXXXXXXXX (no-<br>me della coda sospe-<br>sa) | Elenca i dati su Job 1, Utente, Tipo carta, Origine, Formato<br>e Motivo sospensione.                          |
|                                                                                 |                                               | ori                                              | Premere OK per avviare la stampa.                                                                              |
| Lavori accodati<br>salvati                                                      | XXXXXXXXXXXXXXXXXXXXXXXXXXXXXXXXXXXXXX        |                                                  | Elenca Job 1, Utente, Lunghezza carta, Pagine, Tipo carta,<br>Copie, Origine, Formato, e Tempo Stampa Stimato. |
|                                                                                 |                                               |                                                  | Quando è selezionato il nome lavoro e si preme il tasto ▶,<br>il menu Opzioni file viene visualizzato.         |

## Menu Carta

Elementi segnati con un asterisco (\*) sono disponibili solo quando è installata un'unità opzionale disco rigido.

### ∠ Carta" a pagina 126

| Voce di menu           |                      | Descrizione                                                                |
|------------------------|----------------------|----------------------------------------------------------------------------|
| Seleziona Tipo Carta   | Photo Paper          | Elenca i supporti Epson supportati.                                        |
|                        | Proofing Paper       |                                                                            |
|                        | Fine Art Paper       |                                                                            |
|                        | Matte Paper          |                                                                            |
|                        | Plain Paper          |                                                                            |
|                        | Others               |                                                                            |
|                        | Carta Personalizzata | Elenca i nomi dei tipi di carta personalizzati, definiti dall'u-<br>tente. |
| Impost. Person. Carta  |                      | -                                                                          |
| xxxxxxxxxxxxxxxxxxxx   |                      | Elenca i nomi dei tipi di carta personalizzati.                            |
| Seleziona Carta Rifer. | Photo Paper          | Elenca i supporti Epson supportati.                                        |
|                        | Proofing Paper       |                                                                            |
|                        | Fine Art Paper       |                                                                            |
|                        | Matte Paper          |                                                                            |
|                        | Plain Paper          |                                                                            |
|                        | Others               |                                                                            |
|                        | No Selezione Carta   | -                                                                          |
| Spazio piastra         |                      | Stretto, Standard, Largo, Più Largo, Larghissimo                           |
| Rileva Spessore Carta  |                      | Premere OK per avviare la stampa.                                          |
| Regolaz Alim Carta     | Motivo               | Premere OK per avviare la stampa.                                          |
|                        | Valore               | Da -0,70 a +0,70%                                                          |
| Aspirazione Carta      |                      | Da -4 a 0                                                                  |
| Tempo Essic. per Pass  |                      | Da 0 a 10 sec                                                              |
| Tensione carta rotolo  |                      | Normale, Alta, Più Alta                                                    |
| Rimuovi Inclinazione   |                      | On, Off                                                                    |
| Nome impostazione      |                      | 22 caratteri o meno (lettere, numeri e simboli)                            |
| Ripristina impostaz.   |                      | Sì, No                                                                     |
| Stampa Elenco Carta    |                      | Premere OK per avviare la stampa.                                          |

| Voce di menu                                                     |                                   | Descrizione                                                              |
|------------------------------------------------------------------|-----------------------------------|--------------------------------------------------------------------------|
| Carta Rotolo Rimanente                                           | Configurazione Residua            | On, Off                                                                  |
|                                                                  | Imposta Lunghezza                 | Da 5,0 a 99,5 m                                                          |
|                                                                  | Imposta Avviso Lungh.             | Da 1 a 15 m                                                              |
| Impostaz. Carta Rotolo                                           | Auto Cut (Taglio automa-<br>tico) | On, Off                                                                  |
| Linea Pagina                                                     |                                   | On, Off                                                                  |
|                                                                  | Margine Carta Rotolo              | Normale, Sup 15/Inf 15mm, Sup 35/Inf 15mm, Sup 150/Inf<br>15mm, 3mm,15mm |
| Opzione fine rotolo<br>Tensione carta rotolo<br>Aggiorna Margini |                                   | Continua, Arresta stampa, Ristampa <sup>*</sup>                          |
|                                                                  |                                   | Lv da 1 a 5                                                              |
|                                                                  |                                   | On, Off                                                                  |

## Menu Impostaz Stampante

Elementi segnati con un asterisco (\*) sono disponibili solo quando è installata un'unità opzionale disco rigido.

### ∠ ‴Impostaz Stampante" a pagina 130

| Voce di menu                                                    |                                           | Descrizione                                      |
|-----------------------------------------------------------------|-------------------------------------------|--------------------------------------------------|
| Spazio piastra                                                  |                                           | Stretto, Standard, Largo, Più Largo, Larghissimo |
| Controllo formato carta                                         |                                           | On, Off                                          |
| Verifica allineamento carta                                     |                                           | On, Off                                          |
| Verifica automatica ugelli Impostazione pulizia automa-<br>tica |                                           | Periodicamente, Ogni lavoro, Off                 |
|                                                                 | Ripetizioni massime pulizia<br>automatica | Da 1 a 3                                         |
| Timer pulizia                                                   |                                           | XX ore, Off                                      |
| Stampa motivo ugello                                            |                                           | Ogni 10 pagine, Ogni Pagina, Off                 |
| Cambio Auto Inch. Nero                                          |                                           | On, Off                                          |
| Imp. Cambio inch. Nero                                          |                                           | Normale, Rapido                                  |
| Impostazione taratura                                           |                                           | On, Off                                          |
| Memorizza Lav. Sospeso <sup>*</sup>                             |                                           | On, Off                                          |
| Ripristina impostaz.                                            |                                           | Sì, No                                           |

### Menu Stato Stampante

∠ Stato Stampante" a pagina 131

| Voce di menu        | Descrizione                       |
|---------------------|-----------------------------------|
| Versione Firmware   | XXXXXXX,XX.XX,XXXX                |
| Stato opzione       | Visualizza le opzioni collegate.  |
| Stam. fog. di stato | Premere OK per avviare la stampa. |
| Data taratura       | AA/MM/GG HH:MM                    |

## Menu Impostazione opzioni

I seguenti menu sono visualizzati soltanto quando il dispositivo di montaggio opzionale SpectroProofer o l'unità a bobina per il prelievo automatico sono installati.

### ∠ <sup>¬</sup> "Impostazione opzioni" a pagina 132

| Voce di menu                                       |                                           |                         | Descrizione                                    |
|----------------------------------------------------|-------------------------------------------|-------------------------|------------------------------------------------|
| SpectroProofer                                     |                                           |                         | -                                              |
|                                                    | Stato SProofer Versione dispositivo:ILS30 |                         | X-Rite ILS30EP vxxxx                           |
|                                                    |                                           | Piastra taratura S/N    | XXXXXX                                         |
|                                                    |                                           | Temperatura dispositivo | XX°C                                           |
|                                                    |                                           | Versione Firmware       | XXXXXX                                         |
|                                                    |                                           | Temperatura aria        | XX°C                                           |
|                                                    |                                           | Colore di supporto      | Visualizza i colori di supporto installati.    |
| Impostazione SProofer                              |                                           |                         | Premere OK per avviare la stampa/allineamento. |
| Unità di riavvolgimento automatico carta in rotolo |                                           | atico carta in rotolo   | XXXXXX                                         |

## Menu Configuraz Rete

### ∠͡͡͡͡͡͡͡͡͡͡͡͡͡͡͡͡͡͡͡͡͡͡͡ː Configuraz Rete" a pagina 132

| Voce di menu           |            | Descrizione                                           |
|------------------------|------------|-------------------------------------------------------|
| Impostazioni Correnti  | Automatico | -                                                     |
|                        | Pannello   | Indirizzo IP, Maschera Sottorete, Gateway Predefinito |
| Impostazione IPv6      |            | On, Off                                               |
| Impostazione IEE802.1x |            | On, Off                                               |

| Voce di menu         | Descrizione                       |
|----------------------|-----------------------------------|
| Impost. ridir. HTTPS | On, Off                           |
| Stam. fog. di stato  | Premere OK per avviare la stampa. |
| Ripristina impostaz. | Sì, No                            |

## Menu Preferenze

### ∠ Preferenze" a pagina 133

| Voce di menu       | Descrizione                  |
|--------------------|------------------------------|
| Lingua/Language    | Elenca le lingue supportate. |
| Unità: Lunghezza   | m, piedi/pollici             |
| Unità: Temperatura | °C, °F                       |
| Modalità Sleep     | Da 5 a 210 minuti            |
| Timer spegnimento  | Off, da 1 a 24 ore           |

## Menu Amministratore

Elementi segnati con un asterisco (\*) sono disponibili solo quando è installata un'unità opzionale disco rigido.

### △ "Menu Amministratore" a pagina 134

| Voce di menu                                                                                                    |                  | Descrizione                                                             |  |
|----------------------------------------------------------------------------------------------------|------------------|-------------------------------------------------------------------------|--|
| Cambia Password                                                                                                    |                  | Inserire una password.                                                  |  |
| Controllo operativo                                                                                                    | Configuraz Rete  | Password Richiesta, Password Non Richiesta                              |  |
| Pulizia profonda                                                                                                    | Tutti gli ugelli | Sì, No                                                                  |  |
| XX/XX (dove XX indica il codi-<br>ce colore inchiostro)                                                                                            |                  | Sì, No                                                                  |  |
| Data E Ora                                                                                                    |                  | AA/MM/GG HH:MM                                                          |  |
| Fuso orario                                                                                                    |                  | Inserire la differenza di tempo tra GMT e il fuso orario cor-<br>rente. |  |
| Formatta disco rigido*       Non sicura (Rapida)         Sicura (Rapida)       Sicura (Rapida)         Sicura (Sanitizza)       Sicura (Sanitizza) |                  | Quando si conferma il messaggio visualizzato, verrà avvia-              |  |
|                                                                                                    |                  | ta la formattazione.                                                    |  |
|                                                                                                    |                  |                                                                         |  |

# Descrizione dei menu

## Manutenzione

| Opzione               |                                           | Descrizione                                                                                                    |
|-----------------------|-------------------------------------------|----------------------------------------------------------------------------------------------------|
| Verifica ugelli       |                                           | Premere il tasto OK per stampare un motivo di verifica ugelli. Ispeziona-<br>re visivamente il motivo ed eseguire la pulizia della testina se si osserva-<br>no colori chiari o mancanti.                                                                                                    |
|                       |                                           | 🖅 "Controllo di eventuali ugelli ostruiti" a pagina 137                                                                                                    |
| Pulizia della testina |                                           | Selezionare la combinazione di colori di inchiostro per la pulizia della                                                                                                    |
| Tutti gli ugelli      | Normale                                   | testina, e la potenza della pulizia. Usare questo menu solo quando gli<br>ugelli sono ostruiti.                                                                                                    |
|                       | Potente                                   | 🖙 "Pulizia della testina di stampa" a pagina 137                                                                                                    |
| XX/XX                 | Normale                                   | <b>Combinazione di colori di inchiostro da pulire</b><br>Controllare i colori di inchiostro che risultano deboli o mancanti nello                                                                                                    |
|                       | Potente                                   | schema di controllo, quindi specificare quali ugelli pulire. Gli elementi visualizzati variano a seconda del modello di stampante e del set di in-<br>chiostri utilizzati.                                                                                                    |
|                       |                                           | Se ci sono segmenti deboli o mancanti di tutti i colori: Selezionare<br>Tutti Gli Ugelli.                                                                                                    |
|                       |                                           | Se ci sono segmenti deboli o mancanti solo relativamente ad<br>alcuni colori: Selezionare i colori di inchiostro specifici che si<br>vogliono pulire. È possibile selezionare più elementi allo stesso<br>tempo.                                                                                                    |
|                       |                                           | <b>Potenza della pulizia</b><br>Di regola, selezionare <b>Normale</b> . Se gli ugelli sono ostruiti, anche dopo<br>l'esecuzione della <b>Normale</b> pulizia della testina più volte, effettuare la<br>pulizia <b>Extra</b> .                                                                                         |
| Allineam Testina      |                                           | Effettuare l'allineamento della testina quando si imposta la stampante                                                                                                    |
| Automatico            | Uni-D, Bi-D 2-co-<br>lor, Bi-D All Color, | per la prima volta, e dopo lo spostamento o il trasporto della stampan-<br>te. Eseguire l'allineamento delle testine di stampa quando i risultati di<br>stampa appaiono granulosi o sfocati. Di solito, selezionare <b>Automatico</b> .                                                                               |
| Manuale               | BI-D da #1 a #4<br>Uni-D, Bi-D 2-co-      | "Regolazione dell'errato allineamento di stampa (Allineam Testina)"<br>a pagina 141                                                                                                    |
|                       | lor, Bi-D All Color                       | <b>Automatico</b> : La stampante legge i motivi di regolazione utilizzando il sensore durante la stampa stessa, e effettua automaticamente le regola-<br>zioni.                                                                                                    |
|                       |                                           | <b>Manuale</b> : Viene stampato un motivo; ispezionare visivamente il motivo<br>ed inserire il valore che si pensa sia appropriato. Utilizzare questa opzio-<br>ne se non è possibile eseguire la regolazione automatica, o se non si è<br>soddisfatti dei risultati di regolazione durante l'uso <b>Automatico</b> . |
| Manutenz. Taglierina  |                                           | Effettuare le impostazioni per taglierina integrata della stampante.                                                                                                    |

| o | Opzione                |              | Descrizione                                                                                                    |
|---|------------------------|--------------|----------------------------------------------------------------------------------------------------|
|   | Regola Posiz. Taglio   | Da -3 a 3 mm | È possibile regolare di precisione la posizione di taglio quando si stam-<br>pa su carta in rotolo senza margini in tutte le direzioni. È possibile rego-<br>lare la posizione di taglio con incrementi di 0,2 mm.                                                                            |
|   | Sostituisci Taglierina |              | Sposta la taglierina nella posizione che consente di eseguirne la sostitu-<br>zione. Premere il tasto OK per spostare la taglierina nella posizione di<br>sostituzione. Prima di poter sostituire la taglierina, è necessario rimuove-<br>re la carta. Rimuovere la carta prima di procedere. |

## Lavoro Stampa

Questo menu è disponibile solo quando è installata un'unità opzionale disco rigido. Quando si stampa senza l'uso del driver incluso nella stampante stessa, i nomi dei lavori e i tempi stimati nella seguente tabella possono non essere visualizzati correttamente.

| Opzione                                                                                                    | Descrizione                                                                                                    |
|----------------------------------------------------------------------------------------------------|----------------------------------------------------------------------------------------------------|
| Lavoro In Attesa<br>XXXXXXXXXXX<br>(nome della coda di<br>stampa)<br>Tempo 7<br>mato<br>Tempo 9<br>mato                                             | Elenca il tempo di inizio stimato e il tempo necessario per stampare il lavoro selezionato.         Il motivo per cui la stampa non può essere effettuata viene visualizzato in Remote Manager o LFP HDD Utility, e si può mantenere o annullare il lavoro.         vvio Sti-       Image: Comparison of the stampa and the stampa and the sta |
| Lavori Sospesi<br>Controlla Lavori Sosp.<br>XXXXXXXXXX<br>Job 1<br>(nome della coda<br>sospesa)<br>Tipo Car<br>Origine<br>Formato<br>Motivo s<br>ne | Visualizza le impostazioni di stampa per i lavori trattenuti e il motivo per cui il lavoro è stato trattenuto.         I lavori trattenuti poiché le impostazioni di stampa del lavoro sono diverse da quelle correntemente selezionate per la stampante, possono essere stampati come descritto di seguito.         (1) Sostituire la carta ed eseguire tutte le operazioni necessarie per preparare la periferica per la stampa.         (2) Selezionare Riprendi Tutti Lavori.                                                                                                    |
| Riprendi Tutti Lavori                                                                                                    | Premere il tasto OK per riprendere tutti i lavori trattenuti correntemen-<br>te in coda.                                                                                                    |

| Opzione |                                                                                                    |                           | Descrizione                                                                                                    |
|---------|----------------------------------------------------------------------------------------------------|---------------------------|----------------------------------------------------------------------------------------------------|
| L       | Opzione         Lavori accodati salvati         XXXXXXXXXXX       Job 1         (nome del lavoro memorizzato)       Utente         Lunghezza carta       Pagine         Tipo Carta       Copie         Origine       Origine |                           | Descrizione         Mostra lo stato del lavoro memorizzato selezionato al momento dell'ultima stampa.         Se si preme il tasto ► dopo la conferma, il menu Opzioni file viene visualizzato.         Quando è selezionato Stampa file         Una schermata è visualizzata per inserire il numero di copie. Dopo aver inserito il numero di copie usando i tasti ▲/▼, la schermata passa a Tempo Stampa Stimato. Premere il tasto OK per avviare la stampa.         Quando si seleziona Risoluz.         Viene visualizzata una schermata di conferma. Premere il tasto OK per cancellare il lavoro. |
|         |                                                                                                    | Tempo Stampa Sti-<br>mato |                                                                                                    |

## Carta

| Opzione                          |                               | Descrizione                                                                                                    |
|----------------------------------|-------------------------------|----------------------------------------------------------------------------------------------------|
| Seleziona Tipo Carta Photo Paper |                               | Selezionare il tipo di carta caricata. Quando si carica carta disponibile                                                                                                    |
|                                  | Proofing Paper                | sul mercato, o quando si usano impostazioni personalizzate della carta, selezionare le impostazioni <b>Carta Personalizzata</b> .                                                                                                    |
|                                  | Fine Art Paper                |                                                                                                    |
|                                  | Matte Paper                   |                                                                                                    |
|                                  | Plain Paper                   |                                                                                                    |
|                                  | Others                        |                                                                                                    |
|                                  | Carta Personalizza-<br>ta     |                                                                                                    |
| Impost. Person. Carta            |                               | Registrare le informazioni sulla carta quando si usa carta disponibile sul<br>mercato o quando si usano impostazioni carta personalizzata per carta<br>originale Epson. Vedere la tabella seguente per dettagli sul contenuto<br>delle impostazioni.                                                                                                    |
| Stampa Elenco Carta              |                               | Premere il tasto OK per stampare un elenco delle impostazioni della car-<br>ta personalizzata.                                                                                                    |
| Carta Rotolo Rimanente           |                               | È possibile impostare la lunghezza della carta in rotolo attualmente cari-<br>cata.                                                                                                    |
| Configurazione Resi-             | On                            | Selezionare se visualizzare/registrare ( <b>On</b> ) o non visualizzare/registrare                                                                                                    |
| QUA                              | Off*                          | ( <b>Off</b> ) la quantita di carta in rotolo rimanente. Se si seleziona <b>On</b> , e neces-<br>sario inserire la lunghezza del rotolo. Quando si è inserita una lunghez-<br>za per la carta in rotolo caricata, sul rotolo sarà stampato automatica-<br>mente un codice a barre che indica la lunghezza rimasta, il valore sele-<br>zionato per l'avviso di rotolo rimasto e il tipo di carta quando il rotolo<br>viene rimosso. |
|                                  |                               | ll codice a barre viene letto automaticamente e le impostazioni vengo-<br>no regolate al successivo utilizzo della carta, migliorando l'efficienza<br>quando si utilizzano più rotoli di carta.                                                                                                    |
| Imposta Lunghezza                | Da 5,0 a 99,5                 | Visualizzato quando si seleziona <b>On</b> per <b>Configurazione Residua</b> .                                                                                                    |
|                                  |                               | Impostare la lunghezza per la carta in rotolo caricata da 5,0 a 99,5 m. Si<br>possono impostare incrementi di 0,5 m.                                                                                                    |
| Imposta Avviso Lungh.            | Da 1 a 15 m (5 <sup>*</sup> ) | Visualizzato quando si seleziona <b>On</b> per <b>Configurazione Residua</b> .                                                                                                    |
|                                  |                               | Impostare entro un intervallo da 1 a 15 m per visualizzare un avviso quan-<br>do la quantità di carta in rotolo rimanente scende sotto tale limite. Si<br>possono impostare incrementi da 1 m.                                                                                                    |
| Impostaz. Carta Rotolo           |                               | Disponibile solo per stampanti su carta in rotolo.                                                                                                    |

| Opzione               |                                   |                                                                                         | Descrizione                                                                                                    |
|-----------------------|-----------------------------------|-----------------------------------------------------------------------------------------|----------------------------------------------------------------------------------------------------|
|                       | Auto Cut (Taglio auto-<br>matico) | On <sup>*</sup><br>Disattiva                                                            | Scegliere <b>On</b> per tagliare automaticamente la carta in rotolo usando la taglierina incorporata al momento della stampa di ciascuna pagina, <b>Off</b> per disabilitare il taglio automatico della carta. L'impostazione seleziona-<br>ta con il driver della stampante ha la priorità quando si utilizza il driver                                                                                                    |
|                       | Linea Pagina                      | On <sup>*</sup><br>Disattiva                                                            | <ul> <li>Se Taglio Automatico è Off, è possibile scegliere di stampare (On) oppure no (Off) le righe di taglio sulla carta in rotolo. Le righe di taglio non vengono stampate se Taglio Automatico è On oppure quando si utilizzano fogli singoli o manifesti.</li> <li>Tuttavia, se la larghezza rotolo selezionata con il computer è inferiore rispetto alla carta caricata nella stampante, le righe di taglio saranno stampate indipendentemente dall'opzione selezionata per Taglio Automatico.</li> <li>L'impostazione selezionata con il driver della stampante ha la priorità quando si utilizza il driver della stampante.</li> </ul>                                                                     |
|                       | Margine Carta Rotolo              | Normale <sup>*</sup><br>Sup/Inf 15mm<br>Sup 35/Inf 15mm<br>Sup 150mm/Inf<br>15mm<br>3mm | Quando si imposta <b>Normale</b> , i margini superiore e inferiore sono di<br>15 mm e i margini sinistro e destro sono di 3 mm.<br>Ad eccezione di <b>15mm</b> , i margini sinistro e destro per tutte le altre impo-<br>stazioni sono di 3 mm.<br>Transformational e constante di stampa" a pagina 55                                                                                                    |
|                       | Aggiorna Margini                  | On <sup>*</sup><br>Disattiva                                                            | Se si seleziona <b>On</b> durante la stampa senza margini, la stampante rifini-<br>rà automaticamente il bordo iniziale al fine di rimuovere tutte le mac-<br>chie di inchiostro eventualmente lasciate dalla copia precedente; per di-<br>sabilitare questa funzione, scegliere <b>Off</b> .                                                                                                    |
| Opzione fine rotolo   |                                   | Continua<br>Arresta stampa <sup>*</sup><br>Ristampa                                     | Selezionare l'azione da eseguire per un rotolo dopo la sostituzione: stam-<br>pare i dati rimanenti ( <b>Continua</b> )/non stampare ( <b>Arresta stampa</b> )/ristam-<br>pare dall'inizio ( <b>Ristampa</b> ).<br><b>Ristampa</b> è disponibile solo quando è installata un'unità opzionale di-<br>sco rigido.                                                                                                    |
| Tensione carta rotolo |                                   | Da 1 a 5 (3 <sup>*</sup> )                                                              | Queste impostazioni sono usate se <b>Extra High (Extra alta)</b> è definita<br>come una delle seguenti impostazioni: menu Carta — <b>Impost. Person.</b><br><b>Carta</b> — <b>Tensione Carta Rotolo</b> , o <b>Paper Configuration (Configura-<br/>zione carta)</b> — <b>Roll Paper Back Tension (Retrotensione rotolo)</b> nel<br>driver della stampante.<br>Se si sono formate pieghe sulla carta durante la stampa quando la sud-<br>detta <b>Roll Paper Back Tension (Retrotensione rotolo)</b> è <b>High (Alto)</b> ,<br>impostarla a <b>Extra High (Extra alta)</b> , e quindi configurare la forza della<br>tensione utilizzando questa impostazione.<br>Valori superiori forniscono una tensione maggiore. |

### Impost. Person. Carta

Impostare ciascun elemento nella seguente tabella per la carta disponibile in commercio in base alle caratteristiche della carta stessa. Quando si personalizzano le impostazioni della carta per carta originale Epson, selezionare il corrispondente tipo di carta da **Seleziona Carta Rifer.**, e quindi inserire le impostazioni.

| Opzione     |                           |                                                                                                    | Descrizione                                                                                                    |  |
|-------------|---------------------------|----------------------------------------------------------------------------------------------------|----------------------------------------------------------------------------------------------------|--|
| XXXXXXXXXXX |                           |                                                                                                    | Visualizza il nome dell'impostazione registrata.                                                                                                    |  |
|             | Seleziona<br>Carta Rifer. | Photo Paper,<br>Proofing Pa-<br>per, Fine Art<br>Paper, Matte<br>Paper, Plain<br>Paper,<br>Others, No<br>Selezione<br>Carta | È possibile selezionare il tipo di supporto che maggiormente coincide con la carta in<br>uso. Selezionare <b>No Selezione Carta</b> se non si desidera specificare il tipo di carta.<br>Tuttavia, in Epson Color Calibration Utility non è possibile usare <b>No Selezione Carta</b><br>Come impostazione per <b>Seleziona Carta Rifer.</b> Assicurarsi di selezionare uno degli altr<br>tipi di carta. |  |
|             | Spazio pia-               | Stretto                                                                                                    | Selezionare lo spessore che rappresenta la distanza tra la testina di stampa e la carta.                                                                                                    |  |
|             | stra                      | Standard <sup>*</sup>                                                                                                    | Generalmente, selezionare <b>Standard</b> . Selezionare un'impostazione maggiore se i<br>risultati stampati risultano sbavati. Se, dopo l'esecuzione di un allineamento della<br>testina, si ritiene che la testina non sia completamente allineata, selezionare <b>Stretto</b> .                                                                                                    |  |
|             |                           | Largo                                                                                                    |                                                                                                    |  |
|             |                           | Più largo                                                                                                    |                                                                                                    |  |
|             |                           | ll più Largo                                                                                                    |                                                                                                    |  |
|             | Rileva Spessore Carta     |                                                                                                    | Premere il tasto OK per stampare un motivo per determinare lo spessore della carta corrente. Selezionare il numero di motivo con l'allineamento maggiormente coincidente dai risultati di stampa.<br>Nella seguente immagine di esempio, "4" è la scelta migliore.<br>$1 \ 2 \ 3 \ 4 \ 5 \ 6 \ 7 \ 8 \ 9 \ 10 \ 11 \ 12 \ 13 \ 14 \ 15$                                                                 |  |

| pzione                    |                                  | Descrizione                                                                                                    |  |
|---------------------------|----------------------------------|----------------------------------------------------------------------------------------------------|--|
| Regolaz Alim              | Motivo                           | Utilizzare questa impostazione se non si riescono a risolvere eventuali problemi causati                                                                                                    |  |
| Carta                     | Valore                           | da striature (strisce orizzontali o colori non uniformi) nell'area di stampa standard (per<br>fogli singoli, l'area ad eccezione della striscia da 1 a 2 cm nella parte inferiore della<br>carta) anche dopo la pulizia o l'allineamento della testina.                                                                                                    |  |
|                           |                                  | <b>Motivo selezionato</b><br>Premere il tasto OK per stampare un motivo di regolazione. Cercare il motivo di<br>regolazione con i colori più chiari dalla riga A alla D, e inserire il valore.                                                                                                    |  |
|                           |                                  | Nella seguente immagine di esempio, "3" è la scelta migliore.                                                                                                    |  |
|                           |                                  | 1 2 3 4 5<br>A                                                                                                    |  |
|                           |                                  | Quando il motivo di regolazione è stato stampato, viene visualizzata una schermata in<br>cui è possibile inserire il numero nel pannello di controllo. Premere i tasti ▼/▲, per<br>inserire i numeri in ordine e quindi premere il tasto OK.                                                                                                    |  |
|                           |                                  | <b>Valore selezionato</b><br>Scegliere una regolazione compresa tra -0,70 e +0,70%.                                                                                                    |  |
|                           |                                  | La selezione di un valore troppo piccolo causa strisce scure; regolare la quantità verso<br>l'alto. Analogamente, la scelta di un valore troppo grande causa strisce bianche;<br>regolare la quantità verso il basso.                                                                                                    |  |
| Aspirazione<br>Carta      | Da -4 a 0 (0 <sup>*</sup> )      | È importante scegliere la quantità di aspirazione adeguata per la carta utilizzata al fine<br>di mantenere la distanza corretta tra la carta e la testina di stampa. La scelta di un<br>valore troppo elevato per la carta sottile o morbida aumenta la distanza tra la carta e la<br>testina di stampa, riducendo la qualità di stampa o impedendo la corretta<br>alimentazione della carta. In tali casi, si dovrà ridurre l'aspirazione carta. La potenza di<br>aspirazione diminuisce all'abbassamento del parametro. |  |
| Tempo Essic.<br>per Pass  | Da 0 a 10 m<br>(0 <sup>*</sup> ) | Selezionare il tempo in cui la testina di stampa si ferma per permettere l'asciugatura<br>dopo ogni passata. Scegliere valori tra 0,0 e 10,0 secondi. A seconda del tipo di carta,<br>l'asciugatura potrebbe richiedere qualche tempo. Se l'inchiostro presenta sbavature<br>sulla carta, impostare un tempo superiore per l'asciugatura dell'inchiostro.                                                                                                    |  |
|                           |                                  | Aumentare il tempo di asciugatura potrebbe aumentare il tempo necessario per stampare.                                                                                                    |  |
| Tensione                  | Standard <sup>*</sup>            | Selezionare <b>Alta</b> o <b>Più Alta</b> se la carta si piega durante la stampa su carta in rotolo.                                                                                                    |  |
| carta rotolo              | Alta                             | Se il valore impostato è <b>Più Alta</b> , l'impostazione <b>Tensione Carta Rotolo</b> nel menu<br>Carta è abilitato.                                                                                                    |  |
|                           | Più Alta                         | Non è necessario impostare questa opzione per fogli singoli.                                                                                                    |  |
| Rimuovi In-<br>clinazione | On*                              | Selezionare quando abilitare (On) o disabilitare (Off) la riduzione dell'inclinazione carta durante la stampa su carta in rotolo.                                                                                                    |  |
|                           | Disattiva                        | Non è necessario impostare questa opzione per fogli singoli.                                                                                                    |  |
| Nome imposta              | zione                            | Inserire un nome contenente fino a 22 caratteri per le impostazioni della carta personalizzata. Scegliere un nome facile da ricordare per una rapida selezione.                                                                                                    |  |
| Ripristina im-            | Sì                               | Ripristinare le impostazioni predefinite per la carta personalizzata selezionata.                                                                                                    |  |
| postaz.                   | No                               |                                                                                                    |  |

## Impostaz Stampante

| Opzione                                          |                             | Descrizione                                                                                                    |
|--------------------------------------------------|-----------------------------|----------------------------------------------------------------------------------------------------|
| Spazio piastra Stretto                           |                             | Selezionare lo spessore che rappresenta la distanza tra la testina di stam-                                                                                                    |
|                                                  | Standard <sup>*</sup>       | stazione maggiore se i risultati stampati risultano sbavati. Selezionare<br><b>Stretto</b> se si pensa che la testina di stampa non sia perfettamente in<br>linea dopo aver eseguito l'allineamento della testina stessa.                                                                                                    |
|                                                  | Largo                       |                                                                                                    |
|                                                  | Più largo                   |                                                                                                    |
|                                                  | ll più Largo                |                                                                                                    |
| Controllo formato carta                          | On*                         | Scegliere se la stampante rileva automaticamente ( <b>On</b> ), o non rileva au-<br>tomaticamente ( <b>Off</b> ), la larghezza del supporto. Generalmente, si consi-<br>glia di operare con questa impostazione su <b>On</b> . Provare a selezionare<br><b>Off</b> se appare un errore di impostazione carta quando si carica corretta-<br>mente la carta. Tuttavia, la stampante potrebbe stampare fuori dalla car-<br>ta quando si seleziona <b>Off</b> . Se la stampa avviene oltre i bordi della carta,<br>l'interno della stampante si sporca di inchiostro. |
|                                                  | Disattiva                   |                                                                                                    |
| Verifica allineamento carta                      | On*                         | Se si seleziona <b>On</b> verrà visualizzato un errore nel pannello di controllo                                                                                                    |
|                                                  | Disattiva                   | e la stampa si arrestera se la carta e asimmetrica; selezionare <b>Off</b> per<br>disabilitare questa caratteristica. <b>On</b> è consigliabile nella maggior parte<br>dei casi dato che la carta asimmetrica può provocare l'inceppamento<br>della stampante.                                                                                                    |
| Verifica automatica ugelli                       |                             | Impostare ogni quanto tempo si desidera controllare lo stato degli ugel-<br>li della stampante, e se vengono rilevati gli ugelli ostruiti, impostare il<br>numero di volte in cui eseguire la pulizia automatica. Se gli ugelli non<br>sono otturati, la pulizia non viene eseguita.                                                                                                    |
|                                                  |                             | ∠𝔅 "Rilevamento automatico ugelli ostruiti" a pagina 136                                                                                                    |
| Impostazione pulizia                             | Periodicamente <sup>*</sup> | Impostare ogni quanto tempo un Verif Autom Ugelli da effettuare pri-<br>ma di iniziare a stampare.                                                                                                    |
|                                                  | Ogni lavoro                 | <b>Periodicamente</b> : Controlla ad intervalli fissi con una tempistica determi-                                                                                                    |
|                                                  | Disattiva                   | nata dalla stampante.                                                                                                    |
|                                                  |                             | Offi avoro: Controlla ad Offi lavoro.<br>Off: Controlla solo in specifiche condizioni.                                                                                                    |
| Ripetizioni massime<br>pulizia automatica        | Da 1 a 3 (1 <sup>*</sup> )  | Quando vengono rilevati ugelli ostruiti, impostare il numero di ripetizio-<br>ni automaticamente pulizia.                                                                                                    |
| Timer pulizia                                    | XX ore                      | Quando le seguenti operazioni vengono eseguite dopo che è trascorso                                                                                                    |
|                                                  | Off*                        | il tempo dal momento in cui l'ultima stampa è stata completata, la puli-<br>zia viene eseguita automaticamente. Se gli ugelli non sono otturati, la<br>pulizia non viene eseguita.                                                                                                    |
|                                                  |                             | La stampante è accesa.                                                                                                    |
|                                                  |                             | La stampante torna dalla modalità sleep.                                                                                                    |
| Stampa motivo ugello Ogni 10 pagine <sup>*</sup> |                             | Stampa un motivo di controllo degli ugelli nella parte superiore della<br>pagina dopo la stampa di ogni pagina o ogni 10 pagine                                                                                                    |
|                                                  | Ogni pagina                 | È possibile controllare visualizzando il motivo dopo la stampa, e deter-                                                                                                    |
|                                                  | Disattiva                   | minare se ci sono problemi nei risultati di stampa prima e dopo la stampa.                                                                                                    |

| Opzione                |                        | Descrizione                                                                                                    |
|------------------------|------------------------|----------------------------------------------------------------------------------------------------|
| Cambio Auto Inch. Nero | On<br>Off <sup>*</sup> | Se l'impostazione del tipo di inchiostro nero nella stampante e nel dri-<br>ver della stampante sono diverse, questo può essere cambiato automa-<br>ticamente al tipo selezionato dal driver di stampa.                                                                                                    |
|                        |                        | ঞ্চি "Cambio del tipo di inchiostro nero" a pagina 57                                                                                                    |
|                        |                        | <b>On</b> : il tipo di inchiostro nero è cambiato automaticamente, e viene effet-<br>tuata la stampa.                                                                                                    |
|                        |                        | <b>Off</b> : Un messaggio d'errore è visualizzato sullo schermo del pannello di controllo, la stampa è messa in pausa.                                                                                                    |
|                        |                        | "Procedura da eseguire quando appare un messaggio" a pagi-<br>na 152                                                                                                    |
| Imp. Cambio inch. Nero | Normale <sup>*</sup>   | Quando si seleziona <b>Rapido</b> , è possibile ridurre il tempo necessario per<br>il cambio del tipo di inchiostro pero Tuttavia, in caso di utilizzo subito                                                                                                    |
|                        | Rapido                 | dopo aver cambiato l'inchiostro nero, le sezioni lucide possono essere<br>irregolari.                                                                                                    |
|                        |                        | Selezionare <b>Normale</b> per mantenere la qualità di stampa subito dopo<br>aver cambiato il tipo di inchiostro bianco.                                                                                                    |
| Impostazione taratura  | On*                    | È possibile effettuare le impostazioni per abilitare i dati di taratura perE-<br>pson Color Calibration Utility.                                                                                                    |
|                        | Disattiva              | Per dettagli sulla procedura di taratura ed altro ancora, vedere il manua-<br>le del software.                                                                                                    |
| Memorizza Lavori Sosp. | On                     | Disponibile solamente quando è installata un'unità opzionale disco rigi-<br>do. Se si seleziona <b>On</b> , i lavori di stampa che richiedono un tipo di carta,                                                                                                    |
|                        | Off*                   | un'origine o un formato di stampa (larghezza) diversi da quelli corrente-<br>mente selezionati con la stampante saranno salvati come lavori trattenu-<br>ti; selezionare <b>Off</b> per disabilitare questa funzione.                                                                                                    |
|                        |                        | Se si seleziona <b>Off</b> , appare un errore e la stampa si arresta se l'origine selezionata per il lavoro di stampa non corrisponde a quella selezionata con la stampante.                                                                                                    |
|                        |                        | Se si seleziona <b>On</b> , la stampa non si arresta se si verifica un errore; anzi, i<br>lavori con le impostazioni non corrispondenti saranno salvati sull'unità<br>disco rigido. È possibile stampare i lavori trattenuti dal menu Lavoro<br>Stampa dopo aver preparato la stampante caricando, ad esempio, il ti-<br>po di carta corretto. |
|                        |                        |                                                                                                    |
| Ripristina impostaz.   | Sì                     | Se si seleziona <b>Sì</b> , la <b>Impostaz Stampante</b> viene ripristinata ai valori pre-                                                                                                    |
|                        | No                     | denniu.                                                                                                    |

## Stato Stampante

| Opzione           | Descrizione                                                                                                    |
|-------------------|----------------------------------------------------------------------------------------------------|
| Versione Firmware | E' possibile visualizzare la versione del firmware.                                                                                                    |
| Stato opzione     | Elenca gli accessori opzionali attualmente connessi alla stampante e di-<br>sponibili per l'uso (Unità Disco Rigido, SpectroProofer, Unità Riavvolgi-<br>mento). |

| Opzione             | Descrizione                                                                                                    |
|---------------------|----------------------------------------------------------------------------------------------------|
| Stam. fog. di stato | Premere il tasto OK per stampare un elenco delle impostazioni stampan-<br>te correnti.                                                                               |
|                     | Scegliere questa opzione per visualizzare immediatamente le imposta-<br>zioni.                                                                                       |
| Data taratura       | Mostra l'ultimo Epson Color Calibration Utility execution log. È possibile verificare i dettagli sulle operazioni e altro ancora in Epson Color Calibration Utility. |

# Impostazione opzioni

| Opzione                                            |                            | Descrizione                                                                                                    |
|----------------------------------------------------|----------------------------|----------------------------------------------------------------------------------------------------|
| SpectroProofer                                     |                            | È possibile verificare lo stato corrente del dispositivo di montaggio Spec-<br>troProofer installato sulla stampante, e inizializzare le impostazioni.                                                                                                    |
|                                                    | Stato SProofer             | È possibile verificare lo stato corrente del dispositivo di montaggio Spec-<br>troProofer.                                                                                                    |
|                                                    | Versione dispositivo:ILS30 | Visualizza la versione del ILS30EP installato sul dispositivo di montaggio.                                                                                                    |
|                                                    | Piastra taratura S/N       | Visualizza il numero di serie della piastra di taratura ILS30EP installata sul dispositivo di montaggio.                                                                                                    |
|                                                    | Temperatura dispositivo    | Visualizza la temperatura del ILS30EP installato sul dispositivo di mon-<br>taggio.                                                                                                    |
|                                                    | Versione Firmware          | Visualizza la versione del dispositivo di montaggio.                                                                                                    |
|                                                    | Temperatura aria           | Visualizza la temperatura dell'aria intorno al dispositivo di montaggio.                                                                                                    |
|                                                    | Colore di supporto         | Visualizza i colori di supporto installati sul dispositivo di montaggio. Se<br>il colore differisce dal colore attuale, verificare lo stato del supporto e<br>assicurarsi che sia installato correttamente. Per dettagli sull'installazione<br>del dispositivo di montaggio SpectroProofer, vedere "Guida di installa-<br>zione" (manuale). |
|                                                    | Impostazione SProofer      | La stampante inizializza automaticamente le impostazioni per il disposi-<br>tivo di montaggio SpectroProofer. Per dettagli sulle procedure per inizia-<br>lizzare le impostazioni e altro ancora, vedere la "Guida utente" (PDF).                                                                                                    |
| Unità di riavvolgimento automatico carta in rotolo |                            | Visualizza la versione del firmware dell'unità a bobina per il prelievo au-<br>tomatico installata nella stampante.                                                                                                    |

# **Configuraz Rete**

| Opzione               |                         | Descrizione                                                                                                    |  |
|-----------------------|-------------------------|----------------------------------------------------------------------------------------------------|--|
| Impostazioni Correnti | Automatico <sup>*</sup> | Selezionare se utilizzare DHCP per impostare l'indirizzo IP ( <b>Automatico</b> )                                                                   |  |
|                       | Pannello                | lo per inserire Indirizzo IP, Maschera Sottorete, e Gateway Predefini-<br>to. Per informazioni dettagliate, contattare l'amministratore di sistema. |  |

| Opzione              |           | Descrizione                                                                                                    |  |
|----------------------|-----------|----------------------------------------------------------------------------------------------------|--|
| Impostazione IPv6    | On        | Seleziona se abilitare o disabilitare la funzione IPv6.                                                                                                    |  |
|                      | Off*      |                                                                                                    |  |
| Impostazione         | On        | Seleziona se abilitare o disabilitare la funzione IEEE802.1X.                                                                                                    |  |
| IEE802.1x            | Off*      |                                                                                                    |  |
| Impost. ridir. HTTPS | On*       | Selezionare se abilitare o disabilitare la funzione per direzionare automa-                                                                                             |  |
|                      | Disattiva | ucamente HTTP à HTTPS.                                                                                                    |  |
| Stam. fog. di stato  |           | Premere il tasto OK per stampare una elenco della <b>Configuraz Rete</b> .<br>Utilizzare tali informazioni per una panoramica completa delle imposta-<br>zioni di rete. |  |
| Ripristina impostaz. | Sì        | Selezionare Sì per ripristinare tutto il contenuto della Configuraz Rete                                                                                                |  |
|                      | No        | ai valori predefiniti.                                                                                                    |  |

### Preferenze

| Opzione            |                                                                                                    | Descrizione                                                                                                    |
|--------------------|----------------------------------------------------------------------------------------------------|----------------------------------------------------------------------------------------------------|
| Lingua/Language    | Giapponese, inglese,<br>francese, italiano, te-<br>desco, portoghese,<br>spagnolo, olandese,<br>russo, coreano, cinese | Selezionare la lingua da utilizzare nello schermo del pannello di controllo.                                                                                                    |
| Unità: Lunghezza   | m*<br>Piedi/pollici                                                                                                    | Selezionare l'unità di lunghezza da visualizzare nello schermo del pan-<br>nello di controllo o da stampare sui motivi.                                                                                                    |
| Unità: Temperatura | °C*                                                                                                    | Selezionare le unità di temperatura da utilizzare nello schermo del pan-<br>nello di controllo.                                                                                                    |
| Modalità Sleep     | Da 5 a 210 minuti (15 <sup>*</sup> )                                                                                   | La stampante entrerà in modalità di attesa se non si verificano errori,<br>nessun lavoro di stampa viene ricevuto e nessuna azione viene svolta<br>sul pannello di controllo per un periodo di tempo prolungato. L'imposta-<br>zione seleziona la quantità di tempo che intercorre prima che la stam-<br>pante entri in modalità di attesa. |
| Timer spegnimento  | Disattiva<br>Da 1 a 24 ore (8 <sup>*</sup> )                                                                           | La stampante si spegne automaticamente quando non si verificano er-<br>rori, non si inviano lavori di stampa e non vengono effettuate operazio-<br>ni tramite il pannello di controllo o altre operazioni per otto ore.                                                                                                    |
|                    |                                                                                                    | È possibile selezionare il ritardo prima dello spegnimento della stampan-<br>te dai valori compresi tra 1 e 24 ore con incrementi di 1 ora.<br>Scegliere <b>Off</b> per evitare che la stampante si spenga automaticamente.                                                                                                    |

## Menu Amministratore

Se si seleziona Menu Amministratore, appare una richiesta di inserimento password. Al momento della spedizione non viene inserita alcuna password; premere il tasto OK per procedere. Se la password amministratore è stata modificata, inserire tale password.

| Opzione             |                                 | Descrizione                                                                                                    |
|---------------------|---------------------------------|----------------------------------------------------------------------------------------------------|
| Cambia Password     |                                 | Inserire una password amministratore che contenga al massimo 20 ca-<br>ratteri.                                                                                                    |
|                     |                                 | Se si seleziona Menu Amministratore, appare una richiesta di inserimen-<br>to password. Menu Amministratore appare solamente se si inserisce la<br>password corretta, impedendo ai non amministratori di cambiare acci-<br>dentalmente le impostazioni.                 |
|                     |                                 | Conservare la password in un luogo sicuro.                                                                                                    |
|                     |                                 | Se si dimentica la password, contattare il rivenditore o l'assistenza Epson.                                                                                                    |
| Controllo operativo | 1                               | Scegliere se è necessario inserire la password amministratore per acce-                                                                                                    |
| Configuraz Rete     | Password Richiesta*             | dere alle <b>Computaz nete</b> dal parmeno di controllo o da nemote manager.                                                                                                    |
|                     | Nessuna Password Ri-<br>chiesta |                                                                                                    |
| Pulizia profonda    | Tutti gli ugelli                | Esegue la pulizia più profonda di <b>Pulizia Testina</b> dal menu Manutenzio-                                                                                                    |
|                     | XX/XX                           | <b>ne</b> . Controllare i colori di inchiostro che risultano deboli o mancanti nel-<br>lo schema di controllo, quindi specificare quali ugelli pulire. Gli elementi<br>visualizzati variano a seconda del modello di stampante e del set di in-<br>chiostri utilizzati. |
|                     |                                 | Se ci sono segmenti deboli o mancanti di tutti i colori: Selezionare<br>Tutti Gli Ugelli.                                                                                                    |
|                     |                                 | Se ci sono segmenti deboli o mancanti solo relativamente ad<br>alcuni colori: Selezionare i colori di inchiostro specifici che si<br>vogliono pulire. È possibile selezionare più elementi allo stesso<br>tempo.                                                        |
| Data E Ora          | AA/MM/GG HH:MM                  | Impostare l'orologio incorporato della stampante. Il tempo fornito dall'o-<br>rologio viene utilizzato quando si stampano i registri e i fogli di stato.                                                                                                    |
| Fuso orario         |                                 | Inserire la differenza tra GMT e il fuso orario corrente.                                                                                                    |
|                     |                                 | ll fuso orario selezionato viene utilizzato nelle notifiche e-mail inviati da<br>Remote Manager quando si verifica un errore.                                                                                                    |

| Opzione                 |                                                              | Descrizione                                                                                                    |
|-------------------------|--------------------------------------------------------------|----------------------------------------------------------------------------------------------------|
| Formato HDD             | Non sicura (Rapida)<br>Sicura (Rapida)<br>Sicura (Sanitizza) | <ul> <li>Disponibile solamente quando è installata un'unità opzionale disco rigido.</li> <li>La formattazione inizia dopo aver selezionato il tipo di formato e aver confermato il messaggio visualizzato.</li> <li>È possibile selezionare uno dei tre tipi seguenti di formattazione.</li> <li><b>Non sicura (Rapida)</b>: Cancella le informazioni di gestione file per i dati sul disco rigido. Da usare quando si vuole utilizzare la</li> </ul> |
|                         |                                                              | <ul> <li>stampante con un disco rigido che è stato usato per altre stampanti.</li> <li>Sicura (Rapida): Sovrascrive l'intero disco rigido con una struttura di caratteri casuale. Cancella i dati in modalità più sicura rispetto a Non sicura (Rapida). Tuttavia è possibile che i dati possano essere recuperati utilizzando uno specifico strumento di recupero dati.</li> </ul>                                                                   |
|                         |                                                              | Sicura (Sanitizza): Sovrascrive i dati con dati casuali 00/FF/ e<br>quindi effettua un controllo utilizzando un algoritmo basato sugli<br>standard del Dipartimento della Difesa USA (DoD5220-22m). Per<br>completare la formattazione questa opzione richiede più tempo<br>rispetto alle altre, tuttavia fornisce il metodo più sicuro di<br>cancellazione dei dati. Da selezionare quando si ha la necessità di<br>cancellare dati riservati.       |
| Ripristina ogni impost. | Sì                                                           | Selezionare <b>Sì</b> per ripristinare i valori di default per tutte le impostazioni<br>ad eccezione delle opzioni Data E Ora, Lingua/Language, e Unità: Lun-                                                                                                    |
|                         | NO                                                           | ghezza nel menu Preferenze.                                                                                                    |

# **Manutenzione testina**

Risulta necessario effettuare la manutenzione della testina di stampa se sulle stampe appaiono delle righe bianche o se si nota un peggioramento della qualità di stampa.

## Operazioni di manutenzione

È possibile eseguire le seguenti funzioni di manutenzione della stampante per mantenere la testina di stampa in condizioni ottimali e per garantire la qualità di stampa migliore. Effettuare la manutenzione appropriata a seconda dei risultati di stampa e della situazione.

### Rilevamento automatico ugelli ostruiti

La stampante dispone di funzioni che consentono di rilevare automaticamente la posizione di ugelli ostruiti nella testina di stampa e di eseguire la pulizia, senza dover stampare un motivo di controllo degli ugelli.

#### Nota:

- Questa funzione non garantisce al 100% la rilevazione di ugelli ostruiti.
- □ Una piccola quantità di inchiostro si consuma quando si rilevano gli ugelli ostruiti.
- □ L'inchiostro si consuma durante l'esecuzione della pulizia automatica.

È possibile impostare i seguenti due punti nel menu Impostaz Stampante.

### ∠ "Impostaz Stampante" a pagina 130

### Verifica automatica ugelli

Quando è impostato a On, lo stato degli ugelli viene controllato nei seguenti orari. Quando vengono rilevati ugelli ostruiti, la pulizia viene eseguita automaticamente il numero di volte impostato sul pannello di controllo.

- Quando si avvia la stampa (periodicamente o ad ogni lavoro)
- Prima e dopo la pulizia della testina

### 🚺 Importante:

Anche se**Impost. Pulizia Autom.** da **Verif Autom Ugelli** è impostato a **Off**, una verifica automatica ugelli è sempre effettuata ai seguenti momenti.

- Dopo il caricamento iniziale dell'inchiostro Una verifica automatica ugelli è effettuata dopo il caricamento dell'inchiostro per verificare lo stato degli ugelli. Se vengono rilevati ugelli ostruiti, viene eseguita la pulizia automatica.
- Prima del cambio del tipo di inchiostro nero Poiché gli inchiostri neri non possono essere correttamente cambiati se gli ugelli sono ostruiti, viene effettuata una verifica automatica ugelli. Se gli ugelli sono ostruiti, viene eseguita la pulizia automatica (fino a tre volte) finché gli ugelli vengono puliti indipendentemente dall'impostazione Ripet. Max Pul. Autom.

### Timer pulizia

Dopo che il tempo impostato è trascorso dalla fine del processo di stampa precedente, la pulizia automatica viene effettuata quando vengono eseguite le seguenti operazioni. Se gli ugelli non sono otturati, la pulizia non viene eseguita.

- □ La stampante è accesa.
- □ La stampante torna dalla modalità sleep.

### Controllo di eventuali ugelli ostruiti utilizzando il motivo di controllo stampato

Sono disponibili i seguenti due metodi.

### Motivo di controllo ugelli a richiesta

Suggeriamo di stampare un motivo di controllo ugelli ed effettuare una verifica visiva prima di stampare quando la stampante non è stata usate per un lungo periodo o quando si devono stampare lavori importanti. Ispezionare visivamente il motivo di verifica stampato ed eseguire la pulizia della testina di stampa se si osservano aree chiare o mancanti.

∠ Controllo di eventuali ugelli ostruiti" a pagina 137

# Funzione Stampa Motivo Ugelli (solo per carta in rotolo)

Un motivo di controllo degli ugelli è stampato nella parte superiore di una specifica pagina (ad ogni pagina o ogni 10 pagine). Quando si stampa un grande quantità di lavori, o quando si stampano lavori importanti, è possibile verificare che non vi siano ugelli ostruiti e determinare se ci sono problemi nei risultati di stampa prima e dopo la stampa.

∠ ‴Impostaz Stampante" a pagina 130

### Pulizia della testina di stampa

Questa funzione pulisce la superficie della testina di stampa e pulisce gli ugelli ostruiti. Utilizzare questo se vengono rilevati nel test di controllo segmenti deboli o mancanti.

∠ "Pulizia della testina di stampa" a pagina 138

### Regolazione dell'errato allineamento di stampa (Allineam Testina)

Questa funzione regola errori di allineamento della stampa. Usare questa funzione se le linee non sono ben allineate o la stampa risulta sgranata.

## Controllo di eventuali ugelli ostruiti

È possibile eseguire la verifica ugelli da un computer o tramite il pannello di controllo della stampante.

### Dal computer

Le descrizioni in questa sezione fanno riferimento al driver di stampante Windows come esempio.

Uso Epson Printer Utility 4 per Mac OS X.

∠ "Epson Printer Utility 4 Funzioni" a pagina 73

Accertarsi che nella stampante sia caricata la carta in rotolo o un foglio singolo in formato A4 o superiore.

∠ Caricamento e rimozione della carta in rotolo" a pagina 29

∠ Caricamento e rimozione dei singoli fogli" a pagina 35

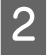

3

Scegliere un tipo di carta che corrisponda alla carta nella stampante.

∠ "Controllare e impostare il tipo di carta" a pagina 38

Fare clic su Nozzle Check (Controllo ugelli) dalla scheda Utility nelle Properties (Proprietà) del driver della stampante (o nella schermata Printing preferences (Preferenze di stampa)).

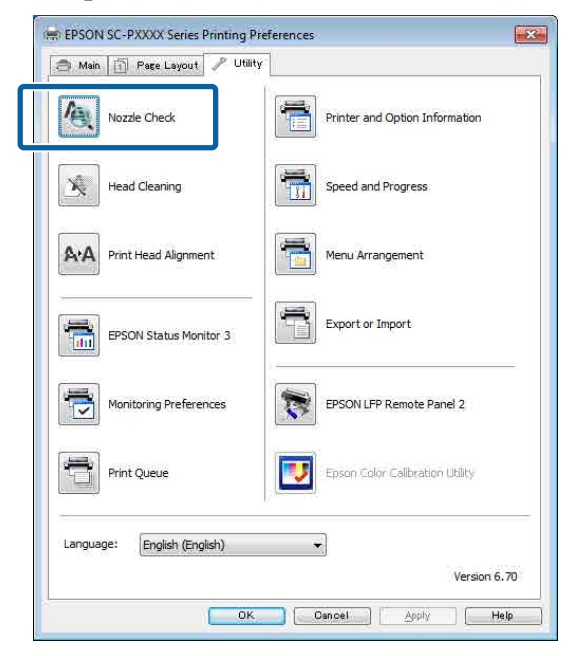

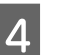

Fare clic su **Print (Stampa)**.

Il motivo di verifica ugelli è stampato.

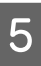

Controllare il motivo di verifica ugelli.

Se non si presentano problemi: fare clic su **Finish (Fine)**.

Se si presenta un problema: fare clic su **Clean** (**Pulisci**).

Dopo aver stampato un motivo di controllo ugelli, controllare che la stampa del motivo sia completa prima di iniziare la stampa dei dati o pulire la testina di stampa.

### Dalla stampante

Tasti da utilizzare nelle seguenti impostazioni

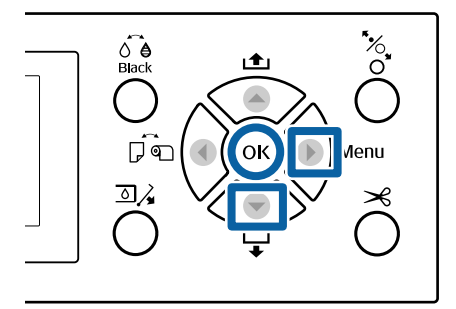

Accertarsi che nella stampante sia caricata la carta in rotolo o un foglio singolo in formato A4 o superiore.

∠ "Caricamento e rimozione della carta in rotolo" a pagina 29

∠ Caricamento e rimozione dei singoli fogli" a pagina 35

2 Scegliere un tipo di carta che corrisponda alla carta nella stampante.

∠ Controllare e impostare il tipo di carta" a pagina 38

Premere il tasto ► per visualizzare il menu impostazione.

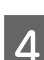

5

3

Confermare che **Manutenzione** sia evidenziato, quindi premere il tasto ► due volte.

Apparirà una finestra di dialogo di conferma.

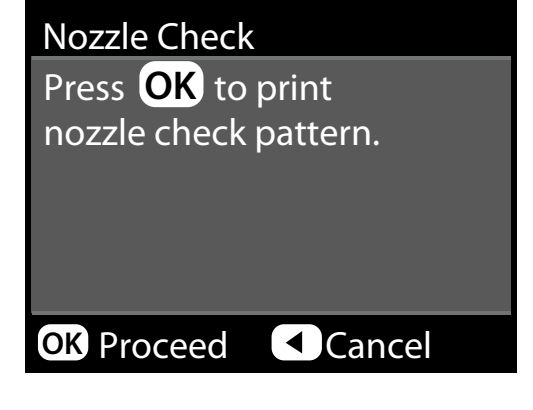

Premere il tasto OK per stampare un motivo di verifica.

Analizzare il motivo di controllo stampato facendo contemporaneamente riferimento alla sezione che segue.

### Esempio di ugelli puliti

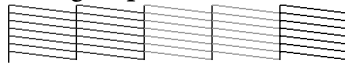

Non sono presenti vuoti nel motivo di controllo ugelli.

### Esempio di ugelli ostruiti

| E-200 |  | = = = |
|-------|--|-------|
|       |  |       |

Se alcuni segmenti risultano mancanti nel motivo di controllo ugelli, eseguire la pulizia della testina.

∠ℑ "Pulizia della testina di stampa" a pagina 138

## Pulizia della testina di stampa

Sebbene la pulizia della testina possa essere effettuata sia dal computer che dalla stampante, le procedure di pulizia variano come descritto di seguito.

### Dal computer

Vengono puliti tutti gli ugelli.

∠͡͡͡͡͡͡͡͡͡͡͡͡͡͡͡͡͡͡͡͡͡͡͡ː Computer" a pagina 139

#### Dalla stampante

È possibile pulire tutti gli ugelli oppure selezionare solamente quegli ugelli per cui il motivo di verifica ugelli indica un problema. È inoltre possibile selezionare due livelli di profondità di pulizia.

∠͡͡͡͡͡͡͡͡͡͡͡͡͡͡͡͡͡͡͡͡͡͡͡ː Calla stampante" a pagina 140

### Note sulla Pulizia Testina

# Inchiostro consumato durante la pulizia della testina.

Pulire la testina di stampa solo se la qualità di stampa peggiora; ad esempio, se la stampa appare indistinta o se il colore non è corretto o è assente.

### Durante la pulizia di tutti gli ugelli, viene consumato l'inchiostro di tutti i colori.

Anche se si stanno utilizzando solo gli inchiostri neri per la stampa in bianco e nero, vengono comunque consumati gli inchiostri a colori.

**Preparare una nuova tanica di manutenzione se non c'è abbastanza spazio vuoto nella tanica.** Se si ripete la pulizia della testina più volte in un breve periodo, l'inchiostro nella tanica di manutenzione potrebbe riempirsi presto in quanto l'inchiostro non evapora rapidamente dalla tanica di manutenzione.

#### La Pulizia profonda consuma più inchiostro che la Pulizia Testina nel menu Manutenzione.

Controllare preventivamente il livello di inchiostro rimanente e preparare una nuova cartuccia di inchiostro prima di avviare la pulizia se l'inchiostro scarseggia.

Se gli ugelli sono ancora ostruiti dopo aver eseguito la Pulizia profonda, spegnere la stampante e lasciarla a riposo per almeno una notte. Se lasciata a riposo per qualche tempo, l'inchiostro ostruito potrebbe dissolversi.

Se gli ugelli continuano ad essere ostruiti, contattare il rivenditore locale o l'assistenza Epson.

### Dal computer

Prima di avviare la procedura, leggete quanto segue:

∠ \* "Note sulla Pulizia Testina" a pagina 138

Le descrizioni in questa sezione fanno riferimento al driver di stampante Windows come esempio.

Uso Epson Printer Utility 4 per Mac OS X.

∠ "Uso di Epson Printer Utility 4" a pagina 73

1

Fare clic su **Head Cleaning (Pulizia testine)** dalla scheda **Utility** nelle **Properties** (**Proprietà**) del driver della stampante (o nella schermata **Printing preferences (Preferenze di stampa)**).

| 🔿 Main 🛐 Page Layout 🥕 Utility | Y                               |
|--------------------------------|---------------------------------|
| Nozzle Check                   | Printer and Option Information  |
| Head Cleaning                  | Speed and Progress              |
| AA Print Head Alignment        | Menu Arrangement                |
| EPSON Status Monitor 3         | Export or Import                |
| Monitoring Preferences         | EPSON LFP Remote Panel 2        |
| Print Queue                    | Epson Color Calibration Utility |
| Language: English (English)    |                                 |
| Langeon (Langeon)              | Version 6.7                     |

2

### Fare clic su Start (Avvia).

La pulizia della testina viene avviata e dura circa quattro minuti.

#### Nota:

Quando Verif Autom Ugelli è impostato a On, gli ugelli vengono controllati dopo la pulizia della testina, e se viene rilevato un intasamento, viene eseguita la pulizia automatica. A seconda dello stato degli ugelli e l'impostazione di **Ripet. Max Pul. Autom.**, questa funzione può richiedere fino a 15 minuti.

# Fare clic su **Print Nozzle Check Pattern** (Motivo di verifica degli ugelli).

Verificare il motivo di verifica ugelli.

Se si notano segmenti deboli o mancanti nel controllo degli ugelli, fare clic su **Cleaning** (**Pulizia**).

Se non è possibile pulire gli ugelli intasati, anche dopo aver ripetuto la pulizia più volte di seguito, selezionare **Extra** da **Pulizia Testina** sul pannello di controllo della stampante.

∠͡͡͡͡͡͡͡͡͡͡͡͡͡͡͡͡͡͡͡͡͡͡͡ː And Stampante a pagina 140

<sup>3</sup> 

### Dalla stampante

Prima di avviare la procedura, leggete quanto segue:

∠ "Note sulla Pulizia Testina" a pagina 138

Tasti da utilizzare nelle seguenti impostazioni

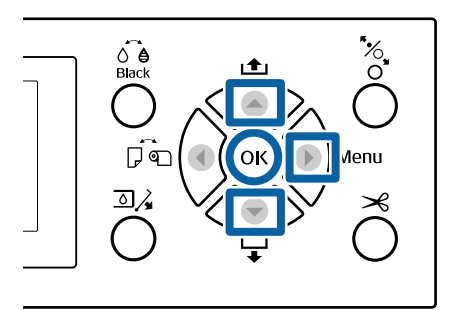

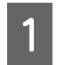

3

4

Premere il tasto ► per visualizzare il menu impostazione.

Confermare che **Manutenzione** sia evidenziato, quindi premere il tasto ►.

Apparirà il menu Manutenzione.

Usare i tasti ▼/▲ per selezionare **Pulizia Testina**, e quindi premere il tasto ►.

Selezionare le file di ugelli per la pulizia.

Premere i tasti ▲/▼ e selezionare le coppie di colore con i segmenti deboli o mancanti nella motivo di controllo.

# Se ci sono segmenti deboli o mancanti di tutti i colori

Selezionare **Tutti Gli Ugelli**, quindi premere il tasto ►.

### Se ci sono segmenti deboli o mancanti di alcuni colori

Selezionare i colori che devono essere confermati, quindi premere il tasto OK per confermare. È possibile più di una alla volta. Finita la selezione premere il tasto ►.

Selezionare la potenza della pulizia. Per iniziare, selezionare **Normale**.

Usare i tasti  $\blacktriangle/ \blacktriangledown$  per selezionare la potenza, e quindi premere il tasto OK per cominciare la pulizia.

La pulizia testine dura dai 3 ai 14 minuti.

### Nota:

Più coppie colore vengono selezionate, più tempo ci vuole per eseguire la pulizia. A seconda dello stato degli ugelli e l'impostazione di **Ripet. Max Pul. Autom.**, questa funzione può richiedere fino a 24 minuti.

Al termine della pulizia appare un messaggio di conferma.

6

Per stampare un motivo di verifica e controllare lo stato di intasamento, selezionare **Verifica Ugelli**, quindi premere il tasto OK.

Per uscire senza eseguire un controllo degli ugelli, selezionare **Esci**, quindi premere il tasto **OK**.

Se gli ugelli sono ancora ostruiti, ripetere i passaggi 1-5 più volte. Se gli ugelli sono ancora ostruiti dopo aver ripetuto la procedura più volte in successione, ripetere dal punto 1, e selezionare **Extra** nel Passaggio 5.

Se gli ugelli sono ancora ostruiti dopo aver effettuato la pulizia **Extra**, vedere la sezione seguente e effettuare una **Pulizia profonda**.

### Pulizia profonda

Prima di avviare la procedura, leggete quanto segue:

"Note sulla Pulizia Testina" a pagina 138

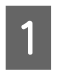

Premere il tasto ► per visualizzare il menu impostazione.

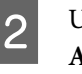

Usare i tasti ▼/▲ per selezionare Menu Amministratore, e quindi premere il tasto ►.

Inserire la password di amministratore, quindi premere il tasto OK.

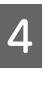

Usare i tasti  $\bigvee \land$  per selezionare **Pulizia profonda**, e quindi premere il tasto  $\triangleright$ .

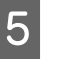

Selezionare le file di ugelli per la Pulizia profonda.

Premere i tasti ▲/▼ e selezionare le coppie di colore con i segmenti deboli o mancanti nella motivo di controllo.

#### Se ci sono segmenti deboli o mancanti di tutti i colori

Selezionare **Tutti Gli Ugelli**, quindi premere il tasto ►.

# Se ci sono segmenti deboli o mancanti di alcuni colori

Selezionare i colori che devono essere confermati, quindi premere il tasto OK per confermare. È possibile più di una alla volta. Finita la selezione premere il tasto ►.

Apparirà una finestra di dialogo di conferma. Selezionare **Sì**, quindi premere il tasto OK per cominciare la Pulizia profonda.

La Pulizia profonda richiede da 4 a 16 minuti.

#### Nota:

Più coppie colore vengono selezionate, più tempo ci vuole per eseguire la pulizia. Inoltre, a seconda dello stato degli ugelli, possono essere necessari fino a circa 27 minuti.

Quando la Pulizia profonda è completata, si ritorna alla schermata visualizzata prima che è stata eseguita la pulizia.

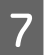

6

Stampare un motivo di verifica, e controllare i risultati per determinare se il problema è stato risolto.

∠͡͡͡͡͡͡͡͡͡͡͡͡͡͡͡͡͡͡͡͡͡͡͡͡ː Calla stampante" a pagina 138

## Regolazione dell'errato allineamento di stampa (Allineam Testina)

Se le linee sono disallineate o la stampa risulta sgranata, eseguire Allineam Testina per regolare il disallineamento di stampa.

La testina di stampa spruzza inchiostro quando si sposta verso sinistra e verso destra durante la stampa. Poiché vi è una breve distanza (gap) tra la superficie della carta e la testina di stampa, un disallineamento di stampa può verificarsi a causa dello spessore della carta, variazioni di temperatura o umidità, e l'inerzia interna mentre la testina di stampa si muove. Sebbene la funzione Allineam Testina possa essere effettuata sia dal computer che dalla stampante, le procedure di allineamento variano come descritto di seguito.

### Dal computer

In regolazione automatica (Bi-D 2-color), un motivo di regolazione viene stampato sulla carta caricata, letto dai sensori, e il valore di regolazione ottimale viene registrato nella stampante. Per completare la regolazione occorrono circa 6 minuti.

Nella maggior parte dei casi, l'allineamento della testina può essere eseguito con questa semplice operazione. Di solito si consiglia questo metodo poiché è quello più semplice.

### ∠ "Dal computer" a pagina 142

### Dalla stampante

È possibile eseguire regolazioni automatiche o manuali. È possibile inoltre selezionare le regolazioni **Uni-D, Bi-D 2-color**, e **Bi-D All Color** per ogni menu.

- Regolazione automatica
   Il sensore legge il motivo di regolazione stampato
   sulla carta e registra automaticamente il valore di
   regolazione ottimale sulla stampante. Per
   completare le regolazioni occorrono circa da 3 a
   10 minuti. Il tempo necessario varia a seconda del
   menu selezionato.
- □ Regolazione manuale

Controllare visivamente i motivi di regolazione stampati su carta, e inserire i valori di regolazione ottimali. Utilizzare questa opzione se non è possibile eseguire la regolazione automatica, o se non si è soddisfatti dei risultati di regolazione durante l'uso Automatico.

I tre menu seguenti sono disponibili per la regolazione manuale.

| Nome<br>elemento  | Spiegazione                                                                                                    |
|-------------------|----------------------------------------------------------------------------------------------------|
| Uni-D             | Regola differenze nella posizione di<br>stampa per la stampa unidirezionale<br>per ciascun colore in base a Light<br>Cyan (Ciano Chiaro).                                   |
| BI-D 2-co-<br>lor | Regola differenze nella posizione di<br>stampa per la stampa bidirezionale<br>per due colori, Light Cyan (Ciano<br>Chiaro) e Vivid Light Magenta (Vivid<br>Magenta Chiaro). |

| Nome<br>elemento  | Spiegazione                                                                                       |
|-------------------|---------------------------------------------------------------------------------------------------|
| Bi-D All<br>Color | Regola differenze nella posizione di<br>stampa per la stampa bidirezionale<br>per tutti i colori. |

Per stampare un motivo di regolazione occorrono circa 17 minuti. Il tempo necessario varia a seconda del menu selezionato.

### ∠͡͡͡͡ "Dalla stampante" a pagina 143

### Note sull'Allineam Testina

# Le regolazioni vengono eseguite in base alla carta caricata nella stampante.

Assicurarsi che la carta sia caricata correttamente e che sia selezionato **Seleziona Tipo Carta**.

∠ Caricamento e rimozione della carta in rotolo" a pagina 29

∠ Caricamento e rimozione dei singoli fogli" a pagina 35

Quando si regola carta disponibile sul mercato, assicurarsi di registrare in anticipo la Carta Personalizzata.

∠ Prima di stampare su carta disponibile in commercio" a pagina 194

#### Assicurarsi che gli ugelli non siano ostruiti.

Se gli ugelli sono ostruiti, la regolazione potrebbe non essere eseguita correttamente. Stampare il motivo di controllo, eseguire un controllo visivo, e eseguire la pulizia della testina, se necessario.

# ∠ "Controllo di eventuali ugelli ostruiti" a pagina 137

# La regolazione automatica non può essere eseguita quando si utilizza il seguente tipo di carta.

- □ Carta comune
- Enhanced Matte Poster Board (Cartoncino opaco extra)
- □ Carta trasparente o colorata

Eseguire la regolazione manuale quando si utilizzano questi tipi di carta.

### ∠͡͡͡͡͡͡͡͡͡͡͡͡͡͡͡͡͡͡͡͡͡͡͡ː Calla stampante" a pagina 143

#### Quando si esegue la regolazione automatica, assicurarsi che nessuna luce esterna (luce solare diretta) entri nella stampante.

In caso contrario, i sensori della stampante non possono leggere correttamente il motivo di regolazione. Se la regolazione automatica non può essere eseguita anche dopo essersi assicurati che nessuna luce esterna entri nella stampante, eseguire la regolazione manuale.

∠ "Dalla stampante" a pagina 143

### **Dal computer**

Prima di avviare la procedura, leggete quanto segue:

∠ "Note sull'Allineam Testina" a pagina 142

Le descrizioni in questa sezione fanno riferimento al driver di stampante Windows come esempio.

Uso Epson Printer Utility 4 per Mac OS X.

🕼 "Uso di Epson Printer Utility 4" a pagina 73

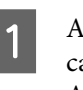

2

Accertarsi che nella stampante sia caricata la carta in rotolo o un foglio singolo in formato A4 o superiore.

∠ Caricamento e rimozione della carta in rotolo" a pagina 29

∠ Caricamento e rimozione dei singoli fogli" a pagina 35

Quando si regola carta disponibile sul mercato, assicurarsi di registrare in anticipo la Carta Personalizzata.

∠ "Prima di stampare su carta disponibile in commercio" a pagina 194

Scegliere un tipo di carta che corrisponda alla carta nella stampante.

∠ Controllare e impostare il tipo di carta" a pagina 38

3 Fare clic su **Print Head Alignment** (Allineamento testine) dalla scheda Utility nelle **Properties (Proprietà)** del driver della stampante (o nella schermata **Printing preferences (Preferenze di stampa)**).

| Main   [] Page | Layout 🥒 Utility |   |                        |           |
|----------------|------------------|---|------------------------|-----------|
| Nozzle Che     | ck               | 1 | Printer and Option Inf | ormation  |
| Head Clean     | ling             |   | Speed and Progress     |           |
| A:A Print Head | Alignment        |   | Menu Arrangement       |           |
| EPSON Stat     | tus Monitor 3    |   | Export or Import       |           |
| Monitoring     | Preferences      |   | EPSON LFP Remote Pa    | inel 2    |
| Print Queue    | é                |   | Epson Color Calibratio | n Utility |

Seguire le istruzioni visualizzate.

Il sensore legge il motivo di regolazione durante la stampa e registra automaticamente il valore di regolazione ottimale sulla stampante.

Controllare i risultati della regolazione per confermare se 'immagine stampata risulti granulosa o disallineata.

Se non siete soddisfatti dei risultati di regolazione, eseguire la regolazione manuale della stampante.

∠͡͡͡͡͡͡͡͡͡͡͡͡͡͡͡͡͡͡͡͡͡͡͡ː Calla stampante" a pagina 143

### Dalla stampante

Prima di avviare la procedura, leggete quanto segue:

∠ "Note sull'Allineam Testina" a pagina 142

Tasti da utilizzare nelle seguenti impostazioni

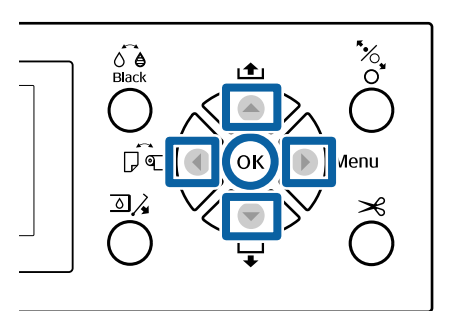

Accertarsi che nella stampante sia caricata la carta in rotolo o un foglio singolo in formato A4 o superiore.

∠ Caricamento e rimozione della carta in rotolo" a pagina 29

∠ Caricamento e rimozione dei singoli fogli" a pagina 35

Quando si regola carta disponibile sul mercato, assicurarsi di registrare in anticipo la Carta Personalizzata.

∠ "Prima di stampare su carta disponibile in commercio" a pagina 194

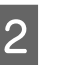

Scegliere un tipo di carta che corrisponda alla carta nella stampante.

∠ "Controllare e impostare il tipo di carta" a pagina 38

3 Pro

Premere il tasto ► per visualizzare il menu impostazione.

Confermare che **Manutenzione** sia evidenziato, quindi premere il tasto ►.

Apparirà il menu Manutenzione.

5 Usare i tasti V/▲ per selezionare Allineam Testina, e quindi premere il tasto ►.

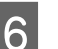

Selezionare una elemento di regolazione.

Nella regolazione automatica Usare i tasti ▼/▲ per selezionare Automatico, e quindi premere il tasto ►. Quindi, Procedere al Passaggio 7.

#### Nella regolazione manuale

Usare i tasti ▼/▲ per selezionare **Manuale**, e quindi premere il tasto ►. Quindi, Procedere al Passaggio 8.

7

Usare i tasti  $\bigvee / \blacktriangle$  per selezionare **Bi-D 2-color**, e quindi premere il tasto OK.

Il sensore legge il motivo di regolazione durante la stampa e registra automaticamente il valore di regolazione ottimale sulla stampante.

Quando la regolazione è completata, si ritorna alla schermata visualizzata prima dell'allineamento della testina. Controllare i risultati della regolazione per confermare se 'immagine stampata risulti granulosa o disallineata.

# Se non siete soddisfatti dei risultati di regolazione

Eseguire la regolazione automatica di nuovo dal Passaggio 1, ma selezionare **Bi-D All Color** nel Passaggio 7. Se non siete soddisfatti dei risultati di **Bi-D All Color**, eseguire la stessa procedura **Uni-D**.

Se si desidera effettuare regolazioni più dettagliate, eseguire **Bi-D #1**, **Bi-D #2**, **Bi-D #3**, o **Bi-D #4**. da [#1] a [#4] visualizza la dimensione dei punti di inchiostro. Dal momento che questo è diverso a seconda delle impostazioni del driver della stampante per la stampa, eseguire in ordine da [# 1] a [# 4].

Usare i tasti  $\bigvee \land$  per selezionare **Bi-D 2-color**, e quindi premere il tasto OK.

Il motivo di regolazione viene stampato sulla carta caricata.

#### Nota:

8

Motivi di regolazione multipli sono stampati per fogli singoli. Una volta che la stampa del primo foglio è completa, caricare il foglio successivo. 9 Osservare i numeri dei motivi con la minore quantità di righe bianche o in cui queste sono distanziate in mono più uniforme.

Nell'esempio mostrato nell'illustrazione corrisponde al motivo "3".

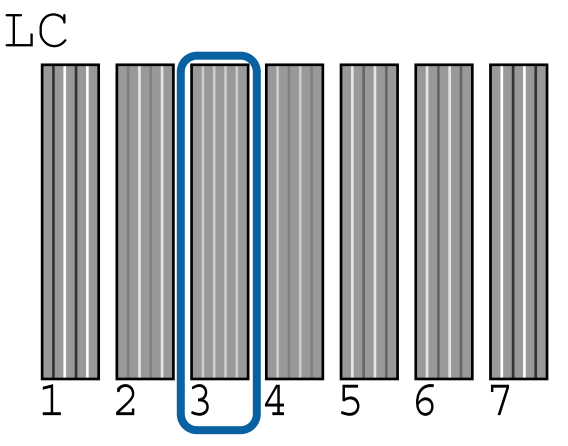

<sup>10</sup> 

Viene visualizzata la schermata per inserire un valore numerico. Inserire il valore per ciascun numero di controllo del motivo (ad esempio #1) e il colore dell'inchiostro controllato al Passaggio 9, e quindi premere il tasto OK.

Immettere in ordine un valore per tutti i numeri di motivi e colori di inchiostro. Dopo aver inserito tutti i valori, si ritorna alla schermata visualizzata prima dell'allineamento della testina. Controllare i risultati della regolazione per confermare se 'immagine stampata risulti granulosa o disallineata.

# Se non siete soddisfatti dei risultati di regolazione

Eseguire la regolazione manuale di nuovo dal Passaggio 1, ma selezionare **Bi-D All Color** nel Passaggio 8. Se non siete soddisfatti dei risultati di **Bi-D All Color**, eseguire la stessa procedura Uni-D.
# Sostituzione dei materiali di consumo

# Sostituzione delle cartucce d'inchiostro

Se una delle cartucce di inchiostro installate risulta esaurita, non è possibile eseguire la stampa. Se appare un avviso di inchiostro scarso, si consiglia di sostituire le cartucce di inchiostro il prima possibile.

Se una cartuccia di inchiostro si esaurisce durante la stampa, è possibile continuare a stampare dopo la sostituzione della cartuccia. Tuttavia, quando si sostituisce l'inchiostro durante un lavoro di stampa, il colore potrebbe presentare delle differenze, a seconda delle condizioni di asciugatura.

Cartucce di inchiostro supportate 2 "Unità opzionali e materiali di consumo" a pagina 171

# Modalità di sostituzione

La medesima procedura è valida per la sostituzione di tutte le cartucce di inchiostro.

Tenere presente i seguenti punti quando si sostituisce l'inchiostro. In caso contrario, le operazioni di stampa potrebbero non essere eseguite correttamente.

- □ Accertarsi che la stampante sia accesa quando si sostituisce l'inchiostro.
- □ Premere il tasto <a>j</a> per aprire il coperchio dell'inchiostro.

# Importante:

Epson raccomanda l'uso di cartucce di inchiostro originali Epson. Epson non garantisce la qualità o l'affidabilità di inchiostri non originali. L'uso di inchiostro non originale può provocare danni non coperti dalle condizioni di garanzia Epson e, in determinate circostanze, può causare un funzionamento non corretto della stampante. Le informazioni relative ai livelli dell'inchiostro non originale potrebbero non venire visualizzate e l'uso di inchiostro non originale viene registrato per un eventuale uso in sede di assistenza.

- Accertarsi che la stampante sia accesa.
- 2 Premere il tasto  $\square_{\mathcal{A}}$  sul pannello di controllo.

Nota: Il tasto 善≩ è disabilitato durante la stampa o la pulizia.

3 Selezionare il coperchio per la cartuccia di inchiostro da sostituire, quindi premere il tasto OK.

Il blocco del coperchio dell'inchiostro è sbloccato, e il coperchio si apre per circa 5 mm.

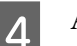

Aprire il coperchio inchiostro.

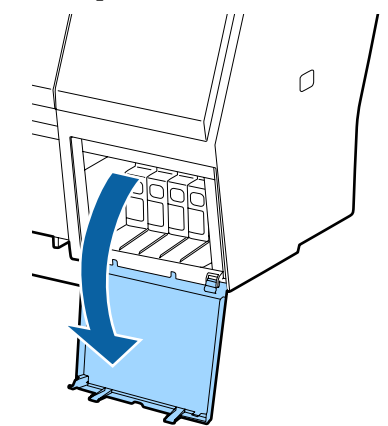

# Importante:

Non aprire forzandolo il coperchio della cartuccia di inchiostro finché il blocco non viene rilasciato.

Spingere indietro la cartuccia che si desidera sostituire.

Quando si avverte un clic, la cartuccia fuoriesce leggermente.

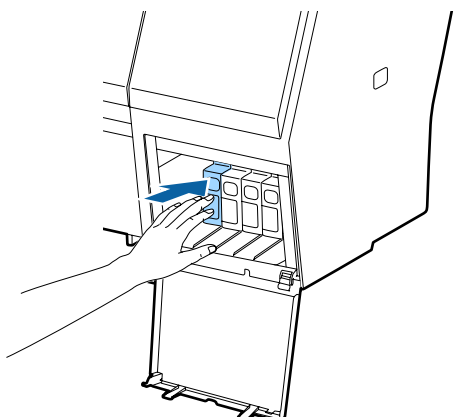

<sup>5</sup> 

8

9

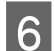

Estrarre la cartuccia.

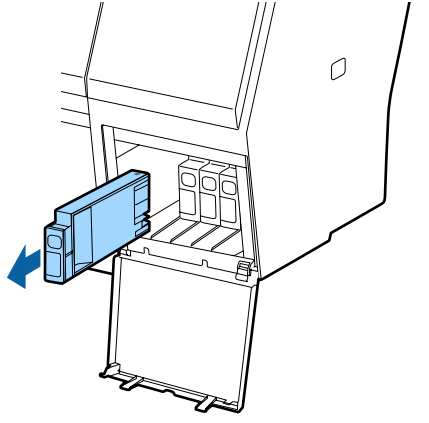

## Importante:

Le cartucce di inchiostro rimosse potrebbero presentare dell'inchiostro attorno alla porta di alimentazione inchiostro; pertanto, fare attenzione a non macchiare di inchiostro l'area circostante quando si rimuovono le cartucce.

Rimuovere la nuova cartuccia di inchiostro dalla confezione. Agitare la cartuccia di inchiostro per 5 secondi e per 15 volte orizzontalmente con movimenti di circa 5 cm, come mostrato in figura.

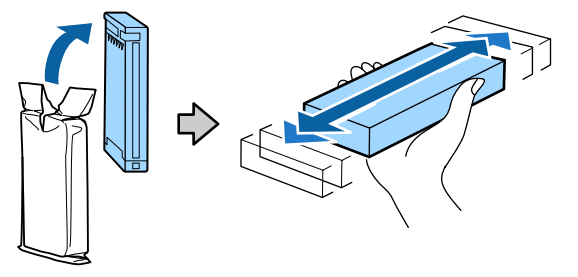

## Importante:

Non toccare i chip IC sui lati delle cartucce d'inchiostro. Potrebbe non risultare possibile stampare correttamente. Con il segno ▲ sulla cartuccia rivolta verso l'alto, premerla finché non lo si sente scattare.

Abbinare il colore della cartuccia d'inchiostro al colore dell'etichetta dietro il coperchio dell'inchiostro.

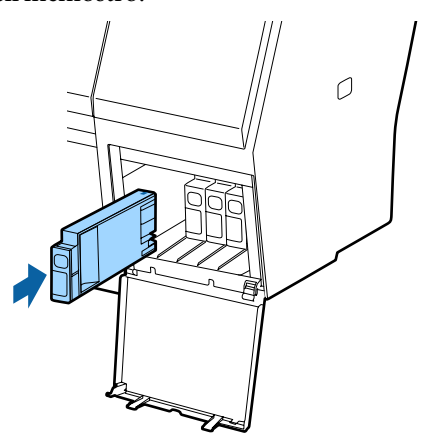

## Importante:

Installare tutte le cartucce di inchiostro nei rispettivi alloggiamenti. Non è possibile stampare se uno degli alloggiamenti è vuoto.

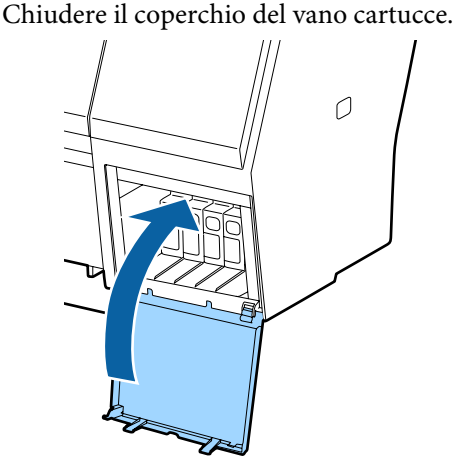

# Sostituzione delle Maintenance Boxes (Tanica di manutenzione)

Se appare il messaggio **Spazio insufficiente**, sostituire la Maintenance Box (Tanica di manutenzione) specificata.

Tipi di Maintenance Boxes (Tanica di manutenzione) supportati

∠ 𝗊 "Unità opzionali e materiali di consumo" a pagina 171

# Importante:

Non riutilizzare le taniche di manutenzione rimosse e lasciate all'aperto per un lungo periodo di tempo. L'inchiostro presente all'interno risulterà essiccato e duro e non verrà assorbito sufficiente inchiostro.

# Modalità di sostituzione

Di seguito è riportato il numero di scatole di manutenzione e le posizioni di montaggio.

SC-P9000 Series/SC-P8000 Series: 2 (sinistra e destra)

SC-P7000 Series/SC-P6000 Series: 1 (solamente destra)

Sostituire la Maintenance Box (Tanica di manutenzione) sul lato dove è visualizzato il messaggio **Spazio insufficiente**. La procedura di sostituzione è la stessa per entrambi i lati. Quando è necessario sostituire entrambi i lati, ripetere i Passaggi da 2 a 5.

# Importante:

Non sostituire la Maintenance Box (Tanica di manutenzione) con la stampante accesa. L'inchiostro residuo potrebbe fuoriuscire.

Spegnere la stampante.

Estrarre la nuova tanica di manutenzione dalla confezione.

Rimuovere la tanica di manutenzione senza inclinarla.

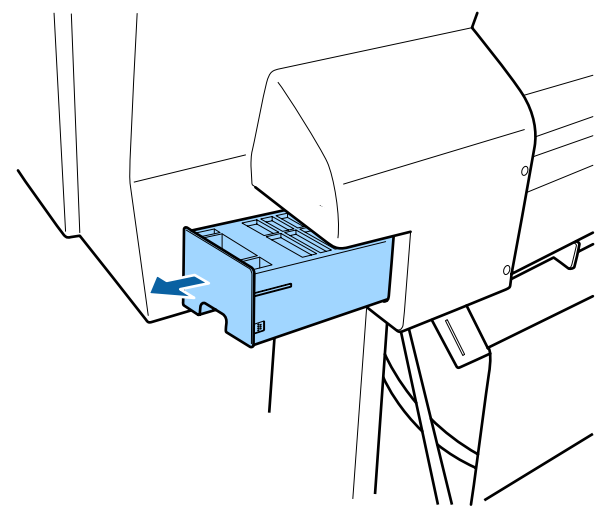

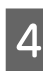

Posizionare la tanica di manutenzione usata nel sacchetto trasparente fornito con la nuova tanica di manutenzione, e assicurarsi che la cerniera sia chiusa stretta.

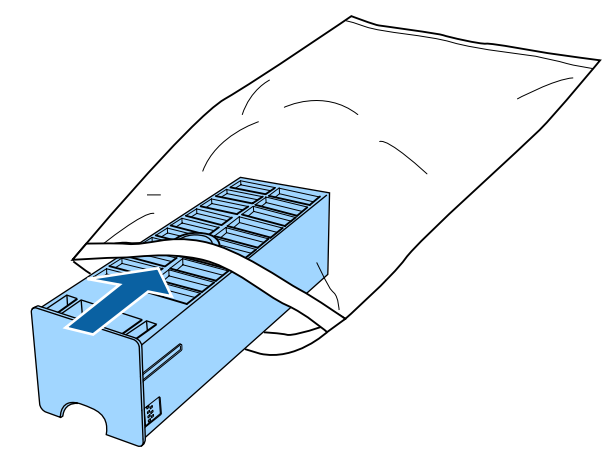

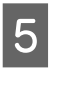

Inserire la nuova tanica di manutenzione.

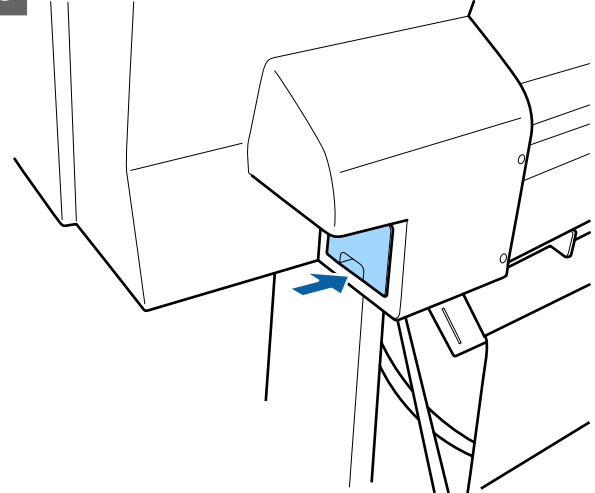

# Importante:

Non toccare il chip IC sulla tanica di manutenzione. Ciò potrebbe compromettere le normali operazioni di funzionamento e stampa.

# Sostituzione della taglierina

Sostituire la taglierina quando il taglio della carta non è sufficientemente netto.

Taglierina supportata

"Unità opzionali e materiali di consumo" a pagina 171

Utilizzare un cacciavite a croce per sostituire la taglierina. Assicurarsi di disporre di un cacciavite a croce prima di sostituire la taglierina.

# Importante:

Attenzione a non rovinare la lama della taglierina. Farla cadere o sbatterla contro oggetti duri potrebbe scheggiare la lama.

## Quando è installato il dispositivo di montaggio SpectroProofer (opzione)

Non è possibile aprire il coperchio di sostituzione taglierina se è installato il dispositivo di montaggio SpectroProofer. Rimuovere il dispositivo di montaggio SpectroProofer prima di sostituire la taglierina, e poi reinstallarlo dopo. Durante la rimozione, consultare il manuale fornito con il dispositivo di montaggio, e poi seguire la procedura in senso inverso per reinstallarlo.

∠ SpectroProofer Mounter 24"/44" (Dispositivo di montaggio SpectroProofer 24"/44") Guida di installazione" (manuale)

Tasti da utilizzare nelle seguenti impostazioni

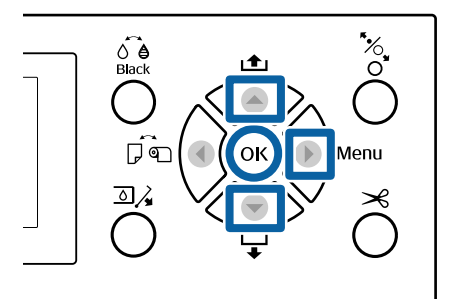

Rimuovere tutta la carta dalla stampante.

∠ℑ "Rimozione della carta in rotolo" a pagina 33

∠ <sup>3</sup> "Rimozione dei singoli fogli" a pagina 38

- Premere il tasto ► per visualizzare il menu impostazione.
- Confermare che Manutenzione sia evidenziato, quindi premere il tasto ►.

Apparirà il menu Manutenzione.

Usare i tasti ▲/▼ per selezionare Manutenz.
 Taglierina, e quindi premere il tasto ►.

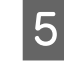

Usare i tasti  $\blacktriangle/\bigtriangledown$  per selezionare Sostituisci Taglierina, e premere il tasto  $\triangleright$ .

Apparirà una finestra di dialogo di conferma.

- Premere il tasto OK per spostare la taglierina nella posizione di sostituzione.
- 7

6

Premere verso il basso la manopola sul coperchio di sostituzione taglierina e tirarlo verso il basso e verso di sé per rimuoverlo.

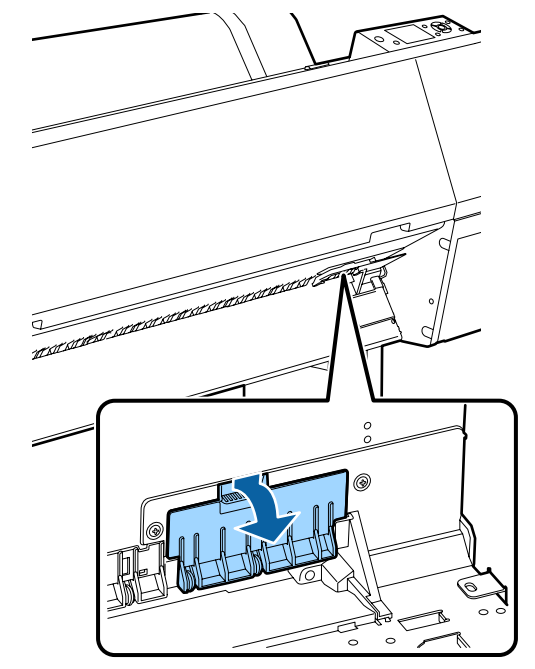

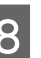

Allentare la vite che fissa la taglierina con un cacciavite a croce.

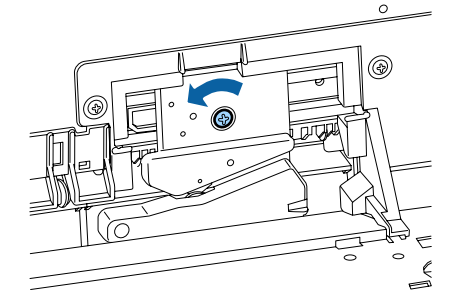

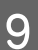

Rimuovere la taglierina usata dalla stampante.

# **Attenzione**:

Non conservare la taglierina alla portata di bambini. La lama della taglierina può causare lesioni. Fare estrema attenzione quando si sostituisce la taglierina.

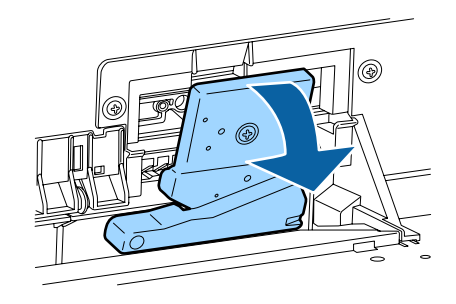

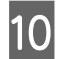

Installare la nuova taglierina.

Inserire una vite nel lato di taglio del foro sulla stampante.

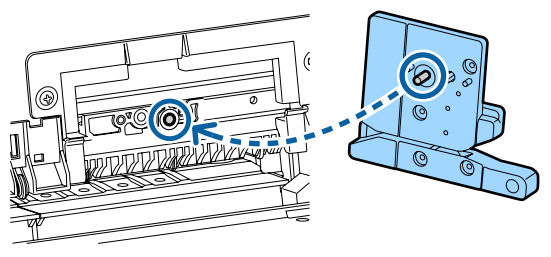

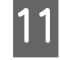

12

Stringere la vite con un cacciavite a croce per fissare la taglierina.

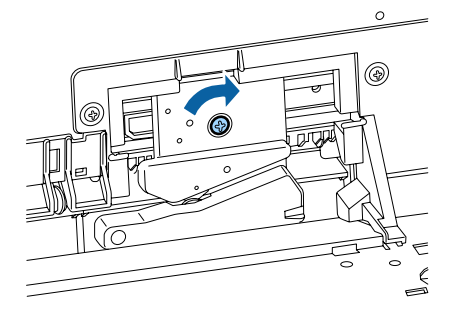

# Importante:

Avvitare la taglierina in modo saldo, per evitare che la posizione di taglio risulti leggermente spostata o storta.

Inserire la base del coperchio di sostituzione della taglierina nel posto corretto, e spingere nella parte superiore.

Spingere fino a quando non si sente lo scatto.

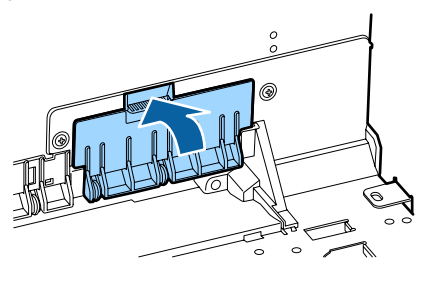

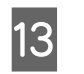

Dopo aver sostituito la taglierina, premere il tasto OK.

La taglierina torna nella posizione originale.

La sostituzione della taglierina è completata quando lo schermo sul pannello di controllo ritorna alla schermata visualizzata prima di iniziare la sostituzione.

# Pulizia della stampante

Per mantenere la stampante in condizioni di funzionamento ottimali, pulirla regolarmente (circa una volta al mese).

# Pulizia della parte esterna

| Rimuovere tutta la c | carta dalla | stampante. |
|----------------------|-------------|------------|
|----------------------|-------------|------------|

Accertarsi che la stampante sia spenta e che lo schermo sia spento, quindi staccare la spina di alimentazione dalla presa di corrente.

Usare un panno soffice e pulito per togliere delicatamente la polvere o le tracce di sporco.

Se la stampante è particolarmente sporca, inumidire il panno con dell'acqua contenente una piccola quantità di detergente neutro e strizzarlo a fondo prima di utilizzarlo per strofinare la superficie della stampante. Quindi, utilizzare un panno morbido per eliminare l'umidità restante.

# Importante:

3

Non utilizzare mai benzine, diluenti o alcool per pulire la stampante. Tali agenti possono causare scolorimenti e deformazioni.

# Pulizia della parte interna

Pulire i rulli di pressione se le stampe risultano macchiate o sporche.

È necessario rimuovere l'inchiostro e le particelle di carta che aderiscono alla platina, poiché potrebbero sporcare la carta.

# Importante:

La mancata rimozione di polvere o particelle di carta dalla platina potrebbe generare ostruzioni negli ugelli o danneggiare la testina di stampa.

# Pulizia del rullo

Per pulire il rullo alimentando carta comune, effettuare i passaggi che seguono.

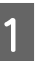

Accendere la stampante e caricarla con la carta in rotolo più larga disponibile.

∠ Caricamento e rimozione della carta in rotolo" a pagina 29

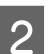

Premere il tasto  $\mathbf{\nabla}$ .

La carta viene alimentata mentre si preme il tasto ▼. Se la carta non appare sporca, la pulizia risulta completata.

Tagliare la carta una volta completata la pulizia.

∠͡͡͡͡͡͡͡͡͡͡͡͡͡͡͡͡͡͡͡͡͡͡ː "Metodo di taglio manuale" a pagina 33

# Pulizia interna della stampante

1

Accertarsi che la stampante sia spenta e che lo schermo sia spento, quindi staccare la spina di alimentazione dalla presa di corrente.

2

Allontanarsi dalla stampante per un minuto.

3 Aprire il coperchio frontale e usare un panno pulito morbido per rimuovere attentamente tutta la polvere e le tracce di sporco dall'interno della stampante.

> Pulire con cura le aree celesti (a) mostrate nella seguente illustrazione. Per non evitare sbavature, pulire nella direzione indicata dalla freccia nell'illustrazione. Se la stampante è particolarmente sporca (quando la parte posteriore della carta si sporca durante la stampa), inumidire un panno con dell'acqua con una piccola quantità di detergente neutro e strizzarlo a fondo prima di utilizzarlo per strofinare la superficie della stampante. Quindi, asciugare l'interno della stampante strofinando con un panno morbido e asciutto.

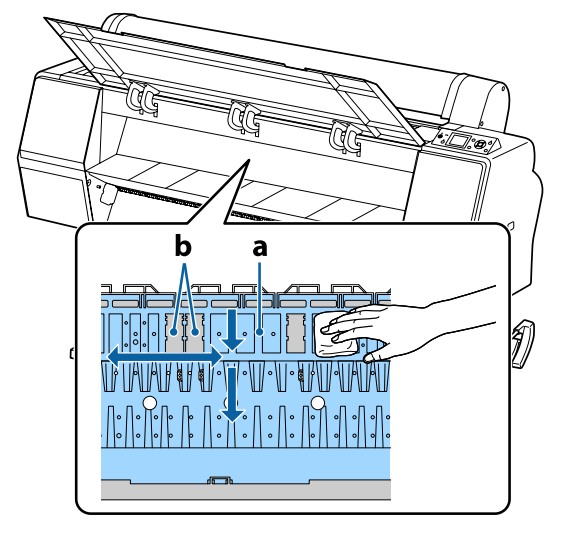

# Importante:

- Durante la pulizia non toccare il rullo o le aree di assorbimento inchiostro (b, mostrate in grigio); diversamente, le stampe potrebbero sporcarsi.
- Fare attenzione a non toccare i tubicini di inchiostro all'interno della stampante; altrimenti, la stampante potrebbe venire danneggiata.

4 Se delle particelle cartacee (simili a polvere bianca) si accumulano sulla platina, usare un oggetto sottile dalla punta smussata per spingerle all'interno.

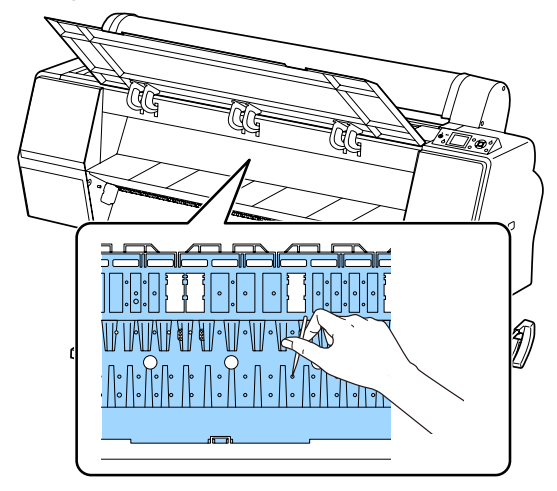

5

Dopo la pulizia, chiudere il coperchio anteriore.

# Procedura da eseguire quando appare un messaggio

Se la stampante visualizza uno dei messaggi sotto riportati, fare riferimento alla soluzione indicata e procedere come necessario.

| Messaggi                                                                                                    | Operazione da eseguire                                                                                                    |  |  |
|----------------------------------------------------------------------------------------------------|----------------------------------------------------------------------------------------------------|--|--|
| Errore Cartuccia Inch<br>Impossibile riconoscere la cartuc-<br>cia di inchiostro. Inserirla di nuo-<br>vo o sostituirla. | <ul> <li>Rimuovere e reinserire la cartuccia d'inchiostro. Se il messaggio persiste, inserire una nuova cartuccia d'inchiostro (non reinstallare la cartuccia che ha provocato l'errore).</li> <li>"Modalità di sostituzione" a pagina 145</li> </ul>                                                                                                    |  |  |
| Errore Cartuccia Inch<br>Impossibile rilevare la cartuccia di<br>inchiostro. Inserirla di nuovo o so-<br>stituirla.      | <ul> <li>Nella cartuccia di inchiostro possono verificarsi fenomeni di condensa. Prima di installare la cartuccia d'inchiostro, lasciarla a temperatura ambiente per almeno quattro ore.</li> <li>Mote sulla gestione delle cartucce di inchiostro" a pagina 20</li> </ul>                                                                                                    |  |  |
| Errore Cartuccia Inch<br>Installare cartuccia inchiostro cor-<br>retta.                                                  | Inserire una cartuccia d'inchiostro originale Epson approvata per l'uso nella stampante.<br>27 "Unità opzionali e materiali di consumo" a pagina 171<br>27 "Sostituzione delle cartucce d'inchiostro" a pagina 145                                                                                                    |  |  |
| Inchiostro Scarso                                                                                                    | L'inchiostro scarseggia. Preparare una nuova cartuccia d'inchiostro.                                                                                                    |  |  |
| Errore Pulizia<br>Pulizia automatica testina non riu-<br>scita.<br>Riprovare?                                            | Gli ugelli ostruiti non vengono puliti anche dopo l'esecuzione di pulizia automatica per<br>un numero di volte indicato. Per effettuare nuovamente la Pulizia automatica,<br>selezionare <b>Si</b> . Per finire, selezionare <b>No</b> .                                                                                                    |  |  |
| Err. Caricamento Carta<br>Carta non rilevata.                                                                            | <ul> <li>Roll Paper (Carta in rotolo)<br/>Rimuovere e quindi ricaricare la carta in rotolo. Prima di reinserire la carta, tagliare<br/>il bordo della carta in rotolo in linea retta orizzontalmente. Tagliare le sezioni<br/>frastagliate o piegate. Se ci sono problemi con il bordo, si verificherà nuovamente<br/>un errore di caricamento della carta.</li> <li>"Caricamento e rimozione della carta in rotolo" a pagina 29</li> <li>Cartoncino Poster<br/>Rimuovere e quindi ricaricare il cartoncino. Caricare la carta diritta in modo che<br/>non sia inclinata.</li> <li>"Caricamento di fogli singoli A3 o più grandi e cartoncino" a pagina 35</li> </ul> |  |  |
| Errore Espuls Carta<br>Rimuovere carta dalla stampante.                                                                  | Premere il tasto OK per cancellare l'errore. Se la carta rimane all'interno della<br>stampante, rimuoverla.<br>"Inceppamento della carta in rotolo" a pagina 166<br>"Inceppamento di fogli singoli" a pagina 167                                                                                                    |  |  |
|                                                                                                    | Se si seleziona <b>Fogli Singoli</b> dal menu Origine Carta anche se è caricata carta in rotolo,<br>modificare l'impostazione <b>Carta In Rotolo</b> , quindi ricaricarla.                                                                                                    |  |  |

| Messaggi                                                                                    | Operazione da eseguire                                                                                                    |  |
|---------------------------------------------------------------------------------------------|----------------------------------------------------------------------------------------------------|--|
| Errore Taglio Carta<br>Rimuovere carta non tagliata.                                        | Dopo aver premuto il tasto OK, estrarre la carta e tagliare lungo la riga del taglio non riuscito utilizzando delle forbici o una taglierina disponibile sul mercato.                                                                                                    |  |
|                                                                                             | Tirare il bordo della carta completamente al di fuori della stampante.                                                                                                    |  |
| Err. Formato Carta<br>Caricare formato carta corretto.                                      | La larghezza della carta caricata non è supportata. Premere il tasto OK e rimuovere la carta.                                                                                                    |  |
|                                                                                             | La carta per la stampante deve essere larga almeno 254 mm. Utilizzare della carta con<br>una larghezza di almeno 254 mm.                                                                                                    |  |
|                                                                                             | Se questo messaggio viene visualizzato con carta di larghezza compatibile con la stampante, si può essere in grado di stampare se si seleziona <b>Off</b> per <b>Verif Formato Carta</b> nel menu Impostaz Stampante.                                                                                                    |  |
|                                                                                             | ∠豕 "Impostaz Stampante" a pagina 130                                                                                                    |  |
| Errore Sensore Carta                                                                        | Premere il tasto II · 🗑 per cancellare l'errore dal pannello di controllo.                                                                                                    |  |
| La carta caricata o la stampa pre-<br>senta un problema.<br>Vedere il manuale per dettagli. | Se appare questo messaggio di errore durante l'allineamento automatico della testina, verificare quanto segue.                                                                                                    |  |
|                                                                                             | <ul> <li>La carta supporta l'allineamento automatico della testina?<br/>L'allineamento della testina non è disponibile con supporti trasparenti o colorati, carta da ricalco, carta non supportata dalla funzione di allineamento automatico della testina oppure carta spessa più di 1,0 mm.</li> <li>*Note sull'Allineam Testina" a pagina 142</li> </ul> |  |
|                                                                                             | <ul> <li>Le fonti di luce esterne interferiscono con il processo?</li> <li>Se la stampante è esposta alla luce diretta del sole o a un'altra fonte di luce che<br/>causi interferenza ottica, mettere la stampante al riparo da tali fonti.</li> </ul>                                                                                                    |  |
|                                                                                             | <ul> <li>Sono selezionati i valori predefiniti per Spessore?</li> <li>Ripristinare il valore predefiniti per questo elemento.</li> </ul>                                                                                                    |  |
|                                                                                             | <ul> <li>Alcuni ugelli della testina di stampa sono ostruiti?</li> <li>Eseguire la pulizia della testina.</li> <li></li></ul>                                                                                                    |  |
|                                                                                             | Se questo errore viene visualizzato in circostanze diverse da quelle sopra elencate, verificare che la stampante supporti la carta corrente.                                                                                                    |  |
|                                                                                             | ∠𝔅 "Tipi di carta supportati" a pagina 175                                                                                                    |  |
| Errore Installaz. F/W                                                                       | Spegnere la stampante, attendere qualche minuto e quindi riaccenderla.                                                                                                    |  |
| Riavviare la stampante.                                                                     | Aggiornare di nuovo il firmware.                                                                                                    |  |
|                                                                                             | Se questo messaggio non viene visualizzato di nuovo sull'LCD, contattare il rivenditore<br>locale o l'assistenza Epson.                                                                                                    |  |
| Errore Comando<br>Verificare impostaz driver.                                               | Premere il tasto II · m e selezionare <b>Annulla Lavoro</b> per arrestare la stampa. Verificare che il driver della stampante in uso supporti questa stampante.                                                                                                    |  |
| Err. Unità Riavvolgim.                                                                      | Spegnere la stampante, attendere qualche minuto e quindi riaccenderla.                                                                                                    |  |
| Verificare stato unità riavvolgi-<br>mento e riavviare la stampante.                        | Se questo messaggio non viene visualizzato di nuovo sull'LCD, contattare il rivenditore<br>locale o l'assistenza Epson.                                                                                                    |  |
| Err. Unità Riavvolgim.<br>Connettere il cavo della Unità di                                 | Dopo aver ricollegato il cavo che collega l'unità a bobina per il prelievo automatico alla<br>li stampante, spegnere e riaccendere la stampante.                                                                                                    |  |
| riavvolgimento e riavviare la stam-<br>pante.                                               | ∠ La Guida di installazione fornita con l'unità a bobina opzionale per il prelievo automatico.                                                                                                    |  |

| Messaggi                                                                                                    | Operazione da eseguire                                                                                                    |  |  |
|----------------------------------------------------------------------------------------------------|----------------------------------------------------------------------------------------------------|--|--|
| Unità Riavv. Non Coll<br>Collegato. unità è scollegata Con-<br>tinuare?                                           | L'unità a bobina per il prelievo automatico non è collegata. Dopo aver ricollegato il<br>cavo che collega l'unità a bobina per il prelievo automatico alla stampante, selezionare<br><b>No</b> per spegnere la stampante. Riaccendere la stampante dopo una breve pausa.                                                                                                    |  |  |
|                                                                                                    | ∠ La Guida di installazione fornita con l'unità a bobina opzionale per il prelievo automatico.                                                                                                    |  |  |
|                                                                                                    | Per continuare a stampare senza utilizzare l'unità a bobina per il prelievo automatico, selezionare <b>Sì</b> .                                                                                                    |  |  |
| Errore Riavvolgim.<br>Ostruzione nel sensore riavvolgi-                                                           | Dopo aver verificato il sensore dell'unità a bobina per il prelievo e rimosso qualsiasi ostruzione, premere il tasto OK.                                                                                                    |  |  |
| mento autom.?                                                                                                    | Se è presente carta allentata intorno alla unità a bobina per il prelievo rotolo,<br>impostare l'interruttore Auto a Off e tenere l'interruttore Manual premuto nella<br>direzione di prelievo per rimuovere l'allentamento. Dopo aver verificato che la carta è<br>fissata correttamente, riportare l'interruttore Auto nella posizione originale e premere il<br>tasto OK. |  |  |
|                                                                                                    | ∠ "Utilizzo dell'unità a bobina per il prelievo automatico (solo SC-P9000 Series/SC-<br>P8000 Series)" a pagina 44                                                                                                    |  |  |
| Errore HDD<br>Occorre formattare l'HDD per<br>un'altra stampante. Continuare?                                     | Le unità disco fisso opzionali installate su altri dispositivi devono essere formattate<br>dopo il trasferimento a questa stampante. Il disco non può essere utilizzato finché non<br>viene formattato. Per formattare il disco, usare il menu Menu Amministratore nel<br>pannello di controllo.                                                                             |  |  |
|                                                                                                    | ☞ "Menu Amministratore" a pagina 134                                                                                                    |  |  |
| Errore Memorizzazione<br>Controllare che l'unità disco rigi-                                                      | Premere il tasto <b>II</b> · t i e selezionare <b>Annulla Lavoro</b> per arrestare la stampa. Rimuovere e reinstallare l'unità disco rigido.                                                                                                    |  |  |
| do sia installata correttamente.                                                                                  | Se questo messaggio non viene visualizzato di nuovo sull'LCD, contattare il rivenditore<br>locale o l'assistenza Epson.                                                                                                    |  |  |
|                                                                                                    | Quando si stampa utilizzando il driver fornito con la stampante, è possibile stampare<br>indipendentemente dallo stato del disco rigido quando si seleziona <b>Print only</b><br>(Stampa solo) nelle Hard Disk Unit Settings (Impostazioni unità disco rigido).                                                                                                    |  |  |
|                                                                                                    | 🖙 "Salvataggio dei lavori di stampa" a pagina 61                                                                                                    |  |  |
| Errore Dimensione Dati<br>Dimensione dati del lavoro stam-<br>pa troppo grande.<br>Controllare sul lavoro stampa. | L'unità disco fisso opzionale può memorizzare lavori di stampa di dimensioni fino a 100<br>GB. Per stampare grandi volumi, selezionare <b>Print only (Stampa solo)</b> dalle <b>Hard Disk<br/>Unit Settings (Impostazioni unità disco rigido)</b> nel driver dlla stampante; in<br>alternativa, assicurarsi che la dimensione del lavoro di stampa sia inferiore ai 100 GB.  |  |  |
|                                                                                                    | ব্রে "Salvataggio dei lavori di stampa" a pagina 61                                                                                                    |  |  |
| Errore Memoria HDD<br>Spazio sul disco rigido insufficien-                                                        | Lavori indesiderati possono essere cancellati dal Remote Manager o dalla LFP HDD Utility.                                                                                                    |  |  |
| te.<br>Vedere la documentazione per l'e-<br>liminazione dei lavori stampa me-<br>morizzati.                       |                                                                                                    |  |  |
| Errore Avvio HDD<br>Errore disco rigido. Impossibile uti-<br>lizzare il disco rigido.                             | Premere il tasto OK per cancellare l'errore dal pannello di controllo. Quando si stampa<br>utilizzando il driver fornito con la stampante, è possibile stampare indipendentemente<br>dallo stato del disco rigido quando si seleziona <b>Print only (Stampa solo)</b> nelle <b>Hard</b><br><b>Disk Unit Settings (Impostazioni unità disco rigido)</b> .                     |  |  |
|                                                                                                    | 🖙 "Salvataggio dei lavori di stampa" a pagina 61                                                                                                    |  |  |
|                                                                                                    | Se questo messaggio non viene visualizzato di nuovo sull'LCD, contattare il rivenditore locale o l'assistenza Epson.                                                                                                    |  |  |

| Messaggi                                                                                                    | Operazione da eseguire                                                                                                    |  |
|----------------------------------------------------------------------------------------------------|----------------------------------------------------------------------------------------------------|--|
| Limite Lavori Sospesi.<br>Coda dei lavori sospesi piena.                                                                      | Il numero di lavori trattenuti ha raggiunto il valore 200.<br>Premere il tasto OK e selezionare <b>Riprendi Tutti Lavori</b> .                                                                                                    |  |
| Verifica disco rigido                                                                                                    | l dati salvati sul disco rigido opzionale sono controllati. Se i risultati del controllo<br>indicano che è necessario ripristinare i dati, il passaggio successivo sarà il rispristino. Il<br>ripristino può richiedere fino a 20 minuti.                                                                           |  |
|                                                                                                    | Al termine del ripristino, si completa l'avvio.                                                                                                    |  |
|                                                                                                    | Se non è stato possibile ripristinare i dati, apparirà il menu di formattazione del disco<br>fisso. Se il disco fisso viene formattato può essere nuovamente utilizzato. Se si esce dal<br>menu senza formattare il disco fisso, sarà possibile stampare solo i dati che non<br>utilizzano il disco fisso.          |  |
| Errore Connessione SP<br>Vedere il manuale e ricollegare i<br>cavi dello SpectroProofer Moun-<br>ter alla stampante.          | Il dispositivo di montaggio opzionale SpectroProofer (da qui in poi, dispositivo di<br>montaggio) non è installato correttamente sulla stampante. Spegnere la stampante,<br>quindi riconnettere correttamente i cavi del dispositivo di montaggio SpectroProofer.<br>Riaccendere la stampante dopo una breve pausa. |  |
|                                                                                                    | Vedere il manuale fornito con il dispositivo di montaggio per ulteriori informazioni sui cavi di connessione.                                                                                                    |  |
| SProofer Disconnesso<br>SpectroProofer Mounter non rico-<br>nosciuto. Continuare?                                             | The dispositivo di montaggio non è collegato correttamente alla stampante.<br>Connettere correttamente i cavi del dispositivo di montaggio, quindi selezionare <b>No</b><br>per spegnere la stampante. Riaccendere la stampante dopo una breve pausa.                                                               |  |
|                                                                                                    | Vedere il manuale fornito con il dispositivo di montaggio per ulteriori informazioni sui cavi di connessione.                                                                                                    |  |
|                                                                                                    | Se non si vuole usare il dispositivo di montaggio, selezionare <b>Sì</b> .                                                                                                    |  |
| Errore ILS30EP<br>Vedere il manuale e ricollegare lo<br>ILS30EP a SpectroProofer Moun-<br>ter. Spegnere e riaccendere         | Il dispositivo opzionale di misura del colore ILS30EP (da qui in poi, ILS30EP) non è<br>installato correttamente sul dispositivo di montaggio. Spegnere la stampante, quindi<br>riconnettere correttamente i cavi del ILS30EP. Riaccendere la stampante dopo una<br>breve pausa.                                    |  |
|                                                                                                    | Vedere il manuale fornito con il ILS30EP per ulteriori informazioni sui cavi di connessione.                                                                                                    |  |
| ILS30EP Disconnesso<br>ILS30EP non riconosciuto. Conti-<br>nuare?                                                             | Il ILS30EP non è collegato correttamente alla stampante. Connettere correttamente i cavi del ILS30EP, quindi selezionare <b>No</b> per spegnere la stampante. Riaccendere la stampante dopo una breve pausa.                                                                                                    |  |
|                                                                                                    | Vedere il manuale fornito con il ILS30EP per ulteriori informazioni sui cavi di connessione                                                                                                    |  |
|                                                                                                    | Se non si vuole usare il dispositivo di montaggio, selezionare <b>Sì</b> .                                                                                                    |  |
| Errore SpectroProofer<br>Vedere il manuale per la risoluzio-<br>ne del problema.<br>NN (dove NN è il numero dell'erro-<br>re) | La soluzione dipende dal numero dell'errore. Vedere la seguente tabella. 🖅 "Errore SpectroProofer" a pagina 155                                                                                                    |  |

# **Errore SpectroProofer**

Se viene visualizzato **Errore SpectroProofer**, vedere i due numeri alla fine del numero dell'errore per la soluzione. Vedere il manuale fornito con il dispositivo di montaggio per ulteriori informazioni su rimozione, pulizia e installazione del dispositivo di montaggio.

Se questo messaggio non viene visualizzato di nuovo sull'LCD, contattare il rivenditore locale o l'assistenza Epson.

# ∠ Vedi "Dove rivolgersi per l'assistenza" a pagina 203

| Numero errore                     | Operazione da eseguire                                                                                                    |  |  |
|-----------------------------------|----------------------------------------------------------------------------------------------------|--|--|
| 01                                | Il dispositivo di montaggio non è installato correttamente. Spegnere la stampante,<br>rimuovere il dispositivo di montaggio, quindi installarlo nuovamente.                                                                                                    |  |  |
| 13, 15                            | Controllare i seguenti punti.                                                                                                    |  |  |
|                                   | C'è un errore nel supporto?<br>Rimuovere il dispositivo di montaggio e controllare la condizione del supporto. Se<br>non è installato correttamente, installarlo di nuovo. Rimuovere le parti di<br>imballaggio o le sostanze estranee tra le piastre di sostegno dei supporti e il<br>supporto.                                                                                                    |  |  |
|                                   | <ul> <li>Ci sono errori nell'area di movimento del carrello?</li> <li>Rimuovere il dispositivo di montaggio e controllare la base e l'interno. Rimuovere<br/>il materiale di imballaggio o le sostanze estranee.</li> </ul>                                                                                                    |  |  |
|                                   | <ul> <li>Ci sono errori nella piastra di taratura proprietaria?</li> <li>Rimuovere il dispositivo di montaggio e controllare lo stato della piastra di<br/>taratura proprietaria. Se non è installato correttamente, installarlo di nuovo.</li> </ul>                                                                                                    |  |  |
|                                   | <ul> <li>State usando carta che non corrisponde alle specifiche richieste?<br/>Non usare carta che non è supportata dal dispositivo di montaggio.</li> <li>"Tipi di carta supportati" a pagina 175</li> </ul>                                                                                                    |  |  |
|                                   | <ul> <li>La stampante viene utilizzata in un ambiente che non è conforme alle specifiche richieste?</li> <li>Assicurarsi di usare la stampante, il dispositivo di montaggio e la carta con le specifiche richieste. Vedere il manuale fornito con gli accessori per ulteriori informazioni sulle condizioni ambientali raccomandate per il dispositivo di montaggio e la carta.</li> <li>Ambiente raccomandato per la stampante 3 "Tabella delle specifiche" a pagina 200</li> </ul> |  |  |
| 80                                | Controllare i seguenti punti.                                                                                                    |  |  |
|                                   | I numeri sulla ILS30EP e la piastra di taratura corrispondono?<br>Rimuovere il dispositivo di montaggio e controllare il ILS30EP e l'etichetta della<br>piastra di taratura. Se si dispone di più ILS30EP, assicurarsi di installare quello che<br>corrisponde al numero sulla piastra di taratura.                                                                                                    |  |  |
|                                   | <ul> <li>L'obiettivo del ILS30EP o della piastra di taratura è sporco?</li> <li>Vedere il manuale fornito con il dispositivo di montaggio per la pulizia delle parti.</li> </ul>                                                                                                    |  |  |
| Per numeri diversi dai precedenti | Prendere nota del numero visualizzato e contattare il centro di assistenza clienti. Se<br>l'assistenza cliente per la vostra zona non è elencata qui sotto, contattare il rivenditore<br>dove è stato acquistato il prodotto.                                                                                                    |  |  |
|                                   | ∠ Vedi "Dove rivolgersi per l'assistenza" a pagina 203                                                                                                    |  |  |

# In caso di messaggi sulle chiamate di manutenzione/ assistenza

| Messaggi di errore                                                                                                    | Operazione da eseguire                                                                                                    |  |
|----------------------------------------------------------------------------------------------------|----------------------------------------------------------------------------------------------------|--|
| Richiesta Manutenzione<br>Sostit. A Breve/Sostit. Parte Ora XXXXXXXX                                                           | Uno dei componenti utilizzato nella stampante ha quasi raggiunto la fine della durata utile.                                                                                                    |  |
|                                                                                                    | Contattare il rivenditore locale o l'assistenza Epson e specificare il codice di richiesta manutenzione.                                                                                                    |  |
|                                                                                                    | Non risulta possibile rimuovere la richiesta di manutenzione fino alla<br>sostituzione del componente. Se si continua a usare la stampante, si verificherà<br>una chiamata di assistenza.                                                                                                    |  |
| Chiamare Assistenza<br>XXXX Errore XXXX<br>Spegnere e accendere. Se non funziona,<br>annotare il codice e chiamare assistenza. | <ul> <li>una chiamata di assistenza.</li> <li>Una chiamata di assistenza si verifica quando: <ul> <li>Il cavo di alimentazione non è collegato in modo saldo</li> <li>Si verifica un errore non risolvibile dall'utente</li> </ul> </li> <li>Quando si verifica una chiamata di assistenza, la stampante interrompe automaticamente la stampa. Spegnere la stampante, scollegare il cavo di alimentazione dalla presa e dall'ingresso CA sulla stampante e quindi ricollegare. Accendere la stampante nuovamente per diverse volte.</li> <li>Se la stessa chiamata di assistenza viene visualizzata sul pannello LCD, contattare il rivenditore o l'assistenza è "NNINN"</li> </ul> |  |

# Risoluzione dei problemi

# Non è possibile stampare (perché la stampante non funziona)

# La stampante non si accende

Il cavo di alimentazione è inserito nella presa elettrica o nella stampante? Assicurarsi che il cavo di alimentazione sia ben inserito nella stampante.

 Si è verificato un problema con la presa elettrica?
 Assicurarsi che la presa elettrica funzioni collegando il cavo di alimentazione di un altro apparecchio elet-

# La stampante si spegne automaticamente

trico.

 Gestione Alimentazione è abilitato?
 Selezionare Off per evitare che la stampante si spenga automaticamente.

# Il driver della stampante non è stato installato correttamente (Windows)

 L'icona per questa stampante è visualizzata nella cartella Devices and Printers (Dispositivi e stampanti), Printer (Stampante), Printers and Faxes (Stampanti e fax)?

🗆 Sì

- Il driver della stampante è installato. Vedere "La stampante non è collegata correttamente al computer" nella pagina successiva.
- No Il driver della stampante non è installato. Installare il driver della stampante.

### Le impostazioni della porta della stampante corrispondono con la porta di connessione della stampante?

Controllare la porta della stampante.

Fare clic sulla scheda **Port (Porta)** nella finestra di dialogo Properties (Proprietà) della stampante e verificare l'opzione selezionata per **Print to following port(s) (Invia stampa alle seguenti porte)**.

- USB: USB xxx (x indica il numero della porta) per la connessione USB
- Rete: l'indirizzo IP corretto per la connessione di rete

Se non viene indicato, il driver della stampante non è installato correttamente. Eliminare e reinstallare il driver della stampante.

"Disinstallazione Software" a pagina 28

# Il driver della stampante non è installato correttamente (Mac OS X)

 La stampante è presente nell'elenco stampanti?
 Fare clic sul menu Apple — System Preferences

(Preferenze di Sistema) — Printers & Scanners (Stampanti & Scanner) (o Print & Fax (Stampa & Fax)).

Se il nome della stampante non è visualizzato, aggiungere la stampante.

# La stampante non comunica con il computer

- Il cavo è inserito correttamente? Verificare che il cavo di interfaccia sia collegato saldamente sia alla porta stampante che al computer. Inoltre accertarsi che il cavo non sia rotto o piegato. Se si dispone di un cavo di scorta, provare a connettere il cavo di scorta.
- Le specifiche del cavo d'interfaccia corrispondono a quelle del computer? Accertarsi che le specifiche del cavo di interfaccia corrispondano a quelle della stampante e del computer.

2 "Requisiti di sistema" a pagina 199

# Se si utilizza un hub USB, lo si sta usando correttamente?

Nelle specifiche USB, sono possibili catene a margherita fino a 5 hub USB. In ogni caso, si consiglia di collegare la stampante al primo hub collegato direttamente al computer. A seconda dell'hub in uso, le operazioni della stampante potrebbero divenire poco stabili. Se ciò si verifica, collegare il cavo USB direttamente alla porta USB del computer.

# L'hub USB è stato riconosciuto correttamente?

Accertarsi che l'hub USB venga riconosciuto correttamente nel computer. Se il computer rileva correttamente l'hub USB, scollegare tutti gli USB hub dal computer e collegare la stampante direttamente alla porta USB del computer. Chiedere informazioni sul funzionamento dell'hub USB al produttore dell'hub USB.

# Non risulta possibile stampare nell'ambiente di rete

Le configurazioni di rete sono corrette? Chiedere informazioni sulle configurazioni di rete all'amministratore di rete.

# Collegare la stampante direttamente al computer usando un cavo USB e quindi provare a stampare.

Se è possibile stampare tramite USB, c'è un problema con le impostazioni di rete. Chiedere all'amministratore del sistema o consultare il manuale del sistema di rete. Se non si riesce a stampare tramite USB, vedere la sezione appropriata in guesta Guida utente.

# La stampante ha un errore

| Visualizzare il messaggio riportato nel<br>panello di controllo.     |  |  |
|----------------------------------------------------------------------|--|--|
| "Procedura da eseguire quando appare un mes-<br>saggio" a pagina 152 |  |  |

# La stampante ha smesso di stampare

### La stampa è in stato di Pause (Pausa)? (Windows)

Se si smette di stampare o la stampante smette di stampare a causa di un errore, la coda di stampa entra in stato di **Pause (Pausa)**. Non è possibile stampare in questo stato.

Fare doppio clic sull'icona della stampante nella cartella **Devices and Printers (Dispositivi e stampanti), Printers (Stampanti)**, o **Printers and Faxes (Stampanti e fax)**, se la stampante è in pausa, aprire il menu **Printer (Stampante)** e deselezionare la casella di controllo **Pause (Pausa)**.

### Lo stato corrente della stampante mostra Printing Paused (La stampa è in pausa) (Mac OS X)?

Aprire la finestra di dialogo dello stato per la stampante e verificare se la stampa è in pausa.

(1) Selezionare System Preferences (Preferenze di Sistema) > Printers & Scanners (Stampanti & Scanner) (o Print & Fax (Stampa & Fax)) > Open Print Queue (Apri coda di stampa)> dal menu Apple.

(2) Fare doppio clic sull'icona della stampante che si trova in **Paused (In pausa)**.

(3) Fare clic su **Resume Printer (Riavvia stampan-te)**.

# Il problema non è presente nell'elenco

| Stabilire se il problema è causato dal driver |
|-----------------------------------------------|
| della stampante o dall'applicazione.          |
| (Windows)                                     |

Eseguire una stampa di prova dal driver della stampante in modo da capire se il collegamento fra la stampante e il computer è corretto e se le impostazioni del driver della stampante sono corrette.

(1) Assicurarsi che la stampante sia accesa e in stato di pronta e caricare carta formato A4 o superiore.

(2) Aprire la cartella **Devices and Printers (Dispositivi e stampanti)**, **Printers (Stampanti)**, o **Printers and Faxes (Stampanti e fax)**.

(3) Fare clic con il pulsante destro del mouse sull'icona della stampante di destinazione e quindi fare clic su **Properties (Proprietà)**.

(4) Nella finestra di dialogo Properties (Proprietà), selezionare la scheda **General (Generale)** e fare clic su **Print Test Page (Stampa pagina di prova)**.

Dopo un po' la stampante inizia a stampare un pagina di prova.

- Se la pagina di test viene stampata correttamente, il collegamento tra stampante e computer è corretto. Passare alla sezione successiva.
- Se la pagina di prova non viene stampata correttamente, controllare nuovamente le voci sopra riportate.
   T "Non è possibile stampare (perché la stampante non funziona)" a pagina 158

"Versione driver" visualizzato sulla pagina di prova è il numero di versione del driver interno di Windows. Non si tratta della versione del driver della stampante Epson che è stato installato.

# La stampante emette un rumore come se stesse stampando, ma non viene stampato nulla

# La testina di stampa si sposta ma non viene eseguita la stampa

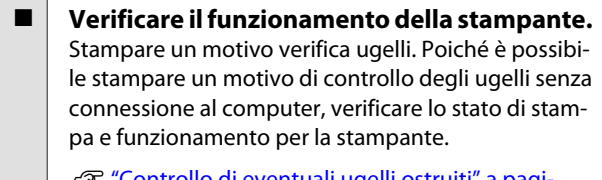

"Controllo di eventuali ugelli ostruiti" a pagina 137

Verificare la sezione che segue se il motivo di controllo degli ugelli non è stampato correttamente.

### È visualizzato il messaggio Autoregolazione Motore nello schermo del pannello di controllo?

La stampante sta regolando il motore interno. Attendere qualche istante senza spegnere la stampante.

# Il motivo di controllo degli ugelli non viene stampato correttamente

### **Eseguire la pulizia della testina.** Gli ugelli potrebbero essere ostruiti. Stampare nuovamente un motivo di controllo degli ugelli dopo aver eseguito la pulizia della testina.

∠ Pulizia della testina di stampa" a pagina 138

# La stampante non è stata utilizzata per un lungo periodo di tempo?

Se la stampante non è stata utilizzata per un lungo periodo di tempo, l'inchiostro potrebbe essersi essiccato e aver ostruito gli ugelli.

# Il risultato di stampa non è quello previsto

# La qualità di stampa è scarsa, irregolare, troppo chiara o troppo scura

# Gli ugelli della testina di stampa sono ostruiti?

Se degli ugelli sono ostruiti, tali ugelli non erogano inchiostro e la qualità di stampa diminuisce. Stampare un motivo verifica ugelli.

∠ Controllo di eventuali ugelli ostruiti" a pagina 137

### È stata eseguita la funzione Allineam Testina?

Con la stampa bidirezionale, la testina di stampa stampa spostandosi a sinistra e a destra. Se la testina di stampa è fuori allineamento, le linee rette potrebbero risultare fuori allineamento allo stesso modo. Se le linee rette verticali sono fuori allineamento con la stampa bidirezionale, eseguire Allineam Testina.

∠ "Regolazione dell'errato allineamento di stampa (Allineam Testina)" a pagina 137

# Si sta utilizzando una cartuccia originale Epson?

Questa stampante è studiata per l'uso con le cartucce di inchiostro Epson. Se si usano cartucce di inchiostro non originali Epson, le stampe potrebbero risultare chiare oppure il colore dell'immagine stampata potrebbe cambiare in quanto il livello di inchiostro rimanente non viene rilevato correttamente. Accertarsi di utilizzare la cartuccia d'inchiostro corretta.

# Si sta usando una cartuccia d'inchiostro vecchia?

La qualità di stampa si deteriora se si utilizza una cartuccia d'inchiostro vecchia. Sostituirla con una nuova. Si consiglia di utilizzare tutto l'inchiostro della cartuccia prima della data di scadenza stampata sulla confezione (entro sei mesi dall'installazione).

Le cartucce d'inchiostro sono state agitate? Le cartucce d'inchiostro per questa stampante contengono inchiostri a pigmenti. Agitare bene le cartucce prima di installarle nella stampante.

∠ Sostituzione delle cartucce d'inchiostro" a pagina 145

# Le impostazioni di Media Type (Supporto) sono corrette?

La qualità di stampa viene interessata negativamente se l'impostazione di **Media Type (Supporto)** selezionata nella schermata Printer Settings (Impostazioni stampante) (Windows) o nella schermata Print (Stampa) (Mac OS X) del driver della stampante non corrisponde alla carta effettivamente caricata nella stampante. Accertarsi che l'impostazione tipo supporto corrisponda con la carta caricata nella stampante.

### È stato selezionato un modo di qualità basso (ad esempio, Speed (Velocità)) per la qualità di stampa?

Se le opzioni selezionate per **Print Quality (Qualità)** > **Quality Options (Opzioni qualità)** danno priorità alla velocità, la qualità sarà sacrificata per la velocità di stampa, causando potenzialmente una diminuzione della qualità di stampa. Per migliorare la qualità di stampa, selezionare le opzioni di **Resolution** (**Risoluzione**) che danno priorità alla qualità.

La gestione del colore è abilitata? Abilitare la gestione del colore.

∠ Stampa con gestione del colore a pagina 109

E' stato confrontato il risultato di stampa con l'immagine sul monitor?

Siccome i monitor e le stampante producono i colori in modo diverso, i colori stampati non corrisponderanno sempre perfettamente con i colori sullo schermo.

### È stato aperto il coperchio della stampante durante la stampa?

Se il coperchio della stampante è stato aperto durante la stampa, la testina di stampa si ferma improvvisamente causando irregolarità nei colori. Non aprire il coperchio della stampante durante la stampa.

### Inchiostro Scarso appare nel pannello di controllo?

La qualità di stampa potrebbe diminuire se l'inchiostro è quasi esaurito. Si consiglia di sostituire la cartuccia di inchiostro con una nuova. Se vi sono delle differenze di colore dopo aver sostituito la cartuccia, eseguire la pulizia della testina per alcune volte.

#### Si sta stampando ad High Speed (Alta velocità) su carta disponibile in commercio? Se è stato selezionato Carta Personalizzata da Tipo carta ed i colori nelle stampe sono irregolari, provare quanto segue. Se non sono state registrate le impostazioni per la carta disponibile in commercio Vedere quanto segue per registrare le impostazioni. ∠ "Prima di stampare su carta disponibile in commercio" a pagina 194 Se sono state registrate le impostazioni per la carta disponibile in commercio Eseguire la stampa unidirezionale. Seguire i passi di seguito per cancellare la casella di controllo per High Speed (Alta velocità) nel driver dlla stampante. Windows: Nella schermata Main (Principale) selezionare Quality Options (Opzioni qualità) da Print Quality (Qualità). Mac OS X: Selezionare Print Settings (Impostazioni di stampa) dalla lista, quindi selezionare la scheda Advanced Color Settings (Impostazioni colore avanzate).

# Il colore non coincide esattamente rispetto a quello ottenuto con un'altra stampante

I colori variano a seconda delle caratteristiche dei vari tipi di stampante. Poiché gli inchiostri, i driver di stampante e i profili stampante sono sviluppati per ciascun modello di stampante, i colori stampati con modelli diversi non risultano esattamente coincidenti.

È possibile ottenere colori simili utilizzando lo stesso metodo di regolazione del colore o la stessa impostazione gamma tramite il driver della stampante.

∠ "Stampa con gestione del colore" a pagina 109

Per una corrispondenza precisa dei colori, utilizzare il dispositivo per la misurazione del colore per eseguire la gestione del colore.

# La stampa non è posizionata correttamente sulla carta

E' stata specificata l'area di stampa?
 Controllare l'area di stampa nelle impostazioni dell'applicazione e della stampante.

### È l'opzione corretta selezionata per Page Size (Formato pagina)?

Se l'opzione selezionata per **Page Size (Formato pagina)** o **Paper Size (Formato carta)** nel driver della stampante non corrisponde alla carta caricata nella stampante, la stampa potrebbe non essere nella posizione corretta oppure alcuni dati potrebbero essere stampati fuori dalla carta. In questo caso, controllare le impostazioni di stampa.

### ■ La carta si trova di traverso?

Se è selezionato **Off** per **Verifica Asimm Carta** nel menu Impostaz Stampante, la stampa continuerà anche se la carta è asimmetrica, come risulterà dalla carta stampata. Selezionare **On** per **Verifica Asimm Carta** nel menu Impostaz Stampante.

∠ "Impostaz Stampante" a pagina 130

# I dati stampati entrano nella larghezza della carta?

Anche se in circostanze normali la stampa si arresta se l'immagine di stampa è più larga della carta, la stampante può stampare al di fuori dei limiti della carta quando è selezionato **Off** per **Verif Formato Carta** nel menu Impostaz Stampante. Cambiare l'impostazione a **On**.

∠ "Menu Impostaz Stampante" a pagina 120

### Il margine per il rotolo di carta è impostato su 15 mm o 35 mm?

Se il valore selezionato per **Margine Carta Rotolo** nel menu Carta è più ampio rispetto ai margini selezionati nell'applicazione, sarà data priorità al valore selezionato per **Margine Carta Rotolo**. Ad esempio, se si seleziona il valore 15 mm per i margini sinistro e destro nel menu della stampante Cartae il documento riempie la pagina, i 15 mm nei lati destro e sinistro della pagina non saranno stampati.

∠ # "Area di stampa" a pagina 55

# Le linee rette verticali risultano fuori allineamento

 La testina di stampa è fuori allineamento? (Nella stampa bidirezionale)

Con la stampa bidirezionale, la testina di stampa stampa spostandosi a sinistra e a destra. Se la testina di stampa è fuori allineamento, le linee rette potrebbero risultare fuori allineamento allo stesso modo. Se le linee rette verticali sono fuori allineamento con la stampa bidirezionale, eseguire Allineam Testina.

∠ "Regolazione dell'errato allineamento di stampa (Allineam Testina)" a pagina 137

# La superficie stampata è segnata o sporca

 La carta è troppo spessa o troppo sottile? Verificare che le specifiche della carta siano compatibili con questa stampante.

∠ "Tipi di carta supportati" a pagina 175

Per maggiori informazioni sui tipi di supporto e sulle impostazioni appropriate per la stampa su carta di produttori terzi o quando si usa un software di elaborazione delle immagini raster (RIP), vedere la documentazione fornita con la carta oppure contattare il rivenditore della carta o il produttore del RIP.

La carta è spiegazzata o piegata? Non usare carta vecchia o con delle pieghe. Usare sempre della carta nuova.

La carta è ondulata o spiegazzata? Se la carta si deforma o si spiegazza a causa di cambiamenti di temperatura o umidità, la carta potrebbe essere macchiata.

Controllare i seguenti punti.

- □ Inserire la carta appena prima di stampare.
- Non utilizzare carta ondulata o spiegazzata. Per carta in rotolo, tagliare le parti che sono ondulate o spiegazzate, quindi caricare di nuovo la carta.

Per carta in fogli, usare carta nuova.

# La testina di stampa segna la superficie stampata?

Se la superficie della carta è macchiata, selezionare un'opzione **Spessore** tra **Largo** e **Larghissimo**.

∠ "Impost. Person. Carta" a pagina 127

🖅 "Impostaz Stampante" a pagina 130

# La testina di stampa segna il bordo della carta?

Nel menu Carta, selezionare **Sup 35/Inf 15mm** come impostazione **Impostaz. Carta Rotolo** — **Margine Carta Rotolo**.

∠ "Carta" a pagina 126

### Ampliare il margine inferiore

A seconda dell'uso della carta, delle condizioni di conservazione e del contenuto dei dati stampati, il bordo inferiore potrebbe venire segnato durante la stampa. In tal caso, si consiglia di creare i dati di stampa con un margine inferiore più ampio. È necessario pulire l'interno della stampante? I rulli potrebbero necessitare di pulizia. Pulire i rulli alimentando ed espellendo la carta.

Pulizia della parte interna" a pagina 150

# La carta è spiegazzata

# Si sta usando la stampante ad una temperatura ambiente normale?

I supporti speciali Epson devono essere usati ad una temperatura ambiente normale (temperatura: da 15 a 25 °C, umidità: da 40 a 60%). Per ottenere informazioni sulla carta, ad esempio carta sottile di altri produttori che richiede una gestione speciale, vedere la documentazione fornita con la carta.

## È stata effettuata la configurazione della carta quando si utilizzano supporti speciali non originali Epson?

Se si usano supporti non originali Epson, configurare le caratteristiche della carta (carta personalizzata) prima di stampare.

∠ "Prima di stampare su carta disponibile in commercio" a pagina 194

# Il lato a tergo della carta stampata è sporco

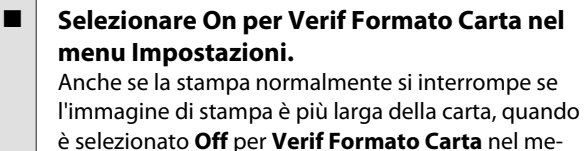

è selezionato **Off** per **Verif Formato Carta**, quando è selezionato **Off** per **Verif Formato Carta** nel menu Impostaz Stampante, la stampante può stampare fuori dei limiti della carta, con l'inchiostro all'interno della stampante nel processo di stampa. Questo può essere evitato modificando l'impostazione a **On**.

∠ "Impostaz Stampante" a pagina 130

∠ "Pulizia della parte interna" a pagina 150

# L'inchiostro sulla superficie stampata è asciutto?

A seconda della densità di stampa e del tipo di supporto, l'asciugatura dell'inchiostro potrebbe richiedere qualche tempo. Non impilare la carta fino a quando la superficie stampata non è asciutta.

Inoltre, se si imposta **Drying Time per Head Pass** (Tempo di essiccazione per Passata) in **Paper Configuration (Configurazione carta)** dal driver della stampante, è possibile interrompere l'operazione dopo la stampa (espulsione e taglio della carta) e attendere fino a quando l'inchiostro è asciutto. Per ulteriori dettagli sulla casella di dialogo Paper Configuration (Configurazione carta), consultare la guida del driver della stampante.

# Viene erogato troppo inchiostro

# Le impostazioni di Media Type (Supporto) sono corrette?

Assicurarsi che le impostazioni di **Media Type (Supporto)** del driver della stampante corrispondano alla carta in uso. La quantità di inchiostro erogato viene controllata in base al tipo di supporto. Se le impostazioni non corrispondono alla carta caricata, potrebbe venire erogata una quantità di inchiostro eccessiva.

# L'impostazione Color Density (Densità colore) è corretta?

Abbassare la densità dell'inchiostro nella finestra di dialogo **Paper Configuration (Configurazione carta)** dal driver della stampante. La stampante potrebbe erogare troppo inchiostro per alcuni tipi di carta. Per ulteriori dettagli sulla casella di dialogo Paper Configuration (Configurazione carta), consultare la guida del driver della stampante.

# La stampa viene effettuata su carta da ricalco?

Se si usa troppo inchiostro durante la stampa in **B&W** su carta lucida, si possono ottenere risultati migliori scegliendo una densità di stampa inferiore nella casella di dialogo **Paper Configuration (Configurazione carta)**.

# Sono presenti margini nella stampa senza margini

#### Le impostazioni per i dati di stampa nell'applicazione sono corrette? Accertarsi che le impostazioni della carta nell'applicazione siano corrette, così come nel driver della stampante.

∠ "Stampa senza margini" a pagina 83

Le configurazioni della carta sono corrette? Accertarsi che le impostazioni della carta della stampante corrispondano con la carta che si sta usando.

#### E' stato cambiato il valore di ingrandimento? Regolare il valore d'ingrandimento per la stampa senza margini. I margini potrebbero comparire se si imposta il valore d'ingrandimento su Min.

∠ Stampa senza margini" a pagina 83

# La carta è stata immagazzinata correttamente?

La carta potrebbe espandersi o contrarsi se non viene immagazzinata correttamente, e quindi i margini vengono visualizzati anche se è stata impostata la stampa senza margini. Per ulteriori informazioni sul metodo di conservazione, vedere la documentazione fornita con la carta.

# Si sta usando della carta che supporta la stampa senza margini?

La carta che non supporta la stampa senza margini potrebbe espandersi o contrarsi durante l'operazione e quindi i margini appaiono anche con l'impostazione di stampa senza margini. Si consiglia di utilizzare carta studiata per il supporto alla stampa senza margini.

### Provare a regolare la taglierina.

Quando durante un'operazione di stampa senza margini sono presenti margini nelle parti superiore e inferiore della carta in rotolo, provare a eseguire **Regola Posiz. Taglio**. Ciò può ridurre i margini.

∠ "Manutenzione" a pagina 123

# Problemi di alimentazione o espulsione

# Non è possibile alimentare o espellere la carta

 La carta è stata caricata nella posizione corretta?
 Per le posizioni di caricamento carta corrette, vedere

quanto segue.

∠ "Caricamento e rimozione della carta in rotolo" a pagina 29

∠ "Caricamento e rimozione dei singoli fogli" a pagina 35

Se la carta è stata caricata correttamente, controllare le condizioni della carta che si sta usando?

# La carta è stata caricata nella direzione corretta?

Caricare i fogli singoli verticalmente. Se non vengono caricati nella direzione corretta, la carta potrebbe non essere riconosciuta e si potrebbe verificare un errore.

 $\ensuremath{ \ensuremath{ \en$ 

### La carta è spiegazzata o piegata?

Non usare carta vecchia o con delle pieghe. Usare sempre della carta nuova.

### La carta è umida?

Non usare carta che sia umida. Inoltre, i supporti speciali Epson andrebbero lasciati nel sacchetto fino a quando non si intende usarli. Se viene lasciata fuori per un lungo periodo di tempo, la carta si arriccia e diventa umida, e quindi non viene alimentata correttamente.

## La carta è ondulata o spiegazzata?

Se la carta si deforma o si spiegazza a causa di cambiamenti di temperatura o umidità, la stampante potrebbe non riconoscere correttamente la dimensione della carta.

Controllare i seguenti punti.

- □ Inserire la carta appena prima di stampare.
- Non utilizzare carta ondulata o spiegazzata. Per carta in rotolo, tagliare le parti che sono ondulate o spiegazzate, quindi caricare di nuovo la carta. Per carta in fogli, usare carta nuova.

### La carta è troppo spessa o troppo sottile? Verificare che le specifiche della carta siano compati-

bili con questa stampante. Per maggiori informazioni sui tipi di supporto e sulle impostazioni appropriate per la stampa su carta di produttori terzi o quando si usa un software di elaborazione delle immagini raster (RIP), vedere la documentazione fornita con la carta oppure contattare il rivenditore della carta o il produttore del RIP.

# Si sta usando la stampante ad una temperatura ambiente normale?

l supporti speciali Epson devono essere usati ad una temperatura ambiente normale (temperatura: da 15 a 25 °C, umidità: da 40 a 60%).

# Si è inceppata carta nella stampante?

Aprire il coperchio della stampante e controllare che non vi sia della carta inceppata o degli oggetti estranei nella stampante. Se la carta è inceppata, vedere la sezione "Inceppamenti della carta" sotto riportata e rimuovere l'inceppamento.

# L'aspirazione della carta è eccessiva?

Se si continuano a riscontrare problemi con la carta espulsa, provare a diminuire l'aspirazione della carta (la quantità di aspirazione utilizzata per mantenere la carta sul percorso di alimentazione carta).

A "Impost. Person. Carta" a pagina 127

# La carta non viene raccolta nell'apposito contenitore oppure è spiegazzata o piegata quando si utilizza l'apposito contenitore

 Il lavoro di stampa richiede molto inchiostro oppure l'umidità del luogo di lavoro è elevata?
 In base al lavoro e all'ambiente di lavoro, la carta po-

In base al lavoro e all'ambiente di lavoro, la carta potrebbe non essere raccolta nell'apposito contenitore. Intervenire come segue, secondo necessità.

- La carta non viene raccolta nell'apposito contenitore: con le mani premere leggermente sulla carta nel contenitore quando viene espulsa dalla stampante.
- La carta si piega dopo il taglio automatico: selezionare il taglio manuale e prendere la carta con entrambe le mani dopo il taglio.
- ❑ La carta si spiegazza e non viene raccolta bene nell'apposito contenitore: riprendere la stampa dopo aver chiuso il contenitore. Prima che la carta espulsa dalla stampante tocchi il pavimento, afferrarla con entrambe le mani vicino alle guide di espulsione carta e continuare a sostenerla leggermente fino al termine della stampa.

# Inceppamento della carta in rotolo

Per rimuovere la carta inceppata, seguire i passaggi sottoindicati:

1 Aprire il coperchio della carta in rotolo, quindi tagliare la carta sopra la feritoia di inserimento carta usando una taglierina disponibile in commercio.

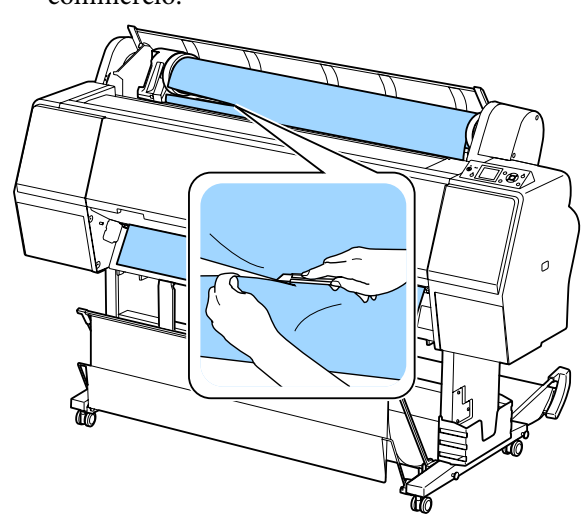

- 2 Controllare che la spia pausa non lampeggi, quindi premere il tasto <sup>\*</sup>, per sbloccare il rullo di pressione.
- 3 Riavvolgimento della carta in rotolo.

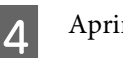

Aprire il coperchio anteriore.

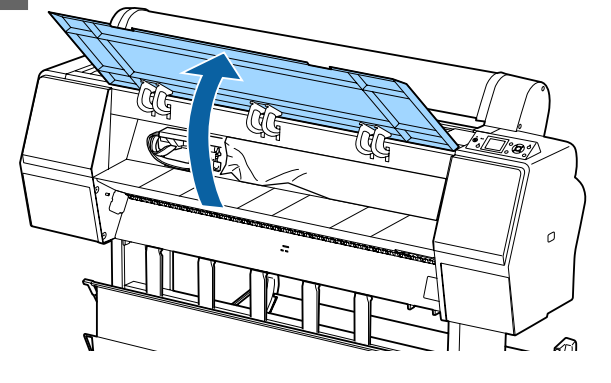

# Importante:

Non toccare i cavi attorno alla testina di stampa. La mancata osservanza di questa precauzione può comportare danni alla stampante.

Con la mano, lentamente spostare la testina di stampa nella parte non inceppata con la carta.

# Importante:

Ad esclusione dell'occasione in cui si rimuove l'inceppamento della carta, non si deve toccare la testina di stampa. Se si tocca la testina di stampa con le mani, l'elettricità statica può provocare un malfunzionamento.

5

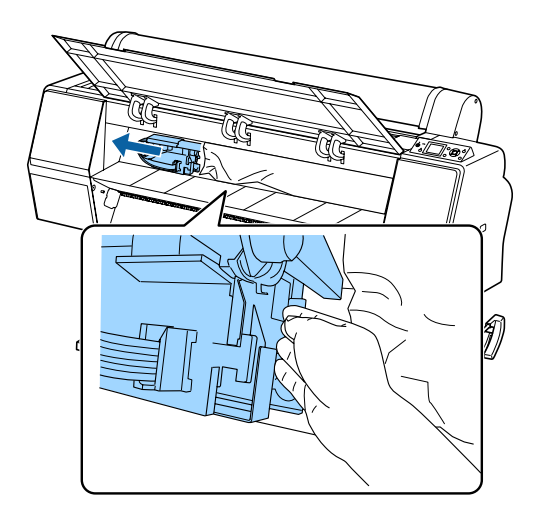

6

Rimuovere la carta inceppata.

Non toccare i rulli, le zone di assorbimento di inchiostro, o tubi dell'inchiostro.

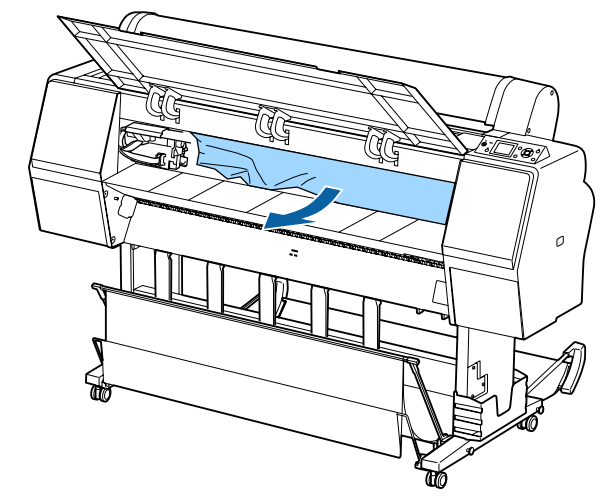

7

8

9

Chiudere il coperchio anteriore.

- Spegnere la stampante e quindi riaccenderla.
  - Ricaricare la carta e riprendere la stampa.

∠ Caricamento della carta in rotolo" a pagina 29

# **Importante:**

Prima di ricaricare la carta in rotolo tagliare il bordo in linea retta orizzontalmente. Tagliare qualsiasi sezione ondulata o spiegazzata. Se il bordo presenta problemi, possono verificarsi inceppamenti della carta e un'inferiore qualità di stampa.

# Inceppamento di fogli singoli

Per rimuovere la carta inceppata, seguire i passaggi sottoindicati:

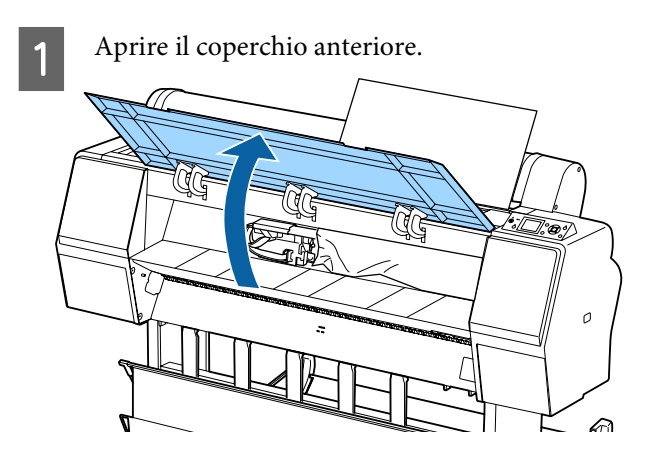

# Importante:

Non toccare i cavi attorno alla testina di stampa. La mancata osservanza di questa precauzione può comportare danni alla stampante.

2 Con la mano, lentamente spostare la testina di stampa nella parte non inceppata con la carta.

# Importante:

Ad esclusione dell'occasione in cui si rimuove l'inceppamento della carta, non si deve toccare la testina di stampa. Se si tocca la testina di stampa con le mani, l'elettricità statica può provocare un malfunzionamento.

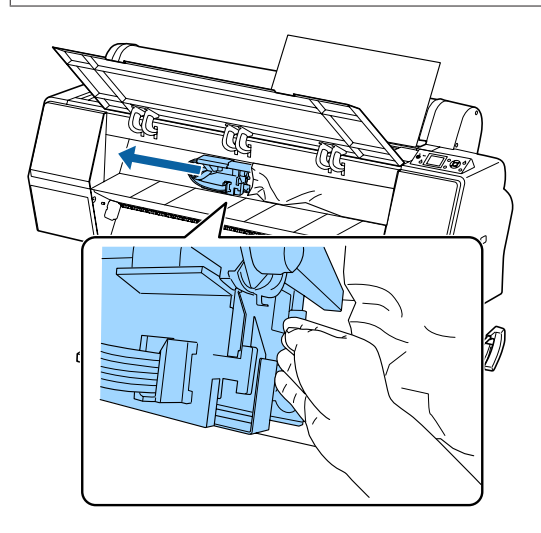

Rimuovere la carta inceppata.

Non toccare i rulli, le zone di assorbimento di inchiostro, o tubi dell'inchiostro.

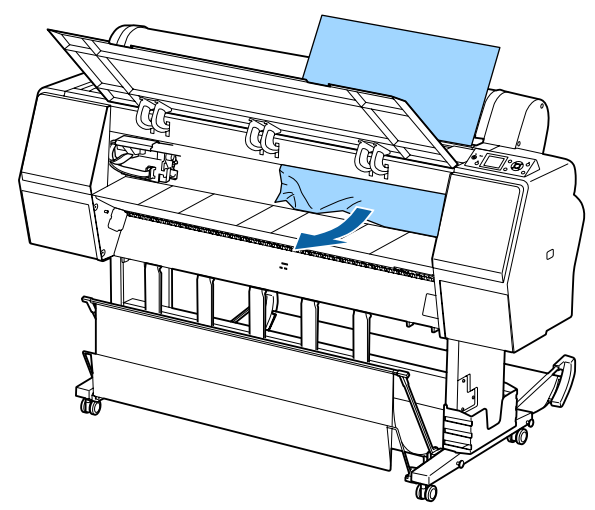

∧ Chiuder

3

Chiudere il coperchio anteriore.

- Spegnere la stampante e quindi riaccenderla.
- 6 Ricaricare la carta e riprendere la stampa.

"Caricamento e rimozione dei singoli fogli" a pagina 35

# Altri

# Lo schermo del pannello di controllo si spegne in continuazione

■ La stampante è in modalità Sleep? La modalità di attesa viene eliminata se viene ricevuto un lavoro di stampa o viene premuto un tasto <sup>(1)</sup> sul pannello di controllo. Il ritardo può essere modificato dal menu Preferenze.

🖅 "Preferenze" a pagina 133

# L'inchiostro a colori finisce velocemente anche quando si stampa in modalità Black&White (bianco e nero) o quando si stampano dati in colore nero

L'inchiostro a colori si consuma durante la pulizia della testina di stampa. Se sono selezionati gli ugelli quando si effettua la Pulizia Testina o Pulizia profonda, sono usati gli inchiostri di tutti i colori. (Ciò è vero anche se si stampa in bianco e nero.)

∠ "Pulizia della testina di stampa" a pagina 138

# La carta non è stata tagliata con precisione

Sostituire la taglierina. Se la carta non viene tagliata in modo netto, sostituire la taglierina.

Sostituzione della taglierina" a pagina 147

# All'interno della stampante si vede una luce

Non è un errore. Si tratta di una luce situata all'interno della stampante.

# La password amministratore è andata persa

Se si dimentica la password amministratore, contattare il rivenditore o l'assistenza Epson.

# La pulizia della testina è effettuata automaticamente

La stampante può eseguire automaticamente la pulizia della testina per garantire la qualità di stampa. Quando si verifica un errore durante la misurazione del colore (quando si utilizza il dispositivo di montaggio SpectroProofer), i colori non corrispondono neppure dopo aver eseguito la taratura del colore

■ La temperatura e l'umidità sono all'interno dell'intervallo specificato per la stampante (durante il funzionamento) e la carta? Se la tabella di misurazione del colore viene stampata al di fuori delle condizioni ambientali consigliate, la corretta misurazione del colore non viene acquisita. Vedere i manuali forniti con la stampante e la carta per le condizioni ambientali consigliate.

> Ambiente raccomandato per la stampante A "Tabella delle specifiche" a pagina 200

### Le impostazioni di stampa RIP o di applicazione differiscono dalle condizioni di stampa effettive?

La stampa non può essere eseguita correttamente se il tipo di carta o il tipo di inchiostro nero sono diversi dalle impostazioni RIP o di applicazione. Controllare che il tipo di carta caricata nella stampante e le impostazioni del tipo di inchiostro nero sono corrette.

# La tabella di misura colore è stata stampata con ugelli otturati?

Verificare che non vi siano bande visibili (linee orizzontali a intervalli regolari) nella tabella di misura di colore. Se un grafico di misura colore viene stampato con ugelli otturati, il risultato corretto della misurazione del colore non può essere acquisito. Se ci sono ugelli otturati, eseguire la pulizia della testina, quindi stampare nuovamente la tabella di misura colore.

🖅 "Pulizia della testina di stampa" a pagina 137

### Ci sono macchie o graffi sulla tabella di misura colore, o l'inchiostro si stacca? Se ci sono macchie o graffi sulla tabella di misura colore, o se l'inchiostro si stacca, il risultato corretto della misura colore non può essere acquisito. Ristampare la tabella di misura colore.

# La tabella di misura colore è sufficientemente asciutta?

Se l'inchiostro non si è asciugato abbastanza, il risultato corretto della misura colore non può essere acquisito. Quando si utilizza carta disponibile in commercio, se il tempo di asciugatura non viene aumentato oltre il tempo standard, l'inchiostro non viene asciugato sufficientemente. Impostare un tempo di asciugatura più lungo nel RIP o applicazione che si sta utilizzando. Per ulteriori informazioni sull'impostazione del tempo di asciugatura, consultare il manuale in dotazione con il RIP o applicazione. Per ulteriori informazioni sulle condizioni di asciugatura, vedere il manuale fornito con la carta.

# Le informazioni sulla carta sono state registrate?

Quando si esegue la taratura per la carta disponibile in commercio, utilizzare uno dei seguenti metodi per registrare le informazioni sulla carta. Se la carta non è stata registrata, non è possibile selezionarla dalla Epson Color Calibration Utility tipi di carta.

- Registrare la carta nella stampante.
   In Seleziona Carta Rifer., selezionare qualunque cosa eccetto per No Selezione Carta. Se si seleziona No Selezione Carta, viene generato un errore in Epson Color Calibration Utility e la taratura non può essere eseguita.

The second second secon

### È entrata luce esterna (luce solare diretta) nella stampante durante l'esecuzione della misura colore?

Se una luce esterna entra nella stampante, il risultato corretto della misura colore non può essere acquisito. Impedire alla luce esterna di entrare nella stampante.

# Spegnimento della stampante a causa di mancanza di energia

Spegnere la stampante e quindi riaccenderla. Quando la stampante non si spegne normalmente, la testina di stampa non viene sigillata correttamente. Se la testina di stampa viene lasciata priva di sigillatura per un periodo prolungato, la qualità di stampa potrebbe diminuire.

Quando si accende la stampante, la sigillatura viene eseguita automaticamente dopo pochi minuti.

Inoltre, se la stampante è spenta durante la taratura, la trasmissione dei dati e dei valori di regolazione della scrittura non può essere eseguita correttamente. Accendere la stampante, quindi controllare **Data Calibrazione** dal menu Stato Stampante. Quando la data viene inizializzata, anche i valori di regolazione vengono inizializzati.

Uscire da Epson Color Calibration Utility, quindi riavviare. I valori di regolazione sono automaticamente ripristinati.

∠ 3 "Stato Stampante" a pagina 131

∠ "Epson Color Calibration Utility Guida utente" (PDF)

# Appendice

# Unità opzionali e materiali di consumo

Per la stampante, sono disponibili le unità opzionali e i materiali di consumo che seguono (a partire da ottobre 2015).

Per le informazioni più recenti, vedere il sito Web di Epson.

# Supporti speciali Epson

🖙 "Tabella dei supporti speciali Epson" a pagina 175

# **Cartucce d'inchiostro**

Epson raccomanda l'uso di cartucce di inchiostro originali Epson. Epson non garantisce la qualità o l'affidabilità di inchiostri non originali. L'uso di inchiostro non originale può provocare danni non coperti dalle condizioni di garanzia Epson e, in determinate circostanze, può causare un funzionamento non corretto della stampante.

Le informazioni relative ai livelli dell'inchiostro non originale potrebbero non venire visualizzate e l'uso di inchiostro non originale viene registrato per un eventuale uso in sede di assistenza.

## ∠ Sostituzione delle cartucce d'inchiostro" a pagina 145

#### SC-P9000/SC-P7000, SC-P8000/SC-P6000

|                                                 | Numero parte |        |        |
|-------------------------------------------------|--------------|--------|--------|
| Nome colore                                     | 700 ml       | 350 ml | 150 ml |
| Photo Black (Nero Foto)                         | T8041        | T8241  | T8341  |
| Cyan (Ciano)                                    | T8042        | T8242  | T8342  |
| Vivid Magenta                                   | T8043        | T8243  | T8343  |
| Yellow (Giallo)                                 | T8044        | T8244  | T8344  |
| Light Cyan (Ciano Chiaro)                       | T8045        | T8245  | T8345  |
| Vivid Light Magenta (Vivid Magen-<br>ta Chiaro) | T8046        | T8246  | T8346  |
| Light Black (Nero Light)                        | T8047        | T8247  | T8347  |
| Matte Black (Nero Matte)                        | T8048        | T8248  | T8348  |
| Light Light Black (Nero Light Light)            | T8049        | T8249  | T8349  |
| Orange (Arancione)*                             | T804A        | T824A  | T834A  |
| Green (Verde)*                                  | T804B        | Т824В  | T834B  |
| Violet (Viola) <sup>*</sup>                     | T804D        | T824D  | T834D  |

\* Disponibile solo per SC-P9000/SC-P7000.

## SC-P9070/SC-P7070, SC-P8070/SC-P6070

|                                                 | Numero parte |        |        |
|-------------------------------------------------|--------------|--------|--------|
| Nome colore                                     | 700 ml       | 350 ml | 150 ml |
| Photo Black (Nero Foto)                         | T7681        | T7691  | T7701  |
| Cyan (Ciano)                                    | T7682        | T7692  | T7702  |
| Vivid Magenta                                   | T7683        | T7693  | T7703  |
| Yellow (Giallo)                                 | T7684        | T7694  | T7704  |
| Light Cyan (Ciano Chiaro)                       | T7685        | T7695  | T7705  |
| Vivid Light Magenta (Vivid Magen-<br>ta Chiaro) | T7686        | T7696  | T7706  |
| Light Black (Nero Light)                        | T7687        | T7697  | T7707  |
| Matte Black (Nero Matte)                        | T7688        | T7698  | T7708  |
| Light Light Black (Nero Light Light)            | T7689        | T7699  | T7709  |
| Orange (Arancione)*                             | T768A        | T769A  | T770A  |
| Green (Verde)*                                  | T768B        | Т769В  | Т770В  |
| Violet (Viola)*                                 | T768D        | T769D  | T770D  |

\* Disponibile solo per SC-P9070/SC-P7070.

## SC-P9080/SC-P7080, SC-P8080/SC-P6080

|                                                 | Numero parte |        |        |
|-------------------------------------------------|--------------|--------|--------|
| Nome colore                                     | 700 ml       | 350 ml | 150 ml |
| Photo Black (Nero Foto)                         | T8061        | T8261  | T8361  |
| Cyan (Ciano)                                    | T8062        | T8262  | T8362  |
| Vivid Magenta                                   | T8063        | T8263  | T8363  |
| Yellow (Giallo)                                 | T8064        | T8264  | T8364  |
| Light Cyan (Ciano Chiaro)                       | T8065        | T8265  | T8365  |
| Vivid Light Magenta (Vivid Magen-<br>ta Chiaro) | T8066        | T8266  | T8366  |
| Light Black (Nero Light)                        | T8067        | T8267  | T8367  |
| Matte Black (Nero Matte)                        | T8068        | T8268  | T8368  |
| Light Light Black (Nero Light Light)            | T8069        | T8269  | T8369  |

|                                 | Numero parte |        |        |  |
|---------------------------------|--------------|--------|--------|--|
| Nome colore                     | 700 ml       | 350 ml | 150 ml |  |
| Orange (Arancione) <sup>*</sup> | T806A        | T826A  | T836A  |  |
| Green (Verde) <sup>*</sup>      | T806B        | T826B  | T836B  |  |
| Violet (Viola) <sup>*</sup>     | T806D        | T826D  | T836D  |  |

\* Disponibile solo per SC-P9080/SC-P7080.

# Altri

| Prodotto                                                                                         | Numero parte | Spiegazione                                                                                                    |  |
|--------------------------------------------------------------------------------------------------|--------------|----------------------------------------------------------------------------------------------------|--|
| Maintenance Box (Tanica di manu-<br>tenzione)                                                    | T6997        | Parte di ricambio per quando la parte corrente è alla fine<br>della sua vita utile.                                                                                                    |  |
|                                                                                                  |              | "Sostituzione delle Maintenance Boxes (Tanica di ma-<br>nutenzione)" a pagina 146                                                                                                    |  |
| Auto Cutter Spare Blade (Lama di<br>ricambio della taglierina automa-<br>tica)                   | C12C815331   |                                                                                                    |  |
| Roll Media Adapter (Adattatore del supporto rotolo)                                              | C12C811241   | Quando si carica la carta in rotolo, questi si attaccano a<br>entrambe le estremità del nucleo di carta.                                                                                                    |  |
|                                                                                                  |              | "Caricamento e rimozione della carta in rotolo" a pa-<br>gina 29                                                                                                    |  |
| SpectroProofer Mounter 44" (Di-<br>spositivo di montaggio Spectro-<br>Proofer 44") <sup>*1</sup> | C12C890521   | Quando il dispositivo di misura colore opzionale ILS30<br>è installato e collegato alla stampante, la misura colore<br>effettuata automaticamente per materiale stampato. Co                                                                                   |  |
| SpectroProofer Mounter 24" (Di-<br>spositivo di montaggio Spectro-<br>Proofer 24") <sup>*2</sup> | C12C890531   | taggio per ulteriori informazioni sull'installazione.<br>Avete bisogno di un software RIP disponibile in commer-<br>cio per usare il dispositivo di montaggio.                                                                                                 |  |
| ILS30EP                                                                                          | C12C932021   | Dispositivo di misura colore installato sul dispositivo di<br>montaggio. Consultare il manuale in dotazione con il di-<br>spositivo di misurazione del colore per ulteriori informa-<br>zioni sull'installazione sul dispositivo di montaggio.                 |  |
| Auto Take-up Reel Unit (Unità a<br>bobina per il prelievo automati-<br>co) <sup>*1</sup>         | C12C815323   | Avvolge automaticamente la carta in rotolo stampata in-<br>torno al nucleo di carta. Consultare il manuale in dotazio-<br>ne con l'Auto take-up reel unit (Unità a bobina per il pre-<br>lievo automatico) per ulteriori informazioni sull'installa-<br>zione. |  |
|                                                                                                  |              | Usare I "Utilizzo dell'unità a bobina per il prelievo au-<br>tomatico (solo SC-P9000 Series/SC-P8000 Series)" a pagi-<br>na 44                                                                                                    |  |
| Hard Disk Unit (Unità a disco rigi-<br>do)                                                       | C12C848031   | 🕼 "Uso dell'unità disco rigido opzionale" a pagina 60                                                                                                    |  |

| Prodotto                                                    | Numero parte | Spiegazione                                                                                   |
|-------------------------------------------------------------|--------------|-----------------------------------------------------------------------------------------------|
| Roll Paper Belt (Cinghia di fissag-<br>gio carta in rotolo) | C12C890121   | Grazie a questo supporto la carta in rotolo non si srotola dopo la rimozione dalla stampante. |
|                                                             |              | ∠𝔅 "Rimozione della carta in rotolo" a pagina 33                                              |

\*1 Disponibile per SC-P9000 Series/SC-P8000 Series.

\*2 Disponibile per SC-P7000 Series/SC-P6000 Series.

# Tipi di carta supportati

Per risultati di stampa di alta qualità, si consiglia di utilizzare i seguenti supporti speciali Epson.

### Nota:

Per maggiori informazioni sui tipi di supporto e sulle impostazioni appropriate per la stampa su carta diversa dai supporti speciali Epson o quando si usa un software di elaborazione delle immagini raster (RIP), vedere la documentazione fornita con la carta oppure contattare il rivenditore della carta o il produttore del RIP.

# Tabella dei supporti speciali Epson

Di seguito è fornito il significato dei titoli di tabella per i formati di carta supportati.

| Titolo                    | Spiegazione                                                                                                    |
|---------------------------|----------------------------------------------------------------------------------------------------|
| Dimensione:               | Descrive il formato per i fogli singoli o la larghezza per la carta in rotoli.                                                                                                    |
| Senza margini:            | Descrive se è disponibile la stampa senza margini.<br>✓: Carta raccomandata, -: Carta non disponibile                                                                                                    |
| Taratura:                 | Descrive se è disponibile o no Epson Color Calibration Utility.<br>✓: Disponibile, -: Non disponibile                                                                                                    |
| Dispositivo di montaggio: | Descrive se è disponibile o no il dispositivo di montaggio opzionale SpectroProofer.<br>✓: Disponibile, -: Non disponibile                                                                                    |
| Prelievo:                 | Descrive se è disponibile o no l'unità opzionale a bobina per il prelievo automatico per il<br>SC-P9000 Series/SC-P8000 Series. (Quando disponibile, la direzione di avvolgimento viene<br>anche dichiarata.) |
|                           | F: Avanti (lato stampato out), B: Indietro (lato stampato in), -: Non disponibile                                                                                                    |

# Roll Paper (Carta in rotolo)

## Premium Glossy Photo Paper (250) (Carta fotografica lucida Premium (250))

Generation Spessore carta: 0,27 mm

Formato anima rotolo: 3 pollici

### Impostazioni del driver della stampante

| Tipo supporto           | Photo Paper (Carta fotografica) — Premium Glossy Photo Paper (250) (Carta fotografica lucida<br>Premium (250)) |
|-------------------------|----------------------------------------------------------------------------------------------------|
| Tipo di inchiostro nero | Photo Black (Nero Foto) (PK)                                                                                   |

### **Profilo ICC**

| SC-P9000 Series/SC-P7000           | Set inchiostro LLK: SC-P9000_P7000_Series_LLK PremiumGlossyPhotoPaper250.icc |
|------------------------------------|------------------------------------------------------------------------------|
| Series                             | Set inchiostro V: SC-P9000_P7000_Series_V PremiumGlossyPhotoPaper250.icc     |
| SC-P8000 Series/SC-P6000<br>Series | SC-P8000_P6000_Series PremiumGlossyPhotoPaper250.icc                         |

### Formati carta supportati

| Formato                        | Senza margini | Taratura | Dispositivo di<br>montaggio | Prelievo |
|--------------------------------|---------------|----------|-----------------------------|----------|
| 406 mm/16 pollici              |               |          |                             |          |
| 610 mm/24 pollici              |               |          |                             |          |
| 914 mm/36 pollici <sup>*</sup> | 7             | 7        | 7                           | F/B      |
| 1118 mm/44 pollici*            |               |          |                             |          |

\* SC-P7000 Series/SC-P6000 Series non è supportato.

# Premium Semigloss Photo Paper (250) (Carta fotografica semilucida Premium (250))

Generation Spessore carta: 0,27 mm

Generational Formato anima rotolo: 3 pollici

### Impostazioni del driver della stampante

| Tipo supporto           | Photo Paper (Carta fotografica) — Premium Semigloss Photo Paper (250) (Carta fotografica<br>semilucida Premium (250)) |
|-------------------------|----------------------------------------------------------------------------------------------------|
| Tipo di inchiostro nero | Photo Black (Nero Foto) (PK)                                                                                          |

### **Profilo ICC**

| SC-P9000 Series/SC-P7000           | Set inchiostro LLK: SC-P9000_P7000_Series_LLK PremiumSemiglossPhotoPaper250.icc |
|------------------------------------|---------------------------------------------------------------------------------|
| Series                             | Set inchiostro V: SC-P9000_P7000_Series_V PremiumSemiglossPhotoPaper250.icc     |
| SC-P8000 Series/SC-P6000<br>Series | SC-P8000_P6000_Series PremiumSemiglossPhotoPaper250.icc                         |

### Formati carta supportati

| Formato                         | Senza margini | Taratura | Dispositivo di<br>montaggio | Prelievo |
|---------------------------------|---------------|----------|-----------------------------|----------|
| 406 mm/16 pollici               | _             |          |                             |          |
| 610 mm/24 pollici               |               |          |                             | 5/0      |
| 914 mm/36 pollici <sup>*</sup>  |               |          | 7                           | F/B      |
| 1118 mm/44 pollici <sup>*</sup> |               |          |                             |          |

\* SC-P7000 Series/SC-P6000 Series non è supportato.

## Premium Luster Photo Paper (260) (Carta fotografica brillante Premium (260))

- Generation Spessore carta: 0,27 mm
- Generational Formato anima rotolo: 3 pollici

### Impostazioni del driver della stampante

| Tipo supporto           | Photo Paper (Carta fotografica) — Premium Luster Photo Paper (260) (Carta fotografica<br>brillante Premium (260)) |
|-------------------------|----------------------------------------------------------------------------------------------------|
| Tipo di inchiostro nero | Photo Black (Nero Foto) (PK)                                                                                      |

### **Profilo ICC**

| SC-P9000 Series/SC-P7000           | Set inchiostro LLK: SC-P9000_P7000_Series_LLK PremiumLusterPhotoPaper260.icc |
|------------------------------------|------------------------------------------------------------------------------|
| Series                             | Set inchiostro V: SC-P9000_P7000_Series_V PremiumLusterPhotoPaper260.icc     |
| SC-P8000 Series/SC-P6000<br>Series | SC-P8000_P6000_Series PremiumLusterPhotoPaper260.icc                         |

### Formati carta supportati

| Formato                         | Senza margini | Taratura | Dispositivo di<br>montaggio | Prelievo |
|---------------------------------|---------------|----------|-----------------------------|----------|
| 254 mm/10 pollici               |               | -        |                             |          |
| 300 mm                          | 1             |          |                             | -        |
| 406 mm/16 pollici               |               |          |                             |          |
| 508 mm/20 pollici               | -             | -        | 1                           |          |
| 610 mm/24 pollici               |               |          |                             | F/B      |
| 914 mm/36 pollici <sup>*</sup>  | ✓             |          |                             |          |
| 1118 mm/44 pollici <sup>*</sup> |               |          |                             |          |

<sup>\*</sup> SC-P7000 Series/SC-P6000 Series non è supportato.

## Premium Semimatte Photo Paper (260) (Carta fotografica semiopaca Premium (260))

- Generation Spessore carta: 0,268 mm
- Generational Formato anima rotolo: 3 pollici

### Impostazioni del driver della stampante

| Tipo supporto           | Photo Paper (Carta fotografica) — Premium Semimatte Photo Paper (260) (Carta fotografica<br>semiopaca Premium (260)) |
|-------------------------|----------------------------------------------------------------------------------------------------|
| Tipo di inchiostro nero | Photo Black (Nero Foto) (PK)                                                                                         |

### **Profilo ICC**

| SC-P9000 Series/SC-P7000           | Set inchiostro LLK: SC-P9000_P7000_Series_LLK PremiumSemimattePhotoPaper260.icc |
|------------------------------------|---------------------------------------------------------------------------------|
| Series                             | Set inchiostro V: SC-P9000_P7000_Series_V PremiumSemimattePhotoPaper260.icc     |
| SC-P8000 Series/SC-P6000<br>Series | SC-P8000_P6000_Series PremiumSemimattePhotoPaper260.icc                         |

### Formati carta supportati

| Formato                        | Senza margini | Taratura | Dispositivo di<br>montaggio | Prelievo |
|--------------------------------|---------------|----------|-----------------------------|----------|
| 406 mm/16 pollici              |               |          |                             |          |
| 610 mm/24 pollici              |               |          |                             |          |
| 914 mm/36 pollici <sup>*</sup> | 7             | 7        | 7                           | F/B      |
| 1118 mm/44 pollici*            |               |          |                             |          |

\* SC-P7000 Series/SC-P6000 Series non è supportato.

## Premium Glossy Photo Paper (170) (Carta fotografica lucida Premium (170))

Generation Spessore carta: 0,18 mm

Generational Formato anima rotolo: 2 pollici

### Impostazioni del driver della stampante

| Tipo supporto           | Photo Paper (Carta fotografica) — Premium Glossy Photo Paper (170) (Carta fotografica lucida<br>Premium (170)) |
|-------------------------|----------------------------------------------------------------------------------------------------|
| Tipo di inchiostro nero | Photo Black (Nero Foto) (PK)                                                                                   |

### **Profilo ICC**

| SC-P9000 Series/SC-P7000           | Set inchiostro LLK: SC-P9000_P7000_Series_LLK PremiumGlossyPhotoPaper170.icc |
|------------------------------------|------------------------------------------------------------------------------|
| Series                             | Set inchiostro V: SC-P9000_P7000_Series_V PremiumGlossyPhotoPaper170.icc     |
| SC-P8000 Series/SC-P6000<br>Series | SC-P8000_P6000_Series PremiumGlossyPhotoPaper170.icc                         |

### Formati carta supportati

| Formato                         | Senza margini | Taratura | Dispositivo di<br>montaggio | Prelievo |
|---------------------------------|---------------|----------|-----------------------------|----------|
| 420 mm/A2                       | -             |          |                             |          |
| 610 mm/24 pollici               | ~             |          |                             |          |
| 728 mm/B1*                      |               | 1        | 1                           | F/B      |
| 914 mm/36 pollici <sup>*</sup>  |               |          |                             |          |
| 1118 mm/44 pollici <sup>*</sup> |               |          |                             |          |

\* SC-P7000 Series/SC-P6000 Series non è supportato.

## Premium Semigloss Photo Paper (170) (Carta fotografica semilucida Premium (170))

- Generation Spessore carta: 0,18 mm
- Generational Formato anima rotolo: 2 pollici

### Impostazioni del driver della stampante

| Tipo supporto           | Photo Paper (Carta fotografica) — Premium Semigloss Photo Paper (170) (Carta fotografica semilucida Premium (170)) |  |
|-------------------------|----------------------------------------------------------------------------------------------------|--|
| Tipo di inchiostro nero | Photo Black (Nero Foto) (PK)                                                                                       |  |

### **Profilo ICC**

| SC-P9000 Series/SC-P7000           | Set inchiostro LLK: SC-P9000_P7000_Series_LLK PremiumSemiglossPhotoPaper170.icc |
|------------------------------------|---------------------------------------------------------------------------------|
| Series                             | Set inchiostro V: SC-P9000_P7000_Series_V PremiumSemiglossPhotoPaper170.icc     |
| SC-P8000 Series/SC-P6000<br>Series | SC-P8000_P6000_Series PremiumSemiglossPhotoPaper170.icc                         |

### Formati carta supportati

| Formato                         | Senza margini | Taratura | Dispositivo di<br>montaggio | Prelievo |
|---------------------------------|---------------|----------|-----------------------------|----------|
| 420 mm/A2                       | -             |          |                             |          |
| 610 mm/24 pollici               |               |          | _                           |          |
| 914 mm/36 pollici <sup>*</sup>  | ✓             |          |                             | F/B      |
| 1118 mm/44 pollici <sup>*</sup> |               |          |                             |          |

\* SC-P7000 Series/SC-P6000 Series non è supportato.

# Photo Paper Gloss (Carta fotografica lucida) 250

Generation Spessore carta: 0,25 mm

Generational Formato anima rotolo: 3 pollici

### Impostazioni del driver della stampante

| Tipo supporto           | Photo Paper (Carta fotografica) — Photo Paper Gloss (Carta fotografica lucida) 250 |
|-------------------------|------------------------------------------------------------------------------------|
| Tipo di inchiostro nero | Photo Black (Nero Foto) (PK)                                                       |

#### **Profilo ICC**

| SC-P9000 Series/SC-P7000           | Set inchiostro LLK: SC-P9000_P7000_Series_LLK PhotoPaperGloss250.icc |
|------------------------------------|----------------------------------------------------------------------|
| Series                             | Set inchiostro V: SC-P9000_P7000_Series_V PhotoPaperGloss250.icc     |
| SC-P8000 Series/SC-P6000<br>Series | SC-P8000_P6000_Series PhotoPaperGloss250.icc                         |

### Formati carta supportati

| Formato                         | Senza margini | Taratura | Dispositivo di<br>montaggio | Prelievo |
|---------------------------------|---------------|----------|-----------------------------|----------|
| 432 mm/17 pollici               | 1             | 1        | ~                           | F/B      |
| 610 mm/24 pollici               |               |          |                             |          |
| 914 mm/36 pollici <sup>*</sup>  |               |          |                             |          |
| 1118 mm/44 pollici <sup>*</sup> |               |          |                             |          |

\* SC-P7000 Series/SC-P6000 Series non è supportato.

## Epson Proofing Paper Bianco Semimatte

Generation Spessore carta: 0,2 mm

Generational Formato anima rotolo: 3 pollici

### Impostazioni del driver della stampante

| Tipo supporto           | Proofing Paper (Carta Proofing) — Epson Proofing Paper Bianco Semimatte |  |
|-------------------------|-------------------------------------------------------------------------|--|
| Tipo di inchiostro nero | Photo Black (Nero Foto) (PK)                                            |  |

### **Profilo ICC**

| SC-P9000 Series/SC-P7000           | Set inchiostro LLK: SC-P9000_P7000_Series_LLK EpsonProofingPaperWhiteSemimatte.icc |
|------------------------------------|------------------------------------------------------------------------------------|
| Series                             | Set inchiostro V: SC-P9000_P7000_Series_V EpsonProofingPaperWhiteSemimatte.icc     |
| SC-P8000 Series/SC-P6000<br>Series | SC-P8000_P6000_Series EpsonProofingPaperWhiteSemimatte.icc                         |

### Formati carta supportati

| Formato                         | Senza margini | Taratura | Dispositivo di<br>montaggio | Prelievo |
|---------------------------------|---------------|----------|-----------------------------|----------|
| 329 mm/13 pollici               |               |          |                             | -        |
| 432 mm/17 pollici               |               |          |                             |          |
| 610 mm/24 pollici               | -             | 1        | 1                           |          |
| 914 mm/36 pollici <sup>*</sup>  |               |          |                             | F/B      |
| 1118 mm/44 pollici <sup>*</sup> |               |          |                             |          |

\* SC-P7000 Series/SC-P6000 Series non è supportato.

## EPSON Proofing Paper Commercial (Carta revisione commerciale)

Spessore carta: 0,196 mm

Generational Formato anima rotolo: 3 pollici
## Impostazioni del driver della stampante

| Tipo supporto           | Proofing Paper (Carta Proofing) — Epson Proofing Paper Commercial |
|-------------------------|-------------------------------------------------------------------|
| Tipo di inchiostro nero | Photo Black (Nero Foto) (PK)                                      |

## **Profilo ICC**

| SC-P9000 Series/SC-P7000           | Set inchiostro LLK: SC-P9000_P7000_Series_V EpsonProofingPaperCommercial.icc   |
|------------------------------------|--------------------------------------------------------------------------------|
| Series                             | Set inchiostro LLK: SC-P9000_P7000_Series_LLK EpsonProofingPaperCommercial.icc |
| SC-P8000 Series/SC-P6000<br>Series | SC-P8000_P6000_Series EpsonProofingPaperCommercial.icc                         |

## Formati carta supportati

| Formato                         | Senza margini | Taratura | Dispositivo di<br>montaggio | Prelievo |
|---------------------------------|---------------|----------|-----------------------------|----------|
| 329 mm/13 pollici               |               |          |                             | -        |
| 432 mm/17 pollici               |               |          |                             |          |
| 610 mm/24 pollici               | -             | 1        | 1                           |          |
| 914 mm/36 pollici <sup>*</sup>  |               |          |                             | F/B      |
| 1118 mm/44 pollici <sup>*</sup> |               |          |                             |          |

\* SC-P7000 Series/SC-P6000 Series non è supportato.

## Singleweight Matte Paper (Carta opaca grammatura leggera)

- Generation Spessore carta: 0,14 mm
- Generational Formato anima rotolo: 2 pollici

## Impostazioni del driver della stampante

| Tipo supporto           | Matte Paper (Carta opaca) — Singleweight Matte Paper (Carta opaca grammatura leggera) |
|-------------------------|---------------------------------------------------------------------------------------|
| Tipo di inchiostro nero | Matte Black (Nero Matte) (MK)                                                         |

### **Profilo ICC**

| SC-P9000 Series/SC-P7000<br>Series | SC-P9000_P7000_Series Standard.icc |
|------------------------------------|------------------------------------|
| SC-P8000 Series/SC-P6000<br>Series | SC-P8000_P6000_Series Standard.icc |

### Formati carta supportati

| Formato                          | Senza margini | Taratura | Dispositivo di<br>montaggio | Prelievo        |
|----------------------------------|---------------|----------|-----------------------------|-----------------|
| 419 mm/16.5 pollici              | -             |          |                             | -<br>-          |
| 432 mm/17 pollici                |               |          |                             | F               |
| 610 mm/24 pollici                |               | 1        | -                           |                 |
| 914 mm/36 pollici <sup>*1</sup>  |               |          |                             | F <sup>*2</sup> |
| 1118 mm/44 pollici <sup>*1</sup> |               |          |                             |                 |

- \*1 SC-P7000 Series/SC-P6000 Series non è supportato.
- \*2 Usare il tenditore dotazione con unità opzionale a bobina per il prelievo automatico.

## Doubleweight Matte Paper

Generation Spessore carta: 0,21 mm

Generational Formato anima rotolo: 2 pollici

### Impostazioni del driver della stampante

| Tipo supporto           | Matte Paper (Carta opaca) — Doubleweight Matte Paper (Carta opaca Matte doppio spessore) |
|-------------------------|------------------------------------------------------------------------------------------|
| Tipo di inchiostro nero | Matte Black (Nero Matte) (MK)                                                            |

### **Profilo ICC**

| SC-P9000 Series/SC-P7000<br>Series | SC-P9000_P7000_Series Standard.icc |
|------------------------------------|------------------------------------|
| SC-P8000 Series/SC-P6000<br>Series | SC-P8000_P6000_Series Standard.icc |

### Formati carta supportati

| Formato                          | Senza margini | Taratura | Dispositivo di<br>montaggio | Prelievo |
|----------------------------------|---------------|----------|-----------------------------|----------|
| 610 mm/24 pollici                |               |          |                             |          |
| 914 mm/36 pollici <sup>*1</sup>  | 1             | 1        | <b>√</b> *2                 | F        |
| 1118 mm/44 pollici <sup>*1</sup> |               |          |                             |          |

- \*1 SC-P7000 Series/SC-P6000 Series non è supportato.
- \*2 Solo operazioni garantite. (Misura colore non garantita.)

## Enhanced Matte Paper (Carta opaca extra)

Generation Spessore carta: 0,2 mm

Generational Formato anima rotolo: 3 pollici

## Impostazioni del driver della stampante

| Tipo supporto           | Matte Paper (Carta opaca) — Enhanced Matte Paper (Carta opaca extra) |
|-------------------------|----------------------------------------------------------------------|
| Tipo di inchiostro nero | Photo Black (Nero Foto) (PK), Matte Black (Nero Matte) (MK)          |

## **Profilo ICC**

| SC-P9000 Series/SC-P7000<br>Series | Set inchiostro LLK:                                     |  |  |  |
|------------------------------------|---------------------------------------------------------|--|--|--|
|                                    | PK: SC-P9000_P7000_Series_LLK EnhancedMattePaper_PK.icc |  |  |  |
|                                    | MK: SC-P9000_P7000_Series_LLK EnhancedMattePaper_MK.icc |  |  |  |
|                                    | Set inchiostro V:                                       |  |  |  |
|                                    | PK: SC-P9000_P7000_Series_V EnhancedMattePaper_PK.icc   |  |  |  |
|                                    | MK: SC-P9000_P7000_Series_V EnhancedMattePaper_MK.icc   |  |  |  |
| SC-P8000 Series/SC-P6000<br>Series | PK: SC-P8000_P6000_Series EnhancedMattePaper_PK.icc     |  |  |  |
|                                    | MK: SC-P8000_P6000_Series EnhancedMattePaper_MK.icc     |  |  |  |

#### Formati carta supportati

| Formato                                                                                                    | Senza margini | Taratura | Dispositivo di<br>montaggio | Prelievo |
|----------------------------------------------------------------------------------------------------|---------------|----------|-----------------------------|----------|
| 432 mm/17 pollici<br>610 mm/24 pollici<br>914 mm/36 pollici <sup>*1</sup><br>1118 mm/44 pollici <sup>*1</sup> | -<br>-<br>-   | 1        | ✓*2                         | F        |

- \*1 SC-P7000 Series/SC-P6000 Series non è supportato.
- \*2 Solo operazioni garantite. (Misura colore non garantita.)

## Watercolor Paper - Radiant White (Carta acquerello "Radiant White")

Generation Spessore carta: 0,29 mm

Generational Formato anima rotolo: 3 pollici

## Impostazioni del driver della stampante

| Tipo supporto           | Fine Art Paper (Carta per applicazioni artistiche) — Watercolor Paper - Radiant White (Carta acquerello "Radiant White") |
|-------------------------|----------------------------------------------------------------------------------------------------|
| Tipo di inchiostro nero | Photo Black (Nero Foto) (PK), Matte Black (Nero Matte) (MK)                                                              |

### **Profilo ICC**

| SC-P9000 Series/SC-P7000           | Set inchiostro LLK:                                               |  |  |  |
|------------------------------------|-------------------------------------------------------------------|--|--|--|
| Series                             | PK: SC-P9000_P7000_Series_LLK WatercolorPaper-RadiantWhite_PK.icc |  |  |  |
|                                    | MK: SC-P9000_P7000_Series_LLK WatercolorPaper-RadiantWhite_MK.icc |  |  |  |
|                                    | Set inchiostro V:                                                 |  |  |  |
|                                    | PK: SC-P9000_P7000_Series_V WatercolorPaper-RadiantWhite_PK.icc   |  |  |  |
|                                    | MK: SC-P9000_P7000_Series_V WatercolorPaper-RadiantWhite_MK.icc   |  |  |  |
| SC-P8000 Series/SC-P6000<br>Series | PK: SC-P8000_P6000_Series WatercolorPaper-RadiantWhite_PK.icc     |  |  |  |
|                                    | MK: SC-P8000_P6000_Series WatercolorPaper-RadiantWhite_MK.icc     |  |  |  |

### Formati carta supportati

| Formato                          | Senza margini | Taratura | Dispositivo di<br>montaggio | Prelievo |
|----------------------------------|---------------|----------|-----------------------------|----------|
| 610 mm/24 pollici                |               |          |                             |          |
| 914 mm/36 pollici <sup>*1</sup>  | -             | 1        | <b>√</b> *2                 | F/B      |
| 1118 mm/44 pollici <sup>*1</sup> |               |          |                             |          |

- \*1 SC-P7000 Series/SC-P6000 Series non è supportato.
- \*2 Solo operazioni garantite. (Misura colore non garantita.)

## UltraSmooth Fine Art Paper (Carta ultraliscia per applicazioni artistiche)

Generation Spessore carta: 0,32 mm

Formato anima rotolo: 3 pollici

#### Impostazioni del driver della stampante

| Tipo supporto           | Fine Art Paper (Carta per applicazioni artistiche) — UltraSmooth Fine Art Paper (Carta<br>ultraliscia per applicazioni artistiche) |
|-------------------------|----------------------------------------------------------------------------------------------------|
| Tipo di inchiostro nero | Photo Black (Nero Foto) (PK), Matte Black (Nero Matte) (MK)                                                                        |

#### **Profilo ICC**

| SC-P9000 Series/SC-P7000           | Set inchiostro LLK:                                          |  |  |  |
|------------------------------------|--------------------------------------------------------------|--|--|--|
| Series                             | PK: SC-P9000_P7000_Series_LLK UltraSmoothFineArtPaper_PK.icc |  |  |  |
|                                    | MK: SC-P9000_P7000_Series_LLK UltraSmoothFineArtPaper_MK.icc |  |  |  |
|                                    | Set inchiostro V:                                            |  |  |  |
|                                    | PK: SC-P9000_P7000_Series_V UltraSmoothFineArtPaper_PK.icc   |  |  |  |
|                                    | MK: SC-P9000_P7000_Series_V UltraSmoothFineArtPaper_MK.icc   |  |  |  |
| SC-P8000 Series/SC-P6000<br>Series | PK: SC-P8000_P6000_Series UltraSmoothFineArtPaper_PK.icc     |  |  |  |
|                                    | MK: SC-P8000_P6000_Series UltraSmoothFineArtPaper_MK.icc     |  |  |  |

## Formati carta supportati

| Formato                          | Senza margini | Taratura | Dispositivo di<br>montaggio | Prelievo |
|----------------------------------|---------------|----------|-----------------------------|----------|
| 432 mm/17 pollici                |               |          |                             |          |
| 610 mm/24 pollici                | -             | 1        | <b>√</b> *2                 | F/B      |
| 1118 mm/44 pollici <sup>*1</sup> |               |          |                             |          |

- \*1 SC-P7000 Series/SC-P6000 Series non è supportato.
- \*2 Solo operazioni garantite. (Misura colore non garantita.)

## Enhanced Synthetic Paper (Carta sintetica extra)

Generation Spessore carta: 0,12 mm

Generational Formato anima rotolo: 2 pollici

## Impostazioni del driver della stampante

| Tipo supporto           | Others (Altri) — Enhanced Synthetic Paper (Carta sintetica extra) |
|-------------------------|-------------------------------------------------------------------|
| Tipo di inchiostro nero | Matte Black (Nero Matte) (MK)                                     |

### **Profilo ICC**

| SC-P9000 Series/SC-P7000<br>Series | SC-P9000_P7000_Series Standard.icc |
|------------------------------------|------------------------------------|
| SC-P8000 Series/SC-P6000<br>Series | SC-P8000_P6000_Series Standard.icc |

### Formati carta supportati

| Formato                         | Senza margini | Taratura | Dispositivo di<br>montaggio | Prelievo |
|---------------------------------|---------------|----------|-----------------------------|----------|
| 610 mm/24 pollici               |               | _        |                             | - (2     |
| 1118 mm/44 pollici <sup>*</sup> | -             | 7        | -                           | F/B      |

\* SC-P7000 Series/SC-P6000 Series non è supportato.

## Enhanced Adhesive Synthetic Paper (Carta sintetica adesiva extra)

Generation Spessore carta: 0,17 mm

Generational Formato anima rotolo: 2 pollici

### Impostazioni del driver della stampante

| Tipo supporto           | Others (Altri) — Enhanced Adhesive Synthetic Paper (Carta sintetica adesiva extra) |
|-------------------------|------------------------------------------------------------------------------------|
| Tipo di inchiostro nero | Matte Black (Nero Matte) (MK)                                                      |

### **Profilo ICC**

| SC-P9000 Series/SC-P7000<br>Series | SC-P9000_P7000_Series Standard.icc |
|------------------------------------|------------------------------------|
| SC-P8000 Series/SC-P6000<br>Series | SC-P8000_P6000_Series Standard.icc |

#### Formati carta supportati

| Formato                         | Senza margini | Taratura | Dispositivo di<br>montaggio | Prelievo |
|---------------------------------|---------------|----------|-----------------------------|----------|
| 610 mm/24 pollici               |               |          |                             | 5 (0)    |
| 1118 mm/44 pollici <sup>*</sup> | -             |          | -                           | F/B      |

\* SC-P7000 Series/SC-P6000 Series non è supportato.

## Fogli singoli

## Premium Glossy Photo Paper (Carta fotografica lucida Premium)

Generation Spessore carta: 0,27 mm

## Impostazioni del driver della stampante

| Tipo supporto           | Photo Paper (Carta fotografica) — Premium Glossy Photo Paper (Carta fotografica lucida<br>Premium) |
|-------------------------|----------------------------------------------------------------------------------------------------|
| Tipo di inchiostro nero | Photo Black (Nero Foto) (PK)                                                                       |

## **Profilo ICC**

| SC-P9000 Series/SC-P7000           | Set inchiostro LLK: SC-P9000_P7000_Series_LLK PremiumGlossyPhotoPaper.icc |
|------------------------------------|---------------------------------------------------------------------------|
| Series                             | Set inchiostro V: SC-P9000_P7000_Series_V PremiumGlossyPhotoPaper.icc     |
| SC-P8000 Series/SC-P6000<br>Series | SC-P8000_P6000_Series PremiumGlossyPhotoPaper.icc                         |

#### Formati carta supportati

| Formato | Senza margini | Taratura | Dispositivo di montaggio |
|---------|---------------|----------|--------------------------|
| A3      |               |          |                          |
| S-B/A3+ | -             | 1        | -                        |
| A2      |               |          |                          |

## Premium Semigloss Photo Paper (Carta fotografica semilucida Premium)

Generation Spessore carta: 0,27 mm

## Impostazioni del driver della stampante

| Tipo supporto           | Photo Paper (Carta fotografica) — Premium Semigloss Photo Paper (Carta fotografica<br>semilucida Premium) |
|-------------------------|----------------------------------------------------------------------------------------------------|
| Tipo di inchiostro nero | Photo Black (Nero Foto) (PK)                                                                              |

## **Profilo ICC**

| SC-P9000 Series/SC-P7000           | Set inchiostro LLK: SC-P9000_P7000_Series_LLK PremiumSemiglossPhotoPaper.icc |
|------------------------------------|------------------------------------------------------------------------------|
| Series                             | Set inchiostro V: SC-P9000_P7000_Series_V PremiumSemiglossPhotoPaper.icc     |
| SC-P8000 Series/SC-P6000<br>Series | SC-P8000_P6000_Series PremiumSemiglossPhotoPaper.icc                         |

## Formati carta supportati

| Formato | Senza margini | Taratura | Dispositivo di montaggio |
|---------|---------------|----------|--------------------------|
| A3      |               |          |                          |
| S-B/A3+ | -             | 1        | -                        |
| A2      |               |          | 1                        |

## Premium Luster Photo Paper (Carta fotografica brillante Premium)

Generation Spessore carta: 0,27 mm

#### Impostazioni del driver della stampante

| Tipo supporto           | Photo Paper (Carta fotografica) — Premium Luster Photo Paper (Carta fotografica brillante<br>Premium) |
|-------------------------|----------------------------------------------------------------------------------------------------|
| Tipo di inchiostro nero | Photo Black (Nero Foto) (PK)                                                                          |

## **Profilo ICC**

| SC-P9000 Series/SC-P7000           | Set inchiostro LLK: SC-P9000_P7000_Series_LLK PremiumLusterPhotoPaper.icc |
|------------------------------------|---------------------------------------------------------------------------|
| Series                             | Set inchiostro V: SC-P9000_P7000_Series_V PremiumLusterPhotoPaper.iccc    |
| SC-P8000 Series/SC-P6000<br>Series | SC-P8000_P6000_Series PremiumLusterPhotoPaper.icc                         |

### Formati carta supportati

| Formato | Senza margini | Taratura | Dispositivo di montaggio |
|---------|---------------|----------|--------------------------|
| S-B/A3+ |               | _        | -                        |
| A2      | -             | <b>v</b> | 1                        |

## **EPSON Proofing Paper Bianco Semimatte**

Generation Spessore carta: 0,2 mm

### Impostazioni del driver della stampante

| Tipo supporto           | Proofing Paper (Carta Proofing) — Epson Proofing Paper Bianco Semimatte |
|-------------------------|-------------------------------------------------------------------------|
| Tipo di inchiostro nero | Photo Black (Nero Foto) (PK)                                            |

## **Profilo ICC**

| SC-P9000 Series/SC-P7000           | Set inchiostro LLK: SC-P9000_P7000_Series_LLK EpsonProofingPaperWhiteSemimatte.icc |
|------------------------------------|------------------------------------------------------------------------------------|
| Series                             | Set inchiostro V: SC-P9000_P7000_Series_V EpsonProofingPaperWhiteSemimatte.icc     |
| SC-P8000 Series/SC-P6000<br>Series | SC-P8000_P6000_Series EpsonProofingPaperWhiteSemimatte.icc                         |

#### Formati carta supportati

| Formato | Senza margini | Taratura | Dispositivo di montaggio |
|---------|---------------|----------|--------------------------|
| S-B/A3+ |               |          |                          |
| A3++    | -             | <b>√</b> | -                        |

## Photo Quality Ink Jet Paper (Carta speciale 720/1440 dpi)

Generation Spessore carta: 0,12 mm

#### Impostazioni del driver della stampante

| Tipo supporto           | Matte Paper (Carta opaca) — Photo Quality Ink Jet Paper (Carta speciale 720/1440 dpi) |
|-------------------------|---------------------------------------------------------------------------------------|
| Tipo di inchiostro nero | Matte Black (Nero Matte) (MK)                                                         |

#### **Profilo ICC**

| SC-P9000 Series/SC-P7000<br>Series | SC-P9000_P7000_Series Standard.icc |
|------------------------------------|------------------------------------|
| SC-P8000 Series/SC-P6000<br>Series | SC-P8000_P6000_Series Standard.icc |

#### Formati carta supportati

| Formato | Senza margini | Taratura | Dispositivo di montaggio |
|---------|---------------|----------|--------------------------|
| A3      |               |          |                          |
| S-B/A3+ | -             | -        | -                        |
| A2      |               |          |                          |

## Archival Matte Paper (Carta opaca da archivio fotografico)

□ Spessore carta: 0,2 mm

## Impostazioni del driver della stampante

| Tipo supporto | Matte Paper (Carta opaca) — Archival Matte Paper (Carta opaca da archivio fotografico) |
|---------------|----------------------------------------------------------------------------------------|
|---------------|----------------------------------------------------------------------------------------|

| Tipo di inchiostro nero Ph | hoto Black (Nero Foto) (PK), Matte Black (Nero Matte) (MK) |
|----------------------------|------------------------------------------------------------|
|----------------------------|------------------------------------------------------------|

#### **Profilo ICC**

| SC-P9000 Series/SC-P7000<br>Series | Set inchiostro LLK:                                     |  |  |
|------------------------------------|---------------------------------------------------------|--|--|
|                                    | PK: SC-P9000_P7000_Series_LLK ArchivalMattePaper_PK.icc |  |  |
|                                    | MK: SC-P9000_P7000_Series_LLK ArchivalMattePaper_MK.icc |  |  |
|                                    | Set inchiostro V:                                       |  |  |
|                                    | PK: SC-P9000_P7000_Series_V ArchivalMattePaper_PK.icc   |  |  |
|                                    | MK: SC-P9000_P7000_Series_V ArchivalMattePaper_MK.icc   |  |  |
| SC-P8000 Series/SC-P6000<br>Series | PK: SC-P8000_P6000_Series ArchivalMattePaper_PK.icc     |  |  |
|                                    | MK: SC-P8000_P6000_Series ArchivalMattePaper_MK.icc     |  |  |

### Formati carta supportati

| Formato            | Senza margini | Taratura | Dispositivo di montaggio |
|--------------------|---------------|----------|--------------------------|
| A3                 |               |          |                          |
| S-B/A3+            |               |          | -                        |
| A2                 | -             |          | *2                       |
| US-C <sup>*1</sup> |               |          | <b>√</b> <sup>*</sup> ∠  |

\*1 SC-P7000 Series/SC-P6000 Series non è supportato.

\*2 Solo operazioni garantite. (Misura colore non garantita.)

## Enhanced Matte Paper (Carta opaca extra)

Generation Spessore carta: 0,2 mm

#### Impostazioni del driver della stampante

| Tipo supporto           | Matte Paper (Carta opaca) — Enhanced Matte Paper (Carta opaca extra) |
|-------------------------|----------------------------------------------------------------------|
| Tipo di inchiostro nero | Photo Black (Nero Foto) (PK), Matte Black (Nero Matte) (MK)          |

#### Profilo ICC

| SC-P9000 Series/SC-P7000<br>Series | Set inchiostro LLK:                                     |  |  |
|------------------------------------|---------------------------------------------------------|--|--|
|                                    | PK: SC-P9000_P7000_Series_LLK EnhancedMattePaper_PK.icc |  |  |
|                                    | MK: SC-P9000_P7000_Series_LLK EnhancedMattePaper_MK.icc |  |  |
|                                    | Set inchiostro V:                                       |  |  |
|                                    | PK: SC-P9000_P7000_Series_V EnhancedMattePaper_PK.icc   |  |  |
|                                    | MK: SC-P9000_P7000_Series_V EnhancedMattePaper_MK.icc   |  |  |
| SC-P8000 Series/SC-P6000<br>Series | PK: SC-P8000_P6000_Series EnhancedMattePaper_PK.icc     |  |  |
|                                    | MK: SC-P8000_P6000_Series EnhancedMattePaper_MK.icc     |  |  |

#### Formati carta supportati

| Formato            | Senza margini | Taratura | Dispositivo di montaggio |
|--------------------|---------------|----------|--------------------------|
| A2                 |               |          | *2                       |
| US-C <sup>*1</sup> | -             |          | <b>√</b> ^2              |

- \*1 SC-P7000 Series/SC-P6000 Series non è supportato.
- \*2 Solo operazioni garantite. (Misura colore non garantita.)

## Watercolor Paper - Radiant White (Carta acquerello "Radiant White")

Generation Spessore carta: 0,29 mm

#### Impostazioni del driver della stampante

| Tipo supporto           | Fine Art Paper (Carta per applicazioni artistiche) — Watercolor Paper - Radiant White (Carta acquerello "Radiant White") |
|-------------------------|----------------------------------------------------------------------------------------------------|
| Tipo di inchiostro nero | Photo Black (Nero Foto) (PK), Matte Black (Nero Matte) (MK)                                                              |

## **Profilo ICC**

| SC-P9000 Series/SC-P7000<br>Series | Set inchiostro LLK:                                               |  |  |
|------------------------------------|-------------------------------------------------------------------|--|--|
|                                    | PK: SC-P9000_P7000_Series_LLK WatercolorPaper-RadiantWhite_PK.icc |  |  |
|                                    | MK: SC-P9000_P7000_Series_LLK WatercolorPaper-RadiantWhite_MK.icc |  |  |
|                                    | Set inchiostro V:                                                 |  |  |
|                                    | PK: SC-P9000_P7000_Series_V WatercolorPaper-RadiantWhite_PK.icc   |  |  |
|                                    | MK: SC-P9000_P7000_Series_V WatercolorPaper-RadiantWhite_MK.icc   |  |  |
| SC-P8000 Series/SC-P6000<br>Series | PK: SC-P8000_P6000_Series WatercolorPaper-RadiantWhite_PK.icc     |  |  |
|                                    | MK: SC-P8000_P6000_Series WatercolorPaper-RadiantWhite_MK.icc     |  |  |

#### Formati carta supportati

| Formato | Senza margini | Taratura | Dispositivo di montaggio |
|---------|---------------|----------|--------------------------|
| S-B/A3+ | -             | 1        | -                        |

## UltraSmooth Fine Art Paper (Carta ultraliscia per applicazioni artistiche)

Generation Spessore carta: 0,46 mm

#### Impostazioni del driver della stampante

| Tipo supporto           | Fine Art Paper (Carta per applicazioni artistiche) — UltraSmooth Fine Art Paper (Carta ultraliscia per applicazioni artistiche) |
|-------------------------|----------------------------------------------------------------------------------------------------|
| Tipo di inchiostro nero | Photo Black (Nero Foto) (PK), Matte Black (Nero Matte) (MK)                                                                     |

### **Profilo ICC**

| SC-P9000 Series/SC-P7000 | Set inchiostro LLK:                                          |  |  |
|--------------------------|--------------------------------------------------------------|--|--|
| Series                   | PK: SC-P9000_P7000_Series_LLK UltraSmoothFineArtPaper_PK.icc |  |  |
|                          | MK: SC-P9000_P7000_Series_LLK UltraSmoothFineArtPaper_MK.icc |  |  |
|                          | Set inchiostro V:                                            |  |  |
|                          | PK: SC-P9000_P7000_Series_V UltraSmoothFineArtPaper_PK.icc   |  |  |
|                          | MK: SC-P9000_P7000_Series_V UltraSmoothFineArtPaper_MK.icc   |  |  |
| SC-P8000 Series/SC-P6000 | PK: SC-P8000_P6000_Series UltraSmoothFineArtPaper_PK.icc     |  |  |
| Series                   | MK: SC-P8000_P6000_Series UltraSmoothFineArtPaper_MK.icc     |  |  |

### Formati carta supportati

| Formato            | Senza margini | Taratura | Dispositivo di montaggio |
|--------------------|---------------|----------|--------------------------|
| S-B/A3+            |               |          | -                        |
| A2                 | -             | 1        | *2                       |
| US-C <sup>*1</sup> |               |          | <b>√</b> <sup>*</sup> 2  |

- \*1 SC-P7000 Series/SC-P6000 Series non è supportato.
- \*2 Solo operazioni garantite. (Misura colore non garantita.)

## Velvet Fine Art Paper

Generation Spessore carta: 0,48 mm

## Impostazioni del driver della stampante

| Tipo supporto           | Fine Art Paper (Carta per applicazioni artistiche) — Velvet Fine Art Paper (Carta vellutata per<br>applicazioni artistiche) |
|-------------------------|----------------------------------------------------------------------------------------------------|
| Tipo di inchiostro nero | Photo Black (Nero Foto) (PK), Matte Black (Nero Matte) (MK)                                                                 |

### **Profilo ICC**

| SC-P9000 Series/SC-P7000 | Set inchiostro LLK:                                     |  |  |
|--------------------------|---------------------------------------------------------|--|--|
| Series                   | PK: SC-P9000_P7000_Series_LLK VelvetFineArtPaper_PK.icc |  |  |
|                          | MK: SC-P9000_P7000_Series_LLK VelvetFineArtPaper_MK.icc |  |  |
|                          | Set inchiostro V:                                       |  |  |
|                          | PK: SC-P9000_P7000_Series_V VelvetFineArtPaper_PK.icc   |  |  |
|                          | MK: SC-P9000_P7000_Series_V VelvetFineArtPaper_MK.icc   |  |  |
| SC-P8000 Series/SC-P6000 | PK: SC-P8000_P6000_Series VelvetFineArtPaper_PK.icc     |  |  |
| Series                   | MK: SC-P8000_P6000_Series VelvetFineArtPaper_MK.icc     |  |  |

### Formati carta supportati

| Formato            | Senza margini | Taratura | Dispositivo di montaggio |
|--------------------|---------------|----------|--------------------------|
| S-B/A3+            |               |          | -                        |
| A2                 | -             | 1        | *2                       |
| US-C <sup>*1</sup> | -             |          | <b>√</b> ^2              |

- \*1 SC-P7000 Series/SC-P6000 Series non è supportato.
- \*2 Solo operazioni garantite. (Misura colore non garantita.)

## Enhanced Matte Poster Board (Cartoncino opaco extra)

Generation Spessore carta: 1,3 mm

#### Impostazioni del driver della stampante

| Tipo supporto           | Fine Art Paper (Carta per applicazioni artistiche) — Enhanced Matte Poster Board (Cartoncino opaco extra) |
|-------------------------|----------------------------------------------------------------------------------------------------|
| Tipo di inchiostro nero | Photo Black (Nero Foto) (PK), Matte Black (Nero Matte) (MK)                                               |

#### **Profilo ICC**

| SC-P9000 Series/SC-P7000           | Set inchiostro LLK:                                           |  |  |
|------------------------------------|---------------------------------------------------------------|--|--|
| Series                             | PK: SC-P9000_P7000_Series_LLK EnhancedMattePosterBoard_PK.icc |  |  |
|                                    | MK: SC-P9000_P7000_Series_LLK EnhancedMattePosterBoard_MK.icc |  |  |
|                                    | Set inchiostro V:                                             |  |  |
|                                    | PK: SC-P9000_P7000_Series_V EnhancedMattePosterBoard_PK.icc   |  |  |
|                                    | MK: SC-P9000_P7000_Series_V EnhancedMattePosterBoard_MK.icc   |  |  |
| SC-P8000 Series/SC-P6000<br>Series | PK: SC-P8000_P6000_Series EnhancedMattePosterBoard_PK.icc     |  |  |
|                                    | MK: SC-P8000_P6000_Series EnhancedMattePosterBoard_MK.icc     |  |  |

#### Formati carta supportati

| Formato                                      | Senza margini | Taratura | Dispositivo di montaggio |
|----------------------------------------------|---------------|----------|--------------------------|
| 610 mm (24") × 762 mm<br>(30")               | _             | _        | -                        |
| 762 mm (30") × 1016 mm<br>(40") <sup>*</sup> |               |          |                          |

\* SC-P7000 Series/SC-P6000 Series non è supportato.

## Carta supportata disponibile in commercio

Quando si usa carta disponibile sul mercato, assicurarsi di registrare le informazioni sulla carta.

## ∠ "Prima di stampare su carta disponibile in commercio" a pagina 194

Questa stampante supporta le seguenti specifiche della carta per i supporti non originali Epson.

## Importante:

- **D** Non utilizzare carta che sia increspata, segnata, consumata o sporca.
- □ Sebbene la carta comune e la carta riciclata prodotta da terzi possa essere caricata e alimentata nella stampante se soddisfa le specifiche che seguono, Epson non può garantire la conseguente qualità di stampa.
- □ Sebbene altri tipi di carta prodotta da terzi possano essere caricati e alimentati nella stampante se soddisfano le specifiche seguenti, Epson non può garantire la conseguente corretta alimentazione nella stampante né la qualità di stampa.
- Quando si usa il dispositivo di montaggio SpectroProofer, vedere la documentazione fornita con il software RIP.

#### Roll Paper (Carta in rotolo)

| Formato anima rotolo    | 2 pollici e 3 pollici                                                                                                    |
|-------------------------|----------------------------------------------------------------------------------------------------|
| Diametro esterno rotolo | 2-inch core: 103 mm o meno<br>3-inch core: 150 mm o meno                                                                                                    |
| Larghezza carta         | Da SC-P9000 Series/SC-P8000 Series: 254 mm (10 pollici) a 1118 mm (44 pollici)<br>Da SC-P7000 Series/SC-P6000 Series: 254 mm (10 pollici) a 610 mm (24 pollici) |
| Lunghezza carta         | 2-inch core: 45 m o meno<br>3-inch core: 202 m o meno                                                                                                    |
| Spessore                | Da 0,08 mm a 0,5 mm                                                                                                    |

### Fogli singoli

| Larghezza carta               | Da SC-P9000 Series/SC-P8000 Series: 182 mm (B5) a 1118 mm (44 pollici) |
|-------------------------------|------------------------------------------------------------------------|
|                               | Da SC-P7000 Series/SC-P6000 Series: 182 mm (B5) a 620 mm <sup>*1</sup> |
| Lunghezza carta <sup>*2</sup> | Da SC-P9000 Series/SC-P8000 Series: 297 mm (A4) a 1580 mm (B0+)        |
|                               | Da SC-P7000 Series/SC-P6000 Series: 297 mm (A4) a 914 mm (A1+)         |
| Spessore                      | Da 0,08 mm a 1,5 mm (da 0,5 mm a 1,5 mm per carta spessa)              |

\*1 L'area stampabile è di 610 mm (24 pollici).

Area stampabile per fogli singoli" a pagina 56

\*2 762 mm per carta spessa.

# Larghezze carta supportate per la stampa senza bordi (per carta in rotolo e fogli singoli)

| Disponibile per tutti i modelli |                            | Solo per SC-P9000 Series/SC-P8000<br>Series |
|---------------------------------|----------------------------|---------------------------------------------|
| 254 mm/10 pollici               | US C/432 mm/17 pollici     | B1/728 mm                                   |
| 300 mm/11,8 pollici             | B2/515 mm                  | Super A0/914 mm/36 pollici                  |
| Super A3/B/329 mm/13 pollici    | A1/594 mm                  | Super B0/1118 mm/44 pollici                 |
| 406 mm/16 pollici               | Super A1/610 mm/24 pollici |                                             |

## Quando si usa Epson Color Calibration Utility

## Anche se sono soddisfatte le condizioni specificate, non è possibile utilizzare i seguenti tipi di carta.

- □ La carta sottile e morbida (carta comune e così via)
- □ Carta con una superficie di stampa uniforme
- □ La carta colorata o trasparente
- □ Carta su cui l'inchiostro sbava o fuoriesce durante la stampa
- **C**arta che si piega in modo grave durante il carico e la stampa

### Quando si esegue la taratura del colore per più stampanti, è possibile utilizzare solo fogli singoli formato A3 o superiore.

Per una stampante, è possibile usare carta in rotolo o fogli singoli in formato A3 o superiore.

## Prima di stampare su carta disponibile in commercio

#### Nota:

- Assicurarsi di controllare le caratteristiche della carta (ad esempio se la carta è lucida, il materiale e lo spessore) nel manuale fornito con la carta o contattare il rivenditore.
- **D** *Testare la qualità di stampa con questa stampante prima di acquistare una grande quantità di carta.*

Se si utilizzano supporti non originali Epson (carta personalizzata), prima di stampare definire la configurazione della carta in base alle caratteristiche del tipo di carta utilizzato. La stampa senza configurazione può causare grinze, pieghe, colori irregolari, e così via.

Assicurarsi di impostare i seguenti tre elementi.

| Seleziona Carta Ri-<br>fer. | Le impostazioni ottimali per l'utilizzo di diversi tipi di supporti speciali Epson sono già state registrate<br>per questa stampante.                               |
|-----------------------------|----------------------------------------------------------------------------------------------------|
|                             | Controllare quanto segue, quindi selezionare il tipo di supporto speciale Epson più vicino alla carta<br>che si sta utilizzando.                                    |
|                             | Carta lucida <sup>*</sup> : <b>Photo Paper</b> o <b>Proofing Paper</b>                                                                                              |
|                             | Carta spessa non lucida: Matte Paper                                                                                                    |
|                             | Carta sottile morbida non lucida: Plain Paper                                                                                                    |
|                             | Carta telata di cotone con superficie irregolare: Fine Art Paper                                                                                                    |
|                             | Supporto speciale come film, tela, cartoncino e carta da ricalco: <b>Others</b>                                                                                     |
| Spessore                    | Impostare lo spessore della carta. Se non si conosce lo spessore esatto, impostare <b>Rileva Spessore</b><br><b>Carta</b> dal menu Carta del pannello di controllo. |
|                             | Ciò consente di ridurre la granulosità e i graffi nelle stampe, così come le differenze nella posizione di<br>stampa e nel colore.                                  |
| Regolaz Alim Carta          | Ottimizza l'alimentazione della carta durante la stampa. Riduce striature (strisce orizzontali) o colori<br>irregolari.                                             |

\* Controllare quale selezionare nel manuale fornito con la carta o contattare il rivenditore.

Eseguire le impostazioni usando uno dei seguenti metodi.

- Selezionare Impost. Person. Carta dal menu Carta del pannello di controllo.
  È possibile effettuare le impostazioni della carta per tutti gli elementi tranne il tre di cui sopra.
  CP "Dalla stampante" a pagina 196
- Selezionare EPSON LFP Remote Panel 2 (software fornito)
  È possibile eseguire le stesse impostazioni dal menu Carta del pannello di controllo da un computer. Per dettagli vedere la guida EPSON LFP Remote Panel 2.
- Impostare il driver della stampante.
  Effettuare le impostazioni dal driver della stampante, quindi salvarle sul computer.
  Quando è selezionato Carta Personalizzata in Seleziona Tipo Carta dal menu Carta del pannello di controllo, le impostazioni del pannello di controllo sono abilitate a prescindere dalle impostazioni del driver della stampante.

∠ "Dal driver della stampante" a pagina 196

Una volta terminate le impostazioni, stampare utilizzando le impostazioni salvate e controllare i risultati. Se non siete soddisfatti dei risultati di stampa, controllare quanto segue e selezionare gli elementi a seconda del problema.

∠ "Il risultato di stampa non è quello previsto" a pagina 161

## Importante:

Se viene cambiato un elemento nel menu Carta è necessario eseguire di nuovo Regolaz Alim Carta.

## Dalla stampante

Tasti da utilizzare nelle seguenti impostazioni

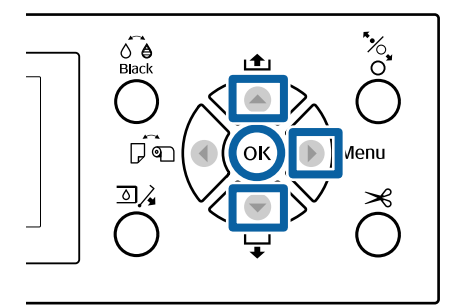

- Premere il tasto ► sul pannello di controllo della stampante per visualizzare il menu Impostazioni.
- Usare i tasti V/▲ per selezionare Carta, e quindi premere il tasto ►.

Sarà visualizzato il menu Carta.

3 Usare i tasti V/▲ per selezionare Impost. Person. Carta, e quindi premere il tasto ►.

> Viene visualizzato il menu Impost. Person. Carta.

Premere i tasti V/▲ per selezionare il numero carta personalizzata (da 1 a 10) con cui si vogliono salvare le impostazioni, quindi premere il tasto OK.

> Viene visualizzata una schermata di voci di impostazione. Se si seleziona un numero di cui sono già state salvate le impostazioni, l'impostazione viene sovra scritta.

Assicurarsi di impostare i seguenti tre elementi.

- Seleziona Carta Rifer.
- Rileva Spessore Carta
- Regolaz Alim Carta

Per maggiori informazioni su ogni elemento di impostazione, vedere di seguito.

∠ "Impost. Person. Carta" a pagina 127

## Dal driver della stampante

U Windows

Aprire la schermata **Main (Principale)** e quindi salvare le impostazioni in **Custom Settings** 

(Impost. personalizzate) dalla Paper Configuration (Configurazione carta). ∠ு "Aggiungere un tipo di carta " a pagina 66

□ Mac OS X

Selezionare **Paper Configuration** (**Configurazione carta**) dalla lista, effettuare le impostazioni e quindi salvarle in Presets (Predefiniti).

# Note sullo spostamento o il trasporto della stampante

Questa sezione descrive le precauzioni da adottare quando si movimenta e si trasporta il prodotto.

## Note sulla movimentazione della stampante

Questa sezione presume che il prodotto venga spostato in un altro punto dello stesso piano senza utilizzare scale, rampe o ascensori. Se veda la sezione seguente per ulteriori informazioni su come spostare la stampante da un panno all'altro o in un altro edificio.

## ∠ S "Note per il trasporto" a pagina 197

## Attenzione:

Non inclinare il prodotto di più di 10 gradi in avanti o all'indietro mentre lo si sposta. La mancata osservanza di tali precauzioni potrebbe causare la caduta della stampante, provocando incidenti.

## Importante:

Non rimuovere le cartucce di inchiostro. La mancata osservanza di tale precauzione potrebbe causare l'asciugatura degli ugelli della testina di stampa.

## Preparazione

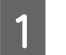

Verificare che la stampante sia spenta.

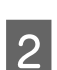

Scollegare i cavi di alimentazione e tutti gli altri cavi.

Posizionare il contenitore carta nella sua posizione di raccolta.

∠ Conservazione" a pagina 43

Rimuovere l'unità a bobina opzionale per il prelievo automatico o il dispositivo di montaggio SpectroProofer se sono installati.

∠ Guida di installazione (manuale) fornito con gli elementi opzionali

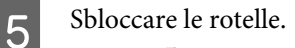

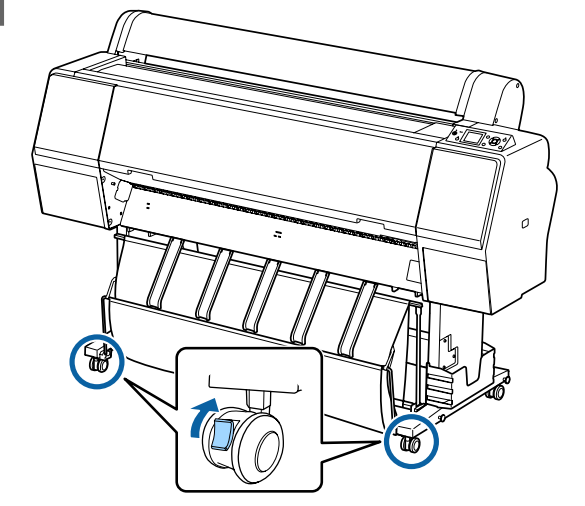

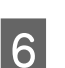

## Spostare la stampante.

## Importante:

Utilizzare le rotelle per spostare la stampante internamente per brevi distanze su un pavimento piano. Non possono essere utilizzate per il trasporto.

## Note per il trasporto

Prima di trasportare la stampante, effettuare le seguenti preparazioni preventive.

- □ Spegnere la stampante e rimuovere tutti i cavi.
- □ Rimuovere tutta la carta.
- Rimuovere eventuali componenti opzionali, se installati.

Per rimuovere i componenti opzionali, si veda la *Guida alla configurazione* inclusa con ciascuno di essi ed eseguire all'inverso la procedura di collegamento.

Inoltre, reimballare utilizzando la scatola e i materiali d'imballo originali per proteggerlo da urti e vibrazioni.

Durante l'imballaggio, assicurarsi di inserire materiale protettivo per proteggere la testina di stampa.

Vedere la "Guida di installazione" (manuale) fornito con la stampante per il metodo di installazione e installare nella posizione originale prima che la stampante sia stata rimossa.

## Attenzione:

- La stampante è pesante. Quando si imballa o si sposta la stampante, utilizzare quattro o più persone durante il trasporto.
- **Q***uando si solleva la stampante, mantenere una postura naturale.*
- Quando si solleva la stampante, mettere le mani nelle posizioni indicate nella seguente illustrazione.
   Se si solleva la stampante impugnando altre sezioni, possono verificarsi lesioni personali. Per esempio, si può lasciar cadere la

stampante o ci si può schiacciare le dita quando si abbassa la stampante.

Quando si sposta la stampante per imballarla, mettere le mani nelle posizioni indicate nell'illustrazione quindi sollevare.

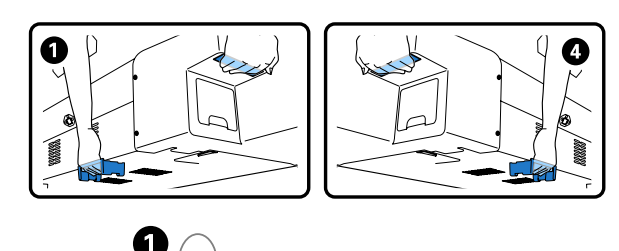

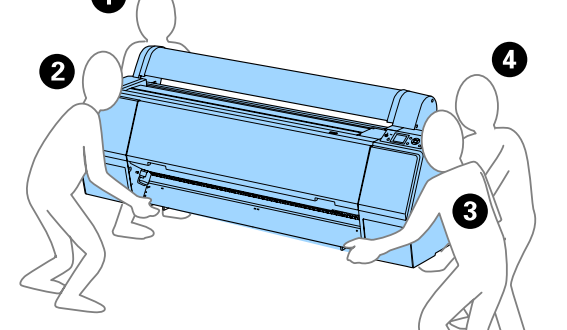

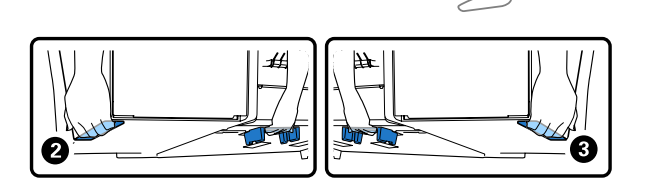

## Importante:

- Fare presa soltanto sull'area richiesta; in caso contrario, la stampante può venire danneggiata. La mancata osservanza di questa precauzione può comportare danni alla stampante.
- Spostare e trasportare la stampante con le cartucce di inchiostro installate. Non rimuovere le cartucce di inchiostro; altrimenti, gli ugelli possono ostruirsi e rendere impossibile la stampa oppure l'inchiostro potrebbe fuoriuscire.

## Note per il riutilizzo della stampante

Dopo lo spostamento o il trasporto della stampante, procedere come segue per metterla nello stato pronto.

Vedere la sezione Choosing a Place for the Printer (Scegliere una posizione per la stampante) della "Guida di installazione" (manuale) in anticipo per essere sicuri che la posizione sia idonea per installare la stampante.

1

2

3

Vedere la "Guida di installazione" per installare la stampante.

「Guida di installazione" (Manuale)

## Importante:

Assicurarsi di aver bloccato le rotelle dopo l'installazione della stampante.

Stampare un motivo di controllo e verificare la presenza di ugelli ostruiti.

∠ "Dalla stampante" a pagina 138

Effettuare Allineam Testina (regolazione automatica).

∠͡͡͡͡͡͡͡͡͡͡͡͡͡͡͡͡͡͡͡͡͡͡͡ː Calla stampante" a pagina 138

# Requisiti di sistema

## Requisiti di sistema del driver della stampante

La seguente tabella mostra i requisiti di sistema per l'installazione e l'utilizzo del driver stampante incluso con la presente stampante. Per ulteriori informazioni sui sistemi operativi supportati si veda il sito web Epson.

### Windows

| Sistema operativo                | Windows XP/Windows XP x64                                                                                                    |
|----------------------------------|----------------------------------------------------------------------------------------------------|
|                                  | Windows Vista//Windows Vista x64                                                                                                    |
|                                  | Windows 7/Windows 7 x64                                                                                                    |
|                                  | Windows 8/Windows 8 x64                                                                                                    |
|                                  | Windows 8.1/Windows 8.1 x64                                                                                                    |
|                                  | Windows Server 2003/Windows<br>Server 2003 x64/Windows Server<br>2008/Windows Server 2008 x64/<br>Windows Server 2008 R2/Windows<br>Server 2012 |
| CPU                              | Core 2 Duo 3,05 GHz o migliore                                                                                                    |
| Memoria                          | 1 GB o superiore di memoria dispo-<br>nibile                                                                                                    |
| Spazio su disco di-<br>sponibile | 32 GB o superiore                                                                                                    |
| Interfaccia                      | USB ad alta velocità — Compatibi-<br>le con le specifiche USB 2.0. <sup>*1</sup>                                                                |
|                                  | Ethernet 10BASE-T, 100BASE-TX/<br>1000BASE-T <sup>*2</sup>                                                                                      |
| Risoluzione scher-<br>mo         | Risoluzione SVGA (800 x 600) o su-<br>periore                                                                                                   |

- \*1 Se si utilizza un hub USB (un dispositivo a relè per il collegamento di più dispositivi USB) durante una connessione USB, si consiglia di effettuare un collegamento diretto al computer con il primo livello hub USB. A seconda dell'hub USB in uso, le operazioni della stampante potrebbero divenire poco stabili. Se ciò si verifica, collegare il cavo USB direttamente alla porta USB del computer.
- \*2 Utilizzare un cavo schermato a coppie intrecciate (Categoria 5 o superiore).

#### Nota:

Per l'installazione, occorre accedere al computer come utente con un account di Computer administrator (Amministratore del computer) (utente appartenente al Administrators group (Gruppo Administrators)).

#### Mac OS X

| Sistema operativo                | Mac OS X v10.6.8 o versione succes-<br>siva                                      |
|----------------------------------|----------------------------------------------------------------------------------|
| CPU                              | Core 2 Duo 3,05 GHz o migliore                                                   |
| Memoria                          | 1 GB o superiore di memoria dispo-<br>nibile                                     |
| Spazio su disco di-<br>sponibile | 32 GB o superiore                                                                |
| Risoluzione scher-<br>mo         | Risoluzione WXGA (1280 × 800) o<br>superiore                                     |
| Interfaccia                      | USB ad alta velocità — Compatibi-<br>le con le specifiche USB 2.0. <sup>*1</sup> |
|                                  | Ethernet 10BASE-T, 100BASE-TX/<br>1000BASE-T <sup>*2</sup>                       |

- \*1 Se si utilizza un hub USB (un dispositivo a relè per il collegamento di più dispositivi USB) durante una connessione USB, si consiglia di effettuare un collegamento diretto al computer con il primo livello hub USB. A seconda dell'hub USB in uso, le operazioni della stampante potrebbero divenire poco stabili. Se ciò si verifica, collegare il cavo USB direttamente alla porta USB del computer.
- \*2 Utilizzare un cavo schermato a coppie intrecciate (Categoria 5 o superiore).

# Tabella delle specifiche

| Specifiche della stampante            |                                                                                                    |  |
|---------------------------------------|----------------------------------------------------------------------------------------------------|--|
| Metodo di stampa                      | A getto d'inchiostro                                                                                                    |  |
| Configurazione<br>ugelli              | SC-P9000 Series/SC-P7000<br>Series<br>360 ugelli x 10 colori (Cyan (Cia-<br>no), Light Cyan (Ciano Chiaro), Vi-<br>vid Magenta (Vivid Magenta), Vivid<br>Light Magenta (Vivid Magenta<br>Chiaro), Yellow (Giallo), Orange<br>(Arancione), Green (Verde), Violet<br>(Viola)*/Light Light Black (Nero<br>Light Light)*, Light Black (Nero<br>Light), Photo Black (Nero Foto)/<br>Matte Black (Nero Matte))<br>* Selezionare uno di questi colori. |  |
|                                       | SC-P8000 Series/SC-P6000<br>Series<br>360 ugelli x 8 colori (Cyan (Ciano),<br>Light Cyan (Ciano Chiaro), Vivid Ma-<br>genta (Vivid Magenta), Vivid Light<br>Magenta (Vivid Magenta Chiaro),<br>Yellow (Giallo), Light Light Black<br>(Nero Light Light), Light Black (Ne-<br>ro Light), Photo Black (Nero Foto)/<br>Matte Black (Nero Matte))                                                                                                   |  |
| Risoluzione (massi-<br>mo)            | 2880 × 1440 dpi                                                                                                    |  |
| Codice controllo                      | ESC/P raster (comando non rivela-<br>to)                                                                                                    |  |
| Metodo di alimen-<br>tazione supporto | Alimentazione a frizione                                                                                                    |  |
| Memoria incorpo-<br>rata              | 1 GB per principale<br>64 MB per Reti                                                                                                    |  |
| Funzioni di rete                      | IPv4, IPv6, WSD, IPsec/access con-<br>trol, SSL communication,<br>IEEE802.1X                                                                                                    |  |
| Tensione nominale                     | CA da 100 a 240 V                                                                                                    |  |
| Frequenza nomi-<br>nale               | Da 50 a 60 Hz                                                                                                    |  |
| Assorbimento di corrente nominale     | 2 A                                                                                                    |  |
| Consumo elettrico                     |                                                                                                    |  |

| Specifiche della stampante |                                                                                                    |  |
|----------------------------|----------------------------------------------------------------------------------------------------|--|
| In uso                     | SC-P9000 Series/SC-P8000<br>Series<br>Circa 75 W                                                                                              |  |
|                            | SC-P7000 Series/SC-P6000<br>Series<br>Circa 65 W                                                                                              |  |
| Modalità Pronta            | Circa 19 W                                                                                                    |  |
| Modalità di atte-<br>sa    | Circa 2,0 W                                                                                                    |  |
| Spenta                     | 0,5 W o meno                                                                                                    |  |
| Temperatura                | Funzionamento: da 10 a 35 °C (da<br>50 a 95 °F)                                                                                               |  |
|                            | Conservazione (prima del disimbal-<br>lo):<br>da -20 a 60 °C (da -4 a 140 °F) (in<br>120 ore a 60 °C (140 °F), in un mese<br>a 40 °C (104 °F) |  |
|                            | Conservazione (dopo il disimbal-<br>lo):<br>da -20 a 40 °C (da -4 a 104 °F) (in<br>un mese a 40 °C (104 °F))                                  |  |
| Umidità                    | Funzionamento: dal 20 all'80%<br>(senza condensa)                                                                                             |  |
|                            | Conservazione (prima del disimbal-<br>lo): dal 5 all'85% (senza condensa)                                                                     |  |
|                            | Conservazione (dopo il disimbal-<br>lo): dal 5 all'85% (senza condensa)                                                                       |  |

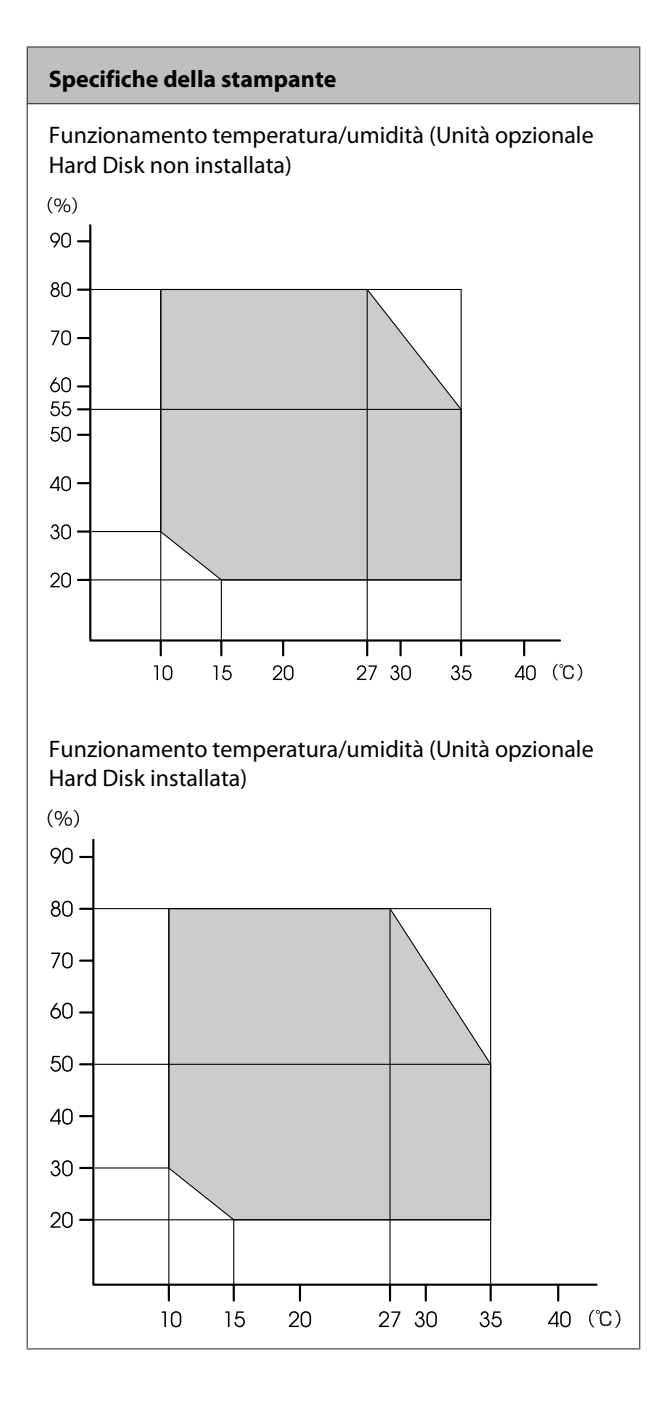

| Specifiche della stampante |                                                                 |
|----------------------------|-----------------------------------------------------------------|
| Dimensione                 | SC-P9000 Series/SC-P8000<br>Series<br>Contenitore carta chiuso: |
|                            | (L) 1864 × (P) 667 × (A) 1218 mm                                |
|                            | Uso del contenitore carta (aperto completamente):               |
|                            | (L) 1864 × (P) 1318 × (A) 1218 mm                               |
|                            | SC-P7000 Series/SC-P6000<br>Series                              |
|                            | Contenitore carta chiuso:                                       |
|                            | (L) 1356 × (P) 667 × (A) 1218 mm                                |
|                            | Uso del contenitore carta (aperto completamente):               |
|                            | (L) 1356 × (P) 903 × (A) 1218 mm                                |
| Peso*                      | SC-P9000 Series/SC-P8000 Series:<br>Approssimativamente 135 kg  |
|                            | SC-P7000 Series/SC-P6000 Series:<br>Approssimativamente 101 kg  |

\* Senza cartucce di inchiostro

| Specifiche dell'inchiostro                      |                                                                                                    |  |
|-------------------------------------------------|----------------------------------------------------------------------------------------------------|--|
| Тіро                                            | Cartucce di inchiostro speciali                                                                                                    |  |
| lnchiostro a pig-<br>menti                      | SC-P9000 Series/SC-P7000<br>Series<br>Nero: Light Light Black (Nero Light<br>Light), Light Black (Nero Light), Pho-<br>to Black (Nero Foto), Matte Black<br>(Nero Matte)                                        |  |
|                                                 | Colore: Cyan (Ciano), Light Cyan<br>(Ciano Chiaro), Vivid Magenta (Vi-<br>vid Magenta), Vivid Light Magenta<br>(Vivid Magenta Chiaro), Yellow<br>(Giallo), Orange (Arancione), Green<br>(Verde), Violet (Viola) |  |
|                                                 | SC-P8000 Series/SC-P6000                                                                                                    |  |
|                                                 | <b>Series</b><br>Nero: Light Light Black (Nero Light<br>Light), Light Black (Nero Light), Pho-<br>to Black (Nero Foto), Matte Black<br>(Nero Matte)                                                             |  |
|                                                 | Colore: Cyan (Ciano), Light Cyan<br>(Ciano Chiaro), Vivid Magenta (Vi-<br>vid Magenta), Vivid Light Magenta<br>(Vivid Magenta Chiaro), Yellow<br>(Giallo)                                                       |  |
| Scadenza d'uso                                  | Vedere la data stampata sulla con-<br>fezione (a temperatura normale)                                                                                                    |  |
| Scadenza garanzia<br>per qualità di stam-<br>pa | Sei mesi (dopo l'installazione nella<br>stampante)                                                                                                    |  |
| Temperatura di<br>conservazione                 | Non installato:<br>da -20 a 40 °C (entro un mese a<br>40 °C)                                                                                                    |  |
|                                                 | Installato nella stampante:<br>da -20 a 40 °C (entro un mese a<br>40 °C)                                                                                                    |  |
|                                                 | Trasporto:<br>da -20 a 60 °C (entro 1 mese a<br>40 °C, entro 72 ore a 60 °C)                                                                                                    |  |
| Dimensioni cartuc-<br>cia                       | 700 ml:<br>(L) 40 × (P) 320 × (A) 107 mm                                                                                                    |  |
|                                                 | 350 ml/150 ml:<br>(L) 40 × (P) 240 × (A) 107 mm                                                                                                    |  |

## Importante:

| L'inchiostro ghiaccia se lasciato a           |  |
|-----------------------------------------------|--|
| temperature inferiori a -15 °C per un periodo |  |
| prolungato. Se ghiaccia, lasciarlo a          |  |
| temperatura ambiente (25 °C) per almeno       |  |
| quattro ore (senza condensa).                 |  |

□ Non smontare né riempire le cartucce di inchiostro.

## Standard e approvazioni

| Sicurezza | UL 60950-1                        |  |
|-----------|-----------------------------------|--|
|           | CAN/CSA C22.2 No. 60950-1         |  |
| EMC       | FCC parte 15 paragrafo B Classe B |  |
|           | CAN/CSA-CEI/IEC CISPR 22 Classe B |  |
|           | AS/NZS CISPR 32 Classe B          |  |

# Sito web del supporto tecnico

Il Sito Web del Supporto Tecnico Epson fornisce assistenza su problemi che l'utente non riesce a risolvere dopo aver consultato le informazioni sulla risoluzione dei problemi contenute nella documentazione fornita. Se si dispone di un Web browser e ci si può collegare ad Internet, accedere al sito all'indirizzo:

## http://support.epson.net/

Per ottenere i driver più aggiornati, le risposte alle domande ricorrenti, i manuali o altri materiali scaricabili, andare sul sito all'indirizzo:

## http://www.epson.com

Quindi selezionare la sezione relativa all'assistenza del sito Web Epson locale.

# Contattare l'assistenza Epson

## Prima di contattare Epson

Se il prodotto Epson non sta funzionando correttamente e non si riesce a risolvere il problema applicando le soluzioni proposte nella documentazione del prodotto, contattare il centro di assistenza Epson. Se l'assistenza Epson per la vostra zona non è elencata qui sotto, contattare il rivenditore dove è stato acquistato il prodotto.

Il centro di assistenza Epson potrà rispondere con maggiore celerità se vengono fornite le seguenti informazioni:

- Numero di serie del prodotto (l'etichetta del numero di serie si trova di solito sul retro del prodotto.)
- Modello del prodotto
- Versione del software del prodotto (fare clic su About, Version Info o su un pulsante simile nel software del prodotto.)
- □ Marca e modello del computer
- □ Il nome e la versione del sistema operativo del computer
- Nome e versione delle applicazioni usate di solito con il prodotto

## Assistenza agli utenti residenti in America settentrionale

Epson fornisce i servizi di supporto tecnico elencati qui sotto.

## **Supporto Internet**

Visitare il sito web di assistenza Epson all'indirizzo http://epson.com/support e selezionare il prodotto interessato per trovare le soluzioni ai problemi più ricorrenti. E' possibile scaricare driver e documentazioni, accedere alle risposte alle domande ricorrenti e avere consigli sulla risoluzione dei problemi, oppure inviare una email con le domande da fare a Epson.

## Parlare con un addetto all'assistenza

Chiamare: (562) 276-1300 (U.S.A.), o (905) 709-9475 (Canada), dalle 6 alle 18, Orario del Pacifico, da lunedì a venerdì. I giorni e le ore disponibili per ricevere assistenza sono soggetti a modifiche senza preavviso. Potrebbero essere applicate delle tariffe di chiamata o per lunga distanza.

Prima di chiamare l'assistenza Epson, preparare le seguenti informazioni:

- Nome del prodotto
- □ Numero di serie del prodotto
- Prova di acquisto (come lo scontrino del negozio) e data di acquisto
- □ Configurazione del computer
- Descrizione del problema

### Nota:

Per ottenere assistenza su come utilizzare qualsiasi altro software presente nel computer, consultare la documentazione di quel software per avere informazioni sul supporto tecnico.

# Acquistare prodotti di consumo ed accessori

E' possibile acquistare cartucce originali Epson, nastri, carta ed accessori presso un rivenditore autorizzato Epson. Per trovare il rivenditore più vicino, chiamare 800-GO-EPSON (800-463-7766). O è possibile acquistare online all'indirizzo

http://www.epsonstore.com (vendite in U.S.A.) o all'indirizzo http://www.epson.ca (vendite in Canada).

## Assistenza per gli utenti residenti in Europa

Per informazioni su come contattare l'assistenza Epson, controllare il **Documento di garanzia Paneuropeo**.

## Assistenza per gli utenti residenti in Australia

Epson Australia desidera fornirvi un servizio clienti di alto livello. Oltre alla documentazione sul prodotto, vi forniamo le seguenti fonti per ottenere informazioni:

## Il vostro rivenditore

Non dimenticatevi che il vostro rivenditore è spesso in grado di identificare e risolvere i problemi. Il rivenditore dovrebbe sempre essere la prima chiamata per avere consigli su un problema; spesso possono risolvere i problemi in modo rapido e semplice, oppure dare consigli sul prossimo passo da fare.

## URL Internet http://www.epson.com.au

Accedere alle pagine Epson Australia World Wide Web pages. Vale la pena di usare il modem per fare una visita! Il sito offre un'area dove scaricare driver, punti di contatto Epson, informazioni sui nuovi prodotti e supporto tecnico (email).

## **Helpdesk Epson**

L'assistenza Epson viene fornita come backup finale per essere sicuri che i nostri clienti possano accedere ai consigli. Gli operatori del centro di assistenza possono assistervi durante l'installazione, la configurazione e il funzionamento del vostro prodotto Epson. Il nostro personale di assistenza pre-vendita può fornire documentazione sui nuovi prodotti Epson e comunicare dove si trova il rivenditore o il centro di assistenza più vicino. Molti tipi di domande possono essere riposte qui.

I numeri del centro di assistenza sono:

| Telefono: | 1300 361 054   |
|-----------|----------------|
| Fax:      | (02) 8899 3789 |

Vi consigliamo di avere a portata di mano tutte le informazioni più importanti quando telefonate. Più informazioni avete, e più celermente potremo aiutarvi a risolvere il problema. Queste informazioni comprendono la documentazione del vostro prodotto Epson, il tipo di computer, il sistema operativo, le applicazioni e qualsiasi altra informazioni che pensate possa servire.

## Assistenza per gli utenti residenti a Singapore

Fonti di informazione, assistenza e servizi disponibili da Epson Singapore sono:

## World Wide Web (http://www.epson.com.sg)

Sono disponibili informazioni sulle specifiche di un prodotto, driver da scaricare, risposte alle domandi ricorrenti (FAQ), domande sulla vendita, e supporto tecnico via email.

## HelpDesk Epson (Telefono: (65) 65863111)

Il nostro team di assistenza può assistervi telefonicamente su:

Domande sulla vendita e informazioni sui prodotti

- Domande o problemi relativi all'utilizzo di un prodotto
- Domande sul servizio di riparazione e sulla garanzia

## Assistenza per gli utenti residenti in Tailandia

Contatti per ottenere informazioni, supporto e servizi sono:

## World Wide Web (http://www.epson.co.th)

Sono disponibili informazioni sulle specifiche di un prodotto, driver da scaricare, risposte alle domandi ricorrenti (FAQ), e indirizzi email.

## Epson Hotline (Telefono: (66) 2685-9899)

Il nostro team di assistenza può assistervi telefonicamente su:

- Domande sulla vendita e informazioni sui prodotti
- Domande o problemi relativi all'utilizzo di un prodotto
- Domande sul servizio di riparazione e sulla garanzia

## Assistenza per gli utenti residenti in Vietnam

Contatti per ottenere informazioni, supporto e servizi sono:

Epson Hotline 84-8-823-9239 (Telefono): Centro di assistenza: 80 Truong Dinh Street, District 1, Hochiminh City Vietnam

## Assistenza per gli utenti residenti in Indonesia

Contatti per ottenere informazioni, supporto e servizi sono:

## World Wide Web (http://www.epson.co.id)

- Informazioni sulle specifiche di un prodotto, driver da scaricare
- Risposte alle domande ricorrenti (FAQ), domande sulla vendita, domande tramite e-mail

## **Epson Hotline**

- Domande sulla vendita e informazioni sui prodotti
- Supporto tecnico Telefono: (62) 21-572 4350

Fax: (62) 21-572 4357

## Centro di assistenza Epson

| Jakarta    | Mangga Dua Mall 3rd floor No 3A/E<br>Jl. Arteri Mangga Dua,<br>Jakarta |
|------------|------------------------------------------------------------------------|
|            | Telefono/Fax: (62) 21-62301104                                         |
| Bandung    | Lippo Center 8th floor<br>Jl. Gatot Subroto No.2<br>Bandung            |
|            | Telefono/Fax: (62) 22-7303766                                          |
| Surabaya   | Hitech Mall lt IIB No. 12<br>Jl. Kusuma Bangsa 116 – 118<br>Surabaya   |
|            | Telefono: (62) 31-5355035<br>Fax: (62) 31-5477837                      |
| Yogyakarta | Hotel Natour Garuda<br>Jl. Malioboro No. 60<br>Yogyakarta              |
|            | Telefono: (62) 274-565478                                              |

Medan

Wisma HSBC 4th floor Jl. Diponegoro No. 11 Medan

Telefono/Fax: (62) 61-4516173

Makassar MTC Karebosi Lt. Ill Kav. P7-8 JI. Ahmad Yani No.49 Makassar

Telefono: (62) 411-350147/411-350148

## Assistenza per gli utenti residenti ad Hong Kong

Per ottenere supporto tecnico oltre ad altri servizi post-vendita, gli utenti sono invitati a contattare Epson Hong Kong Limited.

## **Internet Home Page**

Epson Hong Kong ha creato una home page locale sia in lingua Cinese che in lingua Inglese su Internet per fornire agli utenti le seguenti informazioni:

- Informazioni sul prodotto
- □ Risposte alle domande ricorrenti (FAQ)
- □ Ultime versioni dei driver per i prodotti Epson

Gli utenti possono visitare la nostra pagina Web all'indirizzo:

http://www.epson.com.hk

## Linea di supporto tecnico

Potete anche contattare il nostro personale tecnico ai seguenti numeri di telefono e fax:

| Telefono: | (852) 2827-8911 |
|-----------|-----------------|
| Fax:      | (852) 2827-4383 |

## Assistenza per gli utenti residenti in Malesia

Contatti per ottenere informazioni, supporto e servizi sono:

## World Wide Web (http://www.epson.com.my)

- Informazioni sulle specifiche di un prodotto, driver da scaricare
- Risposte alle domande ricorrenti (FAQ), domande sulla vendita, domande tramite e-mail

## Epson Trading (M) Sdn. Bhd.

Head Office.

| Telefono: 603- | 56288288 |
|----------------|----------|
|----------------|----------|

Fax: 603-56288388/399

## Helpdesk Epson

- Domande sulla vendita e informazioni sui prodotti (Infoline) Telefono: 603-56288222
- Domande su servizi di riparazione e garanzia, uso del prodotto e supporto tecnico (Techline) Telefono: 603-56288333

## Assistenza per gli utenti residenti in India

Contatti per ottenere informazioni, supporto e servizi sono:

## World Wide Web (http://www.epson.co.in)

Sono disponibili informazioni sulle specifiche di un prodotto, driver da scaricare, e domande sui prodotti.

## Epson India Head Office — Bangalore

| Telefono: | 080-30515000 |
|-----------|--------------|
| Fax:      | 30515005     |

## Uffici regionali Epson India:

| Luogo      | Numero di tele-<br>fono                | Numero di fax |
|------------|----------------------------------------|---------------|
| Mumbai     | 022-28261515/<br>16/17                 | 022-28257287  |
| Delhi      | 011-30615000                           | 011-30615005  |
| Chennai    | 044-30277500                           | 044-30277575  |
| Kolkata    | 033-22831589/90                        | 033-22831591  |
| Hyderabad  | 040-66331738/39                        | 040-66328633  |
| Cochin     | 0484-2357950                           | 0484-2357950  |
| Coimbatore | 0422-2380002                           | NA            |
| Pune       | 020-30286000/<br>30286001/<br>30286002 | 020-30286000  |
| Ahmedabad  | 079-26407176/77                        | 079-26407347  |

## Helpline

Per assistenza, info sui prodotti o per ordinare le cartucce — 18004250011 (9AM–9PM) — Si tratta di un numero verde gratuito.

Per assistenza (CDMA & utenti mobili) — 3900 1600 (9AM–6PM) Prefisso locale codice STD

## Assistenza per gli utenti residenti nelle Filippine

Per ottenere supporto tecnico e altri servizi post-vendita, gli utenti sono pregati di contattare Epson Philippines Corporation ai numeri di telefono e di fax e all'indirizzo email sotto riportati:

Linea diretta: (63-2) 706 2609

Fax: (63-2) 706 2665

Linea diretta (63-2) 706 2625 con l'helpdesk:

E-mail: epchelpdesk@epc.epson.com.ph

### World Wide Web

(http://www.epson.com.ph)

Sono disponibili informazioni sulle specifiche di un prodotto, driver da scaricare, risposte alle domandi ricorrenti (FAQ), e domande tramite email.

#### Numero verde 1800-1069-EPSON(37766)

Il nostro team di assistenza può assistervi telefonicamente su:

- Domande sulla vendita e informazioni sui prodotti
- Domande o problemi relativi all'utilizzo di un prodotto
- Domande sul servizio di riparazione e sulla garanzia

# LICENZA SOFTWARE OPEN SOURCE

1) Questo prodotto comprende i programmi software open source elencati nella sezione 5) conformemente ai termini di licenza di ciascun programma software open source.

2) Si fornisce il codice sorgente dei programmi GPL Programs, LGPL Programs, Apache License Program e ncftp license Program (ognuno dei quali viene definito nella sezione 5) fino a cinque (5) anni dopo la cessazione dello stesso modello di questo prodotto di stampante. Se si desidera ricevere il suddetto codice sorgente, vedere la sezione "Contattare l'assistenza Epson" nella Guida utente e contattare l'assistenza clienti della propria area geografica. È necessario rispettare i termini di licenza di ciascun programma software open source.

3) I programmi software open source sono PRIVI DI GARANZIA; manca persino la garanzia implicita di COMMERCIABILITÀ E IDONEITÀ PER UNO SCOPO PARTICOLARE. Vedere i contratti di licenza di ciascun programma software open source per ulteriori dettagli, descritti in \Manual\Data\oss.pdf nel disco software della stampante.

4) I termini di licenza di ciascun programma software open source sono descritti in \Manual\Data\oss.pdf nel disco software della stampante.

5) L'elenco dei programmi software open source inclusi in questo prodotto di stampante sono i seguenti.

GNU GPL

Questo prodotto di stampante include i programmi software open source che applicano la GNU General Public License Version 2 o versione successiva ("GPL Programs").

Elenco dei GPL Programs: linux-2.6.35-arm1-epson12 busybox-1.17.4 ethtool-2.6.35 e2fsprogs-1.41.14 scrub-2.4 smartmontools-5.40 WPA Supplicant 0.7.3 Shred (Coreutils v8.23)

GNU Lesser GPL

Questo prodotto di stampante include i programmi software open source che applicano la GNU Lesser General Public License Version 2 o versione successiva ("Lesser GPL Programs").

Elenco dei LGPL Programs: uclibc-0.9.32 libusb-1.0.8 libiConv-1.14

Licenza Apache

Questo prodotto di stampante include il programma software open source "Bonjour" che applica l'Apache License Version2.0 ("Apache License Program").

Licenza Bonjour

Questo prodotto di stampante include il programma software open source "Bonjour" che applica i termini e le condizioni forniti dal proprietario del copyright su "Bonjour".

#### Licenza Net-SNMP

Questo prodotto di stampante include il programma software open source "Net-SNMP" che applica i termini e le condizioni forniti dal proprietario del copyright su "Net-SNMP".

Licenza BSD (Berkeley Software Distribution License)

Questo prodotto di stampante include il programma software open source che applica la Berkeley Software Distribution License ("BSD Program").

Elenco dei programmi di licenza BSD:

busybox-1.17.4 WPA Supplicant 0.7.3

Licenza Sun RPC

Questo prodotto di stampante include il programma software open source "busybox-1.17.4" che applica la licenza Sun RPC ("Sun RPC Program").

Licenza ncftp

Questo prodotto di stampante include il programma software open source "ncftp-3.2.4" che applica i termini e le condizioni forniti dal proprietario del copyright su "ncftp".

Licenza e2fsprogs

Questo prodotto di stampante include il programma software open source "e2fsprogs-1.41.14" che applica i termini e le condizioni forniti dal proprietario del copyright su "e2fsprogs".

Licenza MIT

La presente stampante include il programma software open source "jQuery v1.8.2" che applica la licenza MIT.

## Bonjour

This printer product includes the open source software programs which apply the Apple Public Source License Version1.2 or its latest version ("Bonjour Programs").

We provide the source code of the Bonjour Programs pursuant to the Apple Public Source License Version1.2 or its latest version until five (5) years after the discontinuation of same model of this printer product. If you desire to receive the source code of the Bonjour Programs, please see the "Contacting Customer Support" in Appendix or Printing Guide of this User's Guide, and contact the customer support of your region.

You can redistribute Bonjour Programs and/or modify it under the terms of the Apple Public Source License Version1.2 or its latest version.

These Bonjour Programs are WITHOUT ANY WARRANTY; without even the implied warranty of MERCHANTABILITY AND FITNESS FOR A PARTICULAR PURPOSE.

The Apple Public Source License Version1.2 is as follows. You also can see the Apple Public Source License Version1.2 at http://www.opensource.apple.com/apsl/. APPLE PUBLIC SOURCE LICENSE Version 2.0 - August 6, 2003

1. General; Definitions. This License applies to any program or other work which Apple Computer, Inc. ("Apple") makes publicly available and which contains a notice placed by Apple identifying such program or work as "Original Code" and stating that it is subject to the terms of this Apple Public Source License version 2.0 ("License"). As used in this License:

1.1 "Applicable Patent Rights" mean: (a) in the case where Apple is the grantor of rights, (i) claims of patents that are now or hereafter acquired, owned by or assigned to Apple and (ii) that cover subject matter contained in the Original Code, but only to the extent necessary to use, reproduce and/or distribute the Original Code without infringement; and (b) in the case where You are the grantor of rights, (i) claims of patents that are now or hereafter acquired, owned by or assigned to You and (ii) that cover subject matter in Your Modifications, taken alone or in combination with Original Code.

1.2 "Contributor" means any person or entity that creates or contributes to the creation of Modifications.

1.3 "Covered Code" means the Original Code, Modifications, the combination of Original Code and any Modifications, and/or any respective portions thereof.

1.4 "Externally Deploy" means: (a) to sublicense, distribute or otherwise make Covered Code available, directly or indirectly, to anyone other than You; and/or (b) to use Covered Code, alone or as part of a Larger Work, in any way to provide a service, including but not limited to delivery of content, through electronic communication with a client other than You.

1.5 "Larger Work" means a work which combines Covered Code or portions thereof with code not governed by the terms of this License.

1.6 "Modifications" mean any addition to, deletion from, and/or change to, the substance and/or structure of the Original Code, any previous Modifications, the combination of Original Code and any previous Modifications, and/ or any respective portions thereof. When code is released as a series of files, a Modification is: (a) any addition to or deletion from the contents of a file containing Covered Code; and/or (b) any new file or other representation of computer program statements that contains any part of Covered Code.

1.7 "Original Code" means (a) the Source Code of a program or other work as originally made available by Apple under this License, including the Source Code of any updates or upgrades to such programs or works made available by Apple under this License, and that has been expressly identified by Apple as such in the header file(s) of such work; and (b) the object code compiled from such Source Code and originally made available by Apple under this License

1.8 "Source Code" means the human readable form of a program or other work that is suitable for making modifications to it, including all modules it contains, plus any associated interface definition files, scripts used to control compilation and installation of an executable (object code).

1.9 "You" or "Your" means an individual or a legal entity exercising rights under this License. For legal entities, "You" or "Your" includes any entity which controls, is controlled by, or is under common control with, You, where "control" means (a) the power, direct or indirect, to cause the direction or management of such entity, whether by contract or otherwise, or (b) ownership of fifty percent (50%) or more of the outstanding shares or beneficial ownership of such entity.

2. Permitted Uses; Conditions & Restrictions. Subject to the terms and conditions of this License, Apple hereby grants You, effective on the date You accept this License and download the Original Code, a world-wide, royalty-free, non-exclusive license, to the extent of Apple's Applicable Patent Rights and copyrights covering the Original Code, to do the following:

2.1 Unmodified Code. You may use, reproduce, display, perform, internally distribute within Your organization, and Externally Deploy verbatim, unmodified copies of the Original Code, for commercial or non-commercial purposes, provided that in each instance:

(a) You must retain and reproduce in all copies of Original Code the copyright and other proprietary notices and disclaimers of Apple as they appear in the Original Code, and keep intact all notices in the Original Code that refer to this License; and

(b) You must include a copy of this License with every copy of Source Code of Covered Code and documentation You distribute or Externally Deploy, and You may not offer or impose any terms on such Source Code that alter or restrict this License or the recipients' rights hereunder, except as permitted under Section 6.

2.2 Modified Code. You may modify Covered Code and use, reproduce, display, perform, internally distribute within Your organization, and Externally Deploy Your Modifications and Covered Code, for commercial or non-commercial purposes, provided that in each instance You also meet all of these conditions:

(a) You must satisfy all the conditions of Section 2.1 with respect to the Source Code of the Covered Code;

(b) You must duplicate, to the extent it does not already exist, the notice in Exhibit A in each file of the Source Code of all Your Modifications, and cause the modified files to carry prominent notices stating that You changed the files and the date of any change; and

(c) If You Externally Deploy Your Modifications, You must make Source Code of all Your Externally Deployed Modifications either available to those to whom You have Externally Deployed Your Modifications, or publicly available. Source Code of Your Externally Deployed Modifications must be released under the terms set forth in this License, including the license grants set forth in Section 3 below, for as long as you Externally Deploy the Covered Code or twelve (12) months from the date of initial External Deployment, whichever is longer. You should preferably distribute the Source Code of Your Externally Deployed Modifications electronically (e.g. download from a web site).

2.3 Distribution of Executable Versions. In addition, if You Externally Deploy Covered Code (Original Code and/ or Modifications) in object code, executable form only, You must include a prominent notice, in the code itself as well as in related documentation, stating that Source Code of the Covered Code is available under the terms of this License with information on how and where to obtain such Source Code.

2.4 Third Party Rights. You expressly acknowledge and agree that although Apple and each Contributor grants the licenses to their respective portions of the Covered Code set forth herein, no assurances are provided by Apple or any Contributor that the Covered Code does not infringe the patent or other intellectual property rights of any other entity. Apple and each Contributor disclaim any liability to You for claims brought by any other entity based on infringement of intellectual property rights or otherwise. As a condition to exercising the rights and licenses granted hereunder, You hereby assume sole responsibility to secure any other intellectual property rights needed, if any. For example, if a third party patent license is required to allow You to distribute the Covered Code, it is Your responsibility to acquire that license before distributing the Covered Code.

3. Your Grants. In consideration of, and as a condition to, the licenses granted to You under this License, You hereby grant to any person or entity receiving or distributing Covered Code under this License a non-exclusive, royalty-free, perpetual, irrevocable license, under Your Applicable Patent Rights and other intellectual property rights (other than patent) owned or controlled by You, to use, reproduce, display, perform, modify, sublicense, distribute and Externally Deploy Your Modifications of the same scope and extent as Apple's licenses under Sections 2.1 and 2.2 above.

4. Larger Works. You may create a Larger Work by combining Covered Code with other code not governed by the terms of this License and distribute the Larger Work as a single product. In each such instance, You must make sure the requirements of this License are fulfilled for the Covered Code or any portion thereof.

5. Limitations on Patent License. Except as expressly stated in Section 2, no other patent rights, express or implied, are granted by Apple herein. Modifications and/or Larger Works may require additional patent licenses from Apple which Apple may grant in its sole discretion.

6. Additional Terms. You may choose to offer, and to charge a fee for, warranty, support, indemnity or liability obligations and/or other rights consistent with the scope of the license granted herein ("Additional Terms") to one or more recipients of Covered Code. However, You may do so only on Your own behalf and as Your sole responsibility, and not on behalf of Apple or any Contributor. You must obtain the recipient's agreement that any such Additional Terms are offered by You alone, and You hereby agree to indemnify, defend and hold Apple and every Contributor harmless for any liability incurred by or claims asserted against Apple or such Contributor by reason of any such Additional Terms.

7. Versions of the License. Apple may publish revised and/or new versions of this License from time to time. Each version will be given a distinguishing version number. Once Original Code has been published under a particular version of this License, You may continue to use it under the terms of that version. You may also choose to use such Original Code under the terms of any subsequent version of this License published by Apple. No one other than Apple has the right to modify the terms applicable to Covered Code created under this License.

8. NO WARRANTY OR SUPPORT. The Covered Code may contain in whole or in part pre-release, untested, or not fully tested works. The Covered Code may contain errors that could cause failures or loss of data, and may be incomplete or contain inaccuracies. You expressly acknowledge and agree that use of the Covered Code, or any portion thereof, is at Your sole and entire risk. THE COVERED CODE IS PROVIDED "AS IS" AND WITHOUT WARRANTY, UPGRADES OR SUPPORT OF ANY KIND AND APPLE AND APPLE'S LICENSOR(S) (COLLECTIVELY REFERRED TO AS "APPLE" FOR THE PURPOSES OF SECTIONS 8 AND 9) AND ALL CONTRIBUTORS EXPRESSLY DISCLAIM ALL WARRANTIES AND/OR CONDITIONS, EXPRESS OR IMPLIED, INCLUDING, BUT NOT LIMITED TO, THE IMPLIED WARRANTIES AND/OR CONDITIONS OF MERCHANTABILITY, OF SATISFACTORY QUALITY, OF FITNESS FOR A PARTICULAR PURPOSE, OF ACCURACY, OF QUIET ENJOYMENT, AND NONINFRINGEMENT OF THIRD PARTY RIGHTS. APPLE AND EACH CONTRIBUTOR DOES NOT WARRANT AGAINST INTERFERENCE WITH YOUR ENJOYMENT OF THE COVERED CODE, THAT THE FUNCTIONS CONTAINED IN THE COVERED CODE WILL MEET YOUR REQUIREMENTS, THAT THE OPERATION OF THE COVERED CODE WILL BE UNINTERRUPTED OR ERROR-FREE, OR THAT DEFECTS IN THE COVERED CODE WILL BE CORRECTED. NO ORAL OR WRITTEN INFORMATION OR ADVICE GIVEN BY APPLE, AN APPLE AUTHORIZED REPRESENTATIVE OR ANY CONTRIBUTOR SHALL CREATE A WARRANTY. You acknowledge that the Covered Code is not intended for use in the operation of nuclear facilities, aircraft navigation, communication systems, or air traffic control machines in which case the failure of the Covered Code could lead to death, personal injury, or severe physical or environmental damage.

9. LIMITATION OF LIABILITY. TO THE EXTENT NOT PROHIBITED BY LAW, IN NO EVENT SHALL APPLE OR ANY CONTRIBUTOR BE LIABLE FOR ANY INCIDENTAL, SPECIAL, INDIRECT OR CONSEQUENTIAL DAMAGES ARISING OUT OF OR RELATING TO THIS LICENSE OR YOUR USE OR INABILITY TO USE THE COVERED CODE, OR ANY PORTION THEREOF, WHETHER UNDER A THEORY OF CONTRACT, WARRANTY, TORT (INCLUDING NEGLIGENCE), PRODUCTS LIABILITY OR OTHERWISE, EVEN IF APPLE OR SUCH CONTRIBUTOR HAS BEEN ADVISED OF THE POSSIBILITY OF SUCH DAMAGES AND NOTWITHSTANDING THE FAILURE OF ESSENTIAL PURPOSE OF ANY REMEDY. SOME JURISDICTIONS DO NOT ALLOW THE LIMITATION OF LIABILITY OF INCIDENTAL OR CONSEQUENTIAL DAMAGES, SO THIS LIMITATION MAY NOT APPLY TO YOU. In no event shall Apple's total liability to You for all damages (other than as may be required by applicable law) under this License exceed the amount of fifty dollars (\$50.00).

10. Trademarks. This License does not grant any rights to use the trademarks or trade names "Apple", "Apple Computer", "Mac", "Mac OS", "QuickTime", "QuickTime Streaming Server" or any other trademarks, service marks, logos or trade names belonging to Apple (collectively "Apple Marks") or to any trademark, service mark, logo or trade name belonging to any Contributor. You agree not to use any Apple Marks in or as part of the name of products derived from the Original Code or to endorse or promote products derived from the Original Code other than as expressly permitted by and in strict compliance at all times with Apple's third party trademark usage guidelines which are posted at http://www.apple.com/legal/guidelinesfor3rdparties.html.

11. Ownership. Subject to the licenses granted under this License, each Contributor retains all rights, title and interest in and to any Modifications made by such Contributor. Apple retains all rights, title and interest in and to the Original Code and any Modifications made by or on behalf of Apple ("Apple Modifications"), and such Apple Modifications will not be automatically subject to this License. Apple may, at its sole discretion, choose to license such Apple Modifications under this License, or on different terms from those contained in this License or may choose not to license them at all.

12. Termination.

12.1 Termination. This License and the rights granted hereunder will terminate:

(a) automatically without notice from Apple if You fail to comply with any term(s) of this License and fail to cure such breach within 30 days of becoming aware of such breach;

(b) immediately in the event of the circumstances described in Section 13.5(b); or

(c) automatically without notice from Apple if You, at any time during the term of this License, commence an action for patent infringement against Apple; provided that Apple did not first commence an action for patent infringement against You in that instance.

12.2 Effect of Termination. Upon termination, You agree to immediately stop any further use, reproduction, modification, sublicensing and distribution of the Covered Code. All sublicenses to the Covered Code which have been properly granted prior to termination shall survive any termination of this License. Provisions which, by their nature, should remain in effect beyond the termination of this License shall survive, including but not limited to Sections 3, 5, 8, 9, 10, 11, 12.2 and 13. No party will be liable to any other for compensation, indemnity or damages of any sort solely as a result of terminating this License in accordance with its terms, and termination of this License will be without prejudice to any other right or remedy of any party.

13. Miscellaneous.

13.1 Government End Users. The Covered Code is a "commercial item" as defined in FAR 2.101. Government software and technical data rights in the Covered Code include only those rights customarily provided to the public as defined in this License. This customary commercial license in technical data and software is provided in accordance with FAR 12.211 (Technical Data) and 12.212 (Computer Software) and, for Department of Defense purchases, DFAR 252.227-7015 (Technical Data -- Commercial Items) and 227.7202-3 (Rights in Commercial Computer Software or Computer Software Documentation). Accordingly, all U.S. Government End Users acquire Covered Code with only those rights set forth herein.

13.2 Relationship of Parties. This License will not be construed as creating an agency, partnership, joint venture or any other form of legal association between or among You, Apple or any Contributor, and You will not represent to the contrary, whether expressly, by implication, appearance or otherwise.

13.3 Independent Development. Nothing in this License will impair Apple's right to acquire, license, develop, have others develop for it, market and/or distribute technology or products that perform the same or similar functions as, or otherwise compete with, Modifications, Larger Works, technology or products that You may develop, produce, market or distribute.

13.4 Waiver; Construction. Failure by Apple or any Contributor to enforce any provision of this License will not be deemed a waiver of future enforcement of that or any other provision. Any law or regulation which provides that the language of a contract shall be construed against the drafter will not apply to this License.

13.5 Severability. (a) If for any reason a court of competent jurisdiction finds any provision of this License, or portion thereof, to be unenforceable, that provision of the License will be enforced to the maximum extent permissible so as to effect the economic benefits and intent of the parties, and the remainder of this License will continue in full force and effect. (b) Notwithstanding the foregoing, if applicable law prohibits or restricts You from fully and/or specifically complying with Sections 2 and/or 3 or prevents the enforceability of either of those Sections, this License will immediately terminate and You must immediately discontinue any use of the Covered Code and destroy all copies of it that are in your possession or control.

13.6 Dispute Resolution. Any litigation or other dispute resolution between You and Apple relating to this License shall take place in the Northern District of California, and You and Apple hereby consent to the personal jurisdiction of, and venue in, the state and federal courts within that District with respect to this License. The application of the United Nations Convention on Contracts for the International Sale of Goods is expressly excluded.

13.7 Entire Agreement; Governing Law. This License constitutes the entire agreement between the parties with respect to the subject matter hereof. This License shall be governed by the laws of the United States and the State of California, except that body of California law concerning conflicts of law.

Where You are located in the province of Quebec, Canada, the following clause applies: The parties hereby confirm that they have requested that this License and all related documents be drafted in English.

Les parties ont exigé que le présent contrat et tous les documents connexes soient rédigés en anglais.

EXHIBIT A.

"Portions Copyright (c) 1999-2003 Apple Computer, Inc. All Rights Reserved.

This file contains Original Code and/or Modifications of Original Code as defined in and that are subject to the Apple Public Source License Version 2.0 (the 'License'). You may not use this file except in compliance with the License. Please obtain a copy of the License at http://www.opensource.apple.com/apsl/ and read it before using this file.

The Original Code and all software distributed under the License are distributed on an 'AS IS' basis, WITHOUT WARRANTY OF ANY KIND, EITHER EXPRESS OR IMPLIED, AND APPLE HEREBY DISCLAIMS ALL SUCH WARRANTIES, INCLUDING WITHOUT LIMITATION, ANY WARRANTIES OF MERCHANTABILITY, FITNESS FOR A PARTICULAR PURPOSE, QUIET ENJOYMENT OR NON-INFRINGEMENT. Please see the License for the specific language governing rights and limitations under the License."

## Altre licenze software

## Info-ZIP copyright and license

This is version 2007-Mar-4 of the Info-ZIP license. The definitive version of this document should be available at ftp://ftp.info-zip.org/pub/infozip/license.html indefinitely and a copy at http://www.info-zip.org/pub/infozip/license.html.

Copyright © 1990-2007 Info-ZIP. All rights reserved.

For the purposes of this copyright and license, "Info-ZIP" is defined as the following set of individuals:

Mark Adler, John Bush, Karl Davis, Harald Denker, Jean-Michel Dubois, Jean-loup Gailly, Hunter Goatley, Ed Gordon, Ian Gorman, Chris Herborth, Dirk Haase, Greg Hartwig, Robert Heath, Jonathan Hudson, Paul Kienitz, David Kirschbaum, Johnny Lee, Onno van der Linden, Igor Mandrichenko, Steve P. Miller, Sergio Monesi, Keith Owens, George Petrov, Greg Roelofs, Kai Uwe Rommel, Steve Salisbury, Dave Smith, Steven M. Schweda, Christian Spieler, Cosmin Truta, Antoine Verheijen, Paul von Behren, Rich Wales, Mike White.

Permission is granted to anyone to use this software for any purpose, including commercial applications, and to alter it and redistribute it freely, subject to the above disclaimer and the following restrictions:

- 1. Redistributions of source code (in whole or in part) must retain the above copyright notice, definition, disclaimer, and this list of conditions.
- 2. Redistributions in binary form (compiled executables and libraries) must reproduce the above copyright notice, definition, disclaimer, and this list of conditions in documentation and/or other materials provided with the distribution. The sole exception to this condition is redistribution of a standard UnZipSFX binary (including SFXWiz) as part of a self-extracting archive; that is permitted without inclusion of this license, as long as the normal SFX banner has not been removed from the binary or disabled.
- 3. Altered versions--including, but not limited to, ports to new operating systems, existing ports with new graphical interfaces, versions with modified or added functionality, and dynamic, shared, or static library versions not from Info-ZIP--must be plainly marked as such and must not be misrepresented as being the original source or, if binaries, compiled from the original source. Such altered versions also must not be misrepresented as being Info-ZIP releases--including, but not limited to, labeling of the altered versions with the names "Info-ZIP" (or any variation thereof, including, but not limited to, different capitalizations), "Pocket UnZip", "WiZ" or "MacZip" without the explicit permission of Info-ZIP. Such altered versions are further prohibited from misrepresentative use of the Zip-Bugs or Info-ZIP e-mail addresses or the Info-ZIP URL(s), such as to imply Info-ZIP will provide support for the altered versions.
- 4. Info-ZIP retains the right to use the names "Info-ZIP", "Zip", "UnZip", "UnZipSFX", "WiZ", "Pocket UnZip", "Pocket Zip", and "MacZip" for its own source and binary releases.